# 关于用户手册

此说明书针对有变频器使用经验的用户,说明了LSLV-S100系列变频器的规格、安装、运行、功能以及维护等方面内容。

在使用 LSLV-S100 系列变频器之前,为了正确的使用,对所购买的产品的功能、性能、安装及功能使用方法等内容,请熟知此说明书的内容。并确保此说明书可以转达给最终用户和维修人员。

## 产品容量选择流程

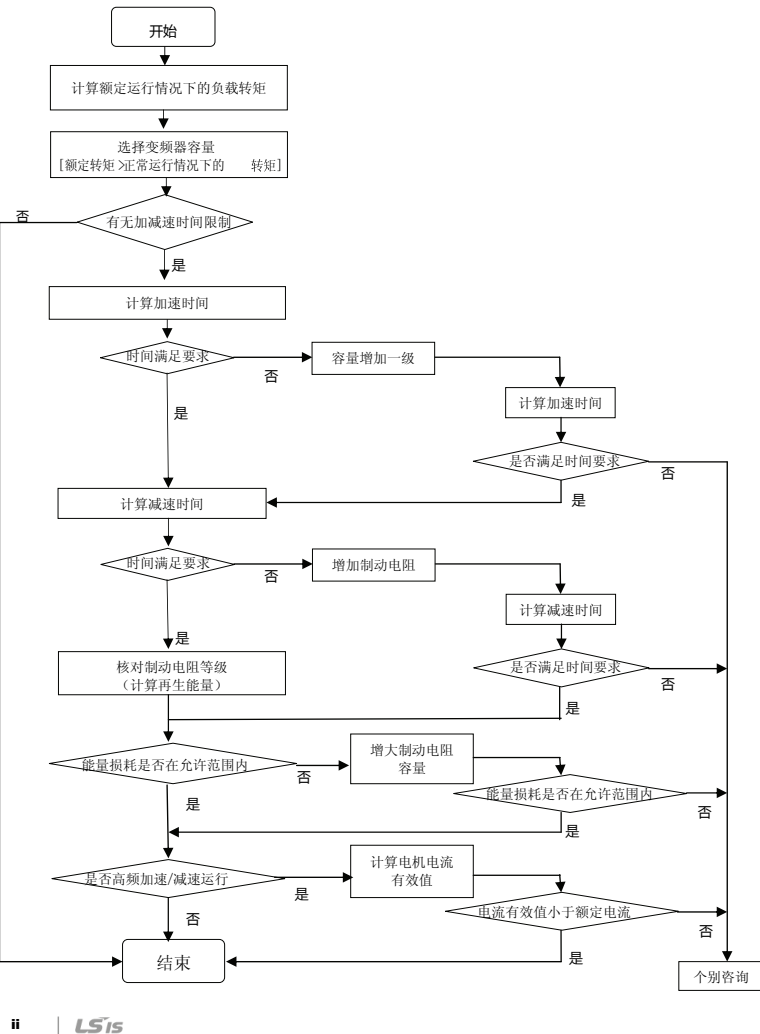

ii

## 安全注意事项

安全注意事项可以帮助客户安全正确的使用变频器并预防事故或危险的发生,请务必遵守本手册所 列出的所有安全注意事项。

| 注意 | 事项 | 意思                   |
|----|----|----------------------|
|    | 藝告 | 违反指示内容时会严重受伤或死亡危险的情况 |
|    | 注意 | 违反指示内容时会轻微受伤或产品受损的情况 |

产品和使用说明书上标记的图形记号的意思如下。

| Lan |    |  |
|-----|----|--|
| τı  | 11 |  |
| ~~~ |    |  |

即使是记载为注意的事项,可能会根据情况导致重大结果。

产品和使用说明书上标记的图形记号的意思如下。

| 图形记号        | 意思           |
|-------------|--------------|
| $\triangle$ | 可能会发生危险,要注意。 |
| 4           | 可能会触电,要注意。   |

使用说明书读完后要放置在使用者可随时能看到的场所。为了安全充分地使用 LSLV-S100 变频器 的功能,请仔细阅读此使用说明书。

| ▲ 警告                                                                                                    |
|----------------------------------------------------------------------------------------------------|
| <ul> <li>上电状态或运行中不要打开上盖。<br/>会有触电危险。</li> <li>上盖打开的状态下不要运行。<br/>高电压端子或充电部外露,可能会触电。</li> <li>即使是未上电状态下除了接线作业或定期检验外不要打开上盖。<br/>变频器内部在断电后也会长时间充有电压,可能会触电。</li> <li>要进行接线作业或定期检验时,断电后过10分钟以上,并用测试仪等确认变频<br/>器直流电压是否已放电。<br/>会有触电危险。(DC 30V 以下)</li> <li>请勿用湿手操作开关。<br/>会有触电危险。</li> <li>cable的皮膜损坏时请勿使用。<br/>会有触电危险。</li> <li>请勿在cable上放置有过分压力的重物使用。</li> <li>可导致cable皮膜损坏,会有触电危险。</li> </ul> |

#### ▲ 注意

- 请勿安装在可燃性物体附近。 安装在可燃性材质面上、可燃性物体附近时可能会导致火灾。
  变频器故障时清断开变频器输入电源。 未断开时可发生2次事故导致的火灾。
  上电状态或断电后10分钟以内请勿触摸变频器。 变频器处于高温状态,接触到人体会烫伤。
  产品或部品有损坏的变频器即使在安装完成后也不要上电。 可能会触电。
- 变频器内部不得有螺丝或金属物质及水、油等物质。 可导致火灾。

## 使用时的注意事项

- 搬运及安装
  - 请根据产品种类选择正确的搬运方法。
  - 产品堆积的数量不得超过规定值。
  - 请根据使用说明书上标记的规定安装。
  - 产品搬运中不要打开上盖。
  - 产品上不要放置重物。
  - 安装方向请务必遵照使用说明书上标记的基准。
  - 变频器为精密设备,请勿跌落或加重强冲击。
  - 变频器要接 3 极 (200V 级)及专用 3 极(400V 级)线。
  - 为了安装或修理拆下 PCB 时,要立即放置在导体上消除静电。静电可导致产品损坏。
  - 变频器不得露在雨雪雾灰的环境中。
  - 盖住或堵住冷却风扇的通风口可导致变频器过热。
  - 安装变频器时为了安全,确认变频器电源断开后安装。
  - 要防止火灾或电冲击危险,连接线的状态要良好,不得使用规格以下的连接线或任意长度的连接线。

|          | 项目    | 说明                                            |
|----------|-------|-----------------------------------------------|
|          |       | • 重载: - 10 ~ 50℃ (不得有冰霜)                      |
|          | 环境温度  | • 轻载: - 10~ 40℃ (不得有冰霜)                       |
|          |       | (在 50℃使用时建议使用 80% 以下负载)                       |
| and take | 环境湿度  | 90% RH 以下 (不得结露)                              |
| <b></b>  | 保管温度  | - 20 ~ 65 °C                                  |
|          | 周围环境  | 不得有腐蚀性气体,易燃性气体,油渍,灰尘等                         |
|          | 标高·震动 | 海拔 1000m 以下, 5.9m/sec <sup>2</sup> (= 0.6g)以下 |
|          | 大气压   | 70 ~ 106 kPa                                  |

■ 请在如下环境条件中使用。

#### ■ 接线

- 变频器输出请不要连接电力电容、浪涌滤波器、噪声过滤器等。
- 输出侧 (端子 U, V, W)要按正确的顺序连接。
- 错误的端子连接可导致变频器破损。
- 输入侧 (端子 R, S, T)和输出侧 (端子 U, V, W)连接错误时可导致变频器破损。

#### △ 注意

接线工作或检验要由专业技术人员进行。

- 安装变频器本体后接线。
- 试运行时
  - 运行前请确认各参数。根据负载需要变更参数。
- 各端子台上不要加载使用说明书标记的范围以上电压,变频器可能会损坏。
- 使用时
  - 选择自动重启功能,会在故障停止后自动重启,请注意。
  - 面板的停止键要设置后才能动作,因此请另外安装紧急停止开关。
  - 在输入了运行信号的状态下将故障内容初始化,变频器会重启,因此确认运行信号后按下 RESET 键。
  - 请勿改造产品内部。
  - 可能无法用电子热保护功能保护电机。
  - 请勿用安装在输入电源上的电子接触器启动或停止变频器。
  - 请用噪声过滤器等设备减少电波的影响。变频器附近的电子设备会有损坏,对此需要保护。
  - 输入电流不平衡时请安装电抗器。由于变频器中发生的电源高频,电力电容或发电机会因过热 受损。
  - 参数初始化后参数值变更为工厂出厂值。因此在初始化后请重新设置需要的参数。
  - 变频器可简单设置高速运行,因此在设置功能时一定要确认电机或机器性能。
  - 设置变频器的直流制动功能,则不发生停止转矩。需要停止转矩时请另外安装设备。
  - 变频器设置为3相电机运行用。请勿用变频器运行单相电机。
- 异常防止措施事项
  - 由于变频器受损,变成无法控制的状态时,机械设备会有危险隐患。为防止此类状况,请安装紧急刹车等安全设备。
- 保修检验及部品更换
  - 变频器的控制回路请勿进行 Megger 测试(测量绝缘电阻)。
  - 定期检验(部品更换周期)请参照第 9-6 章。
- 废弃
  - 变频器需处理为一般产业废弃物。
  - 本公司变频器包含原资材,为了保护能量和资源,请回收利用。包装盒所有金属部分都可以回收利用。塑料件部分虽然可回收利用,但可根据各地区规定在管理环境中烧毁。

- 一般事项
- 此说明书上标记的图为了详细说明,拆除了上盖或断路器。但在运行产品时请务必按照规定安装上盖和断路器等设备后根据说明书使用。
- 不使用变频器时务必关断变频器的电源。
- 清洁
- 清洁变频器时请确认电源是否断开,并将连接在变频器上的所有插件全部拆下后进行。清洁中 请勿使用湿布或水,一定要用干布清洁。
- 长期保管
  - 购买后长期不使用时请在如下状态下保管。
  - 请满足建议保管环境因素。(参考 vi 页)
  - 但,保管时间超过3个月时为防止电解电容的『温度导致的热化』现象,请在环境温度为-10 ~+30°C的环境中保管。
  - 为防止湿气进入,一定要包装好。包装装内部放入干燥剂(硅胶)等,确保包装内部的相对湿度在70%以下。
  - 放置在裸露于湿气或灰尘环境时(在建中的现场等环境中安装的『设备』或『控制柜』等中有 变频器时),需拆下来保管在 v页中的环境条件中。

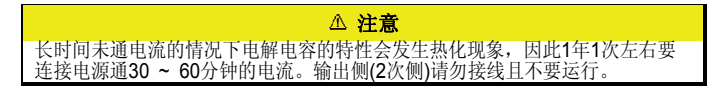

# 快速索引

#### 想驱动比变频器型号高一个等级的电机。

使用 1Fn, Pump 等负载时可驱动高一个等级的电机。

此时需要设置过载故障及故障处理相关内容。

▶ 请参考"8.2 过载故障及故障处理(Trip)"

#### 想给变频器上电后立即运行。

利用Power On Run功能可实现上电的同时运行。

▶ 参考"6.9 上电后立即启动"

#### 想设置电机相关参数。

利用自整定功能,可自动测量电机参数。

▶ 请参考"7.10 自整定"

#### 想实现无传感器矢量控制。

通过自整定、励磁时间、增益、转矩限制等设置,可进行高性能的无传感器矢量控制。

▶ 请参考"7.11 无传感器矢量控制"

#### 发现变频器或电机有异常。

确认变频器显示窗有无保护及警告信息。

- ▶ 请参考"9.1 保护功能项目, 9.2 警告功能项目"
- 显示保护或警告信息时参考"故障对策"确认有问题的部分。
- 请参考"9.3 故障对策"
- 不显示保护及警告信息时参考"无故障显示时的故障对策"确认有问题的部分。
  - ▶ 请参考"9.4 无异常信息时的故障对策"

#### 想知道变频器的 CE 认证规格事项。

S100 变频器满足 EN61800-3:2004, EN61800-5-1:2007规格。

▶ 请参考"EC DECLARATION OF CONFORMITY"

| 1. | 基本         | ≤事项                                                                                | 1–1          |
|----|------------|------------------------------------------------------------------------------------|--------------|
|    | 1.1        | 特征                                                                                 | 1–1          |
|    | 1.2        | 各部分的名称                                                                             | 1–3          |
| 2. | 规格         | ç                                                                                  | 2–1          |
|    | 2.1        | · · · · · · · · · · · · · · · · · · ·                                              | 2-1          |
|    |            | 2.1.1 输入由压单相 200\/ 级                                                               | 2-1          |
|    |            | <b>2.1.2</b> 输入电压 三相 200V 级                                                        | 2-2          |
|    |            | <b>2.1.3</b> 输入电压 三相 400V 级                                                        | 2-3          |
|    |            | 2.1.4 共同事项                                                                         | 2-4          |
|    |            | 2.1.5 外形尺寸 (IP20Type)                                                              | 2-6          |
|    |            | <b>2.1.0</b> Powel 缅丁百按线规恰                                                         | 2-12         |
|    | 2.2        | 受频器连续额定电流降谷                                                                        | 2-14         |
|    |            | <b>2.2.1</b> 对载波频率的额定电流降容                                                          | 2-14         |
|    |            | 2.2.2 对输入电压的额定电流降容                                                                 | 2-15         |
|    |            | <ul><li><b>2.2.3</b> 环境温度安装力法对应的额定电流库谷</li><li><b>2.2.1</b> 安装外部设备前的注音事项</li></ul> | 2-10<br>2-17 |
|    | 2.3        | 外部设备种类                                                                             | 2-18         |
|    |            | 2.3.1 朔亭断路器。由子挖鮋器及由抗器规格                                                            | 2-18         |
| •  | ·<br>구· 개· |                                                                                    | 0 1          |
| э. | 女农         | ξ                                                                                  | 3-1          |
|    | 3.1        | 安装前注意事项                                                                            | 3–1          |
|    | 3.2        | 安装检验目录                                                                             | 3–3          |
|    | 3.3        | 安装及试机步骤                                                                            | 3–4          |
| 4. | 接线         | <b>č</b>                                                                           | 4–1          |
|    | 4.1        | 接线时注意事项                                                                            | 4–1          |
|    | 4.2        | 接地                                                                                 | 4–2          |
|    | 4.3        | 接线方法                                                                               | 4–2          |
|    | 4.4        | 电源端子接线图                                                                            | 4–4          |
|    | 4.5        | 控制端子台接线图                                                                           | 4–5          |
|    | 4.6        | 信号端子台接线规格                                                                          | 4-9          |
|    | 47         | 内置 <b>FMC</b> 滤波器                                                                  | 4-11         |
|    | <br>1 9    | 利 <u>升</u> 上而 0 100 以前<br>制力中阳                                                     | A=10         |
|    | 4.0        | 10497号四                                                                            |              |

|    | 4.9                                                                                                    | 确认正常动作4-1                                                                                                    | 13                                                                                     |
|----|----------------------------------------------------------------------------------------------------|----------------------------------------------------------------------------------------------------|----------------------------------------------------------------------------------------|
|    | 4.10                                                                                                    | 接线确认清单4-1                                                                                                    | 14                                                                                     |
|    | 4.11                                                                                                    | 试机确认清单4-1                                                                                                    | 16                                                                                     |
| 5. | 面板                                                                                                    | 使用方法5-                                                                                                    | -1                                                                                     |
|    | 5.1                                                                                                    | 面板组成                                                                                                    | -1                                                                                     |
|    | 5.2                                                                                                    | 数字及英文字母显示 5-                                                                                                    | -2                                                                                     |
|    | 5.3                                                                                                    | 菜单组成5-                                                                                                    | -3                                                                                     |
|    | 5.4                                                                                                    | 移动参数组                                                                                                    | -4                                                                                     |
|    | 5.5                                                                                                    | 参数组内的代码移动方法 5-                                                                                                    | -6                                                                                     |
|    | 5.6                                                                                                    | 移动到初始位置的方法 5-                                                                                                    | -7                                                                                     |
|    | 5.7                                                                                                    | 参数设置方法                                                                                                    | -8                                                                                     |
|    | 5.8                                                                                                    | 监控运行状态的方法5-1                                                                                                    | 11                                                                                     |
|    | 5.9                                                                                                    | 参数初始化                                                                                                    | 14                                                                                     |
|    | 5.10                                                                                                    | 频率设置及基本运行方法5-1                                                                                                    | 15                                                                                     |
|    | 5.11                                                                                                    | ESC 键使用方法5-1                                                                                                    | 18                                                                                     |
| 6. | 基本                                                                                                    | 功能6-                                                                                                    | -1                                                                                     |
|    | ~ .                                                                                                    |                                                                                                    |                                                                                        |
|    | 6.1                                                                                                    | S100 的基本功能介绍 6-                                                                                                    | - 1                                                                                    |
|    | 6.1<br>6.2                                                                                                    | S100 的基本功能介绍         6-           频率设置方法         6-                                                                                                    | -1<br>-3                                                                               |
|    | 6.1<br>6.2<br>6.3                                                                                                    | S100 的基本功能介绍       6-         频率设置方法       6-         模拟量指令频率固定       6-                                                                                                    | -1<br>-3<br>12                                                                         |
|    | 6.1<br>6.2<br>6.3<br>6.4                                                                                                    | <b>S100</b> 的基本功能介绍 6                                                                                                    | -1<br>-3<br>12<br>12                                                                   |
|    | <ul> <li>6.1</li> <li>6.2</li> <li>6.3</li> <li>6.4</li> <li>6.5</li> </ul>                                                                                                    | S100 的基本功能介绍       6-         频率设置方法       6-         模拟量指令频率固定       6-         将频率变更为转速时       6-         多步频率设置       6-                                                                                                    | -1<br>-3<br>12<br>12<br>13                                                             |
|    | <ul> <li>6.1</li> <li>6.2</li> <li>6.3</li> <li>6.4</li> <li>6.5</li> <li>6.6</li> </ul>                                                                                                    | S100 的基本功能介绍       6-         频率设置方法       6-         模拟量指令频率固定       6-         将频率变更为转速时       6-         多步频率设置       6-         运行指令设置方法       6-                                                                                                    | -1<br>12<br>12<br>13<br>14                                                             |
|    | <ul> <li>6.1</li> <li>6.2</li> <li>6.3</li> <li>6.4</li> <li>6.5</li> <li>6.6</li> <li>6.7</li> </ul>                                                                                                    | S100 的基本功能介绍       6-         频率设置方法       6-         模拟量指令频率固定       6-         将频率变更为转速时       6-         多步频率设置       6-         运行指令设置方法       6-         利用多功能键切换运行本地/远程       6-                                                                                                    | -1<br>-3<br>12<br>12<br>13<br>14                                                       |
|    | <ul> <li>6.1</li> <li>6.2</li> <li>6.3</li> <li>6.4</li> <li>6.5</li> <li>6.6</li> <li>6.7</li> <li>6.8</li> </ul>                                                                                                    | S100 的基本功能介绍       6-         频率设置方法       6-         模拟量指令频率固定       6-         将频率变更为转速时       6-         多步频率设置       6-         运行指令设置方法       6-         利用多功能键切换运行本地/远程       6-         禁止正传或反转: Run Prevent       6-                                                                                                    | -1<br>-3<br>12<br>12<br>13<br>14<br>16<br>18                                           |
|    | <ul> <li>6.1</li> <li>6.2</li> <li>6.3</li> <li>6.4</li> <li>6.5</li> <li>6.6</li> <li>6.7</li> <li>6.8</li> <li>6.9</li> </ul>                                                                                                   | S100 的基本功能介绍       6-         频率设置方法       6-         模拟量指令频率固定       6-         将频率变更为转速时       6-         多步频率设置       6-         运行指令设置方法       6-         利用多功能键切换运行本地/远程       6-         禁止正传或反转: Run Prevent       6-         上电启动: Power-on Run       6-                                                                                                    | -1<br>-3<br>12<br>12<br>13<br>14<br>16<br>18                                           |
|    | 6.1<br>6.2<br>6.3<br>6.4<br>6.5<br>6.6<br>6.7<br>6.8<br>6.9<br>6.10                                                                                                    | S100 的基本功能介绍       6-         频率设置方法       6-         模拟量指令频率固定       6-         将频率变更为转速时       6-         多步频率设置       6-         运行指令设置方法       6-         利用多功能键切换运行本地/远程       6-         禁止正传或反转: Run Prevent       6-         上电启动: Power-on Run       6-         发生故障后初始化时启动: Reset Restart       6-                                                                                                    | -1<br>-3<br>12<br>12<br>13<br>14<br>16<br>18<br>18                                     |
|    | 6.1<br>6.2<br>6.3<br>6.4<br>6.5<br>6.6<br>6.7<br>6.8<br>6.9<br>6.10<br>6.11                                                                                                    | S100 的基本功能介绍       6-         频率设置方法       6-         模拟量指令频率固定       6-         将频率变更为转速时       6-         多步频率设置       6-         这行指令设置方法       6-         利用多功能键切换运行本地/远程       6-         禁止正传或反转: Run Prevent       6-         上电启动: Power-on Run       6-         发生故障后初始化时启动: Reset Restart       6-         加/碱速时间设置       6-                                                                                                    | -1<br>-3<br>12<br>12<br>13<br>14<br>16<br>18<br>18<br>18<br>19<br>20                   |
|    | 6.1<br>6.2<br>6.3<br>6.4<br>6.5<br>6.6<br>6.7<br>6.8<br>6.9<br>6.10<br>6.11<br>6.12                                                                                                    | S100 的基本功能介绍       6-         频率设置方法       6-         模拟量指令频率固定       6-         将频率变更为转速时       6-         多步频率设置       6-         运行指令设置方法       6-         对用多功能键切换运行本地/远程       6-         禁止正传或反转: Run Prevent       6-         上电启动: Power-on Run       6-         发生故障后初始化时启动: Reset Restart       6-         加/减速时间设置       6-         设置加减速方式       6-                                                                                                    | -1<br>-3<br>12<br>12<br>13<br>14<br>16<br>18<br>18<br>19<br>20<br>23                   |
|    | 6.1<br>6.2<br>6.3<br>6.4<br>6.5<br>6.6<br>6.7<br>6.8<br>6.9<br>6.10<br>6.11<br>6.12<br>6.13                                                                                                    | S100 的基本功能介绍       6-         频率设置方法       6-         模拟量指令频率固定       6-         将频率变更为转速时       6-         多步频率设置       6-         运行指令设置方法       6-         利用多功能键切换运行本地/远程       6-         大电启动: Power-on Run       6-         发生故障后初始化时启动: Reset Restart       6-         加/减速时间设置       6-         如減速终止指令       6-                                                                                                    | -1<br>-3<br>12<br>12<br>13<br>14<br>16<br>18<br>18<br>19<br>20<br>23<br>24             |
|    | 6.1<br>6.2<br>6.3<br>6.4<br>6.5<br>6.6<br>6.7<br>6.8<br>6.9<br>6.10<br>6.11<br>6.12<br>6.13<br>6.14                                                                                                    | S100 的基本功能介绍       6-         频率设置方法       6-         模拟量指令频率固定       6-         将频率变更为转速时       6-         多步频率设置       6-         运行指令设置方法       6-         利用多功能键切换运行本地/远程       6-         对用多功能键切换运行本地/远程       6-         大电启动: Power-on Run       6-         发生故障后初始化时启动: Reset Restart       6-         加/减速时间设置       6-         如減速终止指令       6-         V/F 电压控制       6-                                                                                    | -1<br>-3<br>12<br>12<br>13<br>14<br>16<br>18<br>18<br>19<br>20<br>23<br>24<br>25       |
|    | <ul> <li>6.1</li> <li>6.2</li> <li>6.3</li> <li>6.4</li> <li>6.5</li> <li>6.6</li> <li>6.7</li> <li>6.8</li> <li>6.9</li> <li>6.10</li> <li>6.11</li> <li>6.12</li> <li>6.13</li> <li>6.14</li> <li>6.15</li> </ul>               | S100 的基本功能介绍       6-         频率设置方法       6-         模拟量指令频率固定       6-         将频率变更为转速时       6-         多步频率设置       6-         运行指令设置方法       6-         利用多功能键切换运行本地/远程       6-         禁止正传或反转: Run Prevent       6-         上电启动: Power-on Run       6-         发生故障后初始化时启动: Reset Restart       6-         加/减速时间设置       6-         如減速方式       6-         加減速终止指令       6-         V/F 电压控制       6-         转矩补偿       6-                                  | -1<br>-3<br>12<br>12<br>13<br>14<br>18<br>19<br>20<br>23<br>24<br>25<br>27             |
|    | <ul> <li>6.1</li> <li>6.2</li> <li>6.3</li> <li>6.4</li> <li>6.5</li> <li>6.6</li> <li>6.7</li> <li>6.8</li> <li>6.9</li> <li>6.10</li> <li>6.11</li> <li>6.12</li> <li>6.13</li> <li>6.14</li> <li>6.15</li> <li>6.16</li> </ul> | S100 的基本功能介绍       6-         频率设置方法       6-         模拟量指令频率固定       6-         将频率变更为转速时       6-         多步频率设置       6-         运行指令设置方法       6-         利用多功能键切换运行本地/远程       6-         禁止正传或反转: Run Prevent       6-         上电启动: Power-on Run       6-         发生故障后初始化时启动: Reset Restart       6-         加减速转间设置       6-2         设置加减速方式       6-2         加减速终止指令       6-2         V/F 电压控制       6-2         转矩补偿       6-2         电机输出电压调整       6-2 | -1<br>-3<br>12<br>13<br>14<br>16<br>18<br>18<br>19<br>20<br>23<br>24<br>25<br>27<br>28 |

|    | 6.18 | <b>3</b> 选择停止方法                                                                     | 6-30         |
|----|------|-------------------------------------------------------------------------------------|--------------|
|    | 6.19 | ●频率限制                                                                               | 6-32         |
|    | 6.20 | )选择第 2 运行方法                                                                         | 6-34         |
|    | 6.21 | 多功能输入端子控制                                                                           | 6-35         |
| 7. | RS-  | -485 通讯功能                                                                           | 7–1          |
|    | 7.1  | 通讯功能介绍                                                                              | 7-1          |
|    | 72   | 通讯规格                                                                                | 7-2          |
|    |      | 7.2.1 通讯系统组成                                                                        | 7-2          |
|    |      | 7.2.2 基本设置                                                                          | 7-3          |
|    |      | <b>7.2.3</b> 设置运行指令及频率                                                              |              |
|    |      | 7.2.4 指令丢失保护动作                                                                      | 7-4          |
|    |      | 7.2.5 设置虚拟多功能输入                                                                     | 7-5          |
|    |      | 7.2.6 通过通讯设置参数时的注意事项                                                                | 7-5          |
|    |      | <b>7.2.7</b> 设置通讯特殊领域                                                               | 7-6          |
|    |      | 7.2.8 周期性数据传输参数组                                                                    | 7-7          |
|    |      | <b>7.2.9</b> 为传送 U&M Mode 的 User 及 Macro Grp 的参数组                                   | 7-8          |
|    | 7.3  | 通讯协议                                                                                | 7–9          |
|    |      | 7.3.1 LS INV 485 协议                                                                 | 7-9          |
|    |      | 7.3.2 读取详细协议                                                                        | 7-10         |
|    |      | 7.3.3 写入详细协议                                                                        | 7-11         |
|    |      | 7.3.4 监控登记详细协议                                                                      | 7-12         |
|    |      | 7.3.5 错误代码                                                                          |              |
|    |      | 7.3.6 ASCII 代码                                                                      |              |
|    |      | 7.3.7 MODDUS-RTU 协议                                                                 |              |
|    | 7 4  | 7.3.0 与现有 IS3/IP5A/IV5/IG5A 互换的组 他 测域参数                                             |              |
|    | 7.4  | S100 扩展共同领域参数                                                                       | 1-22         |
| 8. | 切能   | 3列表                                                                                 | 8–1          |
|    | 8.1  | 参数模式                                                                                | 8–1          |
|    |      | <b>8.1.1</b> 运行组                                                                    | 8-1          |
|    |      | 8.1.2 驱动组 (PAR → dr)                                                                | 8-2          |
|    |      | 8.1.3 基本功能组 (PAR → bA)                                                              | 8-5          |
|    |      | <b>8.1.4</b> 扩展功能组 (PAR → Ad)                                                       |              |
|    |      | 8.1.5 控制功能组 (PAR → Cn)                                                              | 8-12         |
|    |      | <ul> <li>O. I.O 棚八咖丁百切屁组 (PAK → III)</li> <li>8.1.7 輪中選子台功能组 (DAD → OII)</li> </ul> | ð-15<br>8_10 |
|    |      | 8.1.8 通讯功能组 (PAR → CM)                                                              | 0-10<br>8-22 |
|    |      | 8.1.9 应用功能组 (PAR → AP)                                                              |              |
|    |      | <b>8.1.10</b> 保护功能组 (PAR → Pr)                                                      | 8-27         |
|    |      | · · ·                                                                               |              |

LS is xi

|    |     | 8.1.11 第 2 电机功能组 (PAR → M2)                                       | 8-30         |
|----|-----|-------------------------------------------------------------------|--------------|
|    | 8.2 | LCD 面板专用组                                                         | 8-32         |
|    |     | <ul><li>8.2.1 故障模式(TRP Last-x)</li><li>8.2.2 配置模式 (CNF)</li></ul> | 8-32<br>8-33 |
| 9. | 异常  | \$对策及检验                                                           |              |
|    | 9.1 | 保护功能项目                                                            |              |
|    | 9.2 | 报警功能项目                                                            |              |
|    | 9.3 | 故障对策                                                              | 9–5          |
|    | 9.4 | 无异常显示的情况下故障对策                                                     |              |
|    | 9.5 | 冷却风扇更换                                                            | 9-11         |
|    | 9.6 | 日常检验及定期检验项目                                                       |              |

# 图片目录

| 图 | 1-1 整机状态                                               | 1-3          |
|---|--------------------------------------------------------|--------------|
| 图 | 1-2 拆除正面上盖时                                            | 1-3          |
| 冬 | 2-1 0004S100(单相 200V), 0004S100~0008S100 (3 相 200V/40  | 00V) 2-6     |
| 冬 | 2-2 0008~0015S100(单相 200V), 0015S100~0022S100 (3 相 2   | 00V/400V)2-7 |
| 冬 | 2-3 0022S100(单相 200V), 0037S100 ~ 0040S100 (3 相 200V/4 | 400V) 2-8    |
| 冬 | 2-4 LSLV0055 ~ 0220S100 (200V/400V)                    | 2-9          |
| 冬 | 2-5 重载时连续额定电流                                          | 2-14         |
| 图 | 2-6 轻载时连续额定电流 (5.5kW 200V 基准)                          | 2-14         |
| 图 | 2-7 3相 200V 型连续额定电流                                    | 2-15         |
| 图 | 2-8 3相 400V 型连续额定电流                                    | 2-15         |
| 图 | 2-9 根据环境温度计安装方法的连续额定电流                                 | 2-16         |
| 图 | 3-1 环境温度测量位置                                           | 3-1          |
| 图 | 3-2 确保周围空间                                             | 3-1          |
| 图 | 3-3 换气扇及变频器安装位置                                        | 3-2          |
| 冬 | 3-4 SIDE BY SIDE 安装                                    | 3-2          |
| 图 | 3-5 SIDE BY SIDE 安装时拆除上部挡板                             | 3-2          |
| 图 | 4-1 正面上盖级接线槽拆除方法 (5.5kW 200/400V ~ 15kW 400            | V) 4-2       |
| 图 | 4-2 正面上盖级接线槽拆除方法 (15kW 200V ~22kW 200/400V)            | 4-3          |
| 图 | 4-3 IO 支架拆除方法                                          | 4-3          |
| 图 | 4-4 基本 I/O 端子外形                                        | 4-5          |
| 图 | 4-5 控制回路端子接线图                                          | 4-5          |
| 图 | 4-6 NPN 模式 (Sink 模式)                                   | 4-7          |
| 图 | 4-7 PNP 模式 (Source 模式)                                 | 4-8          |
| 图 | 4-8 5.5~22 kW 以下 EMC 滤波功能解除方法                          | 4-11         |
| 冬 | 6-1 用端子台电压输入设置频率                                       | 6-4          |
| 冬 | 6-2 In.07 V1 Filter                                    | 6-5          |
| 冬 | 6-3 In.08 V1 Volt x1 ~ In.11 V1 Perc y2                | 6-6          |
| 冬 | 6-4 In.17 V1 Quantizing                                | 6-6          |
| 图 | 6-5 输入到 V1 端子的 -10~10V 电压设定                            | 6-7          |
| 图 | 6-6 对双向电压输入 (-10~+10V)的输出频率                            | 6-7          |
| 图 | 6-7 In.12 V1-volt X1 ~ In.15 V1 Perc y2 的例子            | 6-8          |
| 冬 | 6-8 对电流大小的输出频率倾斜度及 offset 值的设置                         | 6-9          |
| 图 | 6-9 对脉冲大小的输出频率倾斜度及 offset 值的设置                         | 6-11         |
| 图 | 6-10 固定模拟量指令频率                                         | 6-12         |
| 冬 | 6-11 8 中的设置例子                                          | 6-13         |
| 冬 | 6-12 端子台运行指令 1                                         | 6-15         |
| 冬 | 6-13 端子台运行指令 2                                         | 6-16         |
| 冬 | 6-14 Power-on Run 功能设置为 Ad.10=1 的情况和 Ad.10=1           | 的情况 6-19     |
| 图 | 6-15 RST Restart 功能设置为 Pr.08 = 0 的情况和 Pr.08 = 1 的      | 情况 6-19      |

LS is xiii

| 图 6-16 加减速时间设定                                           | 6-20 |
|----------------------------------------------------------|------|
| 图 6-17 加速时间设为 5 秒,在停滞状态进行 10Hz 和 30Hz 的多步运               | 行的情况 |
|                                                          | 6-21 |
| 图 6-18 利用多功能端子设置多步加减速时间                                  | 6-22 |
| 图 6-19 根据加减速时间转换频率设置的加减速时间变更                             | 6-23 |
| 图 6-20 设置加减速方式                                           | 6-23 |
| 图 6-21 S-curve 加减速方式                                     | 6-24 |
| 图 6-22 使用端子 P7 的加减速终止指令                                  | 6-25 |
| 图 6-23 以起始频率以上运行的状态下减速停止时                                | 6-25 |
| 图 6-24 平方 V/F 方式运行                                       | 6-26 |
| 图 6-25 bA.41 User Freq 1 ~ bA.48 User Volt 4 用户 V/F 方式运行 | 6-27 |
| 图 6-26 手动转矩补偿                                            | 6-28 |
| 图 6-27 输入电源盒电机电压规格不同时设置电机电压的情况                           | 6-28 |
| 图 6-28 直流制动后启动                                           | 6-29 |
| 图 6-29 减速停止                                              | 6-30 |
| 图 6-30 直流制动后停止                                           | 6-31 |
| 图 6-31 自由停车                                              | 6-31 |
| 图 6-32 利用频率上下限的频率限制                                      | 6-33 |
| 图 6-33 跳频曲线                                              | 6-34 |
| 图 9-1 通讯系统组成                                             | 7-2  |
| 图 9-2 CM.05 Resp Delay                                   | 7-4  |
| 图 11-1 5.5~22.0kW                                        | 9-11 |

# 表格目录

| 表                | 1-1 LSLV-S100 产品                                                      | 1-2                                                                                                    |
|------------------|-----------------------------------------------------------------------|----------------------------------------------------------------------------------------------------|
| 表                | 2-1 框架别外形尺寸 (单相 200V)                                                 | 2-10                                                                                                    |
| 表                | 2-2 框架别外形尺寸 (三相 200V)                                                 | 2-10                                                                                                    |
| 表                | 2-3 框架别外形尺寸 (三相 400V)                                                 | 2-11                                                                                                    |
| 表                | 2-4 端子螺丝                                                              | 2-12                                                                                                    |
| 表                | 2-5 塑壳断路器、接触器规格                                                       | 2-18                                                                                                    |
| 表                | 2-6 熔断器、电抗器规格                                                         | 2-19                                                                                                    |
| 表                | 4-1 各电机容量接地线尺寸                                                        | 4-2                                                                                                    |
| 表                | 4-2 0.4 ~ 22kW (200V/400V) 主回路端子名称和说明                                 | 4-4                                                                                                    |
| 表                | 4-3 控制回路端子说明                                                          | 4-6                                                                                                    |
| 表                | 4-4 信号端子台接线规格                                                         | 4-9                                                                                                    |
| 表                | <b>4-5</b> 非对称接地结构                                                    | 4-12                                                                                                    |
| 表                | 5-1 各参数组功能说明                                                          | 5-3                                                                                                    |
| 表                | 6-1 S100 的基本功能介绍                                                      | 6-1                                                                                                    |
| 表                | 6-2 面板,端子台方向选择和双向电压输入对应的电机转向选择.                                       | 6-8                                                                                                    |
| +                |                                                                       |                                                                                                    |
| 衣                | 6-38 平的设置例子                                                           | 6-14                                                                                                    |
| 衣表               | 6-38 甲的设置例子                                                           | 6-14<br>7-2                                                                                              |
| 衣表表              | <ul> <li>6-38 甲的设置例子</li> <li>9-1 通讯功能规格</li> <li>9-2 内置协议</li> </ul> | 6-14<br>7-2<br>7-3                                                                                       |
| 衣表表表             | <ul> <li>6-38 甲的设置例子</li></ul>                                        | 6-14<br>7-2<br>7-3<br>7-5                                                                                |
| 衣表表表表            | <ul> <li>6-38 甲的设置例子</li></ul>                                        | 6-14<br>7-2<br>7-3<br>7-5<br>7-6                                                                         |
| 衣表表表表表表          | <ul> <li>6-38 甲的设置例子</li></ul>                                        | 6-14<br>7-2<br>7-3<br>7-5<br>7-6<br>7-7                                                                  |
| 衣表表表表表表表         | <ul> <li>6-38 甲的设置例子</li></ul>                                        |                                                                                                    |
| 衣表表表表表表表表        | <ul> <li>6-38 甲的设置例子</li></ul>                                        |                                                                                                    |
| 衣表表表表表表表表表表      | <ul> <li>6-38 甲的设置例子</li></ul>                                        |                                                                                                    |
| 衣表表表表表表表表表表表     | <ul> <li>6-38 甲的设置例子</li></ul>                                        | 6-14<br>7-2<br>7-3<br>7-5<br>7-5<br>7-6<br>7-7<br>7-8<br>7-8<br>7-8<br>7-8<br>7-9<br>7-9<br>7-13         |
| 衣表表表表表表表表表表表     | <ul> <li>6-38 甲的设置例子</li></ul>                                        | 6-14<br>7-2<br>7-3<br>7-5<br>7-6<br>7-6<br>7-7<br>7-8<br>7-8<br>7-8<br>7-9<br>7-13<br>7-14               |
| 衣表表表表表表表表表表表表表   | <ul> <li>6-38 甲的设置例子</li></ul>                                        | 6-14<br>7-2<br>7-3<br>7-5<br>7-6<br>7-6<br>7-7<br>7-8<br>7-8<br>7-8<br>7-9<br>7-13<br>7-14<br>9-1        |
| 衣表表表表表表表表表表表表表表  | <ul> <li>6-38 甲的设置例子</li></ul>                                        | 6-14<br>7-2<br>7-3<br>7-5<br>7-6<br>7-6<br>7-7<br>7-8<br>7-8<br>7-9<br>7-13<br>7-14<br>9-1<br>9-2        |
| 衣表表表表表表表表表表表表表表表 | <ul> <li>6-38 甲的设置例子</li></ul>                                        | 6-14<br>7-2<br>7-3<br>7-5<br>7-6<br>7-7<br>7-8<br>7-8<br>7-8<br>7-9<br>7-13<br>7-14<br>9-1<br>9-2<br>9-3 |

## 1. 基本事项

使用变频器前请熟知注意事项及基本内容。

## 1.1 特征

- 更强大的功能
  - V/F 功能
  - 滑差补偿
  - 无传感器矢量控制
- 以用户为中心的界面和环保设计
  - 支持 iS7 图形 LCD 面板(Keypad) (使用 iS7 专用线)
  - 保护电机的电子热保护功能
  - 保护变频器和序列的输入输出缺相保护功能
  - 为减少电磁波的 EMC Filter (400V class 内置)

确认产品

从包装箱拿出变频器后确认产品侧面的标签,确认变频器型号、输出额定等是否与订购的产品相同。并确认有无运输中受损的地方。

| LSLV    |      | 0000      | S100 | -   | 2                                                         | E         | 0          | F      |
|---------|------|-----------|------|-----|-----------------------------------------------------------|-----------|------------|--------|
|         | 使用   | ]电机容量     | 系列名  |     | 输入电压                                                      | I/О Туре  | UL Type    | EMC    |
|         | 0004 | 0.4 [kW]  |      |     |                                                           |           |            |        |
| LS<br>亦 | 8000 | 0.75 [kW] | 标准 - |     |                                                           |           |            |        |
|         | 0015 | 1.5 [kW]  |      |     | 1. 前相                                                     |           |            |        |
|         | 0022 | 2.2 [kW]  |      |     | 200~240[V]         S :<br>Standard         O :<br>UL open | 0:        | Blank :    |        |
|         | 0037 | 3.7 [kW]  |      | - 2 |                                                           | Standard  | UL open &  | 未包括    |
| 「「「」    | 0040 | 4 [kW]    |      |     | 2: 三相                                                     | 1/0       | Enclosedty | 滤波     |
| 界       | 0055 | 5.5 [kW]  | 变频器  |     | 200~240[V]                                                | F٠        | per        | F٠     |
| 111     | 0075 | 7.5 [kW]  |      |     |                                                           | Extention | X:         | <br>包括 |
|         | 0110 | 11 [kW]   |      |     | 4: 三相                                                     | I/O       | IP66       | 滤波     |
| -       | 0150 | 15 [kW]   |      |     | 380~480[V]                                                |           |            | 1000   |
|         | 0185 | 18.5 [kW] |      |     |                                                           |           |            |        |
|         | 0220 | 22 [kW]   |      |     |                                                           |           |            |        |

表 1-1 LSLV-S100 产品

■ 附属品

• 缺少附属品或产品受损时请联系代理商或 LS 产电办事处(参考使用说明书后封面)。

■ 准备运行所需的电器及部品

• 对运行有需要的准备物根据使用情况有差异,请根据需要准备部品。

■ 安装

• 为防止变频器寿命减少或性能低下,请考虑安装位置、安装方向、周围空间等因素正确安装。

■ 接线

将电源、电机、运行信号(控制用信号)连接到端子台。如果没有正确连接会对变频器及周边机器造成损伤,请注意。

<sup>&</sup>lt;sup>1</sup> S100产品上安装 Conduit Option时满足Enclosed Type 1等级。

## 1.2 各部分的名称

• 整机状态 (5.5~22.0kW)

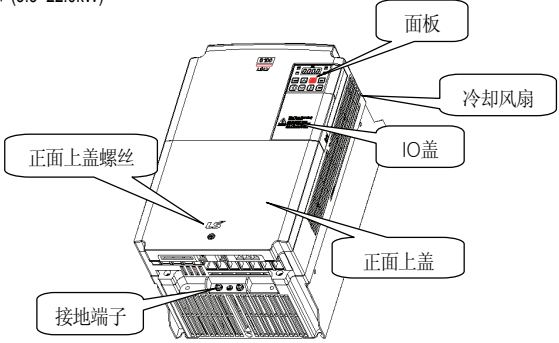

图 1-1 整机状态

• 拆除正面上盖 & IO 盖时 (5.5~22.0kW)

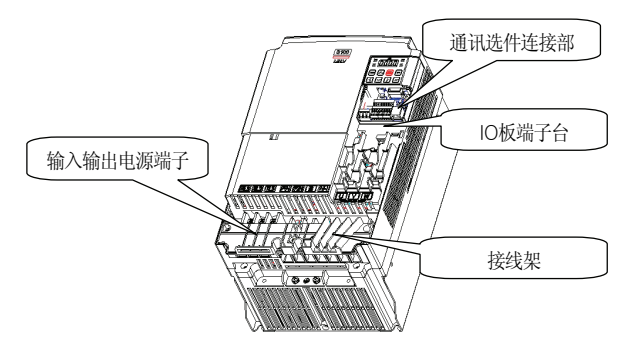

图 1-2 拆除正面上盖时

## 2. 规格

## 2.1 输入及输出额定

### 2.1.1 输入电压单相 200V 级

#### ■ 0.4 ~ 2.2 kW

| 型                    | €: LSLV====S | 100–1□□□          | 0004                                            | 0008                        | 0015 | 0022 |  |  |
|----------------------|--------------|-------------------|-------------------------------------------------|-----------------------------|------|------|--|--|
| 2 <sub>迁田中和</sub> HP |              | 0.5               | 1 2                                             |                             | 3    |      |  |  |
| 迫                    | 用电机          | kW                | 0.4                                             | 0.75                        | 1.5  | 2.2  |  |  |
| 输出<br>额定             | 3额定容         | 序量[kVA]           | 1.0                                             | 1.9                         | 3.0  | 4.2  |  |  |
|                      | 4额定电流        | 重载                | 2.5                                             | 5.0                         | 8.0  | 11.0 |  |  |
|                      | [A]          | 轻载                | 3.1                                             | 6.0                         | 9.6  | 12.0 |  |  |
|                      | 输出频率         |                   | <sup>5</sup> 0~400 [Hz] (异步电机 无传感矢量: 0~120[Hz]) |                             |      |      |  |  |
|                      | 输出日          | 电压 [V]            | <sup>6</sup> 3相 200~24                          | 40V                         |      |      |  |  |
|                      | 输入国          | 输入电压 [ <b>M</b> ] |                                                 | 1 相 200~240 VAC (-15%~+10%) |      |      |  |  |
| 输入                   | 输)           | 、频率               | 50 ~ 60 [Hz] (:                                 | ±5%)                        |      |      |  |  |
| 额定                   | 额定电流         | 重载                | 2.0                                             | 5.8                         | 7.5  | 11.0 |  |  |
|                      | [A]          | 轻载                | 3.9                                             | 7.3                         | 10.8 | 13.9 |  |  |
|                      | 变频器重量        | [kg]              | 0.9                                             | 1.3                         | 1.5  | 2.0  |  |  |

2 适用电机为表示使用4极标准电机时的最大适用容量。

- (200V级以220V, 400V级以440V为基准。)
- 3 额定容量以200V级的输入容量为220V, 400V级的输入容量为440V为基准。

电流额定是重载电流基准。

<sup>&</sup>lt;sup>4</sup> 根据载波频率(Cn-04)的设置,输出额定电流有限制。

<sup>&</sup>lt;sup>5</sup> 控制模式(dr.09 Control Mode)设置为4号IM Sensorless,则可设置到120Hz为止。

<sup>6</sup> 最大输出电压不会超多电源电压。输出电压可在电源电压以下任意设置。

## 2.1.2 输入电压 三相 200V 级

■ 0.4 ~ 4 kW

| 型둑       | : LSLV0000S1 | 00–2□□□ | 0004                            | 0008      | 0015        | 0022  | 0037                                                                     | 0040 |  |  |  |
|----------|--------------|---------|---------------------------------|-----------|-------------|-------|--------------------------------------------------------------------------|------|--|--|--|
| HP       |              | HP      | 0.5                             | 1         | 2           | 3     | 5                                                                        | 5.4  |  |  |  |
| JE       | 1月电机         | kW      | 0.4                             | 0.75      | 1.5         | 2.2   | 3.7                                                                      | 4    |  |  |  |
| 输出<br>额定 | 额定容量[kVA]    |         | 1.0                             | 1.9       | 3.0         | 4.2   | 6.1                                                                      | 6.5  |  |  |  |
|          | 额定电流         | 重载      | 2.5                             | 5.0       | 8.0         | 11.0  | 16.0                                                                     | 17.0 |  |  |  |
|          | [A]          | 轻载      | 3.1                             | 6.0       | 9.6         | 12.0  | 18.0                                                                     | 18.0 |  |  |  |
|          | 输出频率         |         | 0~400 [Hz] (异步电机 无传感矢量:0~120Hz) |           |             |       |                                                                          |      |  |  |  |
|          | 输出电          | 压 [V]   | 3相 200                          | ~ 240V    |             |       | 0037<br>5<br>3.7<br>6.1<br>16.0<br>18.0<br>120Hz)<br>18.9<br>24.0<br>2.0 |      |  |  |  |
|          | 输入电压 [V]     |         | 3相 200                          | ~ 240 VA0 | C (-15% ~ · | +10%) | )                                                                        |      |  |  |  |
| 输入       | 输入           | 顷率      | 50 ~ 60 [                       | Hz] (±5%) |             |       |                                                                          |      |  |  |  |
| 额定       | 额定电流         | 重载      | 2.0                             | 5.8       | 7.5         | 11.0  | 18.9                                                                     | 21.0 |  |  |  |
|          | [A]          | 轻载      | 3.9                             | 7.3       | 10.8        | 13.9  | 24.0                                                                     | 24.0 |  |  |  |
|          | 变频器重量 [      | kg]     | 0.9                             | 0.9       | 1.3         | 1.5   | 2.0                                                                      | 2.0  |  |  |  |

### ■ 5.5 ~ 22 kW

| 型長       | : LSLV0000S1 | 00-2         | 0055                             | 0075      | 0110        | 0150  | 0185                                                                      | 0220  |  |  |  |
|----------|--------------|--------------|----------------------------------|-----------|-------------|-------|---------------------------------------------------------------------------|-------|--|--|--|
| 话田中和 HP  |              | HP           | 7.5                              | 10        | 15          | 20    | 25                                                                        | 30    |  |  |  |
| 迫        | 用电机          | kW           | 5.5                              | 7.5       | 11          | 15    | 18.5                                                                      | 22    |  |  |  |
| 输出<br>额定 | 额定容量[kVA]    |              | 9.1                              | 12.2      | 17.5        | 22.9  | 28.2                                                                      | 33.5  |  |  |  |
|          | 额定电流         | 重载           | 24                               | 32        | 46          | 60    | 74                                                                        | 88    |  |  |  |
|          | [A]          | 轻载           | 30                               | 40        | 56          | 69    | 81                                                                        | 110   |  |  |  |
|          | 输出频率         |              | 0~400 [Hz] (异步电机 无传感矢量:0~120[Hz] |           |             |       |                                                                           |       |  |  |  |
|          | 输出电          | 压 <b>[V]</b> | 3相 200                           | ~ 240V    |             |       | 0185<br>25<br>18.5<br>28.2<br>74<br>81<br>120[Hz]<br>70.8<br>82.9<br>10.1 |       |  |  |  |
|          | 输入电压 [V]     |              | 3相 200                           | ~ 240 VA0 | C (-15% ~ · | +10%) |                                                                           |       |  |  |  |
| 输入       | 输入           | 频率           | 50 ~ 60 [                        | Hz] (±5%) |             |       |                                                                           |       |  |  |  |
| 额定       | 额定电流         | 重载           | 22.1                             | 28.6      | 44.3        | 55.9  | 70.8                                                                      | 85.3  |  |  |  |
|          | [A]          | 轻载           | 28.6                             | 41.2      | 54.7        | 69.7  | 82.9                                                                      | 116.1 |  |  |  |
|          | 变频器重量        | [kg]         | 3.3                              | 3.3       | 4.6         | 7.1   | 10.1                                                                      | 10.5  |  |  |  |

2-2 **LS** IS

## 2.1.3 输入电压 三相 400V 级

■ 0.4 ~ 4 kW

| 型     | 号: LSLV====S1 | 00-4         | 0004                            | 0008      | 0015 | 0022 | 0037                                                  | 0040 |  |  |  |
|-------|---------------|--------------|---------------------------------|-----------|------|------|-------------------------------------------------------|------|--|--|--|
| HP    |               | HP           | 0.5                             | 1         | 2    | 3    | 5                                                     | 5.4  |  |  |  |
| , L   | 自用 电机         | kW           | 0.4                             | 0.75      | 1.5  | 2.2  | 3.7                                                   | 4    |  |  |  |
|       | 额定容量          | 量[kVA]       | 1.0                             | 1.9       | 3.0  | 4.2  | 6.1                                                   | 6.5  |  |  |  |
| 输出    | 额定电流          | 重载           | 1.25                            | 2.5       | 4.0  | 5.5  | 8.0                                                   | 9.0  |  |  |  |
|       | [A]           | 轻载           | 1.56                            | 3.1       | 5.0  | 6.9  | 10.0                                                  | 10.0 |  |  |  |
| TIXAL | 输出频率          |              | 0~400 [Hz] (异步电机 无传感矢量:0~120Hz) |           |      |      |                                                       |      |  |  |  |
|       | 输出电           | 压 <b>[V]</b> | 3相 380                          | ~ 480V    |      |      | 0037<br>5<br>3.7<br>6.1<br>8.0<br>10.0<br>-120Hz)<br> |      |  |  |  |
|       | 输入电压 [M]      |              | 3相 380~480 VAC (-15%~+10%)      |           |      |      |                                                       |      |  |  |  |
| 输入    | 输入            | 频率           | 50 ~ 60 [                       | Hz] (±5%) |      |      |                                                       |      |  |  |  |
| 额定    | 额定电流          | 重载           | 1.8                             | 3.2       | 4.4  | 6.0  | 10.4                                                  | 11.0 |  |  |  |
|       | [A]           | 轻载           | 2.1                             | 4.3       | 5.9  | 8.1  | 14.0                                                  | 14.0 |  |  |  |
|       | 变频器重量         | [kg]         | 0.9                             | 0.9       | 1.3  | 1.5  | 2.0                                                   | 2.0  |  |  |  |

### ■ 5.5 ~ 22 kW

| 型号                 | : LSLV===S1 | 00–4□□□      | 0055                       | 0075      | 0110   | 0150         | 0185                                                                    | 0220 |  |  |  |
|--------------------|-------------|--------------|----------------------------|-----------|--------|--------------|-------------------------------------------------------------------------|------|--|--|--|
| <sub>送田市和</sub> HP |             | 7.5          | 10                         | 15        | 20     | 25           | 30                                                                      |      |  |  |  |
| 迫                  | 用电机         | kW           | 5.5                        | 7.5       | 11     | 15           | 18.5                                                                    | 22   |  |  |  |
| 输出<br>额定           | 额定容量        | 量[kVA]       | 9.1                        | 12.2      | 17.5   | 22.9         | 28.2                                                                    | 33.5 |  |  |  |
|                    | 额定电流        | 重载           | 12                         | 16        | 24     | 30           | 39                                                                      | 45   |  |  |  |
|                    | [A]         | 轻载           | 16                         | 23        | 30     | 38           | 44                                                                      | 58   |  |  |  |
|                    | 输出频率        |              | 0 ~ 400 [                  | Hz](异步日   | 电机 无传感 | 感矢量:0~120Hz) |                                                                         |      |  |  |  |
|                    | 输出电         | 压 <b>[V]</b> | 3相 380                     | ~ 480V    |        |              | 0185<br>25<br>18.5<br>28.2<br>39<br>44<br>120Hz)<br>35.6<br>41.1<br>7.5 |      |  |  |  |
|                    | 输入电压 [V]    |              | 3相 380~480 VAC (-15%~+10%) |           |        |              |                                                                         |      |  |  |  |
| 输入                 | 输入          | 频率           | 50 ~ 60 [                  | Hz] (±5%) |        |              |                                                                         |      |  |  |  |
| 额定                 | 额定电流        | 重载           | 11.0                       | 14.4      | 22.0   | 26.6         | 35.6                                                                    | 41.6 |  |  |  |
|                    | [A]         | 轻载           | 14.7                       | 21.9      | 26.4   | 35.5         | 41.1                                                                    | 55.7 |  |  |  |
|                    | 变频器重量       | [kg]         | 3.3                        | 3.4       | 4.6    | 4.8          | 7.5                                                                     | 7.5  |  |  |  |

## 2.1.4 共同事项

#### ■ 控制

| 控制方式   | V/F 控制, 滑差补偿, 无传感器矢量                 |
|--------|--------------------------------------|
| 频率设置   | 数字指令: 0.01Hz                         |
| 分辨率    | 模拟量指令: 0.06Hz (最大频率: 60Hz)           |
| 频率程度   | 最大输出频率的 1%                           |
| V/F 方式 | 线性, 平方, 用户 V/F                       |
| 过载耐量   | 重载电流额定: 150% 1 分钟, 轻载电流额定: 120% 1 分钟 |
| 转矩补偿   | 手动转矩补偿,自动转矩补偿                        |

#### ■ 运行

|    | 运行方式                                              | 面板/端子台/通讯运行中:                                                                                                    | 选择                                         |  |  |  |
|----|---------------------------------------------------|----------------------------------------------------------------------------------------------------|--------------------------------------------|--|--|--|
|    | 频率设置                                              | 模拟量方式:-12~12[V<br>数字方式:面板、脉冲序                                                                                                    | ], 0~12[V], 0~24[mA]<br>序列输入               |  |  |  |
|    | 运行功能                                              | PID 控制、up-<br>down 运行、3线运行、直流制动、频率限制、跳频、第2功<br>能、滑差补偿、反向禁止、自动重启、常用切换、自整定、<br>Flying Start、能量缓冲运行、Power Braking、Flux Braking、<br>减少漏电运行                 |                                            |  |  |  |
|    |                                                   | 可选择 NPN (Sink) / PNI                                                                                                    | P (Source)                                 |  |  |  |
| 输入 | <sup>7</sup> 多功能 <del>端</del> 子<br>(7 点)<br>P1~P7 | 功能:可在正向运行、反向运行、复位、外部故障、紧急停<br>车、点动运行、多步频率-上/中/下、多步加减速-上/中/下、停止<br>中直流制动、选择第2电机、频率增加、频率减少、3线运行、<br>PID运行中切换为一般运行、选件运行中切换为主机运行、固定<br>模拟量指令频率、终止加减速等当中选择。 |                                            |  |  |  |
|    | 脉冲序列                                              | 0Hz ~ 32kHz, Low Leve                                                                                                    | l : 0 ~ 0.8V, High Level : 3.5 ~ 12V       |  |  |  |
|    | 多功能集电极<br>开路端子                                    | 故障输出级变频器运行                                                                                                    | DC 24V 50mA 以下                             |  |  |  |
| 输出 | 多功能继电器<br>端子                                      | 状态输出                                                                                                    | (N.O., N.C.) AC250V 1A 以下,<br>DC 30V 1A 以下 |  |  |  |
|    | 模拟量输出                                             | <b>0~12 Vdc (0~24mA)</b> : ī<br>流端电压等                                                                                                    | <b>丁选择频率、输出电流、输出电压、直</b>                   |  |  |  |
|    | 脉冲序列                                              | 最大 32kHz, 10~12[V]                                                                                                    |                                            |  |  |  |

<sup>7</sup>多功能端子相关功能可根据IN组的In.65~71参数的设置选择多种的功能。

■ 保护功能

| 故障   | 过电流、过电压、欠压、外部故障、接地电流检测、变频器过热、电机<br>过热、输入输出缺相、过载保护、轻载保护、通讯错误、频率指令丧<br>失、硬件异常、冷却风扇异常、 Pre-PID 动作失败、No Motor 故障、<br>外部抱闸故障、选件卡异常、安全连接异常、变频器温度传感器异常、<br>参数写入错误、IO 板异常 |
|------|----------------------------------------------------------------------------------------------------|
| 警报   | 堵转防止、过载、轻载、冷却风扇异常、频率指令丢失、DB 电阻功率<br>使用、转子时间常数整定异常                                                                                                    |
| 瞬时停电 | 重载级 16 ms 以下(轻载级 8 ms 以下): 继续运行<br>(要在额定输入电压、额定输出以内)<br>重载级 16 ms 以上(轻载级 8 ms 以上): 可自动重启运行                                                                        |

• 结构及使用环境

| \& <del>In →- P</del> | 强制风冷结构                                                   |  |  |  |  |  |  |  |
|-----------------------|----------------------------------------------------------|--|--|--|--|--|--|--|
| 代却力式                  | - 强冷式: 0.4~22 kW 200/400V 级 (部分机种除外)                     |  |  |  |  |  |  |  |
| 保护结构                  | - IP 20(De 1Fult), UL Open & Enclosed Type 1 (Option)8   |  |  |  |  |  |  |  |
|                       | 在无冰霜的条件中环境温度                                             |  |  |  |  |  |  |  |
| 环接泪度                  | 重载时:-10~50℃                                              |  |  |  |  |  |  |  |
| 小说血反                  | 轻载时:-10~40℃                                              |  |  |  |  |  |  |  |
|                       | [轻载在 50℃ 使用时建议使用 80% 以下负载。]                              |  |  |  |  |  |  |  |
| 保管温度                  | -20°C ~ 65°C                                             |  |  |  |  |  |  |  |
| 环境湿度                  | 相对湿度 90% RH 以下 (不得有结露现象)                                 |  |  |  |  |  |  |  |
| 高度, 震动                | 1,000m 以下, 5.9m/sec2 (0.6G) 以下                           |  |  |  |  |  |  |  |
| 周围环境                  | 室内不得有腐蚀性气体、可燃性气体、油渍、灰尘等 (Pollution Degree 2 Environment) |  |  |  |  |  |  |  |

<sup>&</sup>lt;sup>8</sup> UL封闭式1与导管接头盒安装

## 2.1.5 外形尺寸 (IP20Type)

• 0004S100 (单相 200V), 0004S100 ~ 0008S100 (3 相 200V/400V)

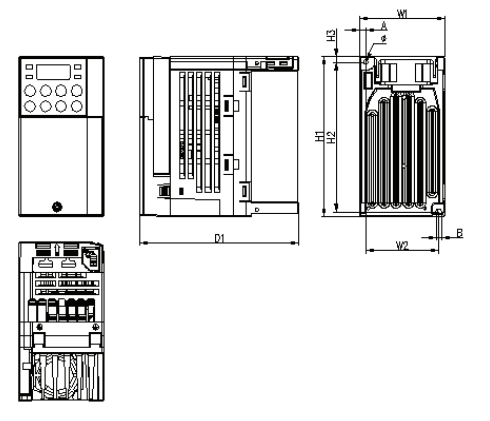

图 2-1 0004S100(单相 200V), 0004S100~0008S100 (3 相 200V/400V)

• 0008 ~ 0015S100 (单相 200V), 0015S100 ~ 0022S100 (3 相 200V/400V)

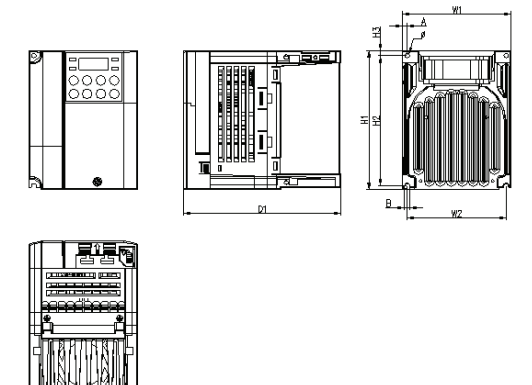

图 2-2 0008~0015S100(单相 200V), 0015S100~0022S100 (3 相 200V/400V)

• 0022S100 (单相 200V), 0037 S100 ~ 0040S100 (3 相 200V/400V)

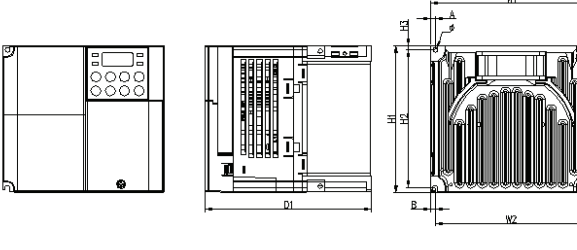

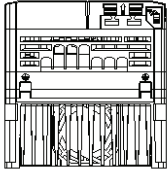

图 2-3 0022S100(单相 200V), 0037S100~0040S100 (3 相 200V/400V)

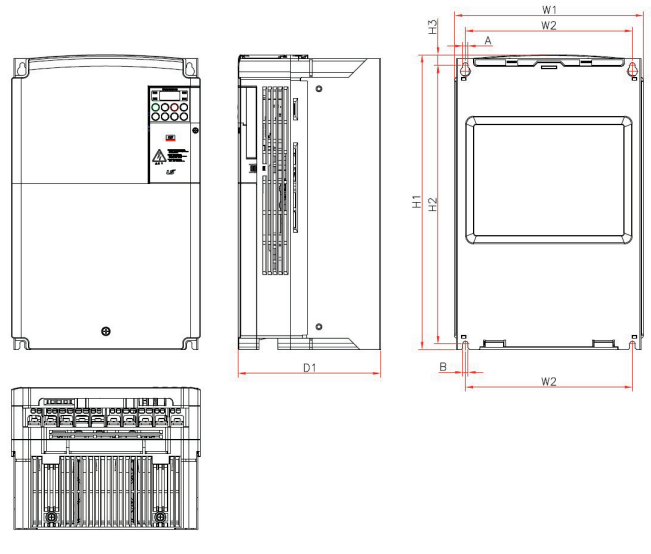

#### • 0055S100 ~ 0220S100 (3 相 200V/400V)

图 2-4 LSLV0055 ~ 0220S100 (200V/400V)

## 表 2-1 框架别外形尺寸 (单相 200V)

|                |        |        |        |        |        |        |        | mm (i  | inches) |
|----------------|--------|--------|--------|--------|--------|--------|--------|--------|---------|
| 变频器容量          | W1     | W2     | H1     | H2     | H3     | D1     | Α      | В      | Φ       |
| LSLV0004S100-1 | 68     | 59     | 128    | 120    | 4.5    | 128    | 4      | 4      | 4       |
|                | (2.68) | (2.32) | (5.04) | (4.72) | (0.18) | (5.04) | (0.16) | (0.16  | (0.16)  |
|                | 100    | 91     | 128    | 120    | 4.5    | 130    | 4.5    | 4.5    | 4.5     |
| LSLV00065100-1 | (3.94) | (3.58) | (5.04) | (4.72) | (0.18) | (5.12) | (0.18) | (0.18) | (0.18)  |
|                | 100    | 91     | 128    | 120    | 4.5    | 145    | 4.5    | 4.5    | 4.5     |
| L3LV00155100-1 | (3.94) | (3.58) | (5.04) | (4.72) | (0.18) | (5.71) | (0.18) | (0.18) | (0.18)  |
|                | 140    | 132    | 128    | 120    | 4      | 145    | 4.5    | 4.25   | 4.5     |
| L3LV00223100-1 | (5.51) | (5.20) | (5.04) | (4.72) | (0.16) | (5.71) | (0.18) | (0.17) | (0.18)  |

表 2-2 框架别外形尺寸 (三相 200V)

mm (inches)

| 变频器容量               | W1     | W2     | H1     | H2     | H3     | D1     | Α      | В      | Φ      |
|---------------------|--------|--------|--------|--------|--------|--------|--------|--------|--------|
|                     | 68     | 59     | 128    | 120    | 4.5    | 123    | 4      | 4      | 4      |
| LSLV0004S100-2      | (2.68) | (2.32) | (5.04) | (4.72) | (0.18) | (4.84) | (0.16) | (0.16  | (0.16) |
|                     | 68     | 59     | 128    | 120    | 4.5    | 128    | 4      | 4      | 4      |
| LSLV0008S100-2      | (2.68) | (2.32) | (5.04) | (4.72) | (0.18) | (5.04) | (0.16) | (0.16  | (0.16) |
|                     | 100    | 91     | 128    | 120    | 4.5    | 130    | 4.5    | 4.5    | 4.5    |
| LSLV00155100-2      | (3.94) | (3.58) | (5.04) | (4.72) | (0.18) | (5.12) | (0.18) | (0.18) | (0.18) |
|                     | 100    | 91     | 128    | 120    | 4.5    | 145    | 4.5    | 4.5    | 4.5    |
| LSLV00225100-2      | (3.94) | (3.58) | (5.04) | (4.72) | (0.18) | (5.71) | (0.18) | (0.18) | (0.18) |
| LSLV0037S100-2      | 140    | 132    | 128    | 120    | 4      | 145    | 4.5    | 4.25   | 4.5    |
| LSLV0040S100-2      | (5.51) | (5.20) | (5.04) | (4.72) | (0.16) | (5.71) | (0.18) | (0.17) | (0.18) |
| LSLV0055S100-2      | 160    | 137    | 232    | 216.5  | 10.5   | 140    | 5      | 5      |        |
| LSLV0075S100-2      | (6.30) | (5.39) | (9.13) | (8.52) | (0.41) | (5.51) | (0.20) | (0.20) |        |
|                     | 180    | 157    | 290    | 273.7  | 11.3   | 163    | 5      | 5      |        |
| L3LV01105100-2      | (7.09) | (6.18) | (11.4) | (10.8) | (0.44) | (6.42) | (0.20) | (0.20) |        |
| 1 \$1 \/0150\$100 2 | 220    | 193.8  | 350    | 331    | 13     | 187    | 6      | 6      |        |
| L3LV01503100-2      | (8.66) | (7.63) | (13.8) | (13.0) | (0.51) | (7.36) | (0.24) | (0.24) |        |
| LSLV0185S100-2      | 250    | 221    | 390    | 368.5  | 14     | 188.5  | 7      | 7      |        |
| LSLV0220S100-2      | (9.84) | (8.70) | (15.4) | (14.5) | (0.55) | (7.42) | (0.28) | (0.28) |        |

| 变频器容量          | W1     | W2     | H1     | H2     | H3     | D1     | Α      | В      | Φ      |
|----------------|--------|--------|--------|--------|--------|--------|--------|--------|--------|
| LSLV0004S100-4 | 68     | 59     | 128    | 120    | 4.5    | 123    | 4      | 4      | 4      |
|                | (2.68) | (2.32) | (5.04) | (4.72) | (0.18) | (4.84) | (0.16) | (0.16  | (0.16) |
| LSLV0008S100-4 | 68     | 59     | 128    | 120    | 4.5    | 128    | 4      | 4      | 4      |
|                | (2.68) | (2.32) | (5.04) | (4.72) | (0.18) | (5.04) | (0.16) | (0.16  | (0.16) |
| LSLV0015S100-4 | 100    | 91     | 128    | 120    | 4.5    | 130    | 4.5    | 4.5    | 4.5    |
|                | (3.94) | (3.58) | (5.04) | (4.72) | (0.18) | (5.12) | (0.18) | (0.18) | (0.18) |
| LSLV0022S100-4 | 100    | 91     | 128    | 120    | 4.5    | 145    | 4.5    | 4.5    | 4.5    |
|                | (3.94) | (3.58) | (5.04) | (4.72) | (0.18) | (5.71) | (0.18) | (0.18) | (0.18) |
| LSLV0037S100-4 | 140    | 132    | 128    | 120    | 4      | 145    | 4.5    | 4.25   | 4.5    |
| LSLV0040S100-4 | (5.51) | (5.20) | (5.04) | (4.72) | (0.16) | (5.71) | (0.18) | (0.17) | (0.18) |
| LSLV0055S100-4 | 160    | 137    | 232    | 216.5  | 10.5   | 140    | 5      | 5      |        |
| LSLV0075S100-4 | (6.30) | (5.39) | (9.13) | (8.52) | (0.41) | (5.51) | (0.20) | (0.20) |        |
| LSLV0110S100-4 | 180    | 157    | 290    | 273.7  | 11.3   | 163    | 5      | 5      |        |
| LSLV0150S100-4 | (7.09) | (6.18) | (11.4) | (10.8) | (0.44) | (6.42) | (0.20) | (0.20) |        |
| LSLV0185S100-4 | 220    | 193.8  | 350    | 331    | 13     | 187    | 6      | 6      |        |
| LSLV0220S100-4 | (8.66) | (7.63) | (13.8) | (13.0) | (0.51) | (7.36) | (0.24) | (0.24) |        |

表 2-3 框架别外形尺寸 (三相 400V)

## 2.1.6 Power 端子台接线规格

表 2-4 端子螺丝

| 适用变频器             |                       | 端子螺丝 | 1)+=           | 2)电线  |       |       |       |  |
|-------------------|-----------------------|------|----------------|-------|-------|-------|-------|--|
|                   |                       |      | "哪些 <u></u> 加刀 | m     | m²    | AWG   |       |  |
|                   |                       | χ.   | (Kgruin)       | R,S,T | U,V,W | R,S,T | U,V,W |  |
| <b>200V</b><br>单相 | 0.4 kW                | M3.5 | 2.1 ~ 6.1      | 1.5   | 1.5   | 16    | 16    |  |
|                   | 0.75 kW               | M3.5 | 2.1 ~ 6.1      | 1.5   | 1.5   | 16    | 16    |  |
|                   | 1.5 kW                | M3.5 | 2.1 ~ 6.1      | 1.5   | 1.5   | 16    | 16    |  |
|                   | 2.2 kW                | M4   | 2.1 ~ 6.1      | 1.5   | 1.5   | 16    | 16    |  |
| <b>200V</b><br>三相 | 0.4 kW                | M3.5 | 2.1 ~ 6.1      | 1.5   | 1.5   | 16    | 16    |  |
|                   | 0.75 kW               | M3.5 | 2.1 ~ 6.1      | 1.5   | 1.5   | 16    | 16    |  |
|                   | 1.5 kW                | M3.5 | 2.1 ~ 6.1      | 1.5   | 1.5   | 16    | 16    |  |
|                   | 2.2 kW                | M3.5 | 2.1 ~ 6.1      | 2.5   | 2.5   | 14    | 14    |  |
|                   | 3.7 kW                | M4   | 2.1 ~ 6.1      | 4     | 4     | 12    | 12    |  |
|                   | 4 kW                  | M4   | 2.1 ~ 6.1      | 4     | 4     | 12    | 12    |  |
|                   | 5.5 kW                | M4   | 2.1 ~ 6.1      | 6     | 6     | 10    | 10    |  |
|                   | 7.5 kW                | M4   | 2.1 ~ 6.1      | 6     | 6     | 10    | 10    |  |
|                   | 11 kW                 | M5   | 4.0 ~ 10.2     | 10    | 10    | 8     | 8     |  |
|                   | 15 kW                 | M5   | 4.0 ~ 10.2     | 16    | 16    | 6     | 6     |  |
|                   | <sup>3)</sup> 18.5 kW | M6   | 6.1 ~ 10.2     | 25    | 25    | 4     | 4     |  |
|                   | <sup>3)</sup> 22 kW   | M6   | 6.1 ~ 10.2     | 35    | 35    | 2     | 2     |  |
|                   | 0.4 kW                | M3.5 | 2.1 ~ 6.1      | 1.5   | 1.5   | 16    | 16    |  |
| <b>400V</b><br>三相 | 0.75 kW               | M3.5 | 2.1 ~ 6.1      | 1.5   | 1.5   | 16    | 16    |  |
|                   | 1.5kW                 | M3.5 | 2.1 ~ 6.1      | 1.5   | 1.5   | 16    | 16    |  |
|                   | 2.2 kW                | M3.5 | 2.1 ~ 6.1      | 1.5   | 1.5   | 16    | 16    |  |
|                   | 3.7 kW                | M4   | 2.1 ~ 6.1      | 1.5   | 1.5   | 16    | 16    |  |
|                   | 4 kW                  | M4   | 2.1 ~ 6.1      | 1.5   | 1.5   | 16    | 16    |  |
|                   | 5.5 kW                | M4   | 2.1 ~ 6.1      | 2.5   | 2.5   | 14    | 14    |  |
|                   | 7.5 kW                | M4   | 2.1 ~ 6.1      | 4     | 4     | 12    | 12    |  |
|                   | 11 kW                 | M5   | 4.0 ~ 10.2     | 4     | 4     | 12    | 12    |  |
|                   | 15 kW                 | M5   | 4.0 ~ 10.2     | 6     | 6     | 10    | 10    |  |
|                   | 18.5 kW               | M5   | 4.0 ~ 10.2     | 10    | 10    | 8     | 8     |  |
|                   | 22 kW                 | M5   | 4.0 ~ 10.2     | 10    | 10    | 8     | 8     |  |

1) 端子螺丝请用规定扭力组装。螺丝松动会导致短路。

2) 电线请使用 600V, 90℃ 规格的铜线。

3) 18.5/22kW 200V 请使用有 UL 认证的 Ring 或 Fork Terminal。安装线的全长要在

200m 以内。特别是要连接远处的电机时,由于线内部的浮游容量增加,会有高频电流,导致过电流保护功能动作或连接在2次侧的机器动作错误。因此连接电机时的总线长度要在 200m 以内。连接多台电机时的全部线长也要在 200m 以内。连接远处的电机时请勿使用 3 芯线。(但,使用 3.7kW 以下电机时以 50m 以下为基准。)

线间电压降 [V] = (√3 X 电线电阻 [mΩ/m] X 安装线长[m] X 电流[A]) / 1000

线长较长时若想减少线压降,可使用较粗的电线。这时要将载波频率调低使用或使用输出回路滤波 (Micro Surge Filter)。

| 变频器和电机间的距离 | 50 m 为止   | 100 m 为止 | 100 m 以上   |
|------------|-----------|----------|------------|
| 允许的载波频率    | 15 kHz 以下 | 5 kHz 以下 | 2.5 kHz 以下 |

#### Short Circuit Rating

 Maximum allowed prospective short-circuit current at the input power connection as defined in IEC 60439-1 is 100 kA. The drive is suitable for use in a circuit capable of delivering not more than 100 kA rms symmetrical amperes at the drive maximum rated voltage.

#### ▲ 警告

- 电源输入一定要接在 R,S,T 端子,如果接到 U,V,W 的话,会造成变频器损坏。输入 电源的相序没有关系。
- 如果正转命令给定了(FX),我们在电机负载侧可以看到电机是顺时针旋转,如果 电机旋转方向相反,变换U和V端子的连接

## 2.2 变频器连续额定电流降容

#### 2.2.1 对载波频率的额定电流降容

要变更载波频率使用的情况下,重载时请参考图 2-5,轻载时请参考图 2-6。

图 2-5 重载时连续额定电流

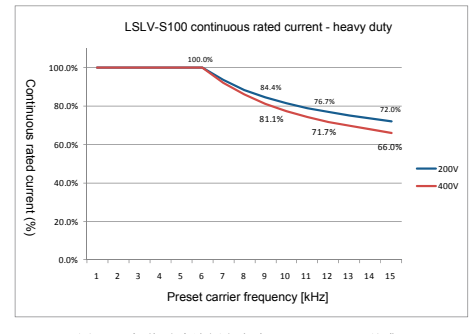

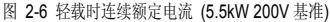

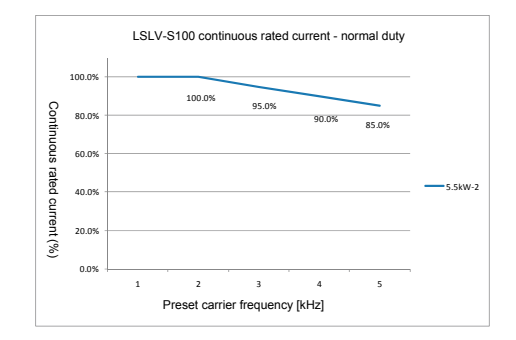

### 2.2.2 对输入电压的额定电流降容

额定电流容量根据变频器的输入电压变化。请参考图 2-7 和 2-8。

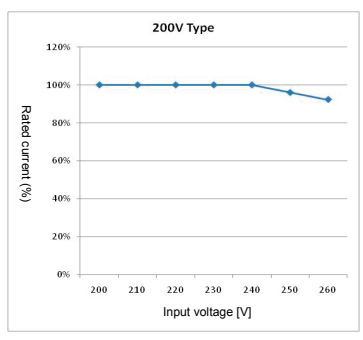

图 2-7 3 相 200V 型连续额定电流

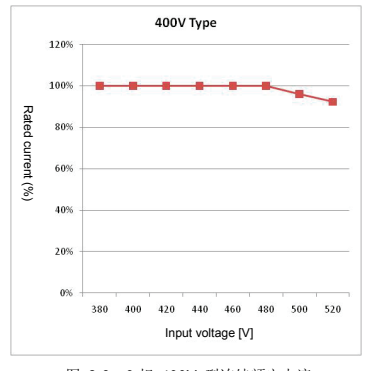

图 2-8 3 相 400V 型连续额定电流

### 2.2.3 环境温度安装方法对应的额定电流降容

根据环境温度和安装方法(例:Side-by-Side 安装),变频器的额定电流容量会有变化。请参考图 2-9。

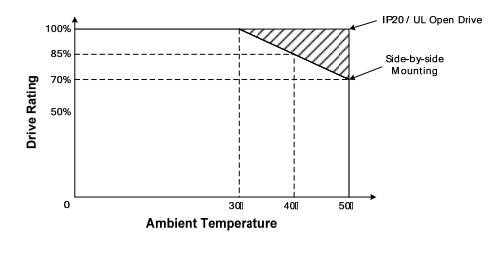

图 2-9 根据环境温度安装方法的连续额定电流
### 2.2.1 安装外部设备前的注意事项

变频器需要正确选定并连接外部设备。错误的系统组成及连接可导致不能正常运 行或显明显短变频器寿命。最坏的情况下还有损坏变频器的可能性,因此请根据 本文内容及注意事项正确使用变频器。

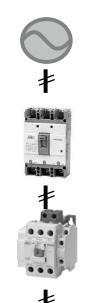

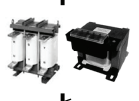

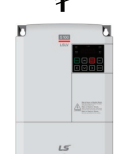

接地

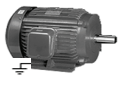

ŧ

接地

| 电源规格                         | 请在变频器允许的电源规格范围内使用。<br>200V级:200~240V(-15%~+10%)<br>400V级:380~480V(-15%~+10%)   |
|------------------------------|--------------------------------------------------------------------------------|
| 塑壳断路器<br>/漏电断路器              | 变频器上电时会有较大的浪涌电流,因此请<br>注意断路器的选定。                                               |
| 电子接触器<br>(可选择性<br>安装)        | 可选择性安装。若要安装,请勿用接触器常<br>开关变频器,会缩短变频器寿命。                                         |
| 交流及直流<br>电抗器<br>(可选择性<br>安装) | 安装在改善功率因素的地方或输入电源容量<br>较大 (1000kVA 以上,排线距离在 10m 以<br>內)时需要安装电抗器。请注意电抗器的选<br>定。 |
| 变频器安装<br>场所及接线               | 环境温度会对变频器的寿命有绝对的影响,<br>请注意环境温度不得超过允许范围。另外,<br>错误的接线会损坏产品,请遵照安装方法。<br>请务必接地。    |
| 变频器<br>输出端                   | 请勿在输出侧连接电力电容、浪涌抑制器、<br>噪声滤波器,会损坏设备或变频器误动作。<br>请务必接地。                           |

# 2.3 外部设备种类

### 2.3.1 塑壳断路器、电子接触器及电抗器规格

■ 塑壳断路器、接触器规格

表 2-5 塑壳断路器、接触器规格

| 变频器<br>机种 | 塑売<br>断路器 | 漏电<br>断路器 | 电子<br>接触器 |
|-----------|-----------|-----------|-----------|
| 0.4 kW-1  | TD125U    | EBS 33c   | MC-9      |
| 0.75 kW-1 | TD125U    | EBS 33c   | MC-9      |
| 1.5 kW-1  | TD125U    | EBS 33c   | MC-12     |
| 2.2 kW-1  | TD125U    | EBS 33c   | MC-18     |
| 0.4 kW-2  | TD125U    | EBS 33c   | MC-9      |
| 0.75 kW-2 | TD125U    | EBS 33c   | MC-9      |
| 1.5 kW-2  | TD125U    | EBS 33c   | MC-12     |
| 2.2 kW-2  | TD125U    | EBS 33c   | MC-18     |
| 3.7 kW-2  | TD125U    | EBS 33c   | MC-32     |
| 4 kW-2    | TD125U    | EBS 33c   | MC-32     |
| 5.5 kW-2  | TD125U    | EBS 53c   | MC-40     |
| 7.5 kW-2  | TD125U    | EBS 63c   | MC-50     |
| 11 kW-2   | TD125U    | EBS 103c  | MC-65     |
| 15 kW-2   | TD125U    | EBS 203c  | MC-100    |
| 18.5 kW-2 | TS250U    | EBS 203c  | MC-100    |
| 22 kW-2   | TS250U    | EBS 203c  | MC-125    |

| 变频器<br>机种 | 塑壳<br>断路器 | 漏电<br>断路器 | 电子<br>接触器 |
|-----------|-----------|-----------|-----------|
| 0.4 kW-4  | TD125U    | EBS 33c   | MC-9      |
| 0.75 kW-4 | TD125U    | EBS 33c   | MC-9      |
| 1.5 kW-4  | TD125U    | EBS 33c   | MC-9      |
| 2.2 kW-4  | TD125U    | EBS 33c   | MC-12     |
| 3.7 kW-4  | TD125U    | EBS 33c   | MC-18     |
| 4 kW-4    | TD125U    | EBS 33c   | MC-18     |
| 5.5 kW-4  | TD125U    | EBS 33c   | MC-32     |
| 7.5 kW-4  | TD125U    | EBS 33c   | MC-32     |
| 11 kW-4   | TD125U    | EBS 53c   | MC-40     |
| 15 kW-4   | TD125U    | EBS 63c   | MC-50     |
| 18.5 kW-4 | TD125U    | EBS 103c  | MC-65     |
| 22 kW-4   | TD125U    | EBS 103c  | MC-65     |

### ■ 熔断器、电抗器规格

| 表      | 2-6 | 熔断器、       | 电抗器规格               |
|--------|-----|------------|---------------------|
| $\sim$ |     | / LUI HI V | · L J/ L HH //L I L |

| 变频器机种     | AC 输入熔断器<br>[External Fuse] |       | AC 电抗    | 器     | DC 电抗    | 器     |
|-----------|-----------------------------|-------|----------|-------|----------|-------|
|           | 电流[A]                       | 电压[V] | 电感系数[mH] | 电流[A] | 电感系数[mH] | 电流[A] |
| 0.4 kW-1  | 10                          | 600   | 1.20     | 10    | 4        | 8.67  |
| 0.75 kW-1 | 10                          | 600   | 1.20     | 10    | 4        | 8.67  |
| 1.5 kW-1  | 15                          | 600   | 0.88     | 14    | 3        | 13.05 |
| 2.2 kW-1  | 20                          | 600   | 0.56     | 20    | 1.3      | 18.45 |
| 0.4 kW-2  | 10                          | 600   | 1.20     | 10    | 4        | 8.67  |
| 0.75 kW-2 | 10                          | 600   | 1.20     | 10    | 4        | 8.67  |
| 1.5 kW-2  | 15                          | 600   | 0.88     | 14    | 3        | 13.05 |
| 2.2 kW-2  | 20                          | 600   | 0.56     | 20    | 1.3      | 18.45 |
| 3.7 kW-2  | 32                          | 600   | 0.39     | 30    | 1.3      | 26.35 |
| 4 kW-2    | 50                          | 600   | 0.39     | 30    | 1.3      | 26.35 |
| 5.5 kW-2  | 50                          | 600   | 0.30     | 34    | 1.60     | 32    |
| 7.5 kW-2  | 63                          | 600   | 0.22     | 45    | 1.25     | 43    |
| 11 kW-2   | 80                          | 600   | 0.16     | 64    | 0.95     | 61    |
| 15 kW-2   | 100                         | 600   | 0.13     | 79    | 0.70     | 75    |
| 18.5 kW-2 | 125                         | 600   | 0.11     | 94    | 0.50     | 89    |
| 22 kW-2   | 160                         | 600   | 0.08     | 125   | 0.35     | 120   |
| 0.4 kW-4  | 10                          | 600   | 4.81     | 4.8   | 16       | 4.27  |
| 0.75 kW-4 | 10                          | 600   | 4.81     | 4.8   | 16       | 4.27  |
| 1.5 kW-4  | 10                          | 600   | 3.23     | 7.5   | 12       | 6.41  |
| 2.2 kW-4  | 15                          | 600   | 2.34     | 10    | 8        | 8.9   |
| 3.7 kW-4  | 20                          | 600   | 1.22     | 15    | 5.4      | 13.2  |
| 4 kW-4    | 32                          | 600   | 1.22     | 15    | 5.4      | 13.2  |
| 5.5 kW-4  | 32                          | 600   | 1.12     | 19    | 3.20     | 17    |
| 7.5 kW-4  | 35                          | 600   | 0.78     | 27    | 2.50     | 25    |
| 11 kW-4   | 50                          | 600   | 0.59     | 35    | 1.90     | 32    |
| 15 kW-4   | 63                          | 600   | 0.46     | 44    | 1.40     | 41    |
| 18.5 kW-4 | 70                          | 600   | 0.40     | 52    | 1.00     | 49    |
| 22 kW-4   | 100                         | 600   | 0.30     | 68    | 0.70     | 64    |

### Short Circuit FUSE/BREAKER Marking

 Use Class H or RK5 UL Listed Input Fuse and UL Listed Breaker Only. See the table above For the Voltage and Current rating of the fuse and the breaker.

## 3. 安装

## 3.1 安装前注意事项

变频器使用注塑件,请注意不要有破损。变频器要用螺丝垂直固定在安装在无振动、可承受 重量的安装面上。环境温度对变频器的寿命有较大影响,安装场所的环境温度不得超过允许 温度(重载:-10~50°C,轻载:-10~40°C)。

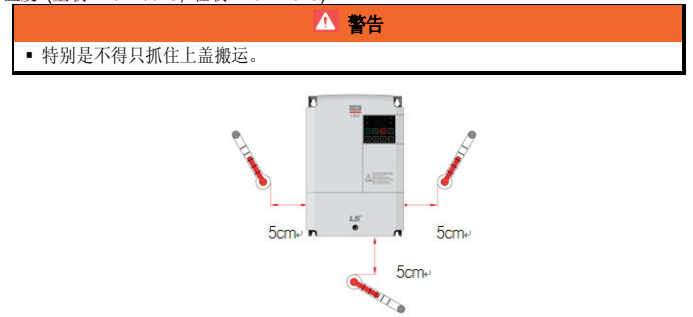

图 3-1 环境温度测量位置

变频器在运行中温度很高,请安装在非易燃性材质面上。变频器为发热体,为了避免热饱和现象,请确保充分的周围空间。

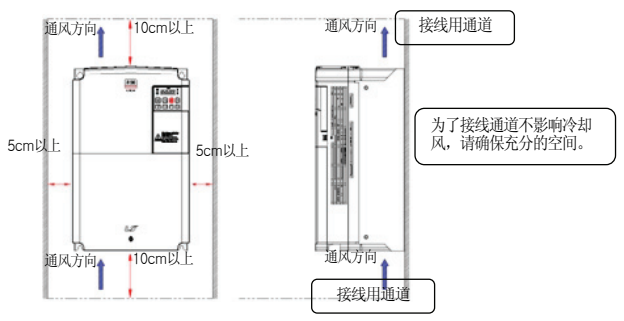

图 3-2 确保周围空间

在配电柜内安装多台变频器时请注意换气扇和变频器的安装位置。变频器要用螺丝垂直固定, 避免晃动。

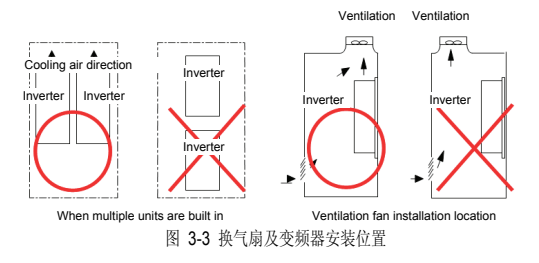

对台变频器紧贴着 Side by Side 安装时如下图所示拆除变频器上部挡板。

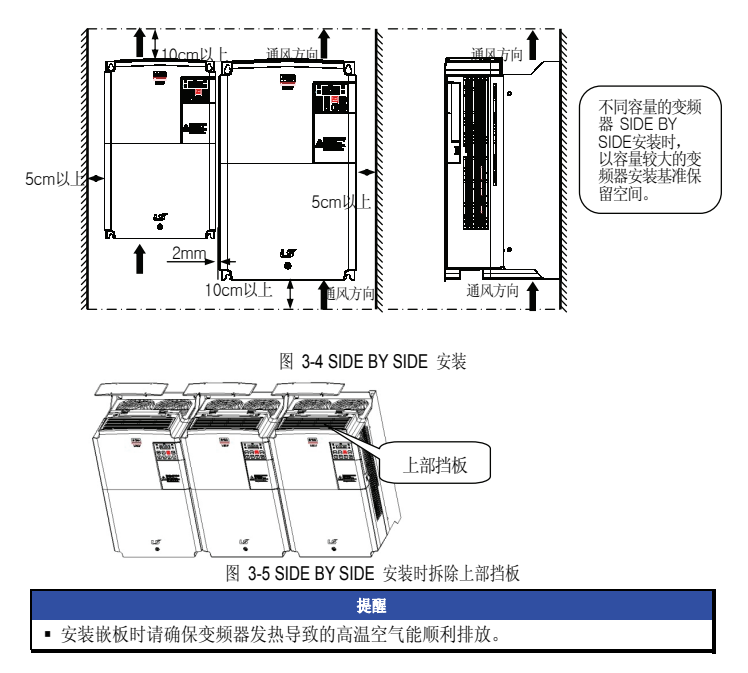

# 3.2 安装检验目录

### 机械性安装检验目录

- 确认环境是否适合运行。(请确认'安装前注意事项'。)
- 变频器为发热体,为避免热饱和现象,请确保充分的空间。
- 确认空气是否正常循环。
- 确认电机和驱动设备是否已做好启动准备。

#### 电气性安装检验目录

- 确认有无正确接地。
- 使用了2年以上的电容要更换。
- 输入电压要调整到变频器的额定输入电压。
- 输入电源连接到变频器输入端子(R,S,T)上,用正确的扭力紧固。
- 确认有无安装适当的输入电源熔断器和断路器。
- 电机线要与其他线有一定距离。
- 请确认外部输入输出线。
- 确认输入电压是否连接到变频器的输出端子上。

# 3.3 安装及试机步骤

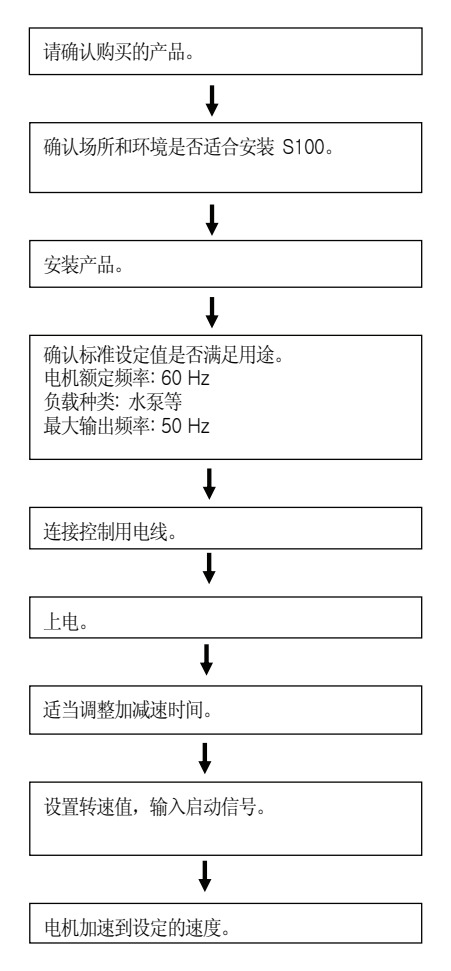

## 4. 接线

### 4.1 接线时注意事项

- 输入电源连接到变频器输出端子 (U, V, W)上会使变频器损坏。
- 电源及电机端子请使用带绝缘帽的压入端子。
- 接线时请注意变频器内部不得留有电线片段。电线片段会导致异常、故障以及误动作。
- 输入输出线要使用粗线,使电压降为 2%以下。变频器和电机间的线过长,在低频运行时由于 线的电压降,电机的转矩会下降。
- 变频器和电机间的线长要在 200m 以内。变频器和电机间的线过长,会由于线内部的浮游容量增加导致过电流保护功能动作或连接在 2 次侧的电器可能会有误动作。
- 变频器主回路的输入输出包含高频成分,因此会对变频器附近的通讯设备造成电波障碍。此时 可在输入侧连接噪声滤波器、线噪声滤波器等设备减少影响。
- 变频器输出侧请勿连接电力电容或浪涌抑制器、噪声滤波器。会造成变频器报故障、电容或浪 涌抑制器破损。
- 运行时发生错误内容,需要变更接线时,确认主机 LED 或电源端子台附近的充电灯是否关闭 后进行作业。断开电源后变频器内部电容还有残留高压,请勿立即操作。
- 变频器输入侧连接的 MC 请勿在运行中进行 ON/OFF。(变频器可能会报故障或变频器破损。)
- 端子螺钉使用适当的扭矩,螺钉安装过松可能导致短路和故障,螺钉安装过紧也可能损坏端子 并且导致电流短路和故障。
- · 接地线推荐使用 600V, 75℃的铜线。

# 4.2 接地

- 变频器由于进行高速开关动作,会产生较大的漏电流,为了防止触电,请务必将电机和变频器 接地。
- 200V 系列为第 3 种接地, 接地电阻要在 100Ω (Ohm) 以下。400V 系列为特别第 3 种接地, 接地电阻要在 10Ω (Ohm)以下。
- 变频器的接地请连接在专用接地端子上。请勿将外壳或固定螺丝使用为接地端子。
- 接地线尽可能使用粗线。线粗要在下表所示尺寸以上,线长尽可能要短。

| 由机效量         | m      | m²     | AWG    |        |
|--------------|--------|--------|--------|--------|
| 电机谷重         | 200V 级 | 400V 级 | 200V 级 | 400V 级 |
| 0.4 ~ 4kW    | 3.5    | 2      | 12     | 14     |
| 5.5 ~ 7.5 kW | 5.5    | 3.5    | 10     | 12     |
| 11 ~ 15 kW   | 14     | 8      | 6      | 8      |
| 18.5 ~ 22 kW | 22     | 14     | 4      | 6      |

表 4-1 各电机容量接地线尺寸

## 4.3 接线方法

(1) 正面上盖级接线槽分离方法 (5.5kW 200/400V~15kW 400V)

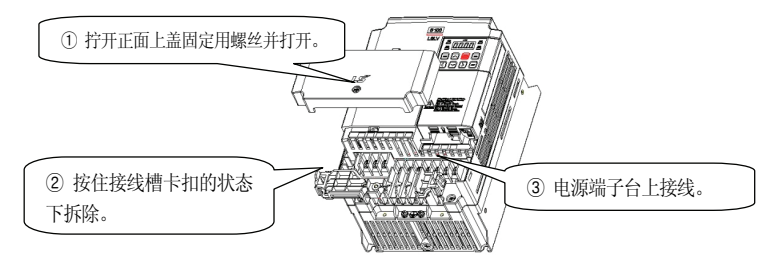

图 4-1 正面上盖级接线槽拆除方法 (5.5kW 200/400V~15kW 400V)

- a. 拧开正面上盖固定用螺丝并打开上盖。
- b. 按住接线槽卡扣的状态下拆除接线槽。
- c. 电源端子上连接线。

(2) 正面上盖级接线槽分离方法 (15kW 200V~22kW 200/400V)

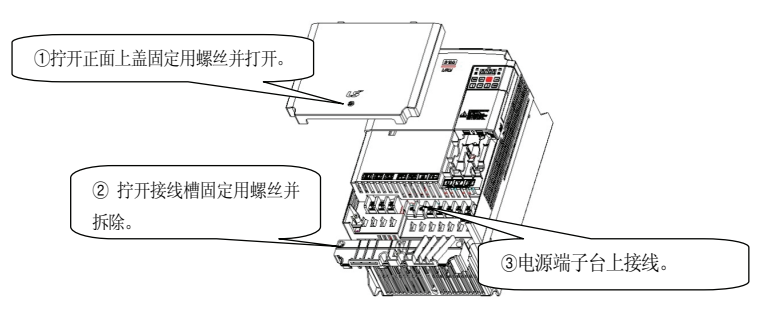

图 4-2 正面上盖级接线槽拆除方法 (15kW 200V ~22kW 200/400V)

- a. 拧开正面上盖固定用螺丝并打开上盖。
- **b.** 拧开接线槽固定用螺丝后拆开接线槽。
- c. 电源端子上连接线。
- (3) IO 支架拆除方法 (5.5kW~22kW)

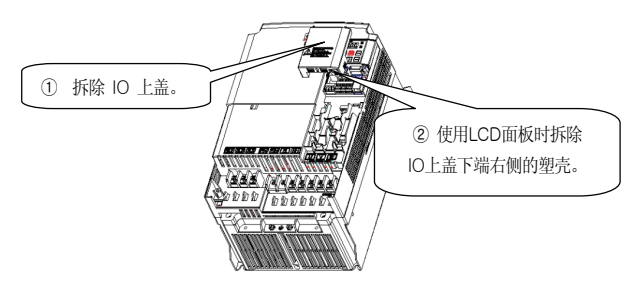

图 4-3 IO 支架拆除方法

- a. 拧开正面上盖固定用螺丝后打开正面上盖。
- **b.** 拆除 IO 上盖。
- c. 使用 LCD 面板时拆除 IO 上盖下端右侧的塑壳。
- d. IO 端子上接线。(使用 LCD 面板时 RJ-45 连接器上连接面板线。)

# 4.4 电源端子接线图

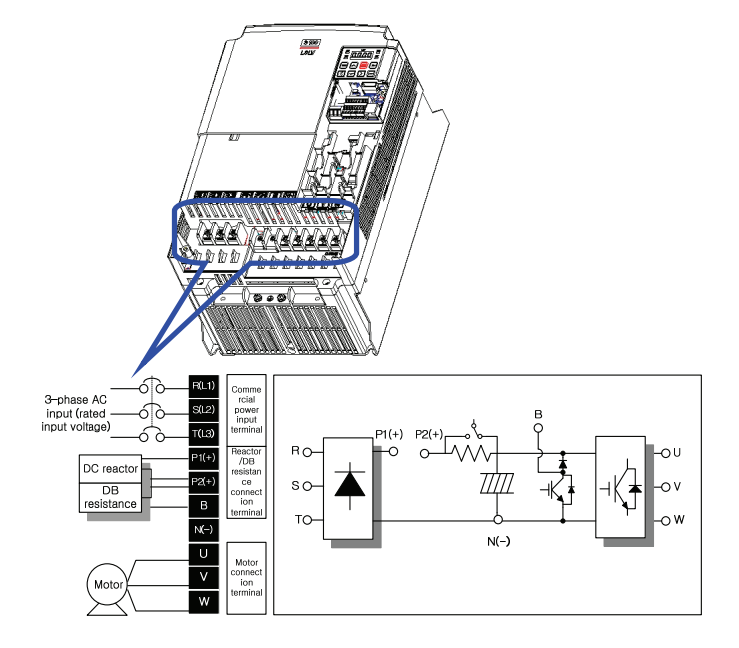

### 表 4-2 0.4 ~ 22kW (200V/400V) 主回路端子名称和说明

| 端子标记                     | 端子名称       | 端子说明        |  |
|--------------------------|------------|-------------|--|
| R(L1),S(L2),T(L3) 输入交流电源 |            | 连接常用交流输入。   |  |
| P1(+) (+) 直流电压端子         |            | (+) 直流电压端子。 |  |
| N(-)                     | (-) 直流电压端子 | (-) 直流电压端子。 |  |
| P2(+), B 制动电阻连接端子        |            | 连接制动电阻。     |  |
| U, V, W                  | 变频器输出      | 连接3相电机。     |  |

## 4.5 控制端子台接线图

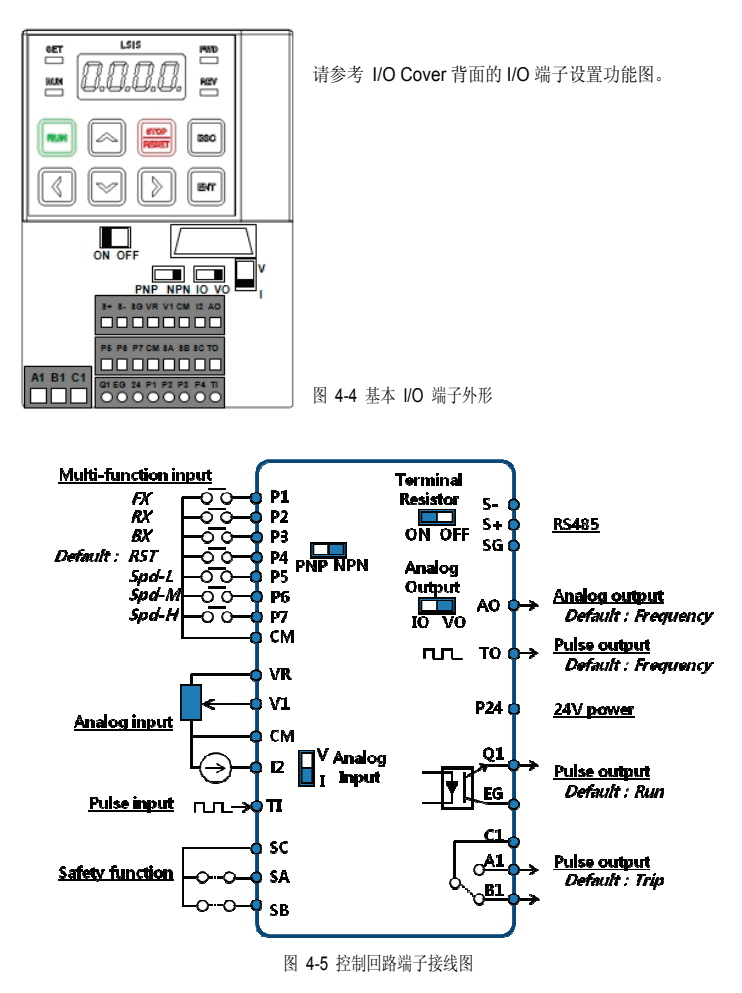

#### 表 4-3 控制回路端子说明

| 分类  |                                                                                                    | 端子<br>标记                                | 端子名称              | 端子说明                                                                                                    |  |  |  |  |
|-----|----------------------------------------------------------------------------------------------------|-----------------------------------------|-------------------|----------------------------------------------------------------------------------------------------|--|--|--|--|
|     | 选择<br>触占                                                                                             | P1~<br>P7                               | 多功能输入 1~7         | 可定义为多功能输入使用                                                                                                    |  |  |  |  |
|     | 功能                                                                                                   | CM                                      | 信号共同端子            | 触点输入级模拟量输入/输出端子的共同端子                                                                                                    |  |  |  |  |
|     |                                                                                                    | VR                                      | 设置频率用<br>电源端子     | 设置模拟量频率的电源,<br>电压为 12V 最大输出电流为 100mA                                                                                                   |  |  |  |  |
| 输   | <ul> <li>设置</li> <li>模拟</li> <li>積</li> <li>量</li> <li>频</li> <li>信</li> <li>率</li> <li>号</li> </ul> | V1                                      | 设置频率<br>(电压)      | 用加载到 V1 端子台的电压设置频率<br>- UNIPOLAR:0~10V(最大 12V)<br>- 双极性:-10~10V(最大 ±12V)                                                               |  |  |  |  |
| 入信号 |                                                                                                    | 12                                      | 设置频率<br>(电流/电压)   | 用12 端子台的电流设置频率<br>- 输入电流 : 4~20mA(最大 0~24mA)<br>(输入电阻 249Ω)<br>可根据 SW2 设置使用为 V2                                                        |  |  |  |  |
|     | TI                                                                                                   |                                         | 设置频率<br>(脉冲序列)    | 可用频率 0~32kHz 的信号设置频率<br>Low Level : 0~0.8V, High Level : 3.5~12V                                                                       |  |  |  |  |
|     | 沿署 5                                                                                                 |                                         | 安全输入 A            | 发生紧急事态时在外部断开变频器输出                                                                                                    |  |  |  |  |
|     | 安全                                                                                                   | SB                                      | 安全输入 B            | - SA, SB 均连接到 SC 上时 : 正常动作<br>- SA, SB 中至少一个与 SC 断开连接时 : 断开变频器输出                                                                       |  |  |  |  |
|     | 切能                                                                                                   | SC                                      | 安全输入电源            | DC 24V, 25mA 以下                                                                                                    |  |  |  |  |
|     | 模拟量                                                                                                  | AO         模拟量电压/电流<br>输出端子           量 |                   | 输出选择输出频率、输出电流、输出电压、直流电压其中之<br>一。根据 SW3 可如下选择电压计电流输出<br>- 输出电压: 0 ~ 10V<br>- 最大输出电压/电流: 12V, 10mA<br>- 输出电流: 0 ~ 20mA<br>- 最大输出电流: 24mA |  |  |  |  |
| 输   |                                                                                                    | TO                                      | 脉冲输出端子            | 输出选择输出频率、输出电流、输出电压、直流电压其中之<br>一<br>输出频率:0~32kHz,输出电压:0~12V                                                                             |  |  |  |  |
| 山信日 |                                                                                                    | Q1                                      | 多功能端子<br>(集电极开路)  | DC 26V, 100mA 以下                                                                                                    |  |  |  |  |
| 兮   |                                                                                                    | EG                                      | 共同端子              | 集电极开路外部电源的共同接地端子                                                                                                    |  |  |  |  |
|     |                                                                                                    | 24                                      | 外部 24V 电源         | 最大输出电流: 150mA                                                                                                    |  |  |  |  |
|     | 触点                                                                                                   | A1,<br>C1,<br>B1                        | 异常信号输出            | 变频器的保护功能动作,并断开输出为止输出 AC250V 1A<br>以下,DC30V 1A 以下<br>- 异常时: A1-C1 导通 (B1-C1 不导通)<br>- 正常时: B1-C1 导通 (A1-C1 不导通)                         |  |  |  |  |
|     |                                                                                                    | S+, S-,<br>SG                           | RS-485 信号<br>输入端子 | RS-485 信号线<br>(请参考第9章 RS485 通讯功能)                                                                                                    |  |  |  |  |

△ 注意

请勿使用 3m 以上的远程线,面板可能会发生错误。 为避免模拟量集数字信号的电磁波,请在线上使用镍锌铁氧体

■ NPN(Sink)/PNP(Source) 设置方法

控制回路的序列输入端子均支持 NPN 模式 (Sink 模式)和 PNP 模式 (Source 模式)。 可利用 NPN (Sink) / PNP (Source) 设置端子(SW1) 将输入端子的逻辑模式变更为 NPN 模式 (Sink 模式)和 PNP 模式 (Source 模式)。各模式的连接方法分别如下。

•NPN 模式 (Sink 模式)

NPN (Sink) / PNP (Source) 开关拨到 NPN。CM 端子 (24V GND)为触点输入信号共同端子。工厂出厂值为 NPN 模式 (Sink 模式)。

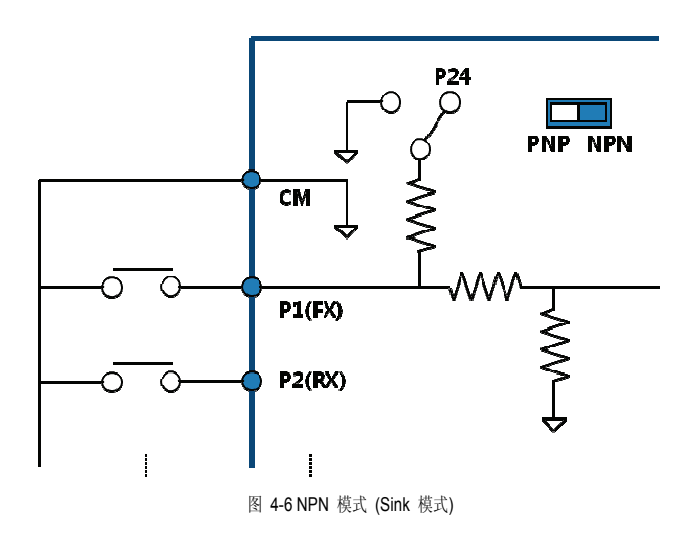

• PNP 模式 (Source 模式)

NPN (Sink) / PNP (Source) 开关拨到 PNP。24 端子 (24V 内部电源)为触点输入信号 共同端子。若要使用外部 24V 电源时请将外部电源的(-)端子连接到 CM (24V GND) 端子上。

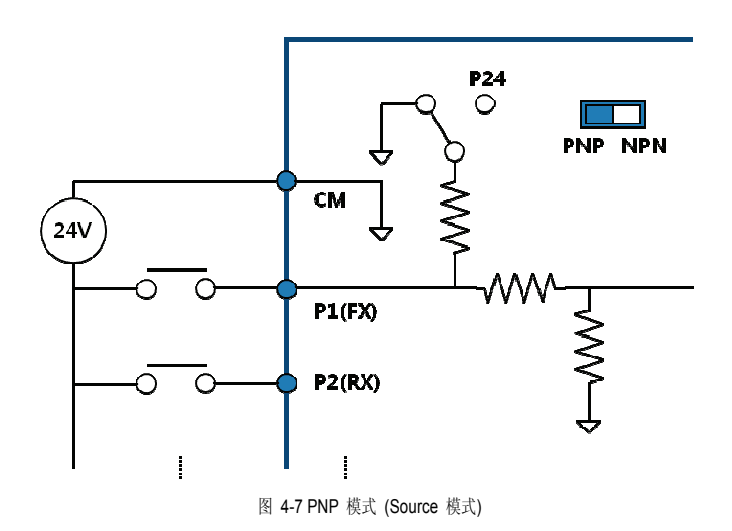

# 4.6 信号端子台接线规格

| 端子                    | 建议接线粗细<br>[mm2] (AWG) |                  | 端子   | 扭力    |                                     |
|-----------------------|-----------------------|------------------|------|-------|-------------------------------------|
| 种类                    | 未使用<br>压入端子           | 使用<br>压入端子       | 螺丝   | [Nm]  | 电气式杆                                |
| P1~P7, CM             |                       |                  |      |       |                                     |
| VR                    |                       |                  |      |       | 输出电压/电流: 12V,<br>100mA 电位器电阻: 1~5kΩ |
| V1                    |                       |                  |      |       | 最大输入电压: -12V ~ +12V                 |
| 12                    |                       | 75 (18) 0.5 (20) | M2   | 0.22  | 0~24mA 输入 (内部电阻: 249 欧)             |
| AO                    | 0.75 (18)             |                  |      |       | 最大输出电压/电流: 12V, 24mA                |
| Q1                    |                       |                  |      |       | DC 26V,100mA 以下                     |
| EG                    |                       |                  |      | -0.20 |                                     |
| 24                    |                       |                  |      |       | 最大输出电流: 150mA                       |
| TI                    |                       |                  |      |       | 0~32kHz, 0~12V                      |
| ТО                    |                       |                  |      |       | 0~32kHz, 0~12V                      |
| SA,SB,SC <sup>9</sup> |                       |                  |      |       | DC 24V, 25mA 以下                     |
| S+,S-,SG              |                       |                  |      |       |                                     |
| A1,B1,C1              | 1.0(17)               | 1.5(15)          | M2.6 | 0.4   | AC 250V, 1A 以下, DC 30V, 1A 以下       |

表 4-4 信号端子台接线规格

<sup>9</sup> 安全输入接线长度要在 30m以内。

#### 注1) 为提高可靠性, 控制信号排线要使用棍状端子

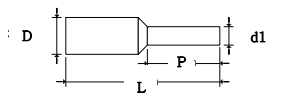

| 受计论旦     | 线径  |      | 尺寸(mm) |     |     |     | 相述帝    |
|----------|-----|------|--------|-----|-----|-----|--------|
| ぞけ漏り     | AWG | mm2  | L      | Р   | d1  | D   | mine w |
| CE002506 | #06 | 0.25 | 10.4   | 6.0 |     | 0.5 |        |
| CE002508 | #20 | 0.25 | 12.4   | 8.0 | 1.1 | 2.0 |        |
| CE005006 | #22 | 0.50 | 12.0   | 6.0 | 1.3 | 3.2 | JEONO  |
| CE007506 | #20 | 0.75 | 12.0   | 6.0 | 1.5 | 3.4 |        |

\* 使用 "L"值超过 13mm的棍状端子时上盖可能无法组装。

\* JEONO电气(http://www.jeno.com/)

注2) 不使用棍状端子时,线头要如下处理。

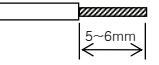

- 注3) 需要捆绑排线整理电线时请在捆绑在离变频器有 15cm 以上距离。 否则上盖可能无法组装。
- 注4) 电线请使用 300V, 75 ℃以上的铜线。
- 注5) 端子螺丝请注意固定扭力。
- 注6) 组装端子台螺丝时要使用前端宽度为 2.5mm 以下、厚度为 0.4mm 以下的螺丝刀。

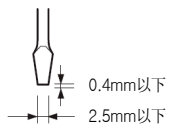

### 4.7 内置 EMC 滤波器

本 S100 变频器的 400V 级内置了 EMC 滤波器,减少变频器输入端的空中传播的噪声。 EMC 滤波器的初始值设置为有效 (On) 状态。若要设置为无效 (Off) 请将 EMC 滤波器接 地螺丝更换为线槽中的塑料螺丝。

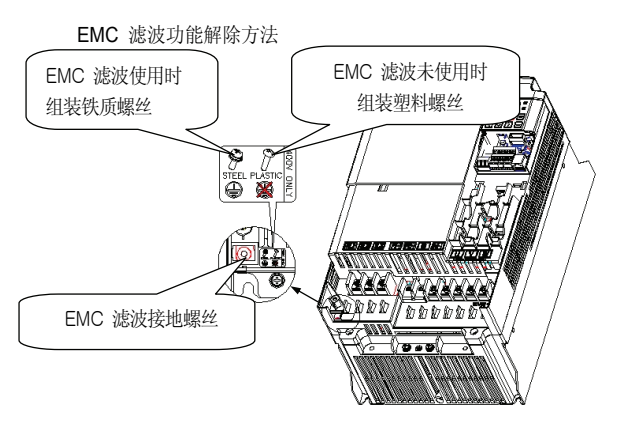

图 4-8 5.5~22 kW 以下 EMC 滤波功能解除方法

a. 剪开标记为 A 的塑料上盖, 可看到 EMC 滤波接地螺丝。

b. EMC 滤波接地螺丝更换为装在接线槽中的塑料螺丝,则可解除 EMC 滤波功能。 请在变频器电源断开后过 10 分钟以上时间,并用测量仪等确认电压后操纵。

| <u>企 注意</u>                                                                           |
|---------------------------------------------------------------------------------------|
| EMC 滤波功能为有效(On)时,漏电流会增加。<br>输入电源为如△接线方式的非对称接地结构的电源上请勿将 EMC 滤波设置为有效<br>(On) 来使用,可能会触电。 |

#### 表 4-5 非对称接地结构

|                      | 非对称接地结构 |                             |                                                                                                    |  |  |  |  |  |
|----------------------|---------|-----------------------------|----------------------------------------------------------------------------------------------------|--|--|--|--|--|
| △接线中<br>一个相接<br>地的情况 | R(L3)   | △接线中<br>一个相的<br>中间接地<br>的情况 | R(L1)                                                                                                    |  |  |  |  |  |
| 单相末端<br>接地的情<br>况    |         | 未接地的<br>3相接线的<br>情况         | R(L1)<br>S(L2)<br>T(L3)<br>R(L1)<br>R(L1)<br>S(L2)<br>T(L3)<br>R(L1)<br>R(L1) |  |  |  |  |  |

# 4.8 制动电阻

### • 产品别制动电阻器

下表为制动转矩 150%,使用率 (%ED)5%为基准。使用率(%ED)为 10%时外接电阻器的 额定功率要翻倍。

| 150% 制动转矩, 5% ED |          |        |          |        |          |        |  |
|------------------|----------|--------|----------|--------|----------|--------|--|
| 适用变频器            | 200V     | 单相     | 200V     | 三相     | 400V 三相  |        |  |
| 容量 [kW]          | 电阻 [ohm] | 功率 [W] | 电阻 [ohm] | 功率 [W] | 电阻 [ohm] | 功率 [W] |  |
| 0.4kW            | 300      | 100    | 300      | 100    | 1,200    | 100    |  |
| 0.75kW           | 150      | 150    | 150      | 150    | 600      | 150    |  |
| 1.5kW            | 60       | 300    | 60       | 300    | 300      | 300    |  |
| 2.2kW            | 50       | 400    | 50       | 400    | 200      | 400    |  |
| 3.7kW            | -        | -      | 33       | 600    | 130      | 600    |  |
| 4.0kW            | -        | -      | 33       | 600    | 130      | 600    |  |
| 5.5kW            | -        | -      | 20       | 800    | 85       | 1,000  |  |
| 7.5kW            | -        | -      | 15       | 1,200  | 60       | 1,200  |  |
| 11kW             | -        | -      | 10       | 2,400  | 40       | 2,000  |  |
| 15kW             | -        | -      | 8        | 2,400  | 30       | 2,400  |  |
| 18.5kW           | -        | -      | 5        | 3,600  | 20       | 3,600  |  |
| 22kW             | -        | -      | 5        | 3,600  | 20       | 3,600  |  |

## 4.9 确认正常动作

• 确认电机正反转以及用面板运行确认动作的说明

用面板将驱动组的 drv 代码设置为0后将指令频率设置为任意速度后按下 RUN 键给变频器下达正传指令。

这时负载侧的电机轴逆时针旋转。若不是,需要交换连接变频器输出端子 U, V, W 中的任 意两个端子。

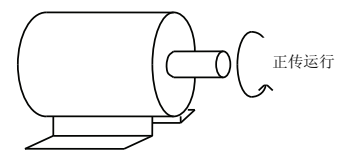

# 4.10 接线确认清单

| No.  | 内容                                                         | 确认 |
|------|------------------------------------------------------------|----|
| 变频器、 | 周边设备、选件卡                                                   |    |
| 1    | 变频器是否与订购产品一致?                                              |    |
| 2    | 周边设备(控制电阻器、直流电抗器、噪声滤波器等)的型号及数量是否<br>与订购一致?                 |    |
| 3    | 选件卡的型号是否与订购一致                                              |    |
| 安装场所 | <b>夜安装方法</b>                                               |    |
| 4    | 确认安装场所或安装方法是否正确?                                           |    |
| 电源电日 | 5、输出电压                                                     |    |
| 5    | 电源电压是否在变频器输入电压规格范围内                                        |    |
| 6    | 所有额定输出是否符合变频器输出规格                                          |    |
| 7    | 额定是否正确                                                     |    |
| 主回路把 | 线                                                          |    |
| 8    | 电源是否经过断路器输入到变频器                                            |    |
| 9    | 断路器选型是否正确                                                  |    |
| 10   | 电源是否正确连接到变频器输入电子上?[输入电源连接到输出端子(U, V, W)上时变频器可能会破损,请注意]     |    |
| 11   | 电机是否按照相顺序连接到变频器输出电子上?(相顺序不一致,电机<br>会反转)                    |    |
| 12   | 电源及电机用电线是否使用 600V 塑料绝缘电线?                                  |    |
| 13   | 主回路的电线尺寸是否适当?                                              |    |
| 14   | 接地线的安装方法是否正确?                                              |    |
| 15   | 变频器的主回路端子、接地端子的螺丝有无禁锢?                                     |    |
| 16   | 1 台变频器带多台电机运行时,是否组成了各电机的过载保护回路?                            |    |
| 17   | 使用制动电阻器或制动电阻器单元时,有无在变频器电源侧安装电磁接<br>触器,根据电阻的过载保护,将变频器从电源分离? |    |
| 18   | 输出侧有无连接电力电容或浪涌抑制器、噪声滤波?                                    |    |
| 控制回路 | /                                                          |    |
| 19   | 变频器的控制回路排线是否使用屏蔽型双绞线?                                      |    |
|      |                                                            |    |

| No. | 内容                                                 | 确认结果 |
|-----|----------------------------------------------------|------|
| 20  | 电线的皮膜是否连接到接地端子上?                                   |      |
| 21  | 运行为 3-线 (Wire) 序列时是否变频器多功能触点输入电子的参数后进<br>行控制回路的接线? |      |
| 22  | 选件类的接线是否正确?                                        |      |
| 23  | 有无错误的接线?                                           |      |
| 24  | 变频器的控制回路端子螺丝有无紧固?                                  |      |
| 25  | 有无线头、螺丝留在里面?                                       |      |
| 26  | 端子部分的电线是否与邻接的端子接触?                                 |      |
| 27  | 控制回路的排线和主回路排线有无从控制柜内部拆除?                           |      |
| 28  | 排线长度是否在 50m 以下                                     |      |
| 29  | 安全输入排线长度是否在 30m 以下?                                |      |

提示

什么是屏蔽型双绞线?

为屏蔽外部电场及磁场或其他传送线上的电场及磁场影响,用导电性物质较多的皮膜包住外部的软线。

# 4.11 试机确认清单

| No. | 内容                                                        | 确认结果 |
|-----|-----------------------------------------------------------|------|
| 1   | <ul><li>试机开始前排线状态有无异常?</li><li>▶ 检验 4.10 排线确认清单</li></ul> |      |
| 2   | 变频器上电后显示窗有无亮灯?                                            |      |
| 3   | 运行指令方法是否设置为需要的值? > 设置 drv 值                               |      |
| 4   | 变频器设置方法是否为需要的值?<br>▶ 设置 Frq 值                             |      |
| 5   | 频率设置设置为 V1 时变更电压输入(调整电位器电阻),频率是否变<br>化?                   |      |
| 6   | 频率设置设置为 V2 时电压/电流选择开关是否变更为电压? 另外电压<br>输入值变更时频率值是否变化?      |      |
| 7   | 频率设置设置为 12 时电压/电流选择开关是否选择为电流? 另外变更<br>电流输入值时频率值是否变化?      |      |
| 8   | 加速时间、减速时间是否设置为需要的值?                                       |      |
| 9   | 设置目标频率后下达运行指令, 电机是否旋转?                                    |      |
| 10  | 转向是否正确?<br>> 转向相反时交替输出线变更方向                               |      |
| 11  | 是否达到目标频率?                                                 |      |
| 12  | 是否按照需要的加减速时间动作?                                           |      |

# 5. 面板使用方法

## 5.1 面板组成

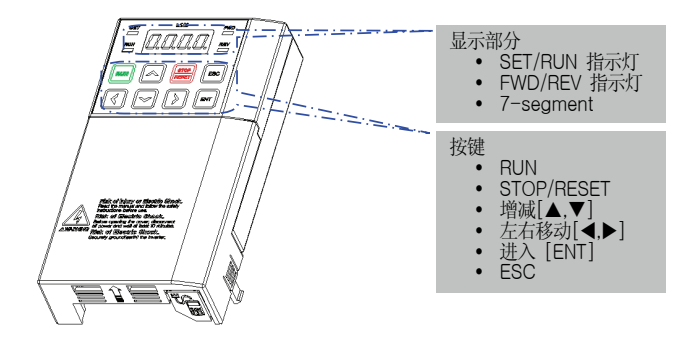

| 显示部分      |                         |       |
|-----------|-------------------------|-------|
| FWD       | 正向运行时亮灯                 |       |
| REV       | 反向运行时亮灯                 |       |
| RUN       | 运行时亮灯 (加减速时闪烁)          | 故障时闪烁 |
| SET       | 设置参数时亮灯<br>ESC 键为多用键时闪烁 |       |
| 7-segment | 显示运行状态机参数信息             |       |

| 按键  |         |                             |
|-----|---------|-----------------------------|
| RUN | l       | 运行指令                        |
| STO | P/RESET | STOP:运行时停止指令, RESET:故障时复位指令 |
|     | 上       | 翻转代码或增加参数设定值时使用             |
| ▼   | 下       | 翻转代码或减少参数设定值时使用             |
| ◀   | 向左移动    | 参数组间跳转或设定参数时向左移动光标时使用       |
| ►   | 向右移动    | 参数组间跳转或设定参数时向右移动光标时使用       |
| ENT |         | 变更参数值或储存已变更参数时使用            |
| ESC |         | 点动或远程/本地转换键,取消编辑时使用         |

# 5.2 数字及英文字母显示

|   | 0 | 8 | А | ¥ | К | IJ       | U |
|---|---|---|---|---|---|----------|---|
| ; | 1 | 6 | В | L | L | レ        | V |
| 2 | 2 | Ľ | С | - | М | ) /<br>- | W |
| 3 | 3 | ď | D | ū | Ν | 4        | Х |
| Ч | 4 | E | Е |   | 0 | Ч        | Y |
| 5 | 5 | F | F | p | Ρ |          | Z |
| 5 | 6 | 5 | G | 7 | Q |          |   |
| 7 | 7 | Н | Н | r | R |          |   |
| 8 | 8 | ; | I | 5 | S |          |   |
| 9 | 9 | 1 | J | Ł | Т |          |   |

# 5.3 菜单组成

LSLV-S100 系列变频器由如下表所示的 11 个参数组组成。

表 5-1 各参数组功能说明

| 参数组名称                                | 显示 | 功能说明                                  |
|--------------------------------------|----|---------------------------------------|
| <sup>10</sup> 运行组                    | -  | 目标频率、加减速时间等运行需要的最基本的参数。               |
| 驱动组<br>(Drive)                       | dr | 点动运行、电机容量选定、转矩补偿等基本运行参数及<br>面板运行相关参数。 |
| 基本功能组<br>(Basic)                     | 68 | 可设置电机参数及多步频率等基本功能。                    |
| 扩展功能组<br>(Advanced)                  | Rd | 可设置加减速曲线及频率限制功能等。                     |
| 控制功能组<br>(Control)                   | [n | 可设置无传感器及适量控制相关功能。                     |
| 输入端子台功能组<br>(Input Terminal)         | 'n | 可设置多功能数字输入及模拟量输入等变频器输入端子台相关的功能。       |
| 输出端子台功能组<br>(Output Terminal)        | 00 | 可设置继电器及模拟量输出等变频器输出端子台功能。              |
| 通讯功能组<br>(Communication)             | 57 | 设置内置型 485 通讯和安装通讯选件卡时的相关功能。           |
| 应用功能组<br>(Application)               | RP | 设置 PID 控制序列运行等相关功能。                   |
| 保护功能组<br>(Protection)                | p, | 可设置对电机和变频器的保护功能。                      |
| <sup>11</sup> 第 2 电机功能组<br>(Motor 2) | 2  | 多功能输入端子功能中选择第 2 电机时显示,并能设置第 2 电机相关功能。 |

 <sup>&</sup>lt;sup>10</sup> 安装 LCD 面板时只显示面板频率。
 <sup>11</sup> 需将 In.65 ~ 71 多功能输入端子的功能项目设置为 26号(2nd Motor)时显示。

# 5.4 移动参数组

从各参数组的第一个代码跳转到其他组的方法

| 参数组名                             | 显示 | 功能移动           |
|----------------------------------|----|----------------|
| <sup>12</sup> 运行组                | -  |                |
| 驱动组<br>(Drive)                   | dr |                |
| 基本功能组<br>(Basic)                 | ЪЯ |                |
| 扩展功能组<br>(Advanced)              | Rd |                |
| 控制功能组<br>(Control)               | [n |                |
| 输入端子台功能组<br>(Input Terminal)     | 'n |                |
| 输出端子台功能组<br>(Output Terminal)    | OU |                |
| 通讯功能组<br>(Communication)         | [] | → <i>Pr. 0</i> |
| 应用功能组<br>(Application)           | RP |                |
| 保护功能组 (Protection)               | p, |                |
| <sup>13</sup> 第 2 电机功能组(Motor 2) | 21 | 1              |

<sup>&</sup>lt;sup>12</sup> 安装 LCD 面板时只显示面板频率。运行组的第一个代码可设置目标频率,因此工厂出厂时设置为 0.00, 但用户变更运行频率时则显示变更后的运行频率。

<sup>&</sup>lt;sup>13</sup> 需将 ln.65 ~ 71 多功能输入端子的功能项目设置为 26号(2nd Motor)时显示。

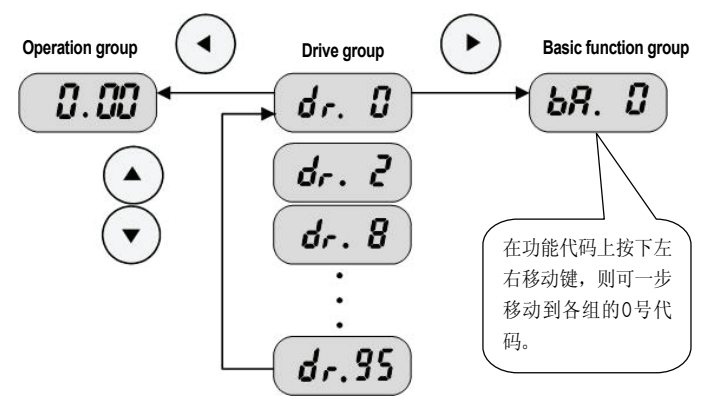

从不是各参数组的第一个的代码跳转到其他组的方法

如上所示从驱动组的 95 号代码移动到基本功能组,则要如下进行。

| 1 | dr. 95               | 显示驱动组的代码 95号。<br>按下右键(▶) 或左键(◀)。 |
|---|----------------------|----------------------------------|
| 2 | dr. 8                | 显示驱动组的第一个代码 dr. 0<br>按下右键(▶)。    |
| 3 | <b>bR</b> . <b>G</b> | 显示基本功能组的第一个代码 bA. 0              |

# 5.5 参数组内的代码移动方法

运行组内代码间移动方法

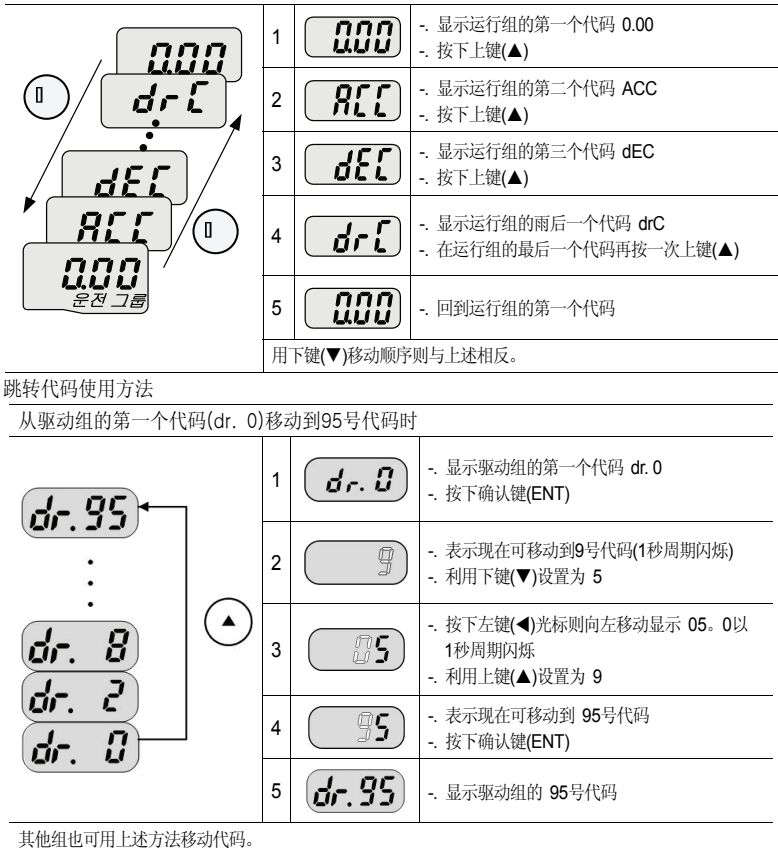

在同组内的代码间移动方法

从驱动组的 2号代码移动到 95号时

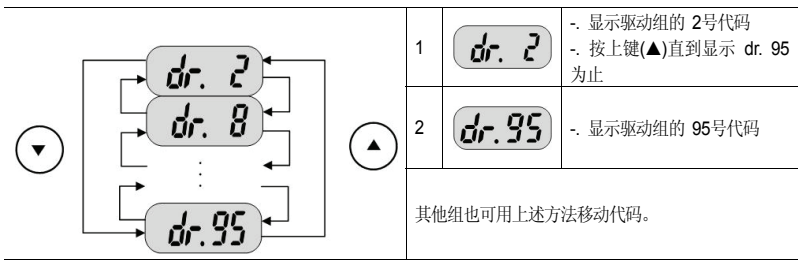

在各组内用上键(▲)或下键(▼)移动代码时,代码会每增减 1 或会跳过。这是由于变频器程序内预计了日后可能会增加的功能而留有空白,或者隐藏了用户不使用的功能。详细的内容请参考后续的功能表。 例) 将频率上下限(Ad.24)设置为 0 (No)时,Ad.25 (频率上限)和 Ad.26 (频率下限)则在代码移动时不显示。 但将频率上下限(Ad.24)设置为 1 (Yes)时则显示 Ad.25和 Ad.26

# 5.6 移动到初始位置的方法

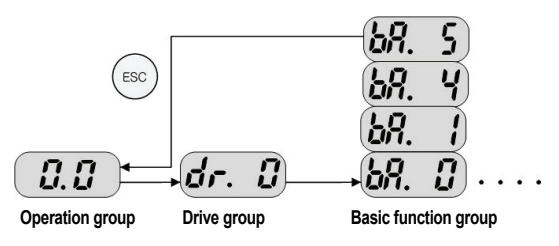

ESC 键的初始值(dr.90) 设置为 0(移动到初始位置)。因此在任意参数组的任意代码位置上 按下 ESC 键均可移动到运行组的第一个位置。ESC 键的其他功能请参考 5.11 多用键使用 方法。

### 5.7 参数设置方法

运行组参数变更

加速时间由 5.0秒变更为 16.0秒时

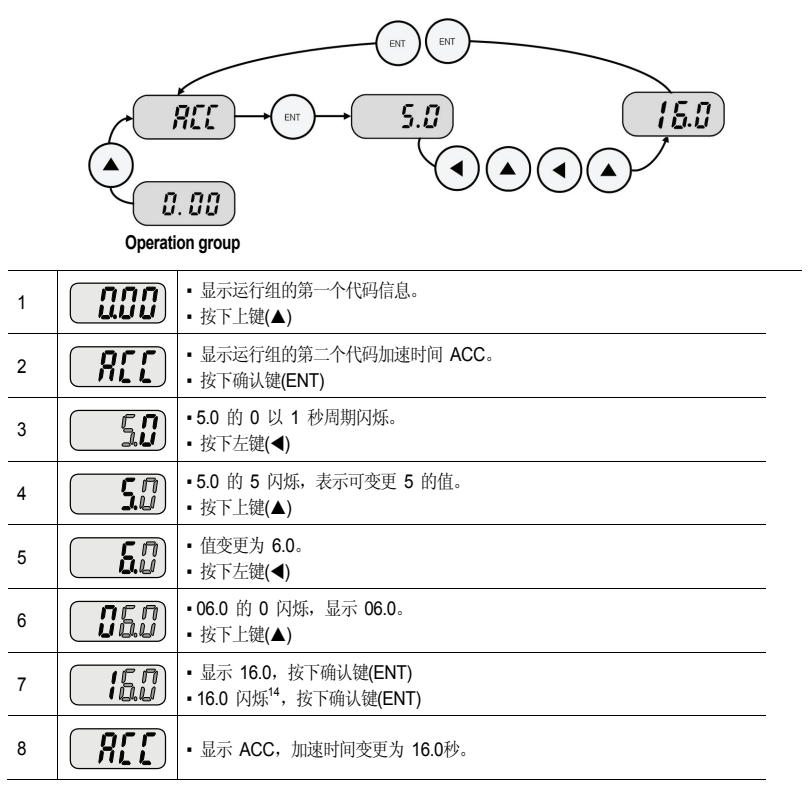

频率设置

<sup>&</sup>lt;sup>14</sup> 修改参数时上说,是询问是否输入已修改的值。在此状态下按下进入键(ENT)即可完成输入。如果不想输入 修改值,按上下左右键(◀)(►)(▲)(▼)就能取消参数的改变。

#### 运行组中将运行频率设置为 30.05 [Hz]时

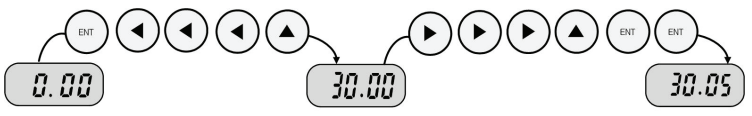

Operation group

| 1 | 0.00  | •显示运行组的第一个代码信息。<br>•按下确认键(ENT)                                        |
|---|-------|-----------------------------------------------------------------------|
| 2 |       | <ul> <li>・按下左键(◀)</li> </ul>                                          |
| 3 |       | <ul> <li>可设置的位置向左移动。</li> <li>按 2 次左键(◀)</li> </ul>                   |
| 4 |       | <ul> <li>・用上键(▲)设置为 3。</li> </ul>                                     |
| 5 | 30.00 | <ul> <li>・ 值变更为 30.00。</li> <li>・ 按 3 次右键(▶)</li> </ul>               |
| 6 | 30.00 | <ul> <li>可变更小数点下第二位。</li> <li>按上键(▲)直到变成 5。</li> </ul>                |
| 7 | 30.05 | <ul> <li>按下确认键(ENT)</li> <li>30.05 闪烁。</li> <li>按下确认键(ENT)</li> </ul> |
| 8 | 30.05 | •30.05 的闪烁状态停止,运行频率则设置为 30.05。                                        |

LSLV-S100 系列显示部分的位数只有 4位,但可利用左键(◀)和右键(►)扩展到 5位设置并监 控参数值。

在上述 7号步骤中 30.05 闪烁按下除确认键(ENT)外的其他方向键即可取消参数设置。 编辑时按下 ESC 键即可取消现在的作业,退出编辑模式。

## 变更输入输出组参数

| 将驱动组的 11号代码 (dr. 11)值从 10.00变更为 20.00时 |                 |                                                                |  |  |  |
|----------------------------------------|-----------------|----------------------------------------------------------------|--|--|--|
|                                        | r <b>eir. 1</b> |                                                                |  |  |  |
|                                        |                 |                                                                |  |  |  |
| 1                                      |                 | <ul><li>表示现在为止为驱动组的 11号代码。</li><li>按下确认键(ENT)</li></ul>        |  |  |  |
| 2                                      |                 | <ul> <li>表示11号代码的设定值为 10.00。</li> <li>利用左键(◀)使 1闪烁。</li> </ul> |  |  |  |
| 3                                      |                 | •表示现在光标在 1上。                                                   |  |  |  |
| 4                                      | 20.00           | <ul> <li>利用上键(▲)增加到 2。</li> <li>按下确认键(ENT)</li> </ul>          |  |  |  |
| 5                                      |                 | <ul> <li>· 按下确认键(ENT)</li> </ul>                               |  |  |  |
| 6                                      |                 | •20.00 闪烁后再显示代码编号,参数变更已完成。                                     |  |  |  |
| 其他                                     | 组也可用上述方法        | ·····································                          |  |  |  |

# 5.8 监控运行状态的方法

显示输出电流

在运行组监控输出电流的方法

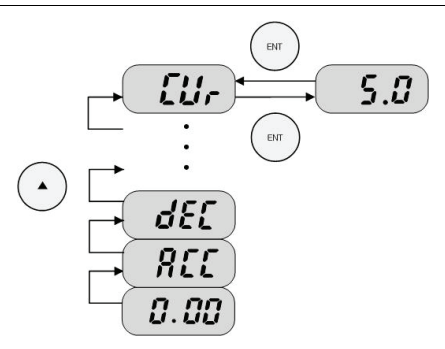

| 1 | Ø.00       | <ul> <li>显示功能组 1 的第一个代码。</li> <li>按上键(▲)或下键(▼)直到显示Cur。</li> </ul> |
|---|------------|-------------------------------------------------------------------|
| 2 | <u>[Ur</u> | •显示可监控输出电流的代码。<br>•按下确认键(ENT)                                     |
| 3 | <b>5.8</b> | •表示现在变频器的输出电流为 5 [A]。<br>•按下确认键(ENT)                              |
| 4 | [Ur        | • 显示输出电流监控代码。                                                     |

运行组的 dCL (变频器直流电压) 或 VOL (变频器输出电压) 等也可用上述方法监控。

### 显示故障状态

运行组中监控变频器故障状态的方法

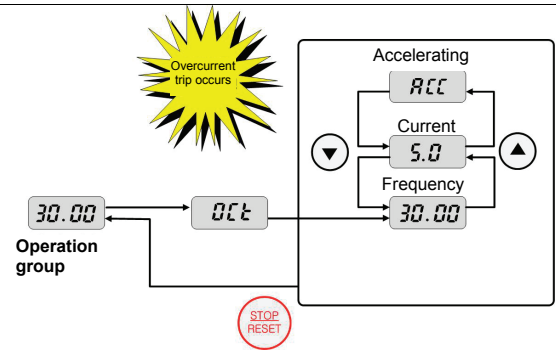

| 1 | OCE   | <ul><li> 发生过电流故障时显示如左侧所示。</li><li> 按下确认键(ENT),按下上键(▲)</li></ul>     |
|---|-------|---------------------------------------------------------------------|
| 2 | 30.00 | <ul> <li>表示发生故障时的运行频率。</li> <li>按下上键(▲)</li> </ul>                  |
| 3 | 5.8   | <ul> <li>表示发生故障时的输出电流</li> <li>按下上键(▲)</li> </ul>                   |
| 4 | REE   | <ul> <li>表示运行状态,即在加速中发生了故障。</li> <li>按下停止/复位(STOP/RST)键。</li> </ul> |
| 5 | 30.00 | • 故障解除并显示设定频率。                                                      |
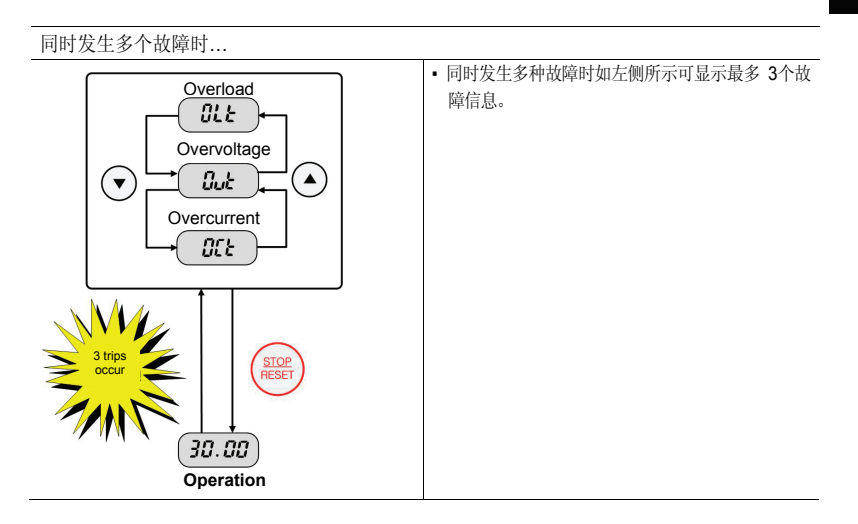

| 30Hz 运行时发生警报的情况 |                                                                                    |
|-----------------|------------------------------------------------------------------------------------|
| 30Hz 运行时友生警报的情况 | <ul> <li>发生警报时如左侧所示目前画面和"WAm"以 1秒<br/>周期交替闪烁。</li> <li>警报内容可在 Pr.90中确认。</li> </ul> |
|                 |                                                                                    |

# 5.9 参数初始化

在驱动组的 dr.93号代码中初始化所有参数组的情况

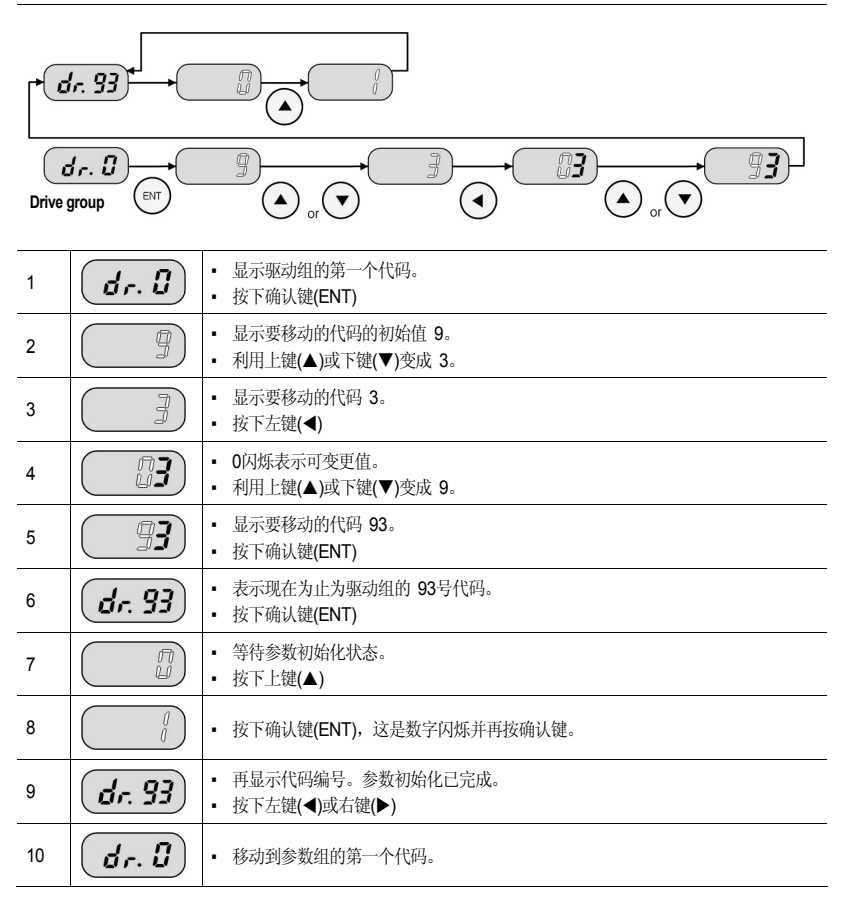

# 5.10 频率设置及基本运行方法

1

• 变频器上电。

下面说明以所有参数为工厂出厂值的状态为基准。因此如果用户购买产品后变更了参数,则可能会与如下内容不一致。这时请将参数全部初始化为出厂值(参考5-14章)后按照如下说 明运行。

/ 注意

| 用  | 用面板设置频率,在变频器端子台下达运行指令的情况                   |                                                                                                    |                                                         |  |
|----|--------------------------------------------|----------------------------------------------------------------------------------------------------|---------------------------------------------------------|--|
| 1  |                                            | • 变频器上电。                                                                                                 |                                                         |  |
| 2  |                                            | <ul><li>确认变频器显示部分为如左所</li><li>按下确认键(ENT)</li></ul>                                                       | 所示。                                                     |  |
| 3  |                                            | <ul> <li>如左所示显示部的 0.0的右側</li> <li>按1次左键(◀)</li> </ul>                                                    | 则 0变亮。                                                  |  |
| 4  |                                            | <ul> <li>显示00.00并在最左侧的0变。</li> <li>按下上键(▲)</li> </ul>                                                    | <u>宫</u> 。                                              |  |
| 5  |                                            | <ul><li>确认10.00后按下确认键(EN</li><li>10.00闪烁则按下确认键(EN</li></ul>                                              | T)<br>T)                                                |  |
| 6  |                                            | <ul><li>10.00停止闪烁,运行频率则</li><li>将如下接线图中的 P1(FX)站</li></ul>                                               | 已设置为 10Hz。<br>计不和 CM端子间的开关闭合(ON)。                       |  |
| 7  | ° <b></b>                                  | <ul> <li>• 变频器显示部的 RUN(运行中示部显示加速中的频率。</li> <li>• 运行频率达到 10Hz 后则显</li> <li>• P1(FX)和 CM 端子间的开э</li> </ul> | 中)指示灯闪烁,FWD(正向运行)指示灯亮,数字显<br>示如左所示。<br>长断开(OFF)。        |  |
| 8  | °<br>• • • • • • • • • • • • • • • • • • • | <ul> <li>• 变频器显示部的 RUN(运行中</li> <li>• 运行频率达到 0Hz后如左所行</li> <li>字显示部显示10.00。</li> </ul>                   | i)指示灯再次闪烁,数字显示部显示减速中的频率<br>示 RUN(运行中) 及 FWD(正向运行)指示灯灭,数 |  |
|    |                                            | P1(FX)                                                                                                   | Frequency OFF                                           |  |
|    |                                            | 接线图                                                                                                    | 运行曲线                                                    |  |
| 用申 | 目电位器电阳设置频率,用变频器端子台下达运行指令的情况                |                                                                                                    |                                                         |  |

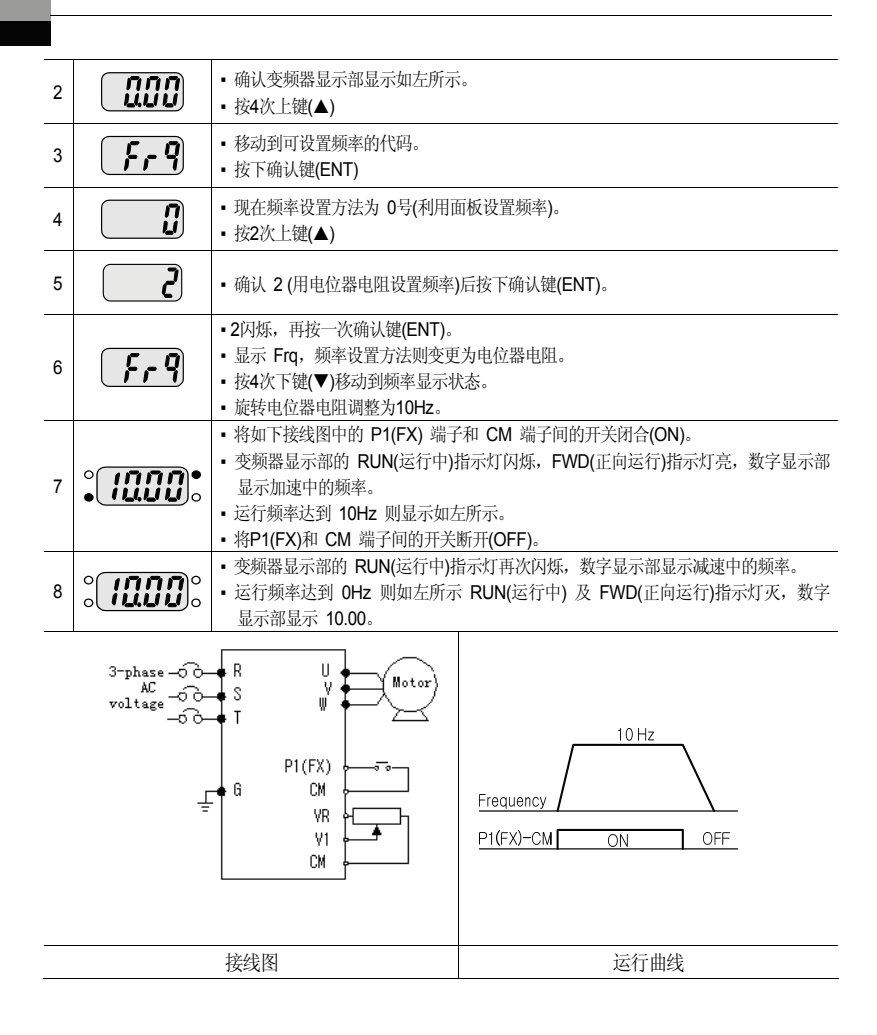

### 用电位器电阻设置频率,用面板的运行(RUN)键下达运行指令的情况

#### 5-16 LSIS

| 1  |                    | • 变频器上电。                                                                                                    |  |  |  |
|----|--------------------|----------------------------------------------------------------------------------------------------|--|--|--|
| 2  |                    | •确认变频器显示部显示如左所示。<br>•按3次上键(▲)                                                                                                    |  |  |  |
| 3  | dru                | •移动到可变更运行指令的代码。<br>•按下确认键(ENT)                                                                                                    |  |  |  |
| 4  |                    | <ul> <li>•运行指令方法现在设置为 ≠ 号(变频器端子台)。</li> <li>•按下键(▼)</li> </ul>                                                                                                   |  |  |  |
| 5  |                    | •确认0号后按下确认键(ENT)<br>•在0号闪烁的状态下再按一次确认键(ENT)                                                                                                    |  |  |  |
| 6  | dru                | <ul> <li>显示drv,运行指令方法则变更为面板的运行(RUN)键。</li> <li>按一次上键(▲)</li> </ul>                                                                                               |  |  |  |
| 7  | Frq                | <ul><li>移动到可变更频率设置方法的代码。</li><li>按下确认键(ENT)</li></ul>                                                                                                    |  |  |  |
| 8  |                    | <ul> <li>现在频率设置方法为 0号(利用面板的频率设置)。</li> <li>按2次上键(▲)</li> </ul>                                                                                                   |  |  |  |
| 9  | 5                  | •确认2(用电位器电阻设置频率)后按下确认键(ENT)。<br>•2闪烁的状态下再按一次确认键(ENT)。                                                                                                    |  |  |  |
| 10 | Frq                | <ul> <li>显示 Frq,频率设置方法则变更为面板电位器。</li> <li>按4次下键(▼)移动到频率显示状态。</li> <li>旋转电位器调整为10日。</li> </ul>                                                                    |  |  |  |
| 11 | ° <b>. 1000</b> °. | <ul> <li>• 按下变频器面板的运行(RUN)键。变频器显示部的RUN(运行中)指示灯闪烁,<br/>FWD(正向运行)指示灯亮,数字显示部显示加速中的频率。</li> <li>• 运行频率达到 10Hz则显示如左所示。</li> <li>• 按下变频器面板的停止(STOP/RESET)键。</li> </ul> |  |  |  |
| 12 | °<br>•             | <ul> <li>• 变频器显示部的RUN(运行中)指示灯再次闪烁,数字显示部显示减速中的频率。</li> <li>• 运行频率达到 0Hz则如左所示RUN(运行中)及FWD(正向运行)指示灯灭,数字显示 部显示10.00。</li> </ul>                                      |  |  |  |
|    |                    | U Motor<br>W Frequency                                                                                                    |  |  |  |

 VI CM
 STOP/RST

 接线图
 运行曲线

RUN

G

Ŧ

# 5.11 ESC 键使用方法

移动到初始位置(参考5.6) 远程/本地(参考6.7)

ESC键给你设置为点动运行的情况

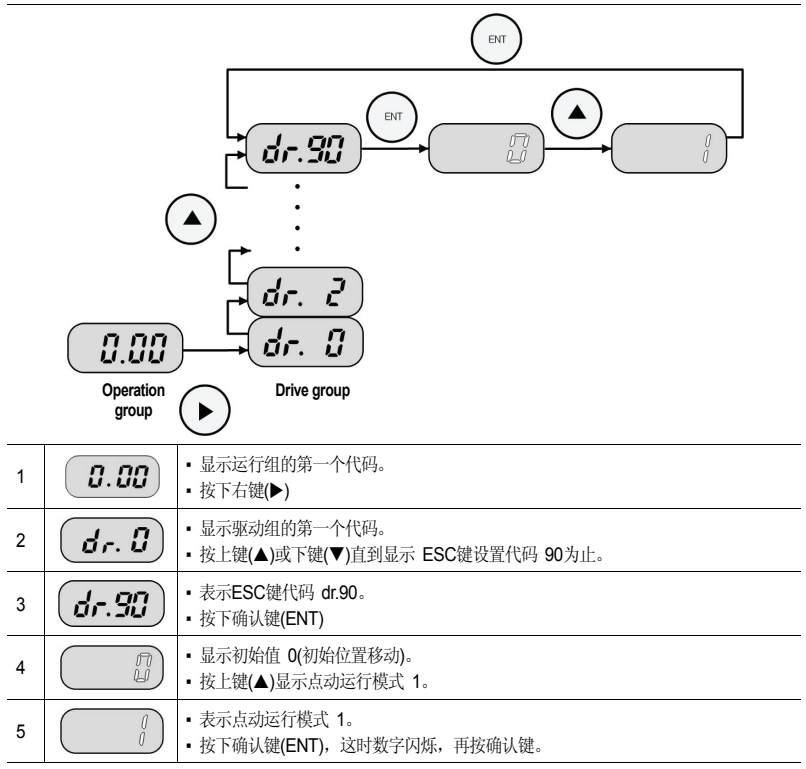

ESC-Key 模式设置为点动(1)或远程/本地(2)的状态下按下ESC键, SET LED会闪烁。

# 6. 基本功能

# 6.1 S100 的基本功能介绍

表 6-1 S100 的基本功能介绍

| 基本功能                    | 使用例子                                                                 |
|-------------------------|----------------------------------------------------------------------|
| 面板 (Keypad) 设置频率        | 用面板设置运行频率                                                            |
| 端子台电压输入设置频率             | 用端子台的电压输入(V1,V2)设置运行频率                                               |
| 端子台电流输入设置频率             | 用端子台的电流输入(12)设置运行频率                                                  |
| <u>RS-485 通讯设置频率</u>    | 利用端子台(S+, S-)根据与上层控制器(PLC 或 PC)间的通<br>讯设置频率                          |
| 模拟量指令频率固定               | 通过多功能端子中设置为 Analog Hold 的端子输入固定运行频率                                  |
| 频率变更为转速                 | 变更电机转数显示方法 (Hz 或 Rpm)                                                |
| 多步频率设置                  | 利用多功能端子进行多步运行                                                        |
| 面板 (Keypad) 运行指令设置      | 利用面板的正向运行键(FWD)和反向运行键(REV)开始运行,用停止键(Stop)停止运行                        |
| 端子台运行指令设置               | 利用端子台 FX/RX 控制运行指令                                                   |
| RS-485 通讯设置运行指令         | 利用端子台 (S+, S-) 根据与上层控制器 (PLC 或 PC) 间<br>的通讯设置运行指令                    |
| ESC 键切换运行本地/远程          | 运行指令以端子台或通讯等面板以外的方式运行时,无需<br>变更其他参数设置,确认变频器动作并检验设备,或在现<br>场用面板手动切换运行 |
| 禁止正转或反转                 | 选择使用电机的禁止旋转方向                                                        |
| 上电启动                    | 变频器电源供应的情况下端子台运行指令打开(On)时加速                                          |
| 故障发生后初始化时启动             | 发生故障而初始化时端子台运行指令打开(On)则加速                                            |
| 以最大频率为基准的加减速时间设定        | 以最大频率基准设置加减速时间                                                       |
| 以运行频率为基准的加减速时间设定        | 从目前定速中的频率到达下一步目标频率为止所需的时间<br>设置为加减速时间                                |
| 利用多功能端子的加减速时间设定         | 利用多功能端子设置多步加减速时间                                                     |
| 利用加减速时间切换频率的加减速时间变<br>更 | 不使用多步端子变更加减速倾斜度                                                      |
| 设置加减速方式                 | 需要加速或减速倾斜度的方式时使用(Linear, S-curve)                                    |
| 加减速停止指令                 | 利用多功能端子停止加减速或进行定速运行                                                  |

| 基本功能               | 使用例子                                 |
|--------------------|--------------------------------------|
| <u>线性 V/F 方式运行</u> | 与频率无关,需要一定转矩 (Constant Torque)的负载上使用 |
| 平方 V/F 方式运行        | 风机水泵等启动特性适合平方形式的负载使用的运行方式            |
| <u>用户 V/F 方式运行</u> | 用户可以根据特殊的电机和负载特性调整电压/频率比值            |
| 手动转矩补偿             | 电梯负载等需要较大启动转矩的情况                     |
| 自动转矩补偿             | 需要较大启动转矩的情况下想选择自动调整功能的情况             |
| 调整电机输出电压           | 输入电源和电机电压规格不同的情况下设置电机电压时             |
| 加速启动               | 一般加速方法,无需其他功能时输入运行指令则可加速到<br>目前频率    |
| 直流制动后启动            | 变频器输出电压前电机旋转时,用直流制动停止电机旋转<br>后加速     |
| 减速停止               | 一般减速方法,无需其他功能时减速到 0Hz 后停止            |
| 直流制动停止             | 减速中由设置频率供应直流电流停止电机                   |
| 自由停车               | 运行指令关断 (Off) 则断开变频器输出                |
| power 制动           | 无过电压故障,进行最优减速时                       |
| 利用最大频率和起始频率的频率限制   | 设置最大频率和起始频率限制运行频率时                   |
| 利用频率上下限的频率限制       | 利用频率上下限功能限制运行频率时                     |
| 跳频                 | 避开机械性共振时                             |
| 多功能输入端子控制          | 改善输入端子的应答性                           |

### 6.2 频率设置方法

| 组    | 功能代码        | 名称     | 设置范围及 LCD 面板显示方法 |                  |
|------|-------------|--------|------------------|------------------|
|      |             |        | 0                | KeyPad-1         |
|      |             | 频率设置方法 | 1                | KeyPad-2         |
|      |             |        | 2                | V1               |
| 1-4- | <b>F</b> == |        | 4                | V2 <sup>15</sup> |
| 近1]  | FIQ         |        | 5                | 12               |
|      |             |        | 6                | Int 485          |
|      |             |        | 8                | Field Bus        |
|      |             |        | 12               | Pulse            |

运行组的 Frq代码中选择频率设置方法。利用面板的数字设置、利用挖制端子台的电压 (V1, V2), 电流 (l2) 的模拟量设置及利用内置 RS-485 端口或通讯选件卡等外部控制器 均可设置运行频率。

■ 用面板设置频率 1:KeyPad-1

| 组  | 代码   | 名称     | LCD 显示       |      | 设置值      | 设置范围    | 单位 |
|----|------|--------|--------------|------|----------|---------|----|
| 运行 | 0.00 | 指令频率   |              | 0.00 |          | 起始~最大频率 | Hz |
| 运行 | Frq  | 频率设置方法 | Freq Ref Src | 0    | KeyPad-1 | -       | -  |

在面板变更频率后按下确认键(ENT)即可变更频率的功能。运行组Frq代码设置为0号 Ke yPad-1,运行组的指令频率代码(0.00)中设置要运行的频率后按下确认键(ENT)即可完成 频率变更。设置不能超过最大频率(dr. 20)。

#### ■用面板设置频率 2: KeyPad-2

| 组  | 代码   | 名称     | LCD 显示       |   | 设置值      | 设置范围    | 单位 |
|----|------|--------|--------------|---|----------|---------|----|
| 运行 | 0.00 | 指令频率   |              |   | 0.00     | 起始~最大频率 | Hz |
| 运行 | Frq  | 频率设置方法 | Freq Ref Src | 1 | KeyPad-2 | -       | -  |

运行组Frq代码选择1号。要在运行组的指令频率代码(0.00)中设置需要运行的频率,按下上键(▲)或下键(▼)的瞬间频率变更。上下键使用为电位器电阻一样的功能时选择。设定值不得超过最大频率(dr. 20)。

<sup>&</sup>lt;sup>15</sup> IO板的模拟量输入(I2) 开关设为 V时 V2 频率设置才能动作。

■ 用端子台 V1 (电压输入) 设置频率: V1

| 组  | 代码  | 名称   | LCD 显示       |   | 设置值 | 设置范围 | 单位 |
|----|-----|------|--------------|---|-----|------|----|
| 运行 | Frq | 频率设置 | Freq Ref Src | 2 | V1  | -    | -  |

利用端子台的电压(V1)输入端子输入 -10 ~ +10V 或 0 ~ +10V。输入 -10 ~ +10V时 可根据电压信号的符号变更电机转向。

#### 1. 输入 0~+10V 时

| 组  | 代码  | 名称          | LCD 显示        |      | 设置值      | 设置范围            | 单位   |
|----|-----|-------------|---------------|------|----------|-----------------|------|
| 运行 | Frq | 频率设置        | Freq Ref Src  | 2    | V1       | -               | -    |
| In | 01  | 模拟量最大输入时频率  | Freq at 100%  | 最大   | 频率       | 起始频率 ~ 最<br>大频率 | Hz   |
| In | 05  | V1 输入量显示    | V1 Monitor[V] | 0.00 |          | 0.00 ~ 12.00    | V    |
| In | 06  | V1 输入极性选择   | V1 Polarity   | 0    | Unipolar | 0~1             | -    |
| In | 07  | V1 输入滤波时间常数 | V1 Filter     | 10   |          | 0~10000         | msec |
| In | 08  | V1 输入最小电压   | V1 volt x1    | 0.00 |          | 0.00 ~ 10.00    | V    |
| In | 09  | V1 最小电压时输出% | V1 Perc y1    | 0.00 |          | 0.00 ~ 100.00   | %    |
| In | 10  | V1 输入最大电压   | V1 Volt x2    | 10.0 | 0        | 0 .00~ 12.00    | V    |
| In | 11  | V1 最大电压时输出% | V1 Perc y2    | 100. | 00       | 0~100           | %    |
| In | 16  | 变更转向        | V1 Inverting  | 0    | No       | 0~1             | -    |
| In | 17  | V1 量化等级     | V1 Quantizing | 0.04 |          | 0.04 ~ 10.00    | %    |

输入端子台相关 In.06设置为 0号 Unipolar。如下图所示利用外部控制器的电压输出或 变频器控制端子台的 VR 输出端子,用电位器电阻给 V1 端子输入。

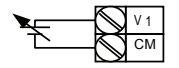

连接外部电源时

连接内部电源时

图 6-1 用端子台电压输入设置频率

2. 利用外部回路的 0~+10V 时

端子台连接可变电阻时 In.01 (Freq at 100%):设置输入最大电压时的运行频率。设置输入端子台功能组 In.11号或 15号设置的值为 100% 时的运行频率。

- 例1) In.01设为 40.00,其它端子一直到 In.16设置为缺省值时,V1 端子上输入10V,则以40.00Hz运行。
- (例2) 例2) In.11设为 50%, In.01~In.16设置为基本值时, V1 端子上输入10V, 则以

30.00Hz (最大60Hz的 50%的值)运行。

In.05 Monitor[V]:表示 V1 端子上输入的电压值。监控现在输入的电压值时使用。

In.07 V1 Filter: 周围有噪声的环境等原因导致频率设定值变动较大时使用。滤波时间 常数设定的大,可减少频率变动幅度,但应答性则降低。时间整数越大时间 t 越长。设 定的时间是指电压输入如下图所示时,在变频器内部增加到设定频率的约63%为止所需 的时间。

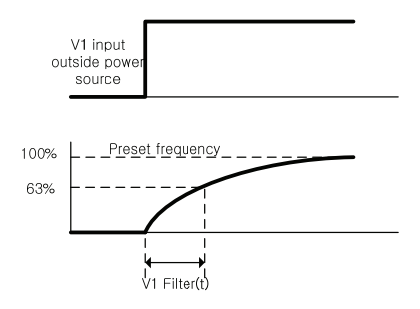

图 6-2 In.07 V1 Filter

In.08 V1 Volt x1~ In.11 V1 Perc y2: 可设置对输入电压大小的输出频率倾斜度及补偿值 等。

In.16 V1 Inverting: 将1号设置为 Yes,转向则与现在相反。

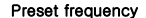

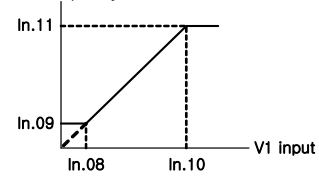

图 6-3 In.08 V1 Volt x1 ~ In.11 V1 Perc v2

In.17 V1 Quantizing: 输入到 V1 端子的模拟量信号噪声(noise)较多时使用。利用 In.0 7的通过滤波值也可在一定程度上减少噪声,但值越大反应越慢,输出频率会出现较长周 期的脉动现象(ripple),对应于模拟量输入的输出频率分辨率下降,但对噪声敏感的系统 中,噪声通过量化功能对系统产生的影响将会降低。

量化设定值为对模拟量最大输入值的百分比。因此最大输入值为 10V,量化值为1%时, 每 0.1V 变化 0.6Hz (最大频率为 60Hz时)。为去除对模拟量输入值变动的影响,输入 量增加时和减少时对应的输出频率则不同。如下图所示,将量化值分成 4等分,在模拟 量输入值增加时输入量化值的 3/4 对应的值,输出频率则变化,从其下一步开始根据量 化值增加。当模拟量输入值减少时,减少到量化值的 1/4 对应的值为止后输出频率开始 变化。

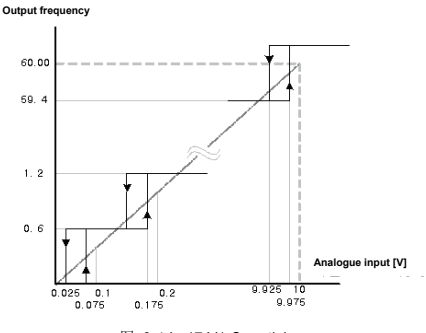

图 6-4 In.17 V1 Quantizing

3. 输入 -10~+10V 时

| 组  | 代码  | 名称           | LCD 显示       | 设      | :置值 | 设置范围            | 单位 |
|----|-----|--------------|--------------|--------|-----|-----------------|----|
| 运行 | Frq | 频率设置方法       | Freq Ref Src | 2      | V1  | -               | -  |
| In | 01  | 模拟量自大输入时频率   | Freq at 100% | 60.00  |     | 0~最大频率          | Hz |
| In | 05  | V1 输入量显示     | V1 Monitor   | 0.00   |     | 0.00 ~ 12.00V   | V  |
| In | 06  | V1 输入极性选择    | V1 Polarity  | 1      | 双极性 | 0~1             | -  |
| In | 12  | V1- 输入最小电压   | V1- volt x1' | 0.00   |     | 10.00~0.00V     | V  |
| In | 13  | V1- 最小电压时输出% | V1- Perc y1' | 0.00   |     | -100.00~ ~0.00% | %  |
| ln | 14  | V1- 输入最大电压   | V1- Volt x2' | -10.00 |     | -12.00 ~0.00V   | V  |
| In | 15  | V1- 最大电压时输出% | V1- Perc y2' | -100.0 | 0   | -100.00~ ~0.00% | %  |

In.06设置1为双极性。

In.12 ~ 15号只在双极性时显示,可设置输入到 V1 端子的 0 ~ -10V的电压。如下图 所示利用外部控制器的电压输出,输入给 V1 端子。

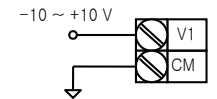

利用外部回路的 -10~10V 时

图 6-5 输入到 V1 端子的 -10~10V 电压设定

对双向电压输入 (-10 ~ +10V) 的输出频率如下动作。

Forward output frequency

Reverse output frequency

图 6-6 对双向电压输入 (-10~+10V)的输出频率

In.12 V1 -- volt x1'~ In.15 V1 -- Perc y2': (-) 对输入电压大小的输出频率倾斜度及offset值等可如下设置。

例) V1 的 (-)输入最小电压为 -2V, 对 -2V 的输出比例为 10%,最大电压为 -8V 时输出比例设置为 80%,输出比例则在 6Hz~48Hz 间变化。

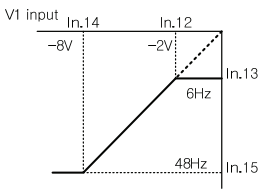

Preset frequency

图 6-7 In.12 V1-volt X1~In.15 V1 Perc y2 的例子

对 0 ~ +10V 的设置请参照 In.08 V1 Volt X1 ~ In.11 V1 Perc y2 ("输入 0~10V 时")。面板或端子台方向选择和双向电压输入对应的电机转向选择如下表。

表 6-2 面板,端子台方向选择和双向电压输入对应的电机转向选择

| 电压输入运行指令 | 0 ~ 10V | -10 ~ 0V |
|----------|---------|----------|
| FWD      | 正向      | 反向       |
| REV      | 反向      | 正向       |

■ 用端子台 I2(电流输入)设置频率

| 组  | 代码  | 名称          | LCD 显示        |      | 设置值  | 设置范围          | 单位 |
|----|-----|-------------|---------------|------|------|---------------|----|
| 运行 | Frq | 频率设置方法      | Freq Ref Src  | 5    | 12   | -             | -  |
| In | 01  | 模拟量最大输入时频率  | Freq at 100%  | 60.  | 00   | 0~最大频率        | Hz |
| In | 50  | 12 输入量显示    | I2 Monitor    | 0.0  | 0    | 0.00 ~ 24.00  | mA |
| In | 52  | 12 输入滤波时间常数 | 12 Filter     | 10   |      | 0~10000       | ms |
| In | 53  | 12 输入最小电流   | I2 Curr x1    | 4.0  | 0    | 0.00 ~ 20.00  | mA |
| In | 54  | 12 最小电流时输出% | I2 Perc y1    | 0.0  | 0    | 0 ~ 100       | %  |
| In | 55  | 12 输入最大电流   | l2 Curr x2    | 20.  | 00   | 0.00 ~ 24.00  | mA |
| In | 56  | 12 最大电流时输出% | l2 Perc y2    | 100  | 0.00 | 0.00 ~ 100.00 | %  |
| In | 61  | 12 转向变换     | 12 Inverting  | 0    | No   | 0~1           | -  |
| In | 62  | 12 量化等级     | I2 Quantizing | 0.04 |      | 0.04 ~ 10.00  | %  |

运行组的 Frq中 5号设为 I2。端子台的 I2 端子上输入 4 ~ 20mA 的电流设置频率。

In.01 Freq at 100%: 设置最大电流输入时的运行频率。设置In.56号中设置的值为100%时的运行频率。

- 例1) In.01 设为 40.00, In.53~56 为止设置为基本值时, I2 端子上输入 20mA 则以 40.00Hz 运行。
- 例2) In.56 设为 50%, In.01, 53 ~ In.55 的设定值为初始值时, I2 端子上输入 20mA 则以 30.00Hz 运行。

In.50 12 Monitor:表示 12 端子上输入的电流值。监控现在输入的电流值时使用。
In.52 12 Filter:设定的时间是指电流输入为分步输入时,在变频器内部增加到分步输入的 12 值的约 63%为止所需的时间。

In.53 I2 Curr x1~In.56 I2 Perc y2: 可如下设置对电流大小的输出频率倾斜度及offset值等。

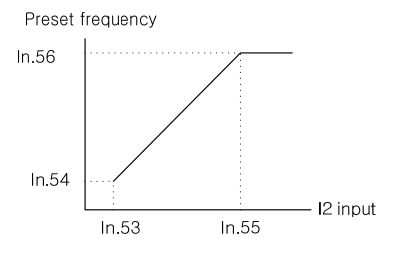

图 6-8 对电流大小的输出频率倾斜度及 offset 值的设置

■ 根据端子台 I2(电压输入)的频率指令

端子台 l2要设置为电压输入(V), 若设置为电流输入(l), ln.35~47 代码则不显示。(请参 考 4.5 控制端子台接线图)

0~+12V 输入

| 组  | 代码 | 名称          | LCD 显示       | 设置值    |    | 设置范围          | 单位   |
|----|----|-------------|--------------|--------|----|---------------|------|
| dr | 07 | 频率设置方法      | Freq Ref Src | 4      | V2 | -             | -    |
| In | 35 | V2 输入量显示    | V2 Monitor   | 0.00   |    | 0.00 ~ 12.00  | V    |
| In | 37 | V2 输入滤波时间常数 | V2 Filter    | 10     |    | 0~10000       | msec |
| In | 38 | V2 输入最小电压   | V2 Volt x1   | 0.00   |    | 0.00 ~ 10.00  | V    |
| In | 39 | V2 最小电压时输出% | V2 Perc y1   | 0.00   |    | 0.00 ~ 100.00 | %    |
| In | 40 | V2 输入最大电压   | V2 Volt x2   | 10.0   | D  | 0.00 ~ 10.00  | V    |
| In | 41 | V2 最大电压时输出% | V2 Perc y2   | 100.00 |    | 0.00 ~ 100.00 | %    |
| In | 46 | V2 转向变换     | V2 Inverting | 0      | No | 0~1           | -    |

| 组  | 代码 | 名称      | LCD 显示        | 设置值  | 设置范围                           | 单位 |
|----|----|---------|---------------|------|--------------------------------|----|
| In | 47 | V2 量化等级 | V2 Quantizing | 0.04 | 0 <sup>16</sup> , 0.04 ~ 10.00 | %  |

#### ■ 根据端子台 TI(脉冲输入)的频率设置

| 组  | 代码  | 名称          | LCD 显示        | 设     | 置值    | 设置范围               | 单位   |
|----|-----|-------------|---------------|-------|-------|--------------------|------|
| 运行 | Frq | 频率设置方法      | Freq Ref Src  | 12    | Pulse | -                  | -    |
| In | 01  | 模拟量最大输入时频率  | Freq at 100%  | 60.00 |       | 0.00~最大频率          | Hz   |
| In | 91  | 显示脉冲输入频率    | Pulse Monitor | 0.00  |       | 0.00 ~ 50.00       | kHz  |
| In | 92  | TI 输入滤波时间常数 | TI Filter     | 10    |       | 0~9999             | msec |
| In | 93  | TI 输入最小脉冲   | TI Pls x1     | 0.00  |       | 0.00 ~ 32.00       | kHz  |
| In | 94  | TI 最小脉冲时输出% | TI Perc y1    | 0.00  |       | 0.00 ~ 100.00      | %    |
| In | 95  | TI 输入最大脉冲   | TI Pls x2     | 32.00 | )     | 0.00 ~ 32.00       | kHz  |
| In | 96  | TI 最大脉冲时输出% | TI Perc y2    | 100.0 | 00    | 0.00 ~ 100.00      | %    |
| In | 97  | 转向变换        | TI Inverting  | 0     | No    | 0~1                | -    |
| In | 98  | TI 量化等级     | TI Quantizing | 0.04  |       | 0.00, 0.04 ~ 10.00 | %    |

运行组的 Frq代码中选择 12号 Pulse。端子台的 TI 端子上输入 0 ~ 32.00kHz的脉冲 设置频率。

In.01 Freq at 100%: 设置最大脉冲频率输入时的运行频率。设置 In.96号中设置的值 为 100% 时的运行频率。

例 1) In.01 设为 40.00, In.93~In.96 设为基本值时 TI 端子上输入 32kHz,则以 40.00Hz 运行。

例 2) In.96 设为 50%,In.01, 93 ~ In.95 设为初始值时 TI 端子上输入 32.00kHz, 则以 30.00Hz 运行。

In.91 Pulse Monitor:表示 TI 端子上输入的脉冲频率。监控现在输入的脉冲频率时使用。

In.92 TI Filter: 设置的时间是指脉冲输入为分步时,在变频器内部增加到分步输入的 脉冲值的约 63%所需的时间。

In.93 TI Pls x1~In.96 TI Perc y2: 可如下设置对脉冲频率的输出频率倾斜度及offset值等。

<sup>&</sup>lt;sup>16</sup> 设置为 0,则不使用 Quantizing。

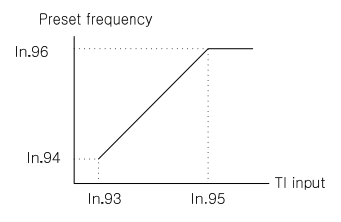

图 6-9 对脉冲大小的输出频率倾斜度及 offset 值的设置

In.97 TI Inverting:可变更现在运行中的转向。

In.98 TI Quantizing:同 In.17的 V1 Quantizing 功能。

请参考 6-6 页的 'In.17 V1 Quantizing'。

■ 用 RS-485 通讯的频率设置: Int 485

| 组     | 代码  | 名称          | LCD 显示       |            | 设置值          | 设置范围  | 单位 |
|-------|-----|-------------|--------------|------------|--------------|-------|----|
| 运行    | Frq | 频率设置方法      | Freq Ref Src | 6          | Int 485      | -     | -  |
| CM    | 01  | 内置型通讯变频器 ID | Int485 St ID | -          | 1            | 1~250 | -  |
| CM 02 |     |             | 0            | ModBus RTU |              | -     |    |
|       | 02  | 内置型通讯协议     | Int485 Proto | 1          | 保留           | 0~2   | -  |
|       |     |             |              | 2          | LS Inv 485   |       | -  |
| CM    | 03  | 内置型通讯速度     | Int485 BaudR | 3          | 9600 bps     | 0~7   | -  |
|       |     |             |              | 0          | D8 / PN / S1 |       | -  |
| CM    | 04  | 山罡刑涌江近加迟罡   | Int485 Mode  | 1          | D8 / PN / S2 | 0~3   | -  |
| СМ    | 04  | 内直空週讯性采汉直   |              | 2          | D8 / PE / S1 |       | -  |
|       |     |             |              | 3          | D8 / PO / S1 |       | -  |

运行组 Frq设置为 6号 Int 485则可利用端子台的 RS-485 (S+, S-, SG),根据与上层控制器(PLC 或 PC)间的通讯控制变频器。详细内容请参考 6-35章(通讯功能)。

| 提示                  |
|---------------------|
| 其他通讯选件卡请参照单独的使用说明书。 |

# 6.3 模拟量指令频率固定

| 组  | 代码    | 名称           | LCD 显示        |    | 设置值             | 设置范围 | 单位 |
|----|-------|--------------|---------------|----|-----------------|------|----|
| 运行 |       | 频率设置方法       | Freq Ref Src  | 0  | Keypad-1        |      |    |
|    | Frq   |              |               | 1  | Keypad-2        | 0~12 | -  |
|    |       |              |               | 2  | V1              |      |    |
|    |       |              |               | 4  | V2              |      |    |
|    |       |              |               | 5  | 12              |      |    |
|    |       |              |               | 6  | Int 485         |      |    |
|    |       |              |               | 8  | Fied Bus        |      |    |
|    |       |              |               | 12 | Pulse           |      |    |
| In | 65~71 | <b>Px</b> 端子 | Px Define     | 21 | Analog Hold     | 0~49 |    |
| in | 00~71 | 功能设置         | (Px: P1 ~ P7) | 21 | 7 thalog i loid | 0~49 | -  |

利用控制端子台的模拟量输入设置频率时,多功能端子台选择为 Analog Hold 的端子 输入,则固定运行频率的功能。

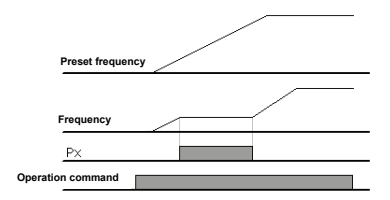

图 6-10 固定模拟量指令频率

## 6.4 17将频率变更为转速时

dr.21 Hz/Rpm Sel 设定值设置为 1 号 Rpm Display,则将频率变更为转速显示。

| 组  | 代码 | 名称     | LCD 显示     | 设置值 |             | 设置范围 | 单位 |
|----|----|--------|------------|-----|-------------|------|----|
| dr | 21 | 选择速度单位 | Hz/Rpm Sel | 1   | Rpm Display | 0~1  | -  |

17 只在LCD面板显示

# 6.5 多步频率设置

| 组  | 代码                         | 名称        | LCD 显示                     | 设置值 |         | 设置范围   | 单位 |
|----|----------------------------|-----------|----------------------------|-----|---------|--------|----|
| 运行 | St1 ~<br>St3 <sup>18</sup> | 多步频率 1~3  | Step Freq - 1~3            | -   |         | 0~最大频率 | Hz |
| bA | 53 ~ 56                    | 多步频率 4~7  | Step Freq - 4~7            | -   |         | 0~最大频率 | Hz |
| In |                            |           | D. D.f.                    | 7   | Speed-L |        | -  |
| In | 65~71                      | Px 端子功能设置 | PX Define<br>(Px: P1 ~ P7) | 8   | Speed-M | 0~49   | -  |
| In |                            |           | (1.1.1.17)                 | 9   | Speed-H |        | -  |
| In | 89                         | 多步指令延迟时间  | InCheck Time               |     | 1       | 1~5000 | ms |

利用多功能端子可进行多步运行。0速频率使用运行组的 Freq代码中选择的频率指令。运行组的 St1~St3代码和 bA组的 53 ~ 56号代码中输入要运行的多步频率。多功能端 子 P1 ~ P7中选择要使用为多步输入的端子后,分别设置为多步功能 (7: Speed-L, 8: Speed-M, 9: Speed-H) 中的一个。Speed-L, Speed-M, Speed-H 识别为二进制,选择 St1 ~ St3, bA.53 ~ bA.56 号中设置的频率运行。将多功能端子 P5, P6, P7 分别设置为 Speed-L, Speed-M, Speed-H 时如下动作。

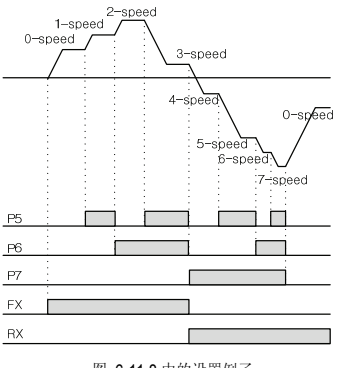

图 6-11 8 中的设置例子

<sup>&</sup>lt;sup>18</sup> 使用LCD时相当于 In.50~In.52 Step Freq-1~3。

表 6-38 中的设置例子

| 速度 | FX or RX | P7 | P6 | P5 |
|----|----------|----|----|----|
| 0  | 1        | -  | -  | -  |
| 1  | 1        | -  | -  | 1  |
| 2  | 1        | -  | 1  | -  |
| 3  | 1        | -  | 1  | 1  |
| 4  | 1        | ✓  | -  | -  |
| 5  | 1        | ✓  | -  | 1  |
| 6  | √        | ✓  | ✓  | -  |
| 7  | 1        | ✓  | 1  | √  |

In.89 In Check Time: 将多功能输入端子使用为多步频率设置时,变频器内部可设置确 认端子台输入的时间。例如,将端子台输入确认时间(In Check Time)设为100ms,多功 能端子 P6有输入,则确认100ms内有无其他端子台有输入。过了100ms则以P6端子对 应的频率加减速。

# 6.6 运行指令设置方法

| 组  | 代码  | 名称     | LCD 显示                   |   | 设置值       | 设置范围 | 单位 |
|----|-----|--------|--------------------------|---|-----------|------|----|
|    |     | 运行指令方法 | Cmd Source <sup>19</sup> | 0 | Keypad    |      |    |
| 运行 | drv |        |                          | 1 | Fx/Rx-1   | 0~4  |    |
|    |     |        |                          | 2 | Fx/Rx-2   |      |    |
|    |     |        |                          | 3 | Int 485   |      |    |
|    |     |        |                          | 4 | Field Bus |      |    |
| 运行 | drC | 选择转向   | _20                      | F | Forward   | F, r |    |
|    | arC |        |                          | r | Reverse   |      |    |

运行组的 drv代码中选择运行指令设置方法。运行指令除了利用面板及多功能端子的基本运行外还可以利用内置 RS-485 通讯和 Fieldbus Option 卡等。

■ 面板运行指令:KeyPad

| 组  | 代码  | 名称     | LCD 显示     | 设置值 |        | 设置范围 | 单位 |
|----|-----|--------|------------|-----|--------|------|----|
| 运行 | drv | 运行指令方法 | Cmd Source | 0   | KeyPad | 0~4  | -  |

运行组的 drv代码<sup>21</sup> 设为 0号 KeyPad,则利用变频器面板的运行键(RUN)开始运行,用停止键(STOP)停止运行。

<sup>&</sup>lt;sup>19</sup> 使用LCD时显示在 DRV-06上。

<sup>20</sup> 使用LCD时不显示。

<sup>&</sup>lt;sup>21</sup> 使用LCD时相当于 DRV-06 Cmd Source。

■ 端子台运行指令 1: Fx/Rx-1

| 组  | 代码    | 名称        | LCD 显示                  |   | 设置值     | 设置范围   | 单位 |
|----|-------|-----------|-------------------------|---|---------|--------|----|
| 运行 | drv   | 运行指令方法    | Cmd Source              | 1 | Fx/Rx-1 | 0~4    | -  |
| In | 65~71 | Px 端子功能设置 | Px Define (Px: P1 ~ P7) | 1 | FX      | 0 - 10 | -  |
| In | 65~71 | Px 端子功能设置 | Px Define (Px: P1 ~ P7) | 2 | RX      | 0~49   | -  |

将运行组的 drv代码<sup>22</sup>设为 1号 Fx/Rx-1。多功能端子 P1 ~ P7中选择要使用为正向 (FX)和反向 (RX)运行指令的端子后端子台输入组 (In) 的 65 ~ 71号中将相应端子的功 能设置为 FX和 RX。FX 端子和 RX 端子同时闭合(On) 或断开(Off) 则停止。

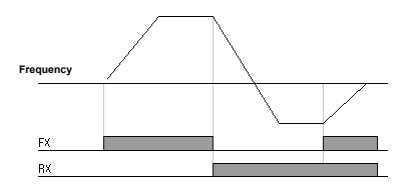

图 6-12 端子台运行指令 1

■ 端子台运行指令 2:Fx/Rx-2

| 组  | 代码    | 名称        | LCD 显示                  |   | 建置值     | 设置范围   | 单位 |
|----|-------|-----------|-------------------------|---|---------|--------|----|
| 运行 | drv   | 运行指令方法    | Cmd Source              | 2 | Fx/Rx-2 | 0~4    | -  |
| In | 65~71 | Px 端子功能设置 | Px Define (Px: P1 ~ P7) | 1 | FX      | 0 ~ 10 | -  |
| In | 65~71 | Px 端子功能设置 | Px Define (Px: P1 ~ P7) | 2 | RX      | 0~49   | -  |

FX 端子使用为运行指令, RX 端子则选择转向。运行组的 drv代码<sup>23</sup>设置为 2号 Fx/Rx -2。多功能端子 P1 ~ P7中选择使用为正向(FX)和反向(RX)运行指令的端子后端子台输 入组 (In) 的 65 ~ 71号中将相应端子的功能设置为 FX和 RX。

<sup>22</sup> 使用LCD时相当于 DRV-06 Cmd Source。

<sup>23</sup> 使用LCD时相当于 DRV-06 Cmd Source。

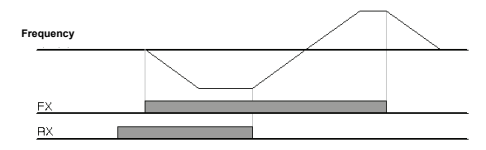

图 6-13 端子台运行指令 2

■ 根据 RS-485 通讯的运行指令:Int 485

| 组  | 代码  | 名称          | LCD 显示       |   | 设置值          | 设置范围  | 单位 |
|----|-----|-------------|--------------|---|--------------|-------|----|
| 运行 | drv | 运行指令方法      | Cmd Source   | 3 | Int 485      | 0~4   | -  |
| CM | 01  | 内置型通讯变频器 ID | Int485 St ID |   | 1            | 1~250 | -  |
| CM | 02  | 内置型通讯协议     | Int485 Proto | 0 | ModBus RTU   | 0~2   | -  |
| CM | 03  | 内置型通讯速度     | Int485 BaudR | 3 | 9600 bps     | 0~7   | -  |
| CM | 04  | 内置型通讯框架设置   | Int485 Mode  | 0 | D8 / PN / S1 | 0~3   | -  |

运行组的 drv代码<sup>24</sup> 设置为 3号 lnt 485即可利用端子台的 RS-485 (S+, S-) 端子,根据与上层控制器(PLC 或 PC)间的通讯控制变频器。相信内容请参考第9章通讯功能(6-35页)。

### 6.7 利用多功能键切换运行本地/远程

(无需变更现有的参数设置,确认变频器运行并进行设备检验时)

| 组  | 代码  | 名称         | LCD 显示     |   | 设置值          | 设置范围 | 单位 |
|----|-----|------------|------------|---|--------------|------|----|
| dr | 90  | ESC key 功能 | -          | 2 | Local/Remote | 0~2  | -  |
| 运行 | drv | 运行指令方法     | Cmd Source | 1 | Fx/Rx-1      | 0~4  | -  |

|                                | ▲ 注意                  |    |
|--------------------------------|-----------------------|----|
| 错误使用本地/远程切换运行时,<br>意,并仅在必要时使用。 | 可能在发生变频器运行中停止启动等设备问题, | 请注 |

运行指令除了端子台或通讯等面板以外的方式运行时,可无需变更参数设置,确认变频器动作及检验设备,请在情况紧急的现场,可用面板手动切换。

<sup>&</sup>lt;sup>24</sup> 使用LCD时相当于 DRV-06 Cmd Source。

■ 本地 (Local)的定义

本地(Local)是指可用面板(Keypad)运行所有的运行指令和频率指令或转矩指令的功能。因此所有的功能都在面板上实现。这时 JOG指令也被无视。(但, In.65~71 多功能端子 P1~P7 中设置了 13号 RUN Enable,且此端子为 On时才能运行。)

远程(Remote)的定义

远程(Remote)是指根据现已设定的变频器运行指令和频率指令方法运行变频器的方式, 即设为通讯则以通讯方式,设为多步则以多步方式动作。

• dr.90 ESC 键设置

设置为 2号 Local/Remote, ESC键则动作为本地远程功能。在此状态下为以远程运行 (Remote)模式运行已设置的参数,变频器在运行期间无变更事项。若要使用为本地运行 (Local)模式时,按下 ESC键, SETIed 闪烁,可用面板设置上的运行键(RUN)运行。再 技 ESC键, SETIed灭,运行指令为运行组 drv 中选择的方式。

远程(Remote)方式转换到本地(Local)方式时

远程转换为本地时,若在运行中,则要停止。

本地(Local)方式转换到远程(Remote)方式时

由本地转换为远程时,会变更为符合已设置的指令和频率的方式。

本地模式时运行中也可转换为远程,但,动作要看设置为什么方式。

1) 端子台指令方式时

本地模式的运行中转换为远程模式,则根据端子台的指令运行。即,端子台是反向 运行端子(RX)上有指令,本地中电机是正向旋转的,则转换为远程时会以反向旋转。

2) 数字(Digital)指令方式时

数字指令方式是指除了端子台方式外的所有指令方式。有通讯、面板灯。这种指令 方式时先要停止,等有下一个指令时启动。这时频率以现在设置的频率设置目标频 率。

上电时已有端子输入的状态

Ad.10 Power-on Run设置为 0号 No时,如有 FX, RX, FWD\_JOG, REV\_JOG, PRE EXCITE的端子有输入,则转换为本地时可用面板运行。但再转换到远程则不运行。即, 上述端子5个中的任意一个在上电时处于 On状态,不管是 FX还是 RX电机都不运行。 因此 Power-on Run 为 No时,启动变频器后将上述端子全部断开后才能运行 ■ 运行中发生 Trip 电机停止的状态

电机运行中由于发生故障导致电机停止,在初始化的状态下,本地时进行面板运行,但 转换为远程时即使端子台有运行指令,变频器也不会运行电机。即,所有的运行端子都 Off后重新将运行端子 On,才能运行电机。

### 6.8 禁止正传或反转: Run Prevent

| 组  | 代码 | 名称       | LCD 显示      |   | 设置值          | 设置范围 | 单位 |
|----|----|----------|-------------|---|--------------|------|----|
|    |    |          |             | 0 | None         |      |    |
| Ad | 09 | 选择旋转禁止方向 | Run Prevent | 1 | Forward Prev | 0~2  | -  |
|    |    |          |             | 2 | Reverse Prev |      |    |

可选择电机转向禁止方向。

0:正向、反向均可运行

1:不能正转 2:不能反转

\*.用LCD Loader操作时,设置为不能反转,并以正向运行时按下 REV 键,则会减速 到 0Hz并停止,变频器维持运行中状态。

### 6.9 上电启动: Power-on Run

| 组  | 代码  | 名称     | LCD 显示       |        | 设置值                   | 设置范围 | 单位 |
|----|-----|--------|--------------|--------|-----------------------|------|----|
| 运行 | drv | 运行指令方法 | Cmd Source   | 1<br>2 | Fx/Rx-1 or<br>Fx/Rx-2 | 0~4  | -  |
| Ad | 10  | 上电启动   | Power-on Run | 1      | Yes                   | 0~1  | -  |

变频器上电时,若端子台运行指令打开(On),则加速。运行组的 drv 运行指令 (Cmd S ource) 设置为 1 (Fx/Rx-1) 或 2 (Fx/Rx-2)时有效。这时负载(风扇负载)处于自由停车状态下变频器运行,可能会发生故障。因此在 Cn.71 速度搜索中将 bit 4 设置为 1, 启动时执行速度搜索开始运行。不设置速度搜索,则在加速时不搜索速度,以正常 V/F 方式加速。未设置此功能时,要将端子台运行指令关断 (Off) 后重新打开 (On) 才能开始运行。

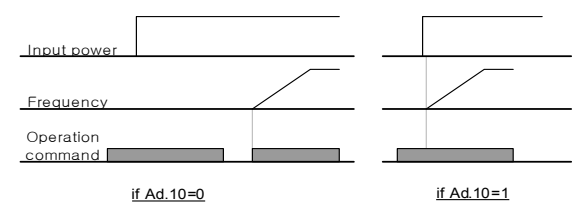

图 6-14 Power-on Run 功能设置为 Ad.10=0 的情况和 Ad.10=1 的情况

#### △ 注意

使用此功能时上电的同时电机会旋转,因此请注意安全事故。

# 6.10 发生故障后初始化时启动: Reset Restart

| 组  | 代码  | 名称        | LCD 显示       |        | 设置值                   | 设置范围 | 单位  |
|----|-----|-----------|--------------|--------|-----------------------|------|-----|
| 运行 | drv | 运行指令方法    | Cmd Source   | 1<br>2 | Fx/Rx-1 or<br>Fx/Rx-2 | 0~4  | -   |
| Pr | 08  | 选择故障复位时启动 | RST Restart  | 1      | Yes                   | 0~1  | -   |
| Pr | 09  | 自动重启次数    | Retry Number | 0      |                       | 0~10 | -   |
| Pr | 10  | 自动重启延迟时间  | Retry Delay  | 1.0    |                       | 0~60 | Sec |

发生故障后重启时,如果端子台运行指令为打开(On)则会加速。变频器发生故障时变频 器会断开输出,电机会自由停车。这时运行可能会再次发生故障,因此要在 Cn.71 速 度搜索中将 bit 2 设置为 1,解除故障时进行速度搜索并开始运行。不选择速度搜索功 能,则在加速时不进行速度搜索,以正常 VIF方式加速。不使用此功能时要在初始化后 将运行指令关断 (Off)后重新打开 (On)才能开始运行。

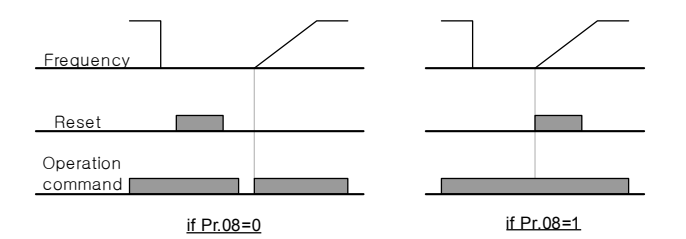

图 6-15 RST Restart 功能设置为 Pr.08 = 0 的情况和 Pr.08 = 1 的情况

|         | △ <b>注意</b>         |        |          |
|---------|---------------------|--------|----------|
| 使用此功能时, | 故障发生后在端子台或面板进行初始化时, | 电机会旋转, | 请注意安全事故。 |

## 6.11 加/减速时间设置

| 组  | 代码  | 名称      | LCD 显示      |    | 设置值      | 设置范围           | 单位  |
|----|-----|---------|-------------|----|----------|----------------|-----|
| 运行 | ACC | 加速时间    | Acc Time    | 20 | .0       | 0.0~600.0      | sec |
| 运行 | dEC | 减速时间    | Dec Time    | 30 | .0       | 0.0~600.0      | sec |
| dr | 20  | 最大频率    | Max Freq    | 60 | .00      | 40.00 ~ 400.00 | Hz  |
| bA | 08  | 加减速基准频率 | Ramp T Mode | 0  | Max Freq | 0~1            | -   |
| bA | 09  | 设置时间单位  | Time scale  | 1  | 0.1 sec  | 0~2            | -   |

■ 最大频率为基准的加减速时间设置

基本功能组 (bA)的 08号设置为 Max Freq,则与运行频率无关,以最大频率为基准的 相同倾斜度加减速。驱动组 (dr)的 03 号中设置的加速时间为从 0Hz增加到最大频率为 止的时间,04 号的减速时间为从最大频率减少到 0Hz为止的时间。

例) 最大频率设为 60.00Hz, 加减速时间设为 5秒, 运行频率设为 30Hz 时, 增加到 30Hz 的时间为 2.5秒。

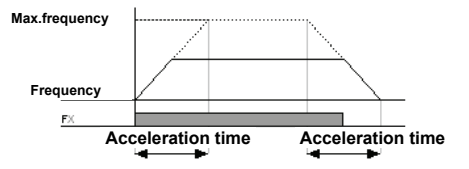

图 6-16 加减速时间设定

**bA.09 Time scale**:根据负载特性,需要精密的加减速时间或需要增加最大设置时间时使用。变更与时间相关的所有功能的单位。

|   | 设置种类     | 加减速时间设置范围    | 设置内容          |
|---|----------|--------------|---------------|
| 0 | 0.01 sec | 0.00 ~ 60.00 | 可设置到 0.01 秒单位 |
| 1 | 0.1 sec  | 0.0 ~ 600.0  | 可设置到 0.1 秒单位  |
| 2 | 1 sec    | 0~6000       | 可设置到 1 秒单位    |

| ▲ 注意                                                    |  |  |  |  |  |  |
|---------------------------------------------------------|--|--|--|--|--|--|
| 单位变更,可设置的最大时间也会变更,因此需要注意。加速时间设为 1000 秒的状                |  |  |  |  |  |  |
| 态下将 bA.09 Time scale 设为 0 号 (0.01sec),加速时间会变更为 60.00 秒。 |  |  |  |  |  |  |

■ 以运行频率为基准的加减速时间设定

| 组  | 代码  | 名称      | LCD 显示      |   | 设置值        | 设置范围      | 单位  |
|----|-----|---------|-------------|---|------------|-----------|-----|
| 运行 | ACC | 加速时间    | Acc Time    |   | 20.0       | 0.0~600.0 | sec |
| 运行 | dEC | 减速时间    | Dec Time    |   | 30.0       | 0.0~600.0 | sec |
| bA | 08  | 加减速基准频率 | Ramp T Mode | 1 | Delta Freq | 0~1       | -   |

基本功能组(bA)的 08号设置为 Delta Freq,可将加减速时间设置为从现在定速运行中的频率到达下一步目标频率的时间。加速时间设为 5秒,在停止状态进行 10Hz和 30H z的多步运行的情况下,加速时间如下所示。

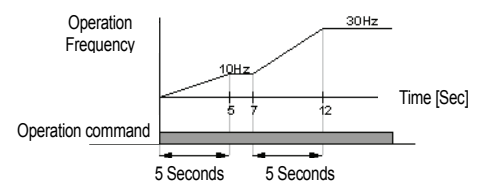

图 6-17 加速时间设为 5 秒,在停滞状态进行 10Hz 和 30Hz 的多步运行的情况

■ 利用多功能端子设置多步加减速时间

| 组  | 代码    | 名称         | LCD 显示         | i  | 设置值    | 设置范围        | 单位  |
|----|-------|------------|----------------|----|--------|-------------|-----|
| 运行 | ACC   | 加速时间       | Acc Time       |    | 20.0   | 0.0 ~ 600.0 | sec |
| 运行 | dEC   | 减速时间       | Dec Time       |    | 30.0   | 0.0~600.0   | sec |
| bA | 70~82 | 多步加速时间 1~7 | Acc Time - 1~7 |    | X.XX   | 0.0~600.0   | sec |
| bA | 71~83 | 多步减速时间 1~7 | Dec Time - 1~7 |    | X.XX   | 0.0~600.0   | sec |
| In | 65~71 | Px 端子功能设定  | Px Define      | 11 | XCEL-L | 0 - 10      | -   |
| In | 65~71 | Px 端子功能设定  | Px Define      | 12 | XCEL-M | 0~49        | -   |
| In | 89    | 多步指令延迟时间   | In Check Time  |    | 1      | 1~5000      | ms  |

可利用多功能端子变更加减速时间。运行组的 ACC, dEC中设置加减速时间, 70 ~ 83 号设置 Acc Time 1 ~ 7, Dec Time 1 ~ 7 对应的时间。多功能端子 P1 ~ P7 中选 择要使用为加减速时间指令的端子后分别设置为多步加减速指令 (XCEL-L, XCEL-M, X CEL-H)。XCEL-L, XCEL-M, XCEL-H将被识别为二进制码,选择 bA.70 ~ bA.83 号 中设置的加减速时间运行。

#### 多功能端子 P6, P7分别设置为 XCEL-L, XCEL-M 时如下动作。

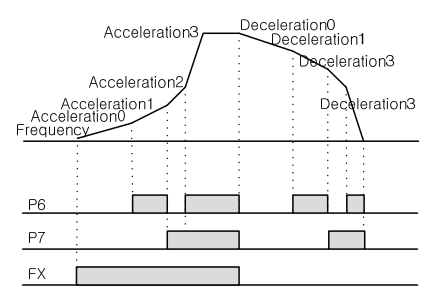

图 6-18 利用多功能端子设置多步加减速时间

表 5-4 设置多功能端子 P6, P7

| 加减速时间 | <b>P</b> 7 | P6 |
|-------|------------|----|
| 0     | -          | -  |
| 1     | -          | √  |
| 2     | √          | -  |
| 3     | √          | √  |

In.89 In Check Time:多功能输入端子使用为多步加减速设定时,可设置在变频器内部确认端子台输入的时间。例如,端子台输入确认时间 (In Check Time)设为 100ms,多 功能端子 P6有输入,则会在 100ms期间确认是否有其他端子有信号输入。过了 100m s后设置为 P6端子对应的加减速时间。

■ 根据加减速时间转换频率的加减速时间变更

| 组  | 代码  | 名称        | LCD 显示      | 设置值   | 设置范围        | 单位  |
|----|-----|-----------|-------------|-------|-------------|-----|
| 运行 | ACC | 加速时间      | Acc Time    | 10.0  | 0.0 ~ 600.0 | Sec |
| 运行 | dEC | 减速时间      | Dec Time    | 10.0  | 0.0 ~ 600.0 | sec |
| bA | 70  | 多步加速时间 1  | Acc Time-1  | 20.0  | 0.0~600.0   | sec |
| bA | 71  | 多步减速时间 1  | Dec Time-1  | 20.0  | 0.0~600.0   | sec |
| Ad | 60  | 加减速时间转换频率 | Xcel Change | 30.00 | 0~最大频率      | Hz  |

不使用多功能端子也可以变更加减速倾斜度。运行频率在 Ad.60中设置的加减速转换频 率以下时,以 bA.70,71中设置的倾斜度运行。但运行频率增加到加减速转换频率以上, 则以运行组 ACC, dEC中设置的加减速倾斜度运行。多功能输入端子的功能设置为多步 加减速 (Xcel-L, Xcel-M, Xcel-H)并输入,则与加减速转换频率无关,根据多步加减速 输入动作。

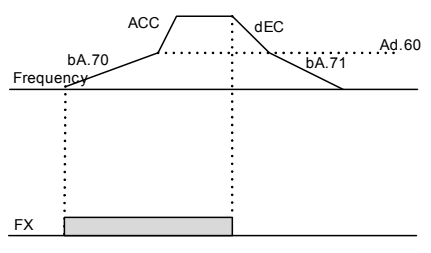

图 6-19 根据加减速时间转换频率设置的加减速时间变更

# 6.12设置加减速方式

| 组  | 代码 | 名称         | LCD 显示      |   | 设置值      | 设置范围  | 单位 |
|----|----|------------|-------------|---|----------|-------|----|
| bA | 08 | 加减速基准频率    | Ramp T mode | 0 | Max Freq | 0~1   | -  |
| Ad | 01 | 加速方式       | Acc Pattern | 0 | Linear   | 0 - 1 | -  |
| Ad | 02 | 减速方式       | Dec Pattern | 1 | S-curve  | 0~1   | -  |
| Ad | 03 | S-曲线加速起始曲线 | Acc S Start |   | 40       | 1~100 | %  |
| Ad | 04 | S-曲线加速结束曲线 | Acc S End   |   | 40       | 1~100 | %  |
| Ad | 05 | S-曲线减速起始曲线 | Dec S Start |   | 40       | 1~100 | %  |
| Ad | 06 | S-曲线减速结束曲线 | Dec S End   |   | 40       | 1~100 | %  |

设置加速及减速倾斜度的方式。有 2种方式,分别有如下功能。

| 设置种类 |         | 功能                                                             |
|------|---------|----------------------------------------------------------------|
| 0    | Linear  | 输出频率大小一定,线性增加或减少。                                              |
|      |         | 升降负载或电梯门禁等需要缓和的加减速的应用上使用。可利用 03~06 号的功能调 整 S-curve 的曲线比例。      |
| 1    | S-curve |                                                                |
|      |         | 加减速方式设置为 S 曲线(S-curve), 会比设置的加减速时间长, 因此需要注意。实际加减速时间请参考 6-20 页。 |

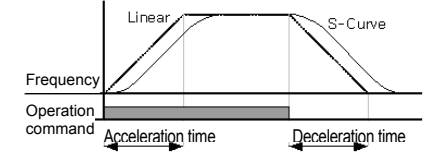

图 6-20 设置加减速方式

Ad.03 Acc S Start:加减速方式设置为S曲线 (S-curve)时,可调整曲线的倾斜度。用于调整开始加速时的S曲线 (S-curve)比例。曲线比例以目标频率的 1/2 频率为基准,设置在 1/2 频率中曲线加速占的比例。例如,目标频率与最大频率 (max Freq[Hz])相同的情况下其值为 60Hz,若 Ad.03 Acc S Start设为 50%, S曲线(S-curve)加速到 30Hz时,加速占的频率为 0 ~ 15Hz, 15Hz ~ 30Hz 区间之间加速。

Ad.04 Acc S End:可调整运行频率达到目标频率时的曲线倾斜度。与 Acc S Start 时相同,目标频率的 1/2 频率为基准,设置其余区间的曲线加速所占的比例。设置如上述Acc S Start中是例子一样的情况下,30~45 Hz 为止是直线加速,剩余的 45~60Hz 区间是曲线加速后定速运行。

Ad.05 Dec S Start ~ Ad.06 Dec S End: 设置减速时的曲线减速倾斜度比例。设置方法 与上面说明的加速时的比例相同。

S曲线(S-curve)时的加减速时间:

实际加速时间=设置加速时间+设置加速时间\*起点倾斜度/2+设置加速时间\*终点倾斜度/2

实际减速时间=设置减速时间+设置减速时间\*起点倾斜度/2+设置减速时间\*终点倾斜度/2

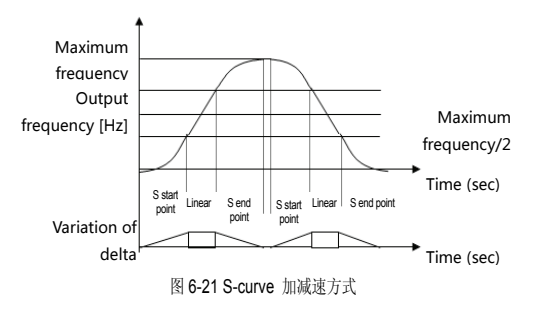

## 6.13加减速终止指令

| 组  | 代码      | 名称                   | LCD 显示                    |    | 设置值       | 设置范围 | 单位 |
|----|---------|----------------------|---------------------------|----|-----------|------|----|
| In | 65 ~ 71 | <b>Px</b> 端子<br>功能设置 | Px Define<br>(Px: P1~ P7) | 25 | XCEL Stop | 0~49 | -  |

利用多功能端子停止加速或减速,进行定速运行。下图为使用多功能端子 P7的情况。

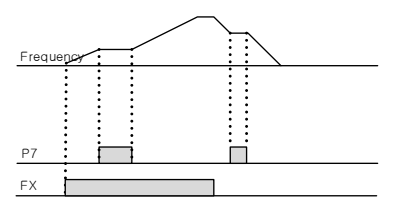

图 6-22 使用端子 P7 的加减速终止指令

## 6.14V/F 电压控制

根据输出频率设置电压的大小及倾斜度、输出方式等。并调整在低速的转矩补偿量。

■ 线性 V/F 方式运行

| 组  | 代码 | 名称     | LCD 显示       | i | 设置值    | 设置范围           | 单位 |
|----|----|--------|--------------|---|--------|----------------|----|
| dr | 09 | 控制模式   | Control Mode | 0 | V/F    | 0~4            | -  |
| dr | 18 | 基本频率   | Base Freq    |   | 60.00  | 30.00 ~ 400.00 | Hz |
| dr | 19 | 起始频率   | Start Freq   |   | 0.50   | 0.01 ~ 10.00   | Hz |
| bA | 07 | V/F 方式 | V/F Pattern  | 0 | Linear | 0~3            | -  |

随着频率的增加或减少,输出电压根据电压/频率(V/F)比例以一定大小增减。需要与频率 无关的一定转矩的恒定转矩 (Constant Torque) 负载上使用。

<u>dr.18 Base Freq</u>:设置基本频率。输出变频器额定电压的频率。输入电机铭牌上的频率。

<u>dr.19 Start Freq</u>:设置起始频率。变频器开始输出电压的频率。目标频率在起始频率以下时变频器不输出电压。但在起始频率以上运行的状态下减速停止时如下图所示停止。

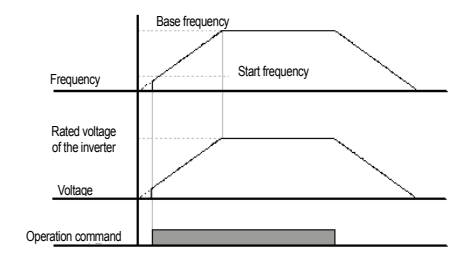

图 6-23 以起始频率以上运行的状态下减速停止时

■ 平方 V/F 方式运行 (使用风机、水泵负载时运行)

| 组  | 代码 | 名称     | LCD 显示       |   | 设置值      | 设置范围  | 单位 |
|----|----|--------|--------------|---|----------|-------|----|
| h٨ | 07 | WE 支出  | V/E Pottom   | 1 | Square   | 0 - 2 |    |
| UA | 07 | V/F 万八 | V/F Fallelli | 3 | Square 2 | 0~3   | -  |

适用于风机、水泵等启动特性为平方形式的负载的运行方式。根据负载启动特性,从 S quare, Square2 中选择使用。

Square: 按频率的 1.5 次方(指令频率\*1.5)的比例输出电压。

Square2: 按频率的 2 次方(指令频率\*2)的比例输出电压。使用于风机水泵等可变

转矩 (Variable Torque: VT)负载(风机、水泵)上。

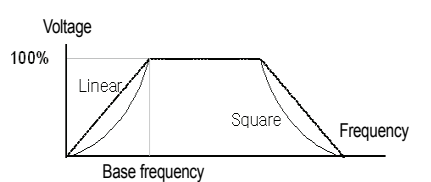

图 6-24 平方 V/F 方式运行

■ 用户 V/F 方式运行 (根据用户需求使用 V/F 运行方式)

| 组  | 代码 | 名称     | LCD 显示      |   | 设置值      | 设置范围   | 单位 |
|----|----|--------|-------------|---|----------|--------|----|
| bA | 07 | V/F 方式 | V/F Pattern | 2 | User V/F | 0~3    | -  |
| bA | 41 | 用户频率 1 | User Freq 1 |   | 15.00    | 0~最大频率 | Hz |
| bA | 42 | 用户电压 1 | User Volt 1 |   | 25       | 0~100  | %  |
| bA | 43 | 用户频率2  | User Freq 2 |   | 30.00    | 0~最大频率 | Hz |
| bA | 44 | 用户电压2  | User Volt 2 |   | 50       | 0~100  | %  |
| bA | 45 | 用户频率3  | User Freq 3 |   | 45.00    | 0~最大频率 | Hz |
| bA | 46 | 用户电压3  | User Volt 3 |   | 75       | 0~100  | %  |
| bA | 47 | 用户频率 4 | User Freq 4 |   | 最大频率     | 0~最大频率 | Hz |
| bA | 48 | 用户电压4  | User Volt 4 |   | 100      | 0~100% | %  |

用户可以根据特殊的电机和负载特性调整V/F。

<u>bA.41 User Freq 1 ~ bA.48 User Volt 4</u>:选择启动频率和最大频率之间的任意频率 用户设置 (User Freq x),在用户电压(User Volt x)中设置各频率对应的电压。

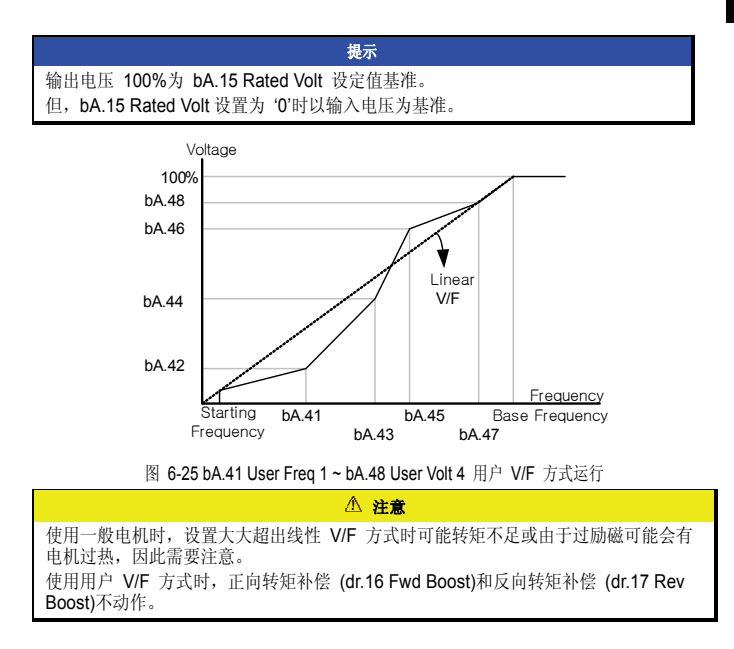

### 6.15 转矩补偿

手动转矩补偿(起重负载需要较大启动转矩的情况)

| 组  | 代码 | 名称     | LCD 显示       |   | 设置值    | 设置范围       | 单位 |
|----|----|--------|--------------|---|--------|------------|----|
| dr | 15 | 转矩补偿方法 | Torque Boost | 0 | Manual | 0~1        | -  |
| dr | 16 | 正向转矩补偿 | Fwd Boost    |   | 2.0    | 0.0 ~ 15.0 | %  |
| dr | 17 | 反向转矩补偿 | Rev Boost    |   | 2.0    | 0.0 ~ 15.0 | %  |

低速运行或启动时调整输出电压。低速领域中增加输出电压,优化启动特性或增大低速 转矩。

```
<u>dr.16 Fwd Boost</u>:调整正转时的转矩补偿量。
<u>dr.17 Rev Boost</u>:调整反转时的转矩补偿量。
```

|             | △ 注意            |      |
|-------------|-----------------|------|
| 转矩补偿量设置过大时, | 由于过励磁电机可能会发生过热, | 请注意。 |

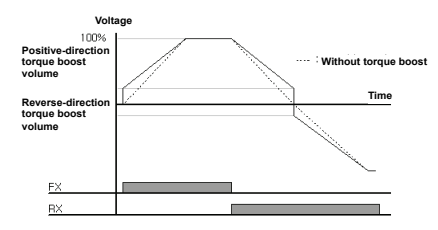

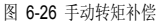

■ 自动转矩补偿 (需要较大启动转矩时,使用自动调整功能时)

| 组  | 代码 | 名称           |   | LCD 显示    | 设置值 |
|----|----|--------------|---|-----------|-----|
| dr | 15 | Torque Boost | 1 | Auto      | 0~1 |
| bA | 20 | Auto Tuning  | 3 | Rs+Lsigma | 0~6 |

利用电机参数,变频器自动计算转矩补偿量并输出电压。为使用自动转矩补偿功能,需 要电机的定子电阻及电抗值和空载电流值等,因此要在进行自整定 (bA.20 Auto Tuning) 后使用。

# 6.16 电机输出电压调整

输入电源和电机电压规格不同时,需要设置电机电压的情况

| 组  | 代码 | 名称     | LCD 显示     | 设置值 | 设置范围         | 单位 |
|----|----|--------|------------|-----|--------------|----|
| bA | 15 | 电机额定电压 | Rated Volt | 0   | 0, 170 ~ 480 | ٧  |

输入电机铭牌上的电压。设定的电压值为在基本频率上的输出电压值。超过基本频率的 情况下输入电压高于设定电压时根据设定值输出,但低于设定电压时输出输入电压。 设置为'0'时,以变频器停止状态下的输入电压为基准,调整输出电压。在高于基本频率 的情况下输入电压低于设定值时输出输入电压。

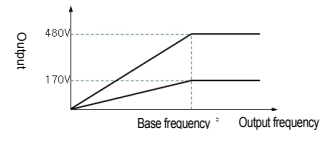

图 6-27 输入电源和电机电压规格不同时设置电机电压的情况

# **6.17** 选择启动方法

选择停止状态下输入运行指令时变频器启动的方法。

| 组  | 代码 | 名称        | LCD 显示        |   | 设置值  | 设置范围         | 单位  |
|----|----|-----------|---------------|---|------|--------------|-----|
| Ad | 07 | 启动方法      | Start mode    | 0 | Acc  | 0~1          | -   |
| Ad | 12 | 启动时电流制动时间 | Dc-Start Time |   | 0.00 | 0.00 ~ 60.00 | sec |
| Ad | 13 | 直流加载量     | Dc Inj Level  |   | 50   | 0~200        | %   |

■ 加速启动

| 组  | 代  | 名称   | LCD 显示     | 设置值 |     | 设置范围 | 单位 |
|----|----|------|------------|-----|-----|------|----|
| Ad | 07 | 启动方法 | Start mode | 0   | Acc | 0~1  | -  |

是一般的加速方法,没有选择其他功能时,输入运行指令后立即加速到目标频率。

■ 直流制动后启动

| 组  | 代码 | 名称        | LCD 显示        | i | 设置值      | 设置范围         | 单位  |
|----|----|-----------|---------------|---|----------|--------------|-----|
| Ad | 07 | 启动方法      | Start Mode    | 1 | Dc-Start | 0~1          | -   |
| Ad | 12 | 启动时电流制动时间 | Dc-Start Time |   | 0.00     | 0.00 ~ 60.00 | sec |
| Ad | 13 | 直流加载量     | Dc Inj Level  |   | 50       | 0~200        | %   |

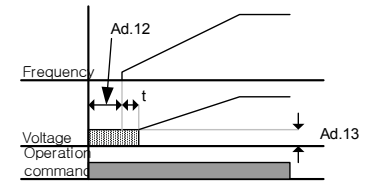

图 6-28 直流制动后启动

设定时间内给电机供应直流电压后加速。变频器输出电压前电机旋转时,可用直流制动 停止电机旋转后加速。并在电机轴上使用机械闸时,可在机械闸开放后也要需要一定转 矩的情况下使用。

### △ 注意

直流制动量以实际电机额定电流为基准,因此请勿设置为超过变频器额定电流的值。直 流制动量过大或制动时间过长时,电机可能因为过热破损。

# 6.18 选择停止方法

选择变频器停止电机的方法。

■ 减速停止

| 组  | 代码 | 名称   | LCD 显示    |   | 设置值 | 设置范围 | 单位 |
|----|----|------|-----------|---|-----|------|----|
| Ad | 08 | 停止方法 | Stop Mode | 0 | Dec | 0~4  | -  |

是一般的减速方法,没有选择特别的功能时,如下,减速到0Hz后停止。

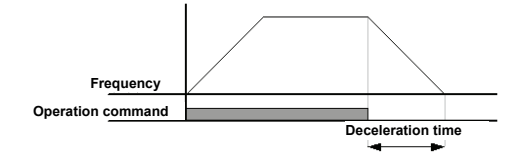

图 6-29 减速停止

■ 直流制动后停止

减速中,在设定频率供应直流电流停止电机时,频率达到设定频率,用直流制动停止电机。

| 组  | 代码 | 名称        | LCD 显示         | 设置值 |          | 设置范围         | 单位  |
|----|----|-----------|----------------|-----|----------|--------------|-----|
| Ad | 08 | 停止方法      | Stop Mode      | 1   | DC-Brake | 0~4          | -   |
| Ad | 14 | 制动前输出断开时间 | Dc-Block Time  |     | 0.10     | 0.00 ~ 60.00 | sec |
| Ad | 15 | 直流制动时间    | Dc-Brake Time  |     | 1.00     | 0~60         | sec |
| Ad | 16 | 直流制动量     | Dc-Brake Level | 50  |          | 0~200        | %   |
| Ad | 17 | 直流制动频率    | Dc-Brake Freq  |     | 5.00     | 0.00 ~ 60.00 | Hz  |

以停止指令输入开始减速后,频率到达直流制动频率 (Ad.17 Dc-Brake Freq)后停止给电 机供应直流电压。

Ad.14 Dc-Block Time: 设置开始直流制动前断开变频器输出的时间。负载惯性大或 者直流制动频率 (Ad.17 Dc-Brake Freq)高时,给电机供应直流电压,可能会发生 过电流故障。因此要调整此时间防止过电流故障。

Ad.15 Dc-Brake Time:设置给电机供应直流电压的时间。

Ad.16 Dc-Brake Level: 可调整直流制动量,以电机额定电流为基准。

Ad.17 Dc-Brake Freq:设置开始直流制动的频率。变频器开始减速后到达此频率则开始直流制动。
#### 提示

使用曳引频率时,若设置低于直流制动频率,曳引运行不动作,进行直流制动动 作。

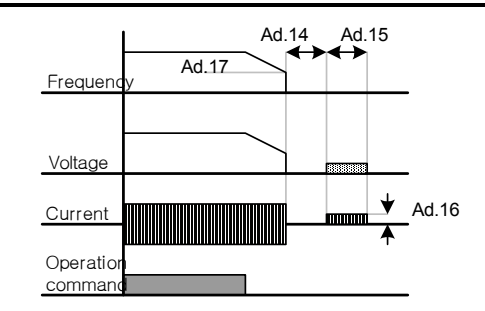

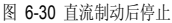

▲ 注意 直流制动量过大或制动时间过长时电机可能会过热或破损,请注意。 直流制动量以设定电机额定电流为基准,设定值请勿超过变频器额定电流。电机可能会 过热或破损。

■ 自由停车

| 组  | 代码 | 名称   | LCD 显示    | 设置值 |          | 设置范围 | 单位 |
|----|----|------|-----------|-----|----------|------|----|
| Ad | 08 | 停止方法 | Stop mode | 2   | Free-Run | 0~4  | -  |

运行指令关断(Off)后,变频器停止输出。

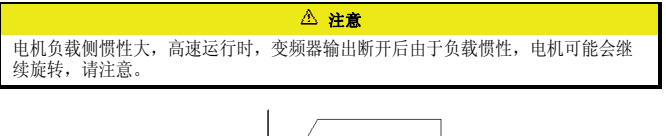

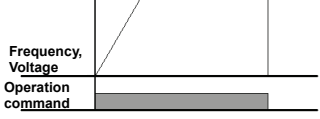

图 6-31 自由停车

#### ■ Power 制动 (Power Braking)

|    | (尤近 | 1.电压故障,进行重 | 最优减速时)    |   |               |      |    |
|----|-----|------------|-----------|---|---------------|------|----|
| 组  | 代码  | 名称         | LCD 显示    |   | 设置值           | 设置范围 | 单位 |
| Ad | 08  | 停止方法       | Stop Mode | 4 | Power Braking | 0~4  | -  |

由于电机回生能力,变频器直流电压上升到一定水准以上时,为了减少回生能量,调整 倾斜度或重新加速。无需另外使用制动电阻及制动单元,需要较短减速时间时使用。但 这样使用时减速时间会比设定减速时间长,或者在需要频繁减速的负载上使用时由于电 机过热发生破损,请注意。

| ▲ 注意                                                                                                    |
|----------------------------------------------------------------------------------------------------|
| 请勿在频繁加减速的负载上使用此功能。电机可能会过热或破损。<br>减速中防赌转和 Power 制动只在减速中动作, Power 制动的优先顺序更高。即, Pr.50<br>的 BIT3 和 Ad.08 的 power 制动都设置的情况下 power 制动动作。减速时间很短或惯<br>性较大的情况下可能会发生过电压故障。 |

# 6.19 频率限制

可利用最大频率和起始频率,频率上下限等限制运行频率的设定。

■ 利用最大频率和起始频率的频率限制

| 组  | 代码 | 名称   | LCD 显示     | 设置值   | 设置范围           | 单位 |
|----|----|------|------------|-------|----------------|----|
| dr | 19 | 起始频率 | Start Freq | 0.50  | 0.01 ~ 10.00   | Hz |
| dr | 20 | 最大频率 | Max Freq   | 60.00 | 40.00 ~ 400.00 | Hz |

<u>dr.19 Start Freq</u> (起始频率): 对有着速度相关的单位 (Hz, rpm)的参数有下限功能。 频率设置低于起始频率,则被设置为 0.00。

<u>dr.20 Max Freq (最大频率)</u>:除了基本频率(dr.18 Base Freq)的所有有着速度单位 (Hz, rpm)的参数有着上限功能。频率设置不能高于最大频率。

■ 利用频率上下限的频率限制

| 组  | 代码 | 名称   | LCD 显示        | 设  | 置值  | 设置范围      | 单位 |
|----|----|------|---------------|----|-----|-----------|----|
| Ad | 24 | 频率限制 | Freq Limit    | 0  | No  | 0~1       | -  |
| Ad | 25 | 频率下限 | Freq Limit Lo | 0  | .50 | 0.0~ 上限频率 | Hz |
| Ad | 26 | 频率上限 | Freq Limit Hi | 最大 | 、频率 | 下限 ~ 最大频率 | Hz |

Ad.24 Freq Limit: 初始值为 0号 No的状态下设置为 Yes,则只能在下限 (Ad.25)和上 限 (Ad.26) 之间设置频率。在 No的状态下不显示 Ad.25和 Ad.26号代码。

Ad.25 Freq Limit Lo, Ad.26 Freq Limit Hi: 分别设置上限和下限。上限的设置最小 值为下限设置频率,下限的设置最大值为上限设置频率。用面板设置频率时,也只能在 上限和下限内设置频率。

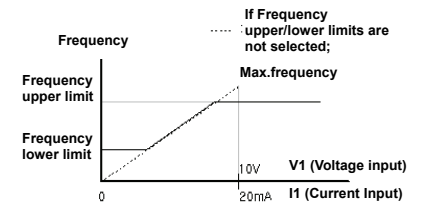

图 6-32 利用频率上下限的频率限制

■ 跳频

(避免机械共振频率时)

跳频功能是为了避免在用户机械系统中出现的共振频率领域中使用, 而禁止频率设置的 功能。电机加减速时通过跳频领域, 在设置的跳频领域中不能设置频率。

| 组  | 代码 | 名称     | LCD 显示    | 设置值   | 设置范围          | 单位 |
|----|----|--------|-----------|-------|---------------|----|
| Ad | 27 | 跳频     | Jump Freq | 0 No  | 0~1           | -  |
| Ad | 28 | 跳频下限 1 | Jump Lo 1 | 10.00 | 0.00 ~ 跳频上限 1 | Hz |
| Ad | 29 | 跳频上限 1 | Jump Hi 1 | 15.00 | 跳频下限1~最大频率    | Hz |
| Ad | 30 | 跳频下限 2 | Jump Lo 2 | 20.00 | 0.00~跳频上限2    | Hz |
| Ad | 31 | 跳频上限 2 | Jump Hi 2 | 25.00 | 跳频下限2~最大频率    | Hz |
| Ad | 32 | 跳频下限3  | Jump Lo 3 | 30.00 | 0.00~跳频上限3    | Hz |
| Ad | 33 | 跳频上限3  | Jump Hi 3 | 35.00 | 跳频下限3~最大频率    | Hz |

增加频率设置时如果频率设定值 (电压、电流、RS-485通讯、面板设置等)在跳频领域时, 先维持跳频下限值,等频率设定值超过跳频领域后再增加频率。

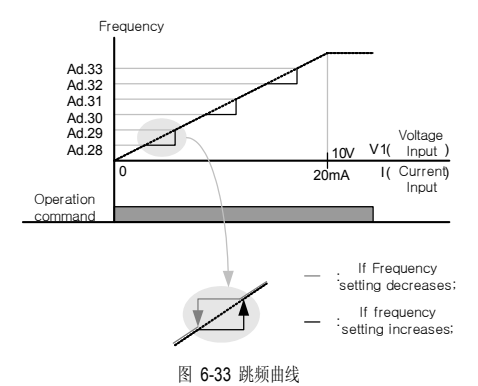

6.20 选择第 2 运行方法

(想转换运行方法使用时)

利用多功能输入端子,将频率设置及运行指令设定为第 2 设定值。可在利用通讯选件等在 远程控制变频器时,终止远程控制,在本地运行变频器时使用。

| 组  | 代码    | 名称        | LCD 显示            |    | 设置值        | 设置范  | 单 |
|----|-------|-----------|-------------------|----|------------|------|---|
| 运行 | drv   | 运行指令方法    | Cmd Source        | 1  | Fx/Rx-1    | 0~4  | - |
| 运行 | Frq   | 频率设置方法    | Freq Ref Src      | 2  | V1         | 0~12 | - |
| bA | 04    | 第2运行指令方法  | Cmd 2nd Src       | 0  | Keypad     | 0~4  | - |
| bA | 05    | 第2 频率设置方法 | Freq 2nd Src      | 0  | KeyPad-1   | 0~12 | - |
| In | 65~71 | Px 端子功能设置 | Px Define (P1~P7) | 15 | 2nd Source | 0~49 | - |

端子台输入组的 In.65~In.71号间的多功能端子中选择一个设置为 15号 2nd Source。

<u>bA.04 Cmd 2nd Src, bA.05 Freq 2nd Src</u>: 设置为 2nd Source的多功能端子闭合 (On), 可用 bA.04, 05中设置的值替代运行中的 drv代码和 Frq代码中设置的值来运行。 Cmd 2nd Src为 Main Source,不能在运行中变更的参数。

#### △ 注意

多功能输入端子设置为 2nd Source 后打开 (On),频率指令和运行指令等全部切换为 第 2 指令,运行状态也会变更。因此在输入多功能端子前要确认第 2 指令有无设置 正确。减速时间过短或惯性过大时可能会发生过电压故障。

# 6.21 多功能输入端子控制

(改善输入端子的应答性时)

可设置对变频器端子台的多功能输入端子的滤波时间常数和触点种类等。

| 组  | 代码 | 名称             | LCD 显示       | 设置值                    | 设置范围    | 单位 |
|----|----|----------------|--------------|------------------------|---------|----|
| In | 85 | 多功能输入端子 on 滤波  | DI On Delay  | 10                     | 0~10000 | ms |
| In | 86 | 多功能输入端子 off 滤波 | DI Off Delay | 3                      | 0~10000 | ms |
| In | 87 | 多功能输入触点选择      | DI NC/NO Sel | 000 0000 <sup>25</sup> | -       | -  |
| In | 90 | 多功能输入端子状态      | DI Status    | 000 0000 <sup>26</sup> | -       | -  |

In.85 DI On Delay, In.86 DI Off Delay: 端子输入后,输入端子的状态在设定时间内没有 变动,则被识别为打开(On)或断开 (Off)。

In.87 DI NC/NO Sel: 可选择输入端子的触点种类。各比特对应的开关的点 (Dot)位置 设置为下,则使用为 A触点 (常开)状态,设置为上,则使用为 B触点 (常闭)。从右按 顺序为 P1, P2... P7。

| 区分      | B触点状态 | A触点状态 |
|---------|-------|-------|
| Segment |       |       |
| LCD     |       |       |

In.90 DI Status:表示输入端子台的状态。dr.87中将相应比特设置为 A触点时,开关的点 (Dot)显示在上面时表示打开 (On)状态,在下面则表示关断 (Off)状态。设置为 B 触点时动作则相反。从右按顺序表示 P1, P2 ... P7 为止的状态。

| 区分      | A 触点设置时比特设置状态(On) | A 触点设置时比特设置解除状态(Off) |
|---------|-------------------|----------------------|
| Segment |                   |                      |
| LCD     |                   |                      |

<sup>25 26</sup> 初始值 000 0000在 SEG上显示为 **2020**。

# 7. RS-485 通讯功能

# 7.1 通讯功能介绍

此使用说明书是针对 LSLV-S100 变频器与个人电脑或 1F 电脑通讯的情况,介绍 LSLV-S100 变频器串口通讯规格和安装及软件相关内容。LSLV-S100 变频器的通讯方式是为了 利用个人电脑或 1F 电脑(以下称电脑)在远程的情况下运行或监控 LSLV-S100 系列变频 器而设计的。

■ 使用通讯方式的优点

由于可以通过用户程序控制和监控,因此变频器很容易应用在工业自动化体系中。

可用电脑变更参数或监控。

(例:加减速时间、频率指令等)

- 对 RS-485 标准的接口形式:
  - 1) 变频器可与多种品牌电脑通讯。
  - 2) 采用多点连接系统,可用一台电脑同时控制最多 16 台变频器。
  - 3) 抗干扰接口。

变频器可通过一般 RS-232/485 转换器,与内置 RS-232 卡的电脑进行通讯。转换器 的规格及性能根据制造商有所不同,但基本功能相同。相关规格及使用方法请参考转换 器 。

#### ▲ 注意

- 安装及运行前请熟知本使用说明书。
- 违反此使用说明书内容时可能会给人体或其他设备造成危险。
- 请务必连接 PLC 和变频器的 SG。可能会发生干扰引发的通讯错误。

# 7.2 通讯规格

| 表 7 | -1 通 | i讯功 | 能规 | 格 |
|-----|------|-----|----|---|
|-----|------|-----|----|---|

| 项目                  | 规格                                                        |
|---------------------|-----------------------------------------------------------|
| 通讯方式 / 传送形式         | RS-485 / Bus 方式, Multi drop Link System                   |
| 变频器型号               | LSLV-S100 系列                                              |
| 变频器连接数量 / 传送距离      | 最多 16 台 / 最大 1,200m (建议距离: 700m 以内)                       |
| 建议使用通讯线             | 0.75mm <sup>2</sup> (18AWG),屏蔽型双绞线                        |
| 安装形状                | 连接到控制端子台的专用端子 (S+, S-, SG)上                               |
| 通讯电源                | 使用与变频器电源隔离的电源                                             |
| 通讯速度                | 可选择 1,200/2,400/9,600/19,200/38,400/57,600/115,200b<br>ps |
| 控制方式                | 异步通讯系统                                                    |
| 通讯系统                | 半双工系统                                                     |
| 文字体系                | Modbus-RTU: 二进制, LS Bus: ASCII                            |
| 停止位 (Stop Bit) 长度   | 1 位/2 位                                                   |
| 和校验                 | 2 byte                                                    |
| 奇偶校验 (Parity Check) | None/Even/Odd                                             |

## 7.2.1 通讯系统组成

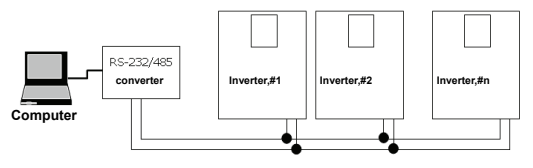

图 7-1 通讯系统组成

- RS-485 端子连接:连接到端子台的 S+, S-, SG (屏蔽线)上。(第4章 接线(错误!未定 义书签。页))
- 可连接变频器数量:最多连接16台。
- 可设置站数 (CM.01 Int485 St ID): 1~250

可用通讯线长:最大通信距离 1,200m,但为了保证稳定的通讯,应在 700m 以内。通讯线想要使用 1,200m 以上或增加连接数量,若要提高现有通讯速度,请使用相关通讯用 设备,即中继器 (Repeater)。在周围环境的干扰导致不能正常通讯的情况下使用中继器效 果最佳。

### 7.2.2 基本设置

| 组  | 代码 | 名称          | LCD 显示       |       | 设定值        | 设定范围     | 单位   |
|----|----|-------------|--------------|-------|------------|----------|------|
| СМ | 01 | 内置型通讯变频器 ID | Int485 St ID |       | 1          | 1 ~ 250  | -    |
| СМ | 02 | 内置型通讯协议     | Int485 Proto | 0     | ModBus RTU | 0, 2     | -    |
| СМ | 03 | 内置型通讯速度     | Int485 BaudR | 3     | 9600 bps   | 0~7      | -    |
| СМ | 04 | 内置型通讯框架设置   | Int485 Mode  | 0     | D8/PN/S1   | 0~3      | -    |
| СМ | 05 | 接收后发送延迟     | Resp Delay   | 5 0~1 |            | 0 ~ 1000 | msec |

CM.01 Int485 St ID:设置变频器站号。

CM.02 Int485 Proto: 内置的通讯协议为 Modbus-RTU(0) / LS INV 485(2)。

表 7-2 内置协议

| 编号 | 显示         | 内容               |
|----|------------|------------------|
| 0  | Modbus-RTU | Modbus-RTU 互换协议  |
| 2  | LS INV 485 | LS Inverter 专用协议 |

CM.03 Int485 BaudR:设置通讯速度。最大可设置为 115,200bps。

| 编号 | 显示       | 编号 | 显示                     |
|----|----------|----|------------------------|
| 0  | 1200 bps | 4  | 19200 bps              |
| 1  | 2400 bps | 5  | 38400 bps              |
| 2  | 4800 bps | 6  | 56 Kbps                |
| 3  | 9600 bps | 7  | 115 Kbps <sup>27</sup> |

CM.04 Int485 Mode: 选择通讯数据块的组成。设置数据长度和奇偶确认方法、停止位数。

| 编号 | 显示           | 内容                      |
|----|--------------|-------------------------|
| 0  | D8 / PN / S1 | 8 位数据 / 不确认奇偶 / 停止位 1 位 |
| 1  | D8 / PN / S2 | 8 位数据 / 不确认奇偶 / 停止位 2 位 |
| 2  | D8 / PE / S1 | 8 位数据 / 确认偶数 / 停止位 1 位  |
| 3  | D8 / PO / S1 | 8 位数据 / 确认奇数 / 停止位 1 位  |

CM.05 Resp Delay: S100 中內置的 485 通讯 (Modbus-RTU 或 LS INV 485)是从站。作为从站的 S100 要经过此功能代码中设置的时间后才会应答主站。使用于主站无法处理从站的快速应答的系统。此功能代码设置的值恰当,可灵活进行主-从通讯。

<sup>27</sup> 是指115,200bps。

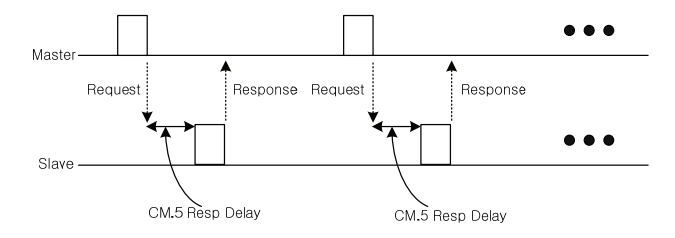

图 7-2 CM.05 Resp Delay

## 7.2.3 设置运行指令及频率

| 组  | 代码  | 名称     | LCD 显示       |   | 设定值     | 设定范围 | 单位 |
|----|-----|--------|--------------|---|---------|------|----|
| 运行 | drv | 运行指令方法 | Cmd Source   | 3 | Int 485 | 0~4  | -  |
| 运行 | Frq | 频率设定方法 | Freq Ref Src | 6 | Int 485 | 0~12 | -  |

运行组的 drv, Frq 如上所示 3 号和 6 号选择 Int 485,则可利用通讯功能,在共同领域中 的参数中设置运行指令及频率。

## 7.2.4 指令丢失保护动作

设置一定时间内发生通讯问题时的判定基准及保护动作。

| 组  | 代码 | 名称              | LCD 显示            |    | 设定值       | 设定范围          | 单位 |
|----|----|-----------------|-------------------|----|-----------|---------------|----|
| Pr | 12 | 丧失速度指令时的动作      | Lost Cmd Mode     | 1  | Free-Run  | 0~5           | -  |
| Pr | 13 | 速度指令丧失判定时间      | Lost Cmd Time 1.0 |    | 0.1 ~ 120 | sec           |    |
| Pr | 14 | 丧失速度指令时<br>运行频率 | Lost Preset F     |    | 0.00      | 起始频率~<br>最大频率 | Hz |
| OU | 31 | 多功能继电器 1 项目     | Relay 1           | 12 | Lost      | 0 - 25        |    |
| OU | 33 | 多功能输出 1 项目      | Q1 Define         |    | Command   | 0~35          | -  |

Pr.12 Lost Cmd Mode. Pr.13 Lost Cmd Time: 设置 Pr.13 中设置的时间的通讯异常发生时的变频器动作。

表 7-3 发生通讯异常时变频器动作的选择

|   | 设定项目        | 功 能                             |  |
|---|-------------|---------------------------------|--|
| 0 | None        | 无保护动作,速度指令为运行频率。                |  |
| 1 | Free-Run    | 变频器断开输出, 电机自由停车。                |  |
| 2 | Dec         | 减速停止。                           |  |
| 3 | Hold Input  | 以速度丧失前为止输入的速度指令继续运行。            |  |
| 4 | Hold Output | 以速度丧失以前的运行频率继续运行。               |  |
| 5 | Lost Preset | 以 Pr.14 Lost Preset F 中设置的频率运行。 |  |

## 7.2.5 设置虚拟多功能输入

| 组  | 代码    | 名称            | LCD 显示                   | Ì | 定值   | 设定范围 | 单位 |
|----|-------|---------------|--------------------------|---|------|------|----|
| СМ | 70~77 | 通讯多功能输入 x     | Virtual DI x<br>(x: 1~8) | 0 | None | 0~49 | -  |
| СМ | 86    | 通讯多功能输入<br>监控 | Virt DI Status           | - | -    | -    | -  |

CM.70~77: 可根据通讯(共同领域 0h0385: 9.4 章参考)控制多功能输入。

上述 CM.70 ~ 77 中设置需要的功能后,0h0322 中将设置为需要的功能的 BIT 值设为 1, 各 bit 上设置的功能将动作。例如,用 Int485 控制虚拟多功能输入并输出 Fx 指令,则将 CM.70 虚拟 DI 1 设为 FX 后给 0h0322 领域 0h0001, FX 功能动作。

与 In.65~71 Px Define 分别动作,不能重复设置。可简单确认是否从 CM.86 Virt DI Status 进入虚拟多功能输入。

### 7.2.6 通过通讯设置参数时的注意事项28

| 组    | 代码 | 名称 | LCD 显示  | 设定值 |     | 设定范围  | 单位 |
|------|----|----|---------|-----|-----|-------|----|
| ONE  | 10 | 40 | 金粉 らいら  | 0   | No  | 0 - 1 |    |
| CINF | 40 | 40 | 参数 Save | 1   | Yes | 0~1   | -  |

用通讯设置共同领域参数或面板参数并运行变频器后,变频器断电后重启,参数则回到通讯 设置前的内容。

<sup>28</sup> 安装LCD面板时才能设置。

CNF.48 参数 Save 中设为 1 号 Yes,现在设定的值全部储存到变频器内部,即使断电重 启,也能维持现在的设定值。

用通讯可将 0h03E0 地址中设置 0 后再设为 1,现在设置的参数值全部储存到变频器内部,即使断电重启也能维持现在的设定值。但设为 1 的状态下再设为 0 时没有任何效果。

#### 7.2.7 设置通讯特殊领域

■ S100 通讯全体储存地址

表 7-4 S100 通讯全体储存地址

| 通讯领域                    | 储存地址            | 说明                           |  |  |  |
|-------------------------|-----------------|------------------------------|--|--|--|
| 5 系列<br>变频器互换<br>通讯共同领域 | 0h0000 ~ 0h00FF | 与 iS5, iP5A, iV5, iG5A 互换的领域 |  |  |  |
|                         | 0h0100 ~ 0h01FF | CM.31~38, CM.51~58 中登记的领域    |  |  |  |
| 参数登记                    | 0h0200 ~ 0h023F | User Group 中登记的领域            |  |  |  |
| 形态领域                    | 0h0240 ~ 0h027F | Macro Group 中登记的领域           |  |  |  |
|                         | 0h0280 ~ 0h02FF | 保留                           |  |  |  |
|                         | 0h0300 ~ 0h037F | 变频器监控领域                      |  |  |  |
|                         | 0h0380 ~ 0h03DF | 变频器控制领域                      |  |  |  |
|                         | 0h03E0 ~ 0h03FF | 变频器储存控制领域                    |  |  |  |
|                         | 0h0400 ~ 0h0FFF | 保留                           |  |  |  |
|                         | 0h1100          | dr Grp                       |  |  |  |
|                         | 0h1200          | bA Grp                       |  |  |  |
| S100 通讯                 | 0h1300          | Ad Grp                       |  |  |  |
| 共同领域                    | 0h1400          | Cn Grp                       |  |  |  |
|                         | 0h1500          | In Grp                       |  |  |  |
|                         | 0h1600          | OU Grp                       |  |  |  |
|                         | 0h1700          | CM Grp                       |  |  |  |
|                         | 0h1800          | AP Grp                       |  |  |  |
|                         | 0h1B00          | Pr Grp                       |  |  |  |
|                         | 0h1C00          | M2 Grp                       |  |  |  |

### 7.2.8 周期性数据传输参数组

利用通讯功能组(CM)中登记的通讯地址进行通讯。可用一个通讯数据块通讯多个参数。

| 组  | 代码    | 名称       | LCD 显示         |   | 设定值 | 设定范围        | 单位  |
|----|-------|----------|----------------|---|-----|-------------|-----|
| CM | 31~38 | 输出通讯地址 x | Para Status-x  | - | -   | 0000 ~ FFFF | Hex |
| CM | 51~58 | 输入通讯地址 x | Para Control-x | - | -   | 0000 ~ FFFF | Hex |

<u>通讯地址 0h0100~0h0107</u>: 可读取 CM.31~38 Status Para x 中登记的通讯代码参数 的数据值。(可读)

通讯地址 0h0110~0h0117: 可读写 CM.51~58 Control Para x 中登记的通讯代码参数 的数据值。(可读写)

表 7-5 0h0100 ~ 0h0117: 现在登记的 CM Grp 参数

| 地址     | 参数           | 位别分配的内容           |
|--------|--------------|-------------------|
| 0h0100 | Status 参数-1  | CM.31 中登记的参数通讯代码值 |
| 0h0101 | Status 参数-2  | CM.32 中登记的参数通讯代码值 |
| 0h0102 | Status 参数-3  | CM.33 中登记的参数通讯代码值 |
| 0h0103 | Status 参数-4  | CM.34 中登记的参数通讯代码值 |
| 0h0104 | Status 参数-5  | CM.35 中登记的参数通讯代码值 |
| 0h0105 | Status 参数-6  | CM.36 中登记的参数通讯代码值 |
| 0h0106 | Status 参数-7  | CM.37 中登记的参数通讯代码值 |
| 0h0107 | Status 参数-8  | CM.38 中登记的参数通讯代码值 |
| 0h0110 | Control 参数-1 | CM.51 中登记的参数通讯代码值 |
| 0h0111 | Control 参数-2 | CM.52 中登记的参数通讯代码值 |
| 0h0112 | Control 参数-3 | CM.53 中登记的参数通讯代码值 |
| 0h0113 | Control 参数-4 | CM.54 中登记的参数通讯代码值 |
| 0h0114 | Control 参数-5 | CM.55 中登记的参数通讯代码值 |
| 0h0115 | Control 参数-6 | CM.56 中登记的参数通讯代码值 |
| 0h0116 | Control 参数-7 | CM.57 中登记的参数通讯代码值 |
| 0h0117 | Control 参数-8 | CM.58 中登记的参数通讯代码值 |

#### ▲ 注意

Control 参数中登记参数时,要将运行速度 (0h0005, 0h0380, 0h0381)和运行指令 (0h0006, 0h0382)参数设置到 Para Control Frame 的最后。即,Para Control-h 的最大 编号上登记运行速度和运行指令。(例,Para Ctrl Num 为 5 时 Para Control-4 登记运行 速度、Para Control-5 登记运行指令。)

### 7.2.9 为传送 U&M Mode 的 User 及 Macro Grp 的参数组29

利用登记在 U&M 模式中的 USR Grp.及 MAC Grp. 通讯地址进行通讯。

<u>U&M>USR → 1 ~ 64 User Grp. Para h</u>: 面板登记的 USR 参数可通过通讯地址 0h02 00 ~ 0h023F 进行读写。

U&M>MAC → 1 ~ 64 Macro Grp. Para h: 面板设置的 Macro 参数可通过 0h0240 ~ 0h02A3 进行读写。

表 7-6 0h0200 ~ 0h023F: 现在登记的 User Grp 参数

| 地址     | 参数                | 位别分配的内容               |
|--------|-------------------|-----------------------|
| 0h0200 | User Grp. Code 1  | U&M > USR → 1 中登记的参数值 |
| 0h0201 | User Grp. Code 2  | U&M > USR → 2 中登记的参数值 |
|        |                   |                       |
|        | •                 |                       |
|        |                   |                       |
| 0h023E | User Grp. Code 63 | U&M > USR → 1 中登记的参数值 |
| 0h023F | User Grp. Code 64 | U&M > USR → 2 中登记的参数值 |

表 7-7 0h0240 ~ 0h02A3: 现在登记的 Macro Grp 参数

| 地址     | 参数                 | 位别分配的内容               |
|--------|--------------------|-----------------------|
| 0h0240 | Macro Grp. Code 1  | U&M > MC → 1 中登记的参数值  |
| 0h0241 | Macro Grp. Code 2  | U&M > MC → 1 中登记的参数值  |
|        |                    |                       |
|        | •                  |                       |
|        |                    | •                     |
| 0h02A2 | Macro Grp. Code 98 | U&M > MC → 98 中登记的参数值 |
| 0h02A3 | Macro Grp. Code 99 | U&M > MC → 99 中登记的参数值 |

<sup>29</sup> 只有安装 LCD时才能设置。

# 7.3 通讯协议

### 7.3.1 LS INV 485 协议

电脑或其他主机作为主站,变频器作为从站的结构中,从站变频器应答主站的读写要求。 基本形式

• 要求:

| ENQ    | 站号      | CMD    | 数据      | SUM     | EOT    |
|--------|---------|--------|---------|---------|--------|
| 1 byte | 2 bytes | 1 byte | n bytes | 2 bytes | 1 byte |

• 正常应答:

| ACK    | 站号      | CMD    | 数据          | SUM     | EOT    |
|--------|---------|--------|-------------|---------|--------|
| 1 byte | 2 bytes | 1 byte | n * 4 bytes | 2 bytes | 1 byte |

错误应答:

| NAK    | 站号      | CMD    | 错误代码30  | SUM     | EOT    |
|--------|---------|--------|---------|---------|--------|
| 1 byte | 2 bytes | 1 byte | 2 bytes | 2 bytes | 1 byte |

• 说明:

- 要求以 ENQ 开始,以 EOT 结束。
- 正常应答以 ACK 开始, 以 EOT 结束。
- 错误应答以 NAK 开始,以 EOT 结束。
- 站号为变频器编号,以2位 ASCII-HEX 表示。
- (ASCII-HEX: 由 '0'~'9', 'A'~'F' 组成的 16 进制数)
- CMD: 使用大写 (用小写时为 IF Error)

#### 表 7-8 CMD: 使用大写

| Character | ASCII-HEX | 命令     |
|-----------|-----------|--------|
| 'R'       | 52h       | Read   |
| 'W'       | 57h       | Write  |
| ʻX'       | 58h       | 监控登记要求 |
| Ϋ́        | 59h       | 监控登记实行 |

- 数据:ASCII-HEX 形式 数据值为 3000 时:3000 → '0"B"B"8'h → 30h 42h 42h 38h
- 错误代码: 可用 2 种标识 ASCII (20h~7Fh)
- 发送接收缓冲大小:发送=39位,接收=44位
- 监控登记缓冲: 8 Word
- SUM:为验证通讯错误,用 Sum 检查。

SUM = (站号 + CMD + 数据)的下层 8 位 ASCII-HEX 形式。

例) 如下所示从 3000 号读取 1 个内容的读取请求时

| ENQ    | 站号      | CMD    | 地址      | 地址数量   | SUM     | EOT    |
|--------|---------|--------|---------|--------|---------|--------|
| 05h    | '01'    | 'R'    | '3000'  | '1'    | 'A7'    | 04h    |
| 1 byte | 2 bytes | 1 byte | 4 bytes | 1 byte | 2 bytes | 1 byte |

例)

SUM = '0' + '1' + 'R' + '3' + '0' + '0' + '0' + '1'

= 30h + 31h + 52h + 33h + 30h + 30h + 30h + 31h = 1<u>A7</u>h (Control 值除外: ENQ, ACK, NAK 等等) SUM 取下层一个 byte, 因此 A7h 为 SUM。

• 广播功能

给网络上的 变频器同时下达指令时使用。

- 方法: 用站号 255 号下指令。
- 动作: 各变频器即使不是自己的设定站号, 也会接收处理 (但做不应答)

#### 7.3.2 读取详细协议

• 读取请求: 从 XXXX 地址开始读取连续 n 个字数据的读取请求

| ENQ    | 站号           | CMD    | 地       | 地址数量          | SUM     | EOT    |
|--------|--------------|--------|---------|---------------|---------|--------|
| 05h    | '01' ~ ' 1F' | 'R'    | 'XXXX'  | '1' ~ '8' = n | 'XX'    | 04h    |
| 1 byte | 2 bytes      | 1 byte | 4 bytes | 1 byte        | 2 bytes | 1 byte |

总字节= 12, 引号('')指字符。

• 读取正常应答:

| ACK    | 站号数据         | CMD    | 数据          | SUM     | EOT    |
|--------|--------------|--------|-------------|---------|--------|
| 06h    | '01' ~ ' 1F' | 'R'    | 'XXXX'      | 'XX'    | 04h    |
| 1 byte | 2 bytes      | 1 byte | N * 4 bytes | 2 bytes | 1 byte |

总字节=7\*n\*4= 最大 39

• 读取错误应答:

| NAK    | 站号           | CMD    | 错误代码31  | SUM     | EOT    |
|--------|--------------|--------|---------|---------|--------|
| 15h    | '01' ~ ' 1F' | 'R'    | (**)    | 'XX'    | 04h    |
| 1 byte | 2 bytes      | 1 byte | 2 bytes | 2 bytes | 1 byte |

总字节=9

### 7.3.3 写入详细协议

写入请求:

| ENQ    | 站号         | CMD    | 地址      | 地址数量        | 数据        | SUM     | EOT    |
|--------|------------|--------|---------|-------------|-----------|---------|--------|
| 05h    | '01'~' 1F' | 'W'    | 'XXXX'  | '1'~'8' = n | 'XXXX'    | 'XX'    | 04h    |
| 1 byte | 2 bytes    | 1 byte | 4 bytes | 1 byte      | n*4 bytes | 2 bytes | 1 byte |

总字节= 12 + n \* 4 = 最大 44

• 写入正常应答:

| ACK    | 站号           | CMD    | 数据        | SUM     | EOT    |
|--------|--------------|--------|-----------|---------|--------|
| 06h    | '01' ~ ' 1F' | 'W'    | 'XXXX'    | 'XX'    | 04h    |
| 1 byte | 2 bytes      | 1 byte | n*4 bytes | 2 bytes | 1 byte |

总字节=7+n\*4= 最大 39

• 写入错误应答:

| NAK    | 站号           | CMD    | 错误代码32  | SUM     | EOT    |
|--------|--------------|--------|---------|---------|--------|
| 15h    | '01' ~ ' 1F' | 'W'    | ·**;    | 'XX'    | 04h    |
| 1 byte | 2 bytes      | 1 byte | 2 bytes | 2 bytes | 1 byte |

总字节=9

31 参考9.3.5错误代码

32 参考9.3.5错误代码

## 7.3.4 监控登记详细协议

- 监控登记
- 监控登记请求 :

用于请求常量监控和数据更新

请求 n个地址(可不连续)的登记时

| ENQ    | 站号           | CMD    | 地址数量        | 地址          | SUM     | EOT    |
|--------|--------------|--------|-------------|-------------|---------|--------|
| 05h    | '01' ~ ' 1F' | ʻX'    | '1' ~ '8'=n | ʻXXXX'      | 'XX'    | 04h    |
| 1 byte | 2 bytes      | 1 byte | 1 byte      | n * 4 bytes | 2 bytes | 1 byte |

总字节=8+n\*4=最大40

• 监控登记正常应答:

| ACK    | 站号           | CMD    | SUM     | EOT    |
|--------|--------------|--------|---------|--------|
| 06h    | '01' ~ ' 1F' | 'X'    | 'XX'    | 04h    |
| 1 byte | 2 bytes      | 1 byte | 2 bytes | 1 byte |

总字节=7

• 监控登记错误应答:

| NAK    | 站号           | CMD    | 错误代码33  | SUM     | EOT    |
|--------|--------------|--------|---------|---------|--------|
| 15h    | '01' ~ ' 1F' | 'Χ'    | (**)    | 'XX'    | 04h    |
| 1 byte | 2 bytes      | 1 byte | 2 bytes | 2 bytes | 1 byte |

总字节 = 9

监控实行

• 监控登记实行请求:

请求监控登记的地址中数据的读取请求

| ENQ    | 站号           | CMD    | SUM     | EOT    |
|--------|--------------|--------|---------|--------|
| 05h    | '01' ~ ' 1F' | Ϋ́     | 'XX'    | 04h    |
| 1 byte | 2 bytes      | 1 byte | 2 bytes | 1 byte |

总字节 = 7

33 参考 9.3.5 错误代码

7-12 LSIS

• 监控登记实行正常应答:

| ACK    | 站号           | CMD    | 数据          | SUM     | EOT    |
|--------|--------------|--------|-------------|---------|--------|
| 06h    | '01' ~ ' 1F' | Ϋ́     | 'XXXX'      | 'XX'    | 04h    |
| 1 byte | 2 bytes      | 1 byte | n * 4 bytes | 2 bytes | 1 byte |

总字节 = 7 + n \* 4 = 最大 39

• 监控登记实行错误应答:

| NAK    | 站号           | CMD    | 错误代码34           | SUM     | EOT    |
|--------|--------------|--------|------------------|---------|--------|
| 15h    | '01' ~ ' 1F' | 'Y'    | ·** <sup>1</sup> | 'XX'    | 04h    |
| 1 byte | 2 bytes      | 1 byte | 2 bytes          | 2 bytes | 1 byte |

总字节 =9

## 7.3.5 错误代码

#### 表 7-9 错误代码

| Code               | 简称 | Description                                                       |
|--------------------|----|-------------------------------------------------------------------|
| ILLEGAL FUNCTION   | IF | 从站不能执行接收的功能时(无对应功能)                                               |
| ILLEGAL DATA 地址    | IA | 接收的参数地址不是有效地址时                                                    |
| ILLEGAL DATA VALUE | ID | 接收的参数数据范围无效时                                                      |
| WRITE MODE ERROR   | WM | 要写入(W) 如下不允许写入的参数时<br>1. 读取专用 (Read Only) 参数<br>2. 运行中对禁止运行中变更的参数 |
| FRAME ERROR        | FE | 特殊功能帧的大小不正确,校验和错误                                                 |

<sup>34</sup> 参考 9.3.5 错误代码

# 7.3.6 ASCII 代码

| 表  | 7-1 | 0/  | AS( | CII      | 代码    |
|----|-----|-----|-----|----------|-------|
| W. |     | • • | .0. | <u> </u> | 1 1 1 |

| Caracter                                                                            | Hex                                                                                                    | Caracter                                                                                                    | Hex                                                                                                    | Caracter                                                                                                    | Hex                                                                                                    |
|-------------------------------------------------------------------------------------|----------------------------------------------------------------------------------------------------|----------------------------------------------------------------------------------------------------|----------------------------------------------------------------------------------------------------|----------------------------------------------------------------------------------------------------|----------------------------------------------------------------------------------------------------|
| Caracter<br>A<br>B<br>C<br>D<br>E<br>F<br>G<br>H<br>I<br>J<br>K<br>L<br>M<br>N<br>O | Hex<br>41<br>42<br>43<br>44<br>45<br>46<br>47<br>48<br>49<br>4A<br>4B<br>4C<br>4D<br>4E                          | Caracter<br>q<br>r<br>s<br>t<br>u<br>v<br>w<br>x<br>y<br>z<br>0<br>1<br>2<br>3                                           | Hex<br>71<br>72<br>73<br>74<br>75<br>76<br>77<br>78<br>79<br>7A<br>30<br>31<br>32<br>33                                         | Caracter<br>@<br>[<br>}<br>}<br>BEL<br>BS<br>CAN                                                                                                    | Hex<br>40<br>5B<br>5C<br>5E<br>5F<br>60<br>7D<br>7C<br>7D<br>7E<br>08<br>8<br>18                                          |
| O P Q R S T U V W X Y Z a b c d e f g h i j k I m n o                               | 4F<br>501 52 53<br>545 56 57<br>589 5A<br>612 63 465 667 889 A B C D E F<br>66 6 6 6 6 6 6 6 6 6 6 6 6 6 6 6 6 6 | 4<br>5<br>6<br>7<br>8<br>9<br>space<br>!<br>"<br>#<br>\$<br>%<br>&<br>'<br>()<br>*<br>+<br>,<br>-<br>./<br>:;<<br>=<br>> | 34<br>35<br>37<br>38<br>39<br>21<br>22<br>23<br>24<br>25<br>26<br>27<br>28<br>29<br>2A<br>2D<br>2E<br>F<br>3A<br>3B<br>3C<br>3E | CR<br>DC1<br>DC2<br>DC3<br>DC4<br>DLE<br>EM<br>ACK<br>END<br>ESC<br>ETB<br>ETB<br>ETB<br>FS<br>GS<br>HT<br>LF<br>NAK<br>NUL<br>SO<br>SOH<br>STX<br>SUB | 0D<br>112<br>13<br>14<br>7F<br>0<br>96<br>50<br>4<br>B<br>17<br>30<br>C<br>C<br>D<br>9A<br>50<br>E<br>F<br>E<br>102<br>1A |
| o<br>p                                                                              | 6F<br>70                                                                                                    | -<br>><br>?                                                                                                    | 3E<br>3F                                                                                                    | SUB<br>SYN<br>US<br>VT                                                                                                    | 1A<br>16<br>1F<br>0B                                                                                                    |

## 7.3.7 Modbus-RTU 协议

■ Function Code 及协议 (单位: byte)

• Function Code #03(读保持寄存器)

| <query></query>  |  |  |  |  |
|------------------|--|--|--|--|
| Field Name       |  |  |  |  |
| 站号 <sup>35</sup> |  |  |  |  |
| Function(0x03)   |  |  |  |  |
| Starting 地址37 Hi |  |  |  |  |
| Starting 地址 Lo   |  |  |  |  |
| # of Points Hi   |  |  |  |  |
| # of Points Lo   |  |  |  |  |
| CRC Lo           |  |  |  |  |
| CRC Hi           |  |  |  |  |

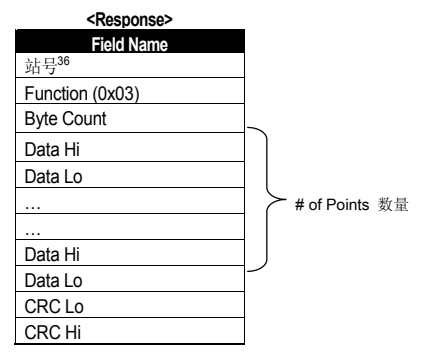

• Function Code #04(Read Input Register)

| <query></query>  | <response></response> |                  |
|------------------|-----------------------|------------------|
| Field Name       | Field Name            |                  |
| 站号 <sup>38</sup> | 站号 <sup>39</sup>      |                  |
| Function(0x04)   | Function (0x04)       |                  |
| Starting 地址40 Hi | Byte Count            | _                |
| Starting 地址 Lo   | Data Hi               |                  |
| # of Points Hi   | Data Lo               |                  |
| # of Points Lo   |                       | ➤ # of Points 数量 |
| CRC Lo           |                       |                  |
| CRC Hi           | Data Hi               | J                |
|                  | Data Lo               | ~                |
|                  | CRC Lo                |                  |

CRC Hi

35 站号是指 CM.01 Int485 St ID。

- 36 站号是指 CM.01 Int485 St ID。
- 37 Starting Address = 通讯用地址(10章功能表)-1
- 38 站号是指 CM.01 Int485 St ID。
- 39 站号是指 CM.01 Int485 St ID。
- 40 Starting Address = 通讯用地址(10章功能表)-1

• Function Code #06(Preset Single Register)

| <response></response> |
|-----------------------|
| Field Name            |
| 站号 <sup>42</sup>      |
| Function (0x06)       |
| Register 地址 Hi        |
| Register 地址 Lo        |
| Preset Data Hi        |
| Preset Data Lo        |
| CRC Lo                |
| CRC Hi                |
|                       |

• Function Code #16(hex 0h10) (Preset Multiple Register)

|               | <res< th=""></res<> |
|---------------|---------------------|
|               | Field               |
|               | 站号 <sup>45</sup>    |
|               | Function (0x        |
|               | Starting 地址         |
|               | Starting 地址         |
|               | # of Register       |
|               | # of Register       |
|               | CRC Lo              |
|               | CRC Hi              |
|               |                     |
| >#of          | FPoints 数量          |
|               | ,                   |
|               |                     |
| $\mathcal{I}$ |                     |
|               |                     |
|               |                     |
|               | # of                |

| <response></response> |  |  |  |  |  |  |
|-----------------------|--|--|--|--|--|--|
| Field Name            |  |  |  |  |  |  |
| 站号45                  |  |  |  |  |  |  |
| Function (0x10)       |  |  |  |  |  |  |
| Starting 地址 Hi        |  |  |  |  |  |  |
| Starting 地址 Lo        |  |  |  |  |  |  |
| # of Register Hi      |  |  |  |  |  |  |
| # of Register Lo      |  |  |  |  |  |  |
| CRC Lo                |  |  |  |  |  |  |
| CRC Hi                |  |  |  |  |  |  |

- 41 站号是指 CM.01 Int485 St ID。
- 42 站号是指 CM.01 Int485 St ID。
- <sup>43</sup> Starting Address = 通讯用地址(10章功能表) 1
- 44 站号是指 CM.01 Int485 St ID。
- <sup>45</sup> 站号是指 CM.01 Int485 St ID。
- <sup>46</sup> Starting Address = 通讯用地址(10章功能表) 1

Exception Code

| Code                   |
|------------------------|
| 01: ILLEGAL FUNCTION   |
| 02: ILLEGAL DATA DRESS |
| 03: ILLEGAL DATA VALUE |
| 06: SLAVE DEVICE BUSY  |

Response

| Field Name             |  |  |  |  |  |
|------------------------|--|--|--|--|--|
| 站号 <sup>47</sup>       |  |  |  |  |  |
| <sup>1)</sup> Function |  |  |  |  |  |
| Exception Code         |  |  |  |  |  |
| CRC Lo                 |  |  |  |  |  |
| CRC Hi                 |  |  |  |  |  |

1) Function 值是设置了 Query 的 Function 值的最上层位的值。

# ■ Modbus-RTU 通讯使用例

变频器的加速时间(ACC 通讯用地址 0x1103)变更为 5.0 秒, 减速时间(dEC 通讯用地址 0x1104) 变更为 10.0 秒时

• 主站给变频器传送的数据块

|          | 站号                       | Function                       | Starting<br>地址                | # of<br>Register | Byte<br>Count | 数据值 1                        | 数据值 2                          | CRC    |
|----------|--------------------------|--------------------------------|-------------------------------|------------------|---------------|------------------------------|--------------------------------|--------|
| Hex<br>值 | 0x01                     | 0x10                           | 0x1102                        | 0x0002           | 0x04          | 0x0032                       | 0x0064                         | 0x1202 |
| 说明       | CM.01<br>Int485 St<br>ID | Preset<br>Multiple<br>Register | 开始通讯<br>用地址 – 1<br>(0x1103-1) |                  |               | 50<br>(相当于加<br>速时间<br>5.0 秒) | 100<br>(相当于减<br>速时间<br>10.0 秒) |        |

<sup>47</sup> 站号是指 CM.01 Int485 St ID。

#### • 变频器应答主站的数据块

|          | 站号                       | Function                       | Starting<br>地址                | # of<br>Register | CRC    |
|----------|--------------------------|--------------------------------|-------------------------------|------------------|--------|
| Hex<br>值 | 0x01                     | 0x10                           | 0x1102                        | 0x0002           | 0xE534 |
| 说明       | CM.01<br>Int485 St<br>ID | Preset<br>Multiple<br>Register | 开始通讯<br>用地址 – 1<br>(0x1103-1) |                  |        |

# 7.3.8 与现有 iS5/iP5A/iV5/iG5A 互换的给他领域参数

| 通讯地址    | 参数                    | Scale | 単位  | 位别分配 | 位别分配的内容                                                              |                             |  |           |
|---------|-----------------------|-------|-----|------|----------------------------------------------------------------------|-----------------------------|--|-----------|
| 0h0000  | 变频器型号                 | -     | -   | R    | 6: S100                                                              |                             |  |           |
|         |                       |       |     |      |                                                                      | 0: 0.75kW 1: 1.5kW 2: 2.2kW |  |           |
|         |                       |       |     | R    | 3: 3.7kW 4: 5.5kW 5: 7.5kW                                           |                             |  |           |
|         |                       |       |     |      | 6: 11kW 7: 15kW 8: 18.5kW                                            |                             |  |           |
| 0h0001  | 变频器容量                 | -     | -   |      | 9: 22kW                                                              |                             |  |           |
|         |                       |       |     |      | 256:0.4kW 257:1.1kW 258:3.0kW                                        |                             |  |           |
|         |                       |       |     |      | 259: 4.0kW                                                           |                             |  |           |
| 060002  | -<br>本 插 哭 給 λ 由 圧    | _     | _   | R    | 0:220V 级                                                             |                             |  |           |
| 0110002 | 又9只由时间77日113          | -     | _   | IX.  | 1: 440V 级                                                            |                             |  |           |
| 060003  | 版木                    | -     | _   | R    | (例如) 0h0100: Version 1.00                                            |                             |  |           |
| 0110000 | nex+                  |       |     |      | 0h0101: Version 1.01                                                 |                             |  |           |
| 0h0004  | 保留                    | -     | -   | R/W  |                                                                      |                             |  |           |
| 0h0005  | 指令频率                  | 0.01  | Hz  | R/W  |                                                                      |                             |  |           |
|         | 运行指令 (选项)<br>• 参考附加说明 |       |     |      | B15 保留                                                               |                             |  |           |
|         |                       |       |     |      | B14 0: Keypad Freq 1:                                                |                             |  |           |
|         |                       |       |     |      | B13 2~16:多步端子台                                                       |                             |  |           |
|         |                       |       |     |      | B12 17: Up 18: Down 19:                                              |                             |  |           |
|         |                       |       |     |      | B11 STEADY 22: V1                                                    |                             |  |           |
|         |                       |       |     | _    | B10 保留                                                               |                             |  |           |
|         |                       |       | -   | к    | 27:内置型 485 28:通           B9           讯选件           30: JOG 31: PID |                             |  |           |
| 060006  |                       | -     |     |      | B8                                                                   |                             |  |           |
| 0110000 |                       | -     |     |      | B7 0: Keypad 1: FX/RX-1<br>2: FX/RX-2                                |                             |  |           |
|         |                       |       |     |      | 3: 内置型 485 4: 通讯           B6                                        |                             |  |           |
|         |                       |       |     |      | B5 保留                                                                |                             |  |           |
|         |                       |       |     |      | <b>B</b> 4 紧急停车                                                      |                             |  |           |
|         |                       |       |     | R/W  | B3 W: Trip 初始化 (0→1)<br>R: Trip 状态                                   |                             |  |           |
|         |                       |       |     |      | B2 反转 (R)                                                            |                             |  |           |
|         |                       |       |     |      |                                                                      |                             |  | B1 正转 (F) |
|         |                       |       |     |      | B0 停止 (S)                                                            |                             |  |           |
| 0h0007  | 加速时间                  | 0.1   | Sec | R/W  | -                                                                    |                             |  |           |
| 0h0008  | 减速时间                  | 0.1   | sec | R/W  | -                                                                    |                             |  |           |
| 0h0009  | 输出电流                  | 0.1   | Α   | R    | -                                                                    |                             |  |           |

| 通讯地址   | 参数                   | Scale | 单位 | 位别分配 |       | 位别分配的内容                                     |       |  |  |  |  |  |  |     |    |
|--------|----------------------|-------|----|------|-------|---------------------------------------------|-------|--|--|--|--|--|--|-----|----|
| 0h000A | 输出频率                 | 0.01  | Hz | R    | -     |                                             |       |  |  |  |  |  |  |     |    |
| 0h000B | 输出电压                 | 1     | V  | R    | -     |                                             |       |  |  |  |  |  |  |     |    |
| 0h000C | DC link 电压           | 1     | V  | R    | -     |                                             |       |  |  |  |  |  |  |     |    |
| 0h000D | 输出功率                 | 0.1   | kW | R    | -     |                                             |       |  |  |  |  |  |  |     |    |
|        |                      |       |    |      | B15   | 0: Remote, 1: Keypad Local                  |       |  |  |  |  |  |  |     |    |
|        |                      |       |    |      | B14   | 1: 频率指令渠道为通讯 (内置型, Option)                  |       |  |  |  |  |  |  |     |    |
|        |                      |       |    |      | B13   | 1: 运行指令渠道为通讯 (内置型, Option)                  |       |  |  |  |  |  |  |     |    |
|        |                      |       |    |      | B12   | 反向运行指令                                      |       |  |  |  |  |  |  |     |    |
|        |                      |       |    |      | B11   | 正向运行指令                                      |       |  |  |  |  |  |  |     |    |
|        |                      |       |    |      | B10   | 开闸信号                                        |       |  |  |  |  |  |  |     |    |
|        |                      |       |    |      | B9    | 点动模式                                        |       |  |  |  |  |  |  |     |    |
| 0h000E | 运行状态                 | -     | -  |      | B8    | 停止中                                         |       |  |  |  |  |  |  |     |    |
|        | (status of Inverter) |       |    |      | B7    | 直流制动中(DC Braking)                           |       |  |  |  |  |  |  |     |    |
|        |                      |       |    |      | B6    | 达到速度                                        |       |  |  |  |  |  |  |     |    |
|        |                      |       |    |      | B5    | 减速中                                         |       |  |  |  |  |  |  |     |    |
|        |                      |       |    |      | B4    | 加速中                                         |       |  |  |  |  |  |  |     |    |
|        |                      |       |    |      | B3    | 根据 1Fult (Trip) *Pr.30 Trip Out Mode 设定值动作。 |       |  |  |  |  |  |  |     |    |
|        |                      |       |    |      |       | B2                                          | 反向运行中 |  |  |  |  |  |  |     |    |
|        |                      |       |    | B1   | 正向运行中 |                                             |       |  |  |  |  |  |  |     |    |
|        |                      |       |    |      | B0    | 停止                                          |       |  |  |  |  |  |  |     |    |
|        |                      |       |    |      | B15   | 保留                                          |       |  |  |  |  |  |  |     |    |
|        |                      |       |    |      |       |                                             |       |  |  |  |  |  |  | B14 | 保留 |
|        |                      |       |    |      | B13   | 保留                                          |       |  |  |  |  |  |  |     |    |
|        |                      |       |    |      | B12   | 保留                                          |       |  |  |  |  |  |  |     |    |
|        |                      |       |    |      | B11   | 保留                                          |       |  |  |  |  |  |  |     |    |
|        |                      |       |    |      | B10   | H/W-Diag                                    |       |  |  |  |  |  |  |     |    |
| 0h000F | 故障信息                 | -     | -  | R    | B9    | 保留                                          |       |  |  |  |  |  |  |     |    |
|        |                      |       |    |      | B8    | 保留                                          |       |  |  |  |  |  |  |     |    |
|        |                      |       |    |      | B7    | 保留                                          |       |  |  |  |  |  |  |     |    |
|        |                      |       |    |      | B6    | 保留                                          |       |  |  |  |  |  |  |     |    |
|        |                      |       |    |      | B5    | 保留                                          |       |  |  |  |  |  |  |     |    |
|        |                      |       |    |      | B4    | 保留                                          |       |  |  |  |  |  |  |     |    |
|        |                      |       |    |      | B3    | Level Type 故障                               |       |  |  |  |  |  |  |     |    |
|        |                      |       |    |      | B2    | 保留                                          |       |  |  |  |  |  |  |     |    |

| 通讯地址   | 参数            | Scale | 单位 | 位别分配的内容 |       |    | 位别分配的    | 内容               |
|--------|---------------|-------|----|---------|-------|----|----------|------------------|
|        |               |       |    |         |       |    | B1       | 保留               |
|        |               |       |    |         |       |    | B0       | Latch Type<br>故障 |
| 通讯地址   | 参数            | Sca   | le | 单位      | 位别分配的 | 内容 | 位别分      | 记的内容             |
|        |               |       |    |         |       |    | B15~     | 保留               |
|        |               |       |    |         |       |    | B6       | P7               |
|        |               |       |    |         |       |    | B5       | P6               |
| 060010 | 徐)      洪乙信自  |       |    |         | Б     |    | B4       | P5               |
| 010010 | 11/2/11/11/12 | -     |    | -       | ĸ     |    | B3       | P4               |
|        |               |       |    |         |       |    | B2       | P3               |
|        |               |       |    |         |       |    | B1       | P2               |
|        |               |       |    |         |       |    | B0       | P1               |
|        |               |       |    |         |       |    | B15      | 保留               |
|        |               |       |    |         |       |    | B14      | 保留               |
|        |               |       |    |         | - R   |    | B13      | 保留               |
|        | 输出端子信息        |       |    |         |       |    | B12      | 保留               |
|        |               |       |    |         |       |    | B11      | 保留               |
|        |               |       |    |         |       |    | B10      | 保留               |
|        |               | -     |    |         |       | -  | B9       | 保留               |
| 060011 |               |       |    |         |       |    | B8       | 保留               |
| 010011 |               |       |    | -       |       |    | B7       | 保留               |
|        |               |       |    |         |       |    | B6       | 保留               |
|        |               |       |    |         |       |    | B5       | 保留               |
|        |               |       |    |         |       |    | B4       | 保留               |
|        |               |       |    |         |       |    | B3       | 保留               |
|        |               |       |    |         |       |    | B2       | 保留               |
|        |               |       |    |         |       |    | B1       | MO               |
|        |               |       |    |         |       |    | B0       | Relay 1          |
| 0h0012 | V1            | 0.0   | 1  | %       | R     |    | V1 电压输入  |                  |
| 0h0013 | V2            | 0.0   | 1  | %       | R     |    | V2 电压输入  |                  |
| 0h0014 | 12            | 0.0   | 1  | %       | R     |    | 12 电流输入  |                  |
| 0h0015 | 电机转速          | 1     |    | rpm     | R     |    | 显示现在电机   | 速度               |
| 0h0016 | 保留            | -     |    | -       | -     |    | -        |                  |
| 0h001A | Hz/rpm 选择     | -     |    | -       | R     |    | 0:Hz 单位, | 1:rpm 单位         |
| 0h001B | 显示选择的电机极数     | t -   |    | -       | R     |    | 显示选择的电   | 机极数              |

# 7.4 S100 扩展共同领域参数

• 变频器监控领域参数 (均只能读取)

| 通讯地址   | 参数               | Scale | 单位            | 位别分配的内容       |                                                       |                                     |  |
|--------|------------------|-------|---------------|---------------|-------------------------------------------------------|-------------------------------------|--|
| 0h0300 | 变频器型号            | -     | -             | S100: 0006h   |                                                       |                                     |  |
|        |                  |       |               | 0.4kW :       | 1900h 0.                                              | 75kW: 3200h                         |  |
|        |                  |       |               | 1.1kW: 4      | 1011h 1.                                              | 5kW: 4015h                          |  |
|        |                  |       |               | 2.2kW: 4      | 1022h 3.                                              | 0kW: 4030h                          |  |
| 0h0301 | 变频器容量            | -     | -             | 3.7kW: 4      | 4.037h 4.0                                            | kW: 4040h                           |  |
|        |                  |       |               | 5.5kW: 4      | 1055h 7.                                              | 5kW: 4075h                          |  |
|        |                  |       |               | 11kW: 40      | 0B0h 15                                               | kW: 40F0h                           |  |
|        |                  |       |               | 18.5kW:       | 4125h 21                                              | 2kW: 4160h                          |  |
|        |                  |       |               | 100V 单        | 相自冷式: 0120h                                           | 200V 三相强冷式: 0231h                   |  |
|        | 变频器输入电压 / 电      |       |               | 100V 单        | 相强冷式: 0121h                                           | 400V 单相自冷式: 0420h                   |  |
| 0h0302 | 源状态(单相,3相)       | -     | -             | <b>200V</b> 单 | 相自冷式: 0220h                                           | 400V 三相自冷式: 0430h                   |  |
|        | / 冷却方式           |       |               | 200V $\equiv$ | 相自冷式: 0230h                                           | 400V 单相强冷式: 0421h                   |  |
|        | 2                |       | <b>200V</b> 单 | 相强冷式: 0221h   | 400V 三相强冷式: 0431h                                     |                                     |  |
| 060303 | → 插哭 SMV 版太      | _     | _             | (예제) 아        | n0100: Version 1.00                                   | )                                   |  |
| 010303 | X99th SIW IX4    | -     |               | 0h            | 1.0101: Version 1.01                                  |                                     |  |
| 0h0304 | 保留               | -     | -             |               |                                                       | -                                   |  |
|        |                  |       |               | B15           | •                                                     | 967. D.J. 16 1.                     |  |
|        |                  |       |               | B14           | 0: 止常状态 4: 警告 友生状态<br>9: #暗告告##太 (相握 Dr 20 Trip Out M | 警告 友生状态<br>(根据 Pr 30 Trin Out Mode) |  |
|        |                  |       |               | B13           | 3. 成犀及主代怒 (飛船 FI.30 Hip Out MC) 设定值动作。)               |                                     |  |
|        |                  |       |               | B12           |                                                       |                                     |  |
|        |                  |       |               | B11 ~         |                                                       | -                                   |  |
|        |                  |       |               | B8            |                                                       |                                     |  |
| 0h0305 | 变频器的运行状态         | -     | -             | B7            | 1: 速度搜索中 2                                            | 2: 加速中 3: 定速中                       |  |
|        | 2000 mm 211 0 00 |       |               | B6            | 4. 碱速中 5. 碱<br>6: HW OCS (征                           | ≊停止中<br>●件讨流故障) 7: SW               |  |
|        |                  |       |               | B5            | OCS(软件过流)                                             | 故障)                                 |  |
|        |                  |       |               | B4            | 8: 曳引运行中                                              |                                     |  |
|        |                  |       |               | B3            | 0· 僖正 1· 正向;                                          | 元行山                                 |  |
|        |                  |       |               | B2            | <ol> <li>FIL I. 正向点</li> <li>2: 反向运行中</li> </ol>      | BU1.1.                              |  |
|        |                  |       |               | B1            | 3: DC 运行中 (0                                          | 速控制)                                |  |
|        |                  |       |               | B0            |                                                       |                                     |  |

| 通讯地址    | 参数                      | Scale | 单位  | 位别分配的内容   |                                      |  |  |
|---------|-------------------------|-------|-----|-----------|--------------------------------------|--|--|
|         |                         |       |     | B15       |                                      |  |  |
|         |                         |       |     | B14       |                                      |  |  |
|         |                         |       |     | B13       | 运行指令                                 |  |  |
|         |                         |       |     | B12       | 0: 面板 1: 通讯选件                        |  |  |
|         |                         |       |     | B11       | 3: 内置型 485                           |  |  |
|         |                         |       |     | B10       | 4: 端子台                               |  |  |
|         |                         |       |     | B9        |                                      |  |  |
| 060306  | 变频器运行指令,                | _     | _   | B8        | AT-+-114 A                           |  |  |
| 010000  | 频率指令                    |       |     | B/<br>P6  | 频率指令<br>0. 面板速度 1. 面板建筑              |  |  |
|         |                         |       |     | B5        | 0. 回収速度 1. 回収存足<br>2~4. Un/Down 运行速度 |  |  |
|         |                         |       |     | B4        | 5: V1                                |  |  |
|         |                         |       |     | B3        | 7: V2 8: I2                          |  |  |
|         |                         |       |     | B2        | 9: 脉冲 10: 内置型 485                    |  |  |
|         |                         |       |     | B1        | 11: 通讯选件                             |  |  |
|         |                         |       |     | B0        | 13: 点动 14: PID                       |  |  |
| 01-0007 | THE DAM NOT             |       |     | (10) 01-0 | 25~39: 多步频率                          |  |  |
| 0h0307  | 回板 S/W 版本<br>五伝 THA KG本 | -     | -   | (例) 0h0   | 100: Version 1.00                    |  |  |
| 060200  | 山牧 Inte 成本              | -     | -   | (例) UNU   | 101: Version 1.01                    |  |  |
| 0h30F ~ | 保留                      | -     | -   |           | -                                    |  |  |
| 0h0310  | 输出电流                    | 0.1   | Α   |           | -                                    |  |  |
| 0h0311  | 输出频率                    | 0.01  | Hz  |           | -                                    |  |  |
| 0h0312  | 输出 RPM                  | 0     | RPM |           | -                                    |  |  |
| 0h0313  | 电机反馈速度                  | 0     | RPM | -32768rp  | om~32767rpm(有方向性)                    |  |  |
| 0h0314  | 输出电压                    | 1     | V   |           | -                                    |  |  |
| 0h0315  | 直流电压                    | 1     | V   |           | -                                    |  |  |
| 0h0316  | 输出功率                    | 0.1   | kW  |           | -                                    |  |  |
| 0h0317  | 输出转矩                    | 0.1   | %   |           | -                                    |  |  |
| 0h0318  | PID 参考                  | 0.1   | %   |           | -                                    |  |  |
| 0h0319  | PID 反馈                  | 0.1   | %   |           | -                                    |  |  |
| 0h031A  | 显示第1电机极数                | -     | -   | 显示第1      | 电机极数                                 |  |  |
| 0h031B  | 显示第2电机极数                | -     | -   | 显示第2      | 电机极数                                 |  |  |
| 0h031C  | 显示选择的电机极数               | -     | -   | 显示选择      | 的电机极数                                |  |  |
| 0h031D  | Hz/rpm 选择               | -     | -   | 0:Hz 单    | 位, 1: rpm 单位                         |  |  |

| 通讯地址               | 参数           | Scale | 单位       |                    | 位别分配的内容                              |  |  |
|--------------------|--------------|-------|----------|--------------------|--------------------------------------|--|--|
| 0h031E<br>~ 0h031F | 保留           | -     | -        |                    | -                                    |  |  |
|                    |              |       |          | BI5                | 保留                                   |  |  |
|                    |              |       |          | ~                  | ~                                    |  |  |
|                    |              |       |          | B7                 | 保留                                   |  |  |
|                    |              |       |          | B6                 | P7 (基本 I/O)                          |  |  |
|                    |              |       |          | B5                 | P6 (基本 I/O)                          |  |  |
| 0h0320             | 数字输入信息       |       |          | B4                 | P5 (基本 I/O)                          |  |  |
|                    |              |       |          | B3                 | P4 (基本 I/O)                          |  |  |
|                    |              |       |          | B2                 | P3 (基本 I/O)                          |  |  |
|                    |              |       |          | B1                 | P2 (基本 I/O)                          |  |  |
|                    |              |       |          | B0                 | P1 (基本 I/O)                          |  |  |
|                    |              |       |          | BI5                | 保留                                   |  |  |
|                    |              |       |          | ~                  | 保留                                   |  |  |
|                    | 数字输出信息       |       |          | B4                 | 保留                                   |  |  |
| 0h0321             |              | -     | -        | B3                 | 保留                                   |  |  |
|                    |              |       |          | B2                 | 保留                                   |  |  |
|                    |              |       |          | B1                 | Q1                                   |  |  |
|                    |              |       |          | B0                 | Relay 1                              |  |  |
|                    |              |       | -        | B15                | 保留                                   |  |  |
|                    |              |       |          | ~                  | 保留                                   |  |  |
|                    |              | -     |          | B8                 | 保留                                   |  |  |
|                    |              |       |          | B7                 | Virtual DI 8 (CM.77)                 |  |  |
|                    |              |       |          | B6                 | Virtual DI 7 (CM.76)                 |  |  |
| 0h0322             | 虚拟数字输入信息     |       |          | B5                 | Virtual DI 6 (CM.75)                 |  |  |
|                    |              |       |          | B4                 | Virtual DI 5 (CM.74)                 |  |  |
|                    |              |       |          | B3                 | Virtual DI 4 (CM.73)                 |  |  |
|                    |              |       |          | B2                 | Virtual DI 3 (CM.72)                 |  |  |
|                    |              |       |          | B1                 | Virtual DI 2 (CM.71)                 |  |  |
| 060222             | 日三进场的山村      |       |          | BU<br>D. 笉1中       | virtuai Di 1 (CM./U)<br>机 / 1. 签2 由机 |  |  |
| 060224             | 亚尔远洋的电机      | -     | -        | U: 界1电机 / 1: 界2 电机 |                                      |  |  |
| 060225             | AII<br>/P.60 | 0.01  | 70<br>0/ | 楔拟重输入 V1 (基本 Ⅳ)    |                                      |  |  |
| 000325             | 1米省          | 0.01  | %        |                    |                                      |  |  |
| 0h0326             | AI3          | 0.01  | %        | 楔拟重输入 V2 (基本 Ⅳ)    |                                      |  |  |

| 0h0327         A4         0.01         %         根収量输入12(基本 I/O)           0h0328         AO1         0.01         %         根収量输出1(基本 I/O)           0h0329         AO2         0.01         %         根収量输出2(基本 I/O)           0h032A         AO3         0.01         %         保留           0h032B         AO4         0.01         %         保留           0h032C         保留         -         -         -           0h032D         保留         -         -         -           0h032F         保留         -         -         -           0h032F         保留         -         -         -           0h032F         保留         -         -         -           0h032F         保留         -         -         -           0h033D         门戶型劫障信息-1         -         -         -         -           0h0330         门戶型劫障信息-1         -         -         -         -         -           0h0330         门戶型劫障信息-1         -         -         -         -         -         -           0h0330         「日型劫障信息-1         -         -         -         -         - <td< th=""><th>通讯地址</th><th>参数</th><th>Scale</th><th>单位</th><th></th><th>位别分配的内容</th></td<>                                                                               | 通讯地址   | 参数        | Scale | 单位 |                   | 位别分配的内容                                               |  |
|----------------------------------------------------------------------------------------------------|--------|-----------|-------|----|-------------------|-------------------------------------------------------|--|
| 0h0328         AO1         0.01         %         根拟量输出 1 (基本 IO)           0h0329         AO2         0.01         %         根拟量输出 2 (基本 IO)           0h032A         AO3         0.01         %         保留           0h032B         AO4         0.01         %         保留           0h032C         保留         -         -         -           0h032D         保留         -         -         -           0h032F         保留         -         -         -           0h032F         保留         -         -         -           0h032F         保留         -         -         -           0h032F         保留         -         -         -           0h0330         门戶型並却障信息-1         -         -         BI5         Fuse Open Trip           B1         Overheat Trip         B1         Arm Short         B12         External Trip           B1         Diversurent Trip         B1         Overheat Trip         B10         Overheat Trip           B1         Overheat Trip         B10         Overcare Trip         B10         B2         External Trip           B2         Inveter Overload Trip         B3                                                                                                    | 0h0327 | Al4       | 0.01  | %  | 模拟量输入 12 (基本 1/O) |                                                       |  |
| Oh0329         AO2         0.01         %         根据显输出 2 (基本 I/O)           Oh032A         AO3         0.01         %         保留           Oh032B         AO4         0.01         %         保留           Oh032C         保留         -         -         -           Oh032D         保留         -         -         -         -           Oh032E         保留         -         -         -         -           Oh032F         保留         -         -         -         -           Oh032F         保留         -         -         -         -           Oh032F         保留         -         -         -         -         -           Oh032F         保留         -         -         -         -         -         -           B13         Am Shot         B12         External Trip         B13         Am Shot           B10         Overcurrent Trip         B1         Overcurrent Trip         B1         B1         Overcurrent Trip           B10         Overcurrent Trip         B3         E-Thermal Trip         B1         E-Thermal Trip           B2         Inverter Overload Trip         B2 <td< td=""><td>0h0328</td><td>AO1</td><td>0.01</td><td>%</td><td colspan="3">模拟量输出1(基本1/O)</td></td<>                                 | 0h0328 | AO1       | 0.01  | %  | 模拟量输出1(基本1/O)     |                                                       |  |
| 0h032A         AO3         0.01         %         保留           0h032B         AO4         0.01         %         保留         -           0h032C         保留         -         -         -         -           0h032D         保留         -         -         -         -         -           0h032E         保留         -         -         -         -         -         -           0h032F         保留         -         -         -         -         -         -           0h032F         保留         -         -         -         -         -         -           0h032F         保留         -         -         -         -         -         -         -         -           0h032F         保留         -         -         -         -         -         -         -         -         -         -         -         -         -         -         -         -         -         -         -         -         -         -         -         -         -         -         -         -         -         -         -         -         -         -         -                                                                                                    | 0h0329 | AO2       | 0.01  | %  | 模拟量输出             | 2 (基本 I/O)                                            |  |
| 0h032B         AO4         0.01         %         保留           0h032C         保留         -         -         -         -           0h032D         保留         -         -         -         -         -           0h032E         保留         -         -         -         -         -         -         -         -         0h032F         保留         -         -         -         -         -         0h032F         保留         -         -         -         -         -         -         0h032F         保留         -         -         -         -         -         -         -         0h032F         保留         -         -         -         -         -         -         -         -         -         -         -         -         -         -         -         -         -         -         -         -         -         -         -         -         -         -         -         -         -         -         -         -         -         -         -         -         -         -         -         -         -         -         -         -         -         -         -                                                                                                    | 0h032A | AO3       | 0.01  | %  | 保留                |                                                       |  |
| 0h032C         保留         -         -         -         -         -         -         -         -         0         0         0         0         0         0         0         0         0         0         0         0         0         0         0         0         0         0         0         0         0         0         0         0         0         0         0         0         0         0         0         0         0         0         0         0         0         0         0         0         0         0         0         0         0         0         0         0         0         0         0         0         0         0         0         0         0         0         0         0         0         0         0         0         0         0         0         0         0         0         0         0         0         0         0         0         0         0         0         0         0         0         0         0         0         0         0         0         0         0         0         0         0         0         0         0         0                                                                                                    | 0h032B | AO4       | 0.01  | %  | 保留                |                                                       |  |
| 0h032D         保留         -         -         -           0h032E         保留         -         -         -         -           0h032F         保留         -         -         -         -         -           0h032F         保留         -         -         -         -         -         -           0h032F         保留         -         -         -         -         -         -           0h032F         保留         -         -         -         -         -         -         -           0h032F         保留         -         -         -         -         -         -         -         -         -         -         -         -         -         -         -         -         -         -         -         -         -         -         -         -         -         -         -         -         -         -         -         -         -         -         -         -         -         -         -         -         -         -         -         -         -         -         -         -         -         -         -         -         -         - </td <td>0h032C</td> <td>保留</td> <td>-</td> <td>-</td> <td></td> <td>-</td>                                                                                        | 0h032C | 保留        | -     | -  |                   | -                                                     |  |
| 0h032E         保留         -         -         -           0h032F         保留         -         -         -         -           0h032F         保留         -         -         -         -         -           0h032F         保留         -         -         -         -         -         -           0h032F         保留         -         -         -         BI5         Fuse Open Trip           B1         Overleat Trip         B1         Overleat Trip         B1         Overleat Trip           B1         Overleat Trip         B1         Overleat Trip         B1         Overleat Trip           B1         Overleat Trip         B1         Overleat Trip         B1         Overleat Trip           B2         External Trip         B3         External Trip         B3         External Trip           B3         External Trip         B2         Inverter Overleat Trip         B2         Inverter Overleat Trip           B4         Ground 1Fult Trip         B2         Inverter Overleat Trip         B1         Underleat Trip           B1         Underleat Trip         B1         B1         Ground Trip         B1           B13         Overleat                                                                   | 0h032D | 保留        | -     | -  |                   | -                                                     |  |
| Oh032F         保留         -         -           0h032F         保留         -         -         BI5         Fuse Open Trip           BI4         Overheat Trip         BI3         Arm Shot           BI2         External Trip         BI1         Overvoltage Trip           BI0         Overcurrent Trip         BI         Overvoltage Trip           BI0         Overcurrent Trip         BI         Overvoltage Trip           BI0         Overcurrent Trip         BI         BI         Overvoltage Trip           BI0         Overcurrent Trip         BI         BI         BI         BI           BI1         Dervoltage Trip         BI         BI                                                                              | 0h032E | 保留        | -     | -  |                   | -                                                     |  |
| 0h0330         门日型故障信息-1         -         -         BI5         Fuse Open Trip           BI3         Arm Shot         BI3         Arm Shot           BI2         External Trip         BI1         Overvoltage Trip           BI0         Overcurrent Trip         BI0         Overcurrent Trip           BI0         Overcurrent Trip         BI         Overcurrent Trip           BI9         NTC Trip         BI9         NTC Trip           BI9         NTC Trip         BI8         傑留           BI5         输出缺相故障         BI5         输出缺和故障           BI4         Ground 1Fut Trip         BI3         E-Thermal Trip           BI2         Inverter Overload Trip         BI1         Underload Trip           BI1         Underload Trip         BI5         保留           BI4         保留         BI3         Option 相的嘴子台输入断开变频器输出<br>(尺对应 90KW 以上产品)           Dh0331         门闩型故障信息-2         -         -         BI2         保留           BI3         Option 相的嘴子台输入断开变频器输出         BI3         Option 和的嘴子台输入断开变频器输出           BI3         医水管下后。         BI1         保留           BI0         走项卡不良         BI3         BI4         BI4           BI1 <td>0h032F</td> <td>保留</td> <td>-</td> <td>-</td> <td></td> <td>-</td> | 0h032F | 保留        | -     | -  |                   | -                                                     |  |
| 0h0330         门日型故障信息-1         -         -         -         -         -         -         -         -         -         -         -         -         -         -         -         -         -         -         -         -         -         -         -         -         -         -         -         -         -         -         -         -         -         -         -         -         -         -         -         -         -         -         -         -         -         -         -         -         -         -         -         -         -         -         -         -         -         -         -         -         -         -         -         -         -         -         -         -         -         -         -         -         -         -         -         -         -         -         -         -         -         -         -         -         -         -         -         -         -         -         -         -         -         -         -         -         -         -         -         -         -         -         -         -                                                                                                    |        |           |       |    | BI5               | Fuse Open Trip                                        |  |
| 0h0330         门日型故障信息-1         -         -         -         BI3         Arm Short           0h0330         门日型故障信息-1         -         -         -         -         BI0         Overvoltage Trip           BI0         Overcurrent Trip         BI0         Overcurrent Trip         BI         NTC Trip           B8         保留         -         -         -         -         BR         -           B7         保留         -         -         BR         -         -         -         -         -         -         -         -         -         -         -         -         -         -         -         -         -         -         -         -         -         -         -         -         -         -         -         -         -         -         -         -         -         -         -         -         -         -         -         -         -         -         -         -         -         -         -         -         -         -         -         -         -         -         -         -         -         -         -         -         -         -         -                                                                                                    |        |           |       |    | Bl4               | Overheat Trip                                         |  |
| 0h0330         门日型故障信息-1         -         -         -         BI2         External Trip           0h0330         门日型故障信息-1         -         -         -         -         B0         Overcurrent Trip           B9         NTC Trip         B9         NTC Trip         B8         保留           B6         输入缺相故障         B5         输出缺相故障         B4         Ground 1Fult Trip           B3         E-Thermal Trip         B2         Inverter Overload Trip         B1         Underload Trip           B1         Underload Trip         B0         Overload Trip         B1         B14         (R留           B14         (保留         -         B15         (県留 Safety)         Option 相的端子台输入断开变频器输出<br>(只对应 90kW 以上产品)         B13         Option 相的端子台输入断开变频器输出           0h0331         门日型故障信息-2         -         -         B12         保留           B13         Option 相節端子台输入断开变频器输出         (日本留         B1         (日本 B1)           0h0331         门日型故障信息-2         -         -         B12         保留           B14         保留         B1         (日本 B1)         (日本 B1)         (日本 B1)           B15         展         B1         (日本 B1)         (日本 B1)         (日本 B1)<                                              |        |           |       |    | BI3               | Arm Short                                             |  |
| 0h0330         门闩型故障信息-1         -         -         -         BI1         Overvoltage Trip           B0         Overcurrent Trip         B9         NTC Trip           B8         保留         -           B7         保留         -           B6         输入缺相故障         -           B5         输出缺相故障         -           B4         Ground 1Fult Trip           B3         E-Thermal Trip           B4         Ground 1Fult Trip           B3         E-Thermal Trip           B4         Ground 1Fult Trip           B2         Inverter Overload Trip           B1         Underload Trip           B0         Overload Trip           B14         保留           B14         保留           B13         Option 相的端子台输入断开变频器输出<br>(只对应 90KW 以上产品)           B10         选项卡不良           B1         保留           B1         保留           B1         保留           B1         保留           B1         保留           B1         保留           B1         保留           B1         保留           B1         保留           B1                                                                                                    |        |           |       |    | Bl2               | External Trip                                         |  |
| 0h0330         门日塑故障信息-1         -         -         -         BIO         Overcurrent Trip           B9         NTC Trip         B8         保留         -         -         B8         保留           B6         输入缺相故障         B5         输出缺相故障         -         -         B6         输入缺相故障           B5         输出缺和故障         B4         Ground 1Fut Trip         -         B3         E-Thermal Trip           B1         Underload Trip         B1         Underload Trip         -         B1         Underload Trip           B1         Underload Trip         B1         B1         -         B1         -           0h0331         门戶型故障信息-2         -         -         -         B15         保留           B13         Option 相的彈子台输入斯开变频器输出<br>(尺对应 90KW 以上产品)         -         B13         B14         -           B10         选项卡不良         -         B1         保留         -         -         B1         -         B1         -         B1         -         B1         -         -         B1         -         -         -         B1         -         -         -         B1         -         -         -         -         -                                                                                           |        |           |       |    | BI1               | Overvoltage Trip                                      |  |
| Oh0330         门闩型故障信息-1         -         -         B9         NTC Trip           B8         保留         -         -         -         B6         输入缺相故障           B5         输出缺相故障         -         -         B6         输入缺相故障           B4         Ground 1Fut Trip         -         -         B3         E-Thermal Trip           B3         E-Thermal Trip         B1         Underload Trip         -           B1         Underload Trip         B1         Underload Trip           B1         B1         Waff Safety         -           B13         Option 相的彈子台输入断开变频器输出<br>(只对应 90KW 以上产品)         -         B12         保留           B10         选项卡不良         -         B1         保留         -           B10         差项卡不良         -         B1         保留         -                                                                                                    |        | 门闩型故障信息-1 | -     |    | BIO               | Overcurrent Trip                                      |  |
| Oh0330         门闩型故嗓信息-1         -         B8         保留           B6         输入缺相故障         B6         输入缺相故障           B5         输出缺相故障         B4         Ground 1Fult Trip           B3         E-Thermal Trip         B3         E-Thermal Trip           B4         Ground 1Fult Trip         B3         E-Thermal Trip           B1         Underload Trip         B1         Underload Trip           B0         Overload Trip         B0         Overload Trip           B14         保留         B14         保留           B13         Option 相的彈子台输入断开变频器输出<br>(尺对应 90KW 以上产品)         B1         限           B10         选项卡不良         B1         展留           B10         差项卡不良         B9         No Motor 故障           B8         External Brake 故障         B8         External Brake 故障                                                                                                    |        |           |       |    | B9                | NTC Trip                                              |  |
| Oh0330         门闩塑放嗓信息-1         -         B7         保留           B6         输入缺相故障         B5         输出缺相故障           B4         Ground 1Fult Trip         B3         E-Thermal Trip           B2         Inverter Overload Trip         B1         Underload Trip           B0         Overload Trip         B1         Underload Trip           B1         Underload Trip         B1         B1           B1         B1         Waff Safety           B13         Option 相的彈子台输入断开变频器输出<br>(只对应 90KW 以上产品)         B13           B10         选项卡不良         B1           B10         建项卡不良         B3           B10         基项卡不良         B3                                                                                                    |        |           |       |    | B8                | 保留                                                    |  |
| 0h0331         门闩型故障信息-2         -         -         B6         输入缺相故障           B5         输出缺相故障           B4         Ground 1Fult Trip           B3         E-Thermal Trip           B2         Inverter Overload Trip           B1         Underload Trip           B0         Overload Trip           B1         Underload Trip           B0         Overload Trip           B1         Underload Trip           B0         Overload Trip           B1         Kg Safety           B14         (R留           B13         Option 相的障子台输入断开变频器输出<br>(只对应 90KW 以上产品)           B10         选项卡不良           B1         保留           B1         保留           B1         保留           B1         保留           B1         保留           B1         保留           B1         保留           B1         原留           B2         No Motor 故障           B3         External Brake 故障                                                                                                    | 0h0330 |           |       | -  | B7                | 保留                                                    |  |
| 0h0331         门闩型故障信息-2         -         -         -         B1         係留           B1         贝内结合体         房宿         -         -         B1         Underload Trip           B2         Inverter Overload Trip         B1         Underload Trip         B1         Underload Trip           B1         Underload Trip         B0         Overload Trip         B1         B1           B1         Underload Trip         B1         Ground Trip         B1         B1         B1           B1         B1         Underload Trip         B1         Ground Trip         B1         B1         <                                                                    |        |           |       |    | B6                | 输入缺相故障                                                |  |
| 0h0331     门闩型故唪信息-2     -     -     B1     Ground 1Fult Trip       B3     E-Thermal Trip     B2     Inverter Overload Trip       B1     Underload Trip     B0     Overload Trip       B0     Overload Trip     B1     Underload Trip       B1     Underload Trip     B1     Kgl       B1     Kgl     Fgl       B1     Kgl     Fgl       B2     Kury type     Fgl       B3     External Brake We     Fgl                                                                                                    |        |           |       |    | B5                | 输出缺相故障                                                |  |
| 0h0331         门日型故障信息-2         -         -         -         B1         Unverter Overload Trip           B0         Overload Trip         B0         Overload Trip           B1         Underload Trip         B0         Overload Trip           B2         B1         Underload Trip           B0         Overload Trip         B1           B1         Underload Trip           B1         K#S Safety           Option 相的端子台输入断开变频器输出<br>(只对应 90kW 以上产品)           B1         保留           B1         保留           B1         保留           B1         保留           B1         保留           B1         保留           B1         保留           B1         保留           B1         保留           B1         保留           B1         保留           B1         保留           B1         聚留           B1         聚留           B2         No Motor 故障           B3         External Brake 故障                                                                                                    |        |           |       |    | B4                | Ground 1Fult Trip                                     |  |
| 0h0331         门日型故障信息-2         -         -         -         B1         Underload Trip           B0         Overload Trip         B0         Overload Trip           B1         B1         Underload Trip           B0         Overload Trip         B1         Gradient Strip           B1         B1         F         F           B1         B1         F         F           B1         B1         F         B1           Christian         B1         F         B1           B1         F         B1         F           B1         F         B1         F           B1         F         B1         F           B1         F         B1         F           B1         F         B1         F           B1         F         B1         B1           B2         No Motor 故障         B3         External Brake 故障                                                                                                    |        |           |       |    | B3                | E-Thermal Trip                                        |  |
| B1         Underload Trip           B0         Overload Trip           B0         Overload Trip           B1         Underload Trip           B0         Overload Trip           B1         原留           B1         原留           B1         原留           B1         (只对应 90kW 以上产品)           B1         保留           B1         保留           B1         保留           B1         保留           B1         保留           B1         保留           B1         保留           B1         保留           B1         保留           B1         保留           B1         展留           B1         展留           B1         展留           B1         展留           B1         展留           B1         B1           B2         No Motor 故障           B3         External Brake 故障                                                                                                    |        |           |       |    | B2                | Inverter Overload Trip                                |  |
| B0         Overload Trip           B05         保留           B14         保留           B13         Option 相的端子台输入断开变频器输出<br>(尺对应 90kW 以上产品)           B14         保留           B15         保留           B16         保留           B17         B18           B18         Qption 相的端子台输入断开变频器输出<br>(尺对应 90kW 以上产品)           B11         保留           B10         选项卡不良           B10         选项卡不良           B18         External Brake 故障                                                                                                    |        |           |       |    | B1                | Underload Trip                                        |  |
| 0h0331         门闩塑故障信息-2         -         -         BI5         保留           BI3         Qption 相的端子台输入断开变频器输出<br>(只对应 90kW 以上产品)         BI3         Qption 相的端子台输入断开变频器输出<br>(只对应 90kW 以上产品)           BI2         保留         BI1         保留           BI1         保留         BI0         选项卡不良           BI0         选项卡不良         B8         External Brake 故障                                                                                                    |        |           |       |    | B0                | Overload Trip                                         |  |
| Oh0331         门闩型故障信息-2         -         -         BI3         根据 Safety<br>Option 相的端子台输入断开变频器输出<br>(尺对应 90kW 以上产品)           BI3         BI3         QPtion 相的端子台输入断开变频器输出<br>(尺对应 90kW 以上产品)         BI3         BI3         BI3           BI1         保留         BI3         BI4         保留         BI3         BI4         BI4                      |        |           |       |    | BI5               | 保留                                                    |  |
| Oh0331         门闩型故障信息-2         -         -         BI3         根据 Safety<br>Option 相的端子台输入断开变频器输出<br>(只对应 90kW 以上产品)           BI3         Qption 相的端子台输入断开变频器输出<br>(只对应 90kW 以上产品)         BI3         Qption 相的端子台输入断开变频器输出<br>(只对应 90kW 以上产品)           BI1         保留         BI1         保留           BI0         选项卡不良         B9         No Motor 故障           B8         External Brake 故障                                                                                                    |        |           |       |    | Bl4               | 保留                                                    |  |
| Oh0331         门闩型故障信息-2         -         BI2         保留           BI1         保留         BI0         选项卡不良           B0         No Motor 故障         B8         External Brake 故障                                                                                                    |        |           |       |    | BI3               | 根据 Safety<br>Option 相的端子台输入断开变频器输出<br>(只对应 90kW 以上产品) |  |
| BI1     保留       BI0     选项卡不良       B9     No Motor 故障       B8     External Brake 故障                                                                                                    | 0h0331 | 门闩型故障信息-2 | -     | -  | Bl2               | 保留                                                    |  |
| BIO     选项卡不良       B9     No Motor 故障       B8     External Brake 故障                                                                                                    |        |           |       |    | BI1               | 保留                                                    |  |
| B9         No Motor 故障           B8         External Brake 故障                                                                                                    |        |           |       |    | BI0               | 选项卡不良                                                 |  |
| B8 External Brake 故障                                                                                                    |        |           |       |    | B9                | No Motor 故障                                           |  |
|                                                                                                    |        |           |       |    | B8                | External Brake 故障                                     |  |

| 通讯地址   | 参数                      | Scale | 单位 |     | 位别分配的内容                |
|--------|-------------------------|-------|----|-----|------------------------|
|        |                         |       |    | B7  | 基本IO板接触不良              |
|        |                         |       |    | B6  | Pre PID 1Fil           |
|        |                         |       |    | B5  | 参数 Write 时错误           |
|        |                         |       |    | B4  | 保留                     |
|        |                         |       |    | B3  | 1FN Trip               |
|        |                         |       |    | B2  | PTC (Thermal 传感器) Trip |
|        |                         |       |    | B1  | 保留                     |
|        |                         |       |    | B0  | MC 1Fil Trip           |
|        |                         |       |    | B15 | 保留                     |
|        |                         |       |    | ~   | ~                      |
|        |                         |       |    | B8  | 保留                     |
|        |                         |       |    | B7  | 保留                     |
|        |                         |       |    | B6  | 保留                     |
| 0h0332 | 登记类型故障信息                | -     | -  | B5  | SafetyB                |
|        |                         |       |    | B4  | SafetyA                |
|        |                         |       |    | B3  | 面板 Lost Command        |
|        |                         |       |    | B2  | Lost Command           |
|        |                         |       |    | B1  | LV                     |
|        |                         |       |    | B0  | BX                     |
|        | HW Diagnosis Trip<br>信息 | -     | -  | B15 | 保留                     |
|        |                         |       |    | ~   | 保留                     |
|        |                         |       |    | B6  | 保留                     |
|        |                         |       |    | B5  | QueueFull              |
| 0h0333 |                         |       |    | B4  | 保留                     |
|        |                         |       |    | B3  | Watchdog-2 故障          |
|        |                         |       |    | B2  | Watchdog-1 故障          |
|        |                         |       |    | B1  | EEPROM 故障              |
|        |                         |       |    | B0  | ADC 故障                 |
|        |                         |       |    | B15 | 保留                     |
| 0h0334 | 警告信息                    | -     | -  | ~   | 保留                     |
|        |                         |       |    | B10 | 保留                     |
|        |                         |       |    | B9  | Auto Tuning 失败         |
|        |                         |       |    | B8  | 面板 Lost                |
|        |                         |       |    | B7  | 编码器误接线                 |
|        |                         |       |    | B6  | 编码器误安装                 |

| 通讯地址              | 参数                | Scale | 単位  | 位别分配的内容    |                   |  |
|-------------------|-------------------|-------|-----|------------|-------------------|--|
|                   |                   |       |     | B5         | DB                |  |
|                   |                   |       |     | B4         | 1FN 动作            |  |
|                   |                   |       |     | B3         | Lost command      |  |
|                   |                   |       |     | B2         | Inverter Overload |  |
|                   |                   |       |     | B1         | Underload         |  |
|                   |                   |       |     | B0         | Overload          |  |
| 0h0335<br>~0h033F | 保留                | -     | -   |            | -                 |  |
| 0h0340            | On Time 日期        | 0     | Day | 变频器上电      | 总天数               |  |
| 0h0341            | On Time 分钟        | 0     | Min | 除 On time. | 总天数外的总分钟数         |  |
| 0h0342            | Run Time 日期       | 0     | Day | 变频器驱动      | 电机的总天数            |  |
| 0h0343            | Run Time 分钟       | 0     | Min | 除 Run time | 总天数外的总分钟数         |  |
| 0h0344            | 1Fn Time 日期       | 0     | Day | 散热板的风      | 扇驱动的总天数           |  |
| 0h0345            | 1Fn Time 分钟       | 0     | Min | 除 1Fn time | 的总天数外的总分钟数        |  |
| 0h0346            | / <del>9</del> 60 |       |     |            |                   |  |
| ~0h0348           | 本田                | -     | -   |            | -                 |  |
| 0h0349            | 保留                | -     | -   |            | -                 |  |
| 0h034A            | Option 1          | -     | -   | 0: 无       | 9: CANopen        |  |
| 0h034B            | 保留                | -     | -   |            |                   |  |
| 0h034C            | 保留                |       |     |            |                   |  |

# • 变频器控制领域参数 (均可读写)

| 通讯地址   | 参数                        | Scale | 单位  | 位别分配的内容        |                      |
|--------|---------------------------|-------|-----|----------------|----------------------|
| 0h0380 | 频率指令                      | 0.01  | Hz  | 设置指令频率         |                      |
| 0h0381 | RPM 指令                    | 1     | rpm | 设置指令 RPM       |                      |
|        |                           |       |     | B7             | 保留                   |
|        |                           |       |     | B6             | 保留                   |
|        |                           |       |     | B5             | 保留                   |
|        |                           |       |     | B4             | 保留                   |
| 060393 | 安行地众                      |       |     | B3             | 0→1: 自由停车            |
| 010302 | 泡111日4                    | -     | -   | B2             | 0→1: 故障初始化           |
|        |                           |       |     | B1             | 0: 反向指令 1: 正向指令      |
|        |                           |       |     | B0             | 0: 停止指令 1: 运行指令      |
|        |                           |       |     | <b>Ex)</b> 正向: | 运行指令: 0003h          |
|        |                           |       |     | 反向             | 运行指令: 0001h          |
| 0h0383 | 加速时间                      | 0.1   | sec | 加速时间           | 设置                   |
| 0h0384 | 减速时间                      | 0.1   | sec | 减速时间           | 设置                   |
|        | 虚拟数字输入控<br>制(0:Off, 1:On) |       |     | BI5            | 保留                   |
|        |                           |       |     | ~              | 保留                   |
|        |                           |       | -   | B8             | 保留                   |
|        |                           |       |     | B7             | Virtual DI 8 (CM.77) |
|        |                           |       |     | B6             | Virtual DI 7 (CM.76) |
| 0h0385 |                           | -     |     | B5             | Virtual DI 6 (CM.75) |
|        |                           |       |     | B4             | Virtual DI 5 (CM.74) |
|        |                           |       |     | B3             | Virtual DI 4 (CM.73) |
|        |                           |       |     | B2             | Virtual DI 3 (CM.72) |
|        |                           |       |     | B1             | Virtual DI 2 (CM.71) |
|        |                           |       |     | B0             | Virtual DI 1 (CM.70) |
|        |                           |       |     | BI5            | 保留                   |
|        |                           |       |     | BI4            | 保留                   |
|        |                           |       |     | BI3            | 保留                   |
|        | W. 2466 (1) Dated         |       |     | BI2            | 保留                   |
| 0h0386 |                           | -     | -   | BI1            | 保留                   |
|        | (3.6.,)                   |       |     | BIO            | 保留                   |
|        |                           |       |     | B9             | 保留                   |
|        |                           |       |     | B8             | 保留                   |
|        |                           |       |     | B7             | 保留                   |

| 通讯地址                | 参数                      | Scale | 单位 | 位别分配的内容 |                                   |  |
|---------------------|-------------------------|-------|----|---------|-----------------------------------|--|
|                     |                         |       |    | B6      | 保留                                |  |
|                     |                         |       |    | B5      | 保留                                |  |
|                     |                         |       |    | B4      | 保留                                |  |
|                     |                         |       |    | B3      | 保留                                |  |
|                     |                         |       |    | B2      | 保留                                |  |
|                     |                         |       |    | B1      | Q1 (基本 I/O, OU.33: None)          |  |
|                     |                         |       |    | B0      | Relay 1 (基本 I/O, OU.31: None)     |  |
| 0h0387              | 保留                      | -     | -  | 保留      |                                   |  |
| 0h0388              | PID 参考                  | 0.1   | %  | 下达PID   | 参考指令                              |  |
| 0h0389              | PID 反馈值                 | 0.1   | %  | PID 反馈  | 值                                 |  |
| 0h038A              | 电机额定电流                  | 0.1   | Α  |         | -                                 |  |
| 0h038B              | 电机额定电压                  | 1     | V  |         | -                                 |  |
| 0h038C ~<br>0h038F  | 保留                      |       |    |         | -                                 |  |
| 0h0390              | Torque Ref              | 0.1   | %  | 转矩指令    |                                   |  |
| 0h0391              | Fwd Pos<br>Torque Limit | 0.1   | %  | 正向监控    | 转矩限制                              |  |
| 0h0392              | Fwd Neg<br>Torque Limit | 0.1   | %  | 正向回升    | 转矩限制                              |  |
| 0h0393              | Rev Pos<br>Torque Limit | 0.1   | %  | 反向监控    | 转矩限制                              |  |
| 0h0394              | Rev Neg<br>Torque Limit | 0.1   | %  | 反向回升    | 转矩限制                              |  |
| 0h0395              | Torque Bias             | 0.1   | %  | 转矩 Bias | 3                                 |  |
| 0h0396 ~ ~<br>0h399 | 保留                      | -     | -  |         | -                                 |  |
| 0h039A              | Anytime Para            | -     | -  | CNF-20  | 号 <sup>48</sup> 值的设置 (参考 10-32 页) |  |
| 0h039B              | Monitor Line-1          | -     | -  | CNF-21  | 号值的设置 (参考 10-32 页)                |  |
| 0h039C              | Monitor Line-2          | -     | -  | CNF-22  | 号值的设置 (参考 10-32 页)                |  |
| 0h039D              | Monitor Line-3          | -     | -  | CNF-23  | 号值的设置 (参考 10-32 页)                |  |

<sup>48</sup> LCD 安装时显示。

提示 S100 共同领域频率地址中设置为 (0h0380, 0h0005) 通讯的频率即使 参数 Save 也不会储存。设置 为通讯的频率要想在断电重启后继续用,请如下设置。

- 1. 频率设置方法 (dr.07): dr.07 (Freq Ref Source) 设为 Keypad-1。
- 2. 频率设置 (0h1101 地址): S100 参数领域频率地址 (0h1101) 中用通讯设置频率。
- 3. 参数储存 (0h03E0 地址): 电源 Off 前进行 参数 Save (0h03E0: '1')。
- 4. 断电重启时显示用通讯设置并保存的频率。
- 变频器储存控制领域参数 (均可读写)

本领域的特征是设置参数后不仅反映到变频器,还会储存。其余领域的参数用通讯设置 后虽然能反映到变频器上,但不能保存。即,变频器断电重启后,用通讯设置的值全被 删除,回到设置前的值。因此要在用通讯设置后变频器断电前必须要进行 参数 Save。 但在此领域无需进行 参数 Save,参数设置后立即储存到变频器中。

| 通讯<br>地址             | 参数                | Scale | 单位  | 运行<br>中变<br>更 | 功能                                                                                                    | 参考页 |
|----------------------|-------------------|-------|-----|---------------|----------------------------------------------------------------------------------------------------|-----|
| 1)0h03E0             | 保存参数              | -     | -   | Х             | 0: No 1:Yes                                                                                                    |     |
| <sup>1)</sup> 0h03E1 | 监控模式初始化           | -     | -   | 0             | 0: No 1:Yes                                                                                                    |     |
| <sup>1)</sup> 0h03E2 | 参数初始化             | -     | -   | Х             | 0: No 1: All Grp<br>2: Drv Grp 3:bA Grp<br>4: Ad Grp 5: Cn Grp<br>6: In Grp 7: OU Grp<br>8: CM Grp 9: AP Grp<br>12: Pr Grp 13:M2 Grp<br>*Trip 发生中禁止设置 |     |
| 0h03E3               | 显示变更的参数           | -     | -   | 0             | 0: No 1:Yes                                                                                                    |     |
| 0h03E4               | 保留                | -     | -   | -             | -                                                                                                    |     |
| <sup>1)</sup> 0h03E5 | 历史故障全部删除          | -     | -   | 0             | 0: No 1:Yes                                                                                                    |     |
| 1)0h03E6             | 参数用户等级代码          | -     | -   | 0             | 0: No 1:Yes                                                                                                    |     |
| <sup>2)</sup> 0h03E7 | 参数全部隐藏            | 0     | Hex | 0             | 写: 0 ~ 9999<br>读: 0: Unlock 1:Lock                                                                                                    |     |
| <sup>2)</sup> 0h03E8 | 参数编辑锁定            | 0     | Hex | 0             | 写: 0 ~ 9999<br>读: 0: Unlock 1:Lock                                                                                                    |     |
| 0h03E9               | 最初参数简单设置          | -     | -   | 0             | 0: No 1:Yes                                                                                                    |     |
| 1)0h03EA             | 使用电量初始化           | -     | -   | 0             | 0: No 1:Yes                                                                                                    |     |
| 1)0h03EB             | 变频器运行累计时间初始化      | -     | -   | 0             | 0: No 1:Yes                                                                                                    |     |
| 1)0h03EC             | 冷却风扇运行累计时间初始<br>化 | -     | -   | 0             | 0: No 1:Yes                                                                                                    |     |
1)参数要慎重设置。参数首先要用通讯设置为0后设置其他值。如果设置为不是0的状态下再输入不是0的值,则应答为错误信息。用通讯读取此参数可知设置前的值。

#### △ 注意

因为要将数据保存到变频器,执行时间会较长,通讯有可能会断开。因此请注意设置。

2)输入 Password 的参数。首先输入 Password 后 Lock 状态变成 Unlock 状态, Unlock 则变成 Lock 状态。另外连续输入相同的 Password 值,仅在第一次执行参数,其后的值不会反映。因此想再次输入相同值,请先变更为其他值后再输入以前的值即可。
例)想连续输入两次 244 时可按如下顺序输入即可。

 $244 \rightarrow 0 \rightarrow 244$ 

# 8. 功能列表

### 8.1 参数模式

参考) 对未被允许的设定值的处理

- - 3. 未被允许的设定值 (Option, V2, I2) :"no"

如上表示,此类情况下即使按下"ENT"键也不会动作。

#### 8.1.1 运行组<sup>49</sup>

| 伯旦 | 通讯用    | 夕發      | SEG      | G<br>设定范围 初  | 初始店         | 屋 <i>州</i> :50 | 会去而 | 控制模式51  |     |    |
|----|--------|---------|----------|--------------|-------------|----------------|-----|---------|-----|----|
| 調う | 地址     | 一口你     | 显示       |              | 成化把四        | 初知道            | 周江  | 975 X   | V/F | SL |
| -  | 0h1F00 | 目标频率    | 0.00     | 0            | ~ 最大频率 [Hz] | 0.00           | 0/7 | 6-3     | 0   | 0  |
| -  | 0h1F01 | 加速时间    | ACC      | 0.0~600.0[s] |             | 20.0           | 0/7 | 6-19    | 0   | 0  |
| -  | 0h1F02 | 减速时间    | dEC      | 0.0~600.0[s] |             | 30.0           | 0/7 | 6-19    | 0   | 0  |
|    |        |         |          | 0            | Keypad      |                |     |         |     |    |
|    |        |         |          | 1            | Fx/Rx-1     |                |     | 6-16    |     |    |
| -  | 0h1F03 | 运行指令方法  | drv      | 2            | Fx/Rx-2     | 1: Fx/Rx-1     | X/7 |         | 0   | 0  |
|    |        |         |          | 3 Int 485    |             |                |     | 7-2     |     |    |
|    |        |         |          | 4 Field Bus  |             |                |     | 选件52    |     |    |
|    |        |         |          | 0            | Keypad-1    |                |     |         |     |    |
|    |        |         |          | 1            | Keypad-2    |                |     |         |     |    |
|    |        |         |          | 2            | V1          |                |     |         |     |    |
|    | 064504 | 修动巩固于计  | <b>F</b> | 4            | V2          | 0: Keypad-     | VA  | <u></u> | ~   | ~  |
| -  | UNIF04 | <b></b> | Fiq      | 5            | 12          | 1              | NI  | 0-3     | 0   | 0  |
|    |        |         |          | 6            | Int 485     |                |     |         |     |    |
|    |        |         |          | 8            | Fied Bus    |                |     |         |     |    |
|    |        |         |          | 12           | Pulse       |                |     |         |     |    |

<sup>49</sup> LCD loader 安装时不显示。

- 50 属性:Oor X:运行中写入, A: 7SEG/LCD 公用, 7:7SEG 专用, L: LCD 专用。
- 51 根据控制模式的设置显示代码别有效与否。 V/F, SL(IM Sensorless) 模式。

52 选项请参考选件使用说明书。

: "rd"

: "OL"

| 伯早 | 通讯用    | 夕鞍      | SEG |                  | 沿守英国        | 初始店      | BH-50 | 金老面          | 控制  | 模式51 |
|----|--------|---------|-----|------------------|-------------|----------|-------|--------------|-----|------|
| 獨与 | 地址     | 白你      | 显示  | 4 V2             |             | 17174118 |       | <b>罗</b> ·5火 | V/F | SL   |
|    |        |         |     | 4                | V2          |          |       |              |     |      |
|    |        |         |     | 5                | 12          |          |       |              |     |      |
|    |        |         |     | 6                | Int 485     |          |       |              |     |      |
|    |        |         |     | 8 Fied Bus       |             |          |       |              |     |      |
|    |        |         |     | 12 Pulse         |             |          |       |              |     |      |
| -  | 0h1F05 | 多步频率 1  | St1 | 0.00 ~ 最大频率 [Hz] |             | 10.00    | 0/7   | 6-13         | 0   | 0    |
| -  | 0h1F06 | 多步频率 2  | St2 | 0.0              | 0~最大频率 [Hz] | 20.00    | 0/7   | 6-13         | 0   | 0    |
| -  | 0h1F07 | 多步频率 3  | St3 | 0.0              | 0~最大频率 [Hz] | 30.00    | 0/7   | 6-13         | 0   | 0    |
| -  | 0h1F08 | 输出电流    | CUr |                  |             |          | -/7   | -            | 0   | 0    |
| -  | 0h1F09 | 电机转速    | rPM |                  |             |          | -/7   | -            | 0   | 0    |
| -  | 0h1F0A | 变频器直流电压 | dCL |                  | -           | -        | -/7   | -            | 0   | 0    |
| -  | 0h1F0B | 显示用户选择  | vOL |                  |             |          | -/7   | -            | 0   | 0    |
| -  | 0h1F0C | 显示现在故障  | nOn |                  |             |          | -/7   | -            | 0   | 0    |
|    | 061500 | 进环结合    | drC | F 正向运行           |             | E        | 07    |              | 0   | 0    |
| -  | UNFUD  | 心开我问    | uC  | r 反向运行           |             | r        | 0//   | -            | 0   | 0    |

### 8.1.2 驱动组 (PAR → dr)

| 编号               | 通讯     | 友致   | SEG 设定范围         |                     | 名称 SEG 设定范围 初始值 | 層壯  | 余书而         | 控制  | 鉽  |
|------------------|--------|------|------------------|---------------------|-----------------|-----|-------------|-----|----|
| 珊兮               | 用地     | 白你   | 显示               | 政定范围                | 10,947111       | 周江  | <b>罗马</b> 火 | V/F | SL |
| 00               | -      | 跳转代码 | Jump Code        | 1~99                | 9               | O/A | -           | 0   | 0  |
| <sup>53</sup> 01 | 0h1101 | 目标频率 | Cmd<br>Frequency | 起始频率<br>~ 最大频率 [Hz] | 0.00            | O/L | 6-3         | 0   | 0  |
| <sup>54</sup> 03 | 0h1103 | 加速时间 | Acc Time         | 0.0 ~ 600.0[s]      | 20.0            | 0/L | 6-20        | 0   | 0  |

 <sup>&</sup>lt;sup>53</sup> LCD 面板安装时才会显示。
 <sup>54</sup> LCD 面板安装时才会显示。

| 伯旦               | 通讯     | 力场               | SEG       |                      | <b>小</b> 中菜用        | 初始店         | 副耕  | 会表面  | 控制  | 鉽  |
|------------------|--------|------------------|-----------|----------------------|---------------------|-------------|-----|------|-----|----|
| 编写               | 用地     | 石桥               | 显示        |                      | 灰足祖国                | 初知祖         | 周住  | 参与贝  | V/F | SL |
| <sup>55</sup> 04 | 0h1104 | 减速时间             | Dec Time  |                      | 0.0~600.0[s]        | 30.0        | O/L | 6-20 | 0   | 0  |
|                  |        |                  |           | 0                    | Keypad              |             |     |      |     |    |
|                  |        |                  | Cmd       | 1                    | Fx/Rx-1             |             |     | 6-16 |     |    |
| <sup>56</sup> 06 | 0h1106 | 运行指令方法           | Source    | 2                    | Fx/Rx-2             | 1: Fx/Rx-1  | X/L |      | 0   | 0  |
|                  |        |                  | Course    | 3                    | Int 485             |             |     | 7-2  |     |    |
|                  |        |                  |           | 4                    | Field Bus           |             |     | 选件   |     |    |
|                  |        |                  |           | 0                    | Keypad-1            |             |     |      |     |    |
|                  |        |                  |           | 1 Keypad-2           |                     |             |     |      |     |    |
|                  |        |                  |           | 2 V1                 |                     |             |     |      |     |    |
| <sup>57</sup> 07 | 0h1107 | 频率设置方法           | Freq Ref  | 4 V2                 |                     | 0: Kevnad-1 | X/I | 7-9  | 0   | 0  |
| 0.               |        | NT KENIA         | Src       | 5 l2                 |                     | or rojpad r |     |      | Ũ   | Ũ  |
|                  |        |                  |           | 6 Int 485            |                     |             |     |      |     |    |
|                  |        |                  |           | 8 FieldBus           |                     |             |     |      |     |    |
|                  |        |                  |           | 12 Pulse             |                     |             |     |      |     |    |
|                  |        |                  | Control   | 0 V/F                |                     |             |     | 6-25 | _   |    |
| 09               | 0h1109 | 控制模式             | Mode      | 2 Slip Compen        |                     | 0: V/F      | X/A |      | 0   | 0  |
|                  |        |                  |           | 4 异步电机 无传感矢量         |                     |             |     |      |     |    |
| 11               | 0h110B | 点动频率             | JOG       |                      | 0.00, 起始频率          | 10.00       | O/A |      | 0   | 0  |
|                  |        |                  |           |                      | ◎ 取八殃平[112]         |             |     |      |     |    |
| 12               | 0h110C | 点动运行加速时间         | Time      |                      | 0.0~600.0[s]        | 20.0        | O/A |      | 0   | 0  |
| 13               | 0h110D | 点动运行减速时间         | Jog Dec   |                      | 0.0~600.0[s]        | 30.0        | O/A |      | 0   | 0  |
|                  |        | Minoli Month     | lime      |                      |                     |             |     |      | -   | -  |
|                  |        |                  |           | 0:                   | 0.2KVV, 1:0.4KVV    |             |     |      |     |    |
|                  |        |                  |           | Δ·                   | 1.5kW 5:2.2kW       |             |     |      |     |    |
|                  |        |                  | Motor     | 6:                   | 3.0kW. 7:3.7kW      | 根据变频器容量     |     |      |     |    |
| 14               | 0h110E | 电机容量             | Capacity  | 8:                   | 4.0kW, 9:5.5kW      | 变更          | X/A |      | 0   | 0  |
|                  |        |                  |           | 10                   | ):7.5kW, 11:11.0kW  |             |     |      |     |    |
|                  |        |                  |           | 12                   | 2:15.0kW, 13:18.5kW |             |     |      |     |    |
|                  |        |                  |           | 14:22.0kW, 15:30.0kW |                     |             |     |      |     |    |
| 15               | 0h110F | 转矩补偿方法           | Torque    | 0 Manual             |                     | 0: Manual   | X/A | 6-27 | 0   | Х  |
| 1)               |        | and shide \$1.00 | BOOSt     | 1 Auto               |                     |             |     |      |     |    |
| ·′′16            | Uh1110 | 止回转矩补偿           | Fwd Boost | t 0.0~15.0[%]        |                     | 2.0         | X/A | 6-27 | 0   | Х  |
| <sup>2)</sup> 17 | 0h1111 | 反向转矩补偿           | Rev Boost | t 0.0 ~ 15.0[%]      |                     | 2.0         | X/A | 6-27 | 0   | Х  |
| 18               | 0h1112 | 基本频率             | Base Freq | 30.00 ~ 400.00[Hz]   |                     | 60.00       | X/A | 6-25 | 0   | 0  |

55 LCD 面板安装时才会显示。

<sup>56</sup> LCD 面板安装时才会显示。
 <sup>57</sup> LCD 面板安装时才会显示。

| 编号 | 通讯<br>用地 | 名称               | SEG<br>显示     | <b>设定范</b> 围<br>eq 0.01~10.00[Hz]                                                                                                    |                                                                                                    | 初始值          | 属性  | 颜           | 控制<br>V/F | <u></u><br>SL |
|----|----------|------------------|---------------|----------------------------------------------------------------------------------------------------|----------------------------------------------------------------------------------------------------|--------------|-----|-------------|-----------|---------------|
| 19 | 0h1113   | 起始频率             | Start Freq    | Freq         0.01 ~ 10.00[Hz]           40.00 ~ 400.00[Hz]         (V/F,<br>Slip Compen)           Freq         0.00 ~ 0.000[Hz]                                                  |                                                                                                    | 0.50         | X/A | 6-25        | 0         | 0             |
| 20 | 0h1114   | 最大频率             | Max Freq      | 40.00~400.00[Hz] (V/F,<br>Slip Compen)           40.00~120.00[Hz] (分子)           步电机 无传感失量)           0         Hz Display           1         Rpm Display           洗择申源投入时李娴翠昆示 |                                                                                                    | 60.00        | X/A | 6-32        | 0         | 0             |
| 21 | 0h1115   | 选择速度单位           | Hz/Rpm<br>Sel | 0                                                                                                    | Hz Display<br>Rpm Display                                                                                                    | 0:Hz Display | O/L | 6-12        | 0         | 0             |
| 80 | 0h1150   | 选择电源投入时<br>显示58  | -             | 选择<br>部第<br>0<br>1<br>2<br>3<br>3<br>4<br>5<br>6<br>7<br>7<br>8<br>9<br>10<br>11<br>11<br>12<br>13<br>14<br>15<br>16<br>17                                                        | 电源投入时变频器显示<br>一个显示的项目。<br>运行频率<br>加速时间<br>减速时间<br>运行指令方法<br>频率指令方法<br>多步频率 2<br>多步频率 3<br>输出电流<br>电机转速<br>变频器直流电压<br>显示用户选择<br>值相转速 2<br>电机转速 2<br>变频器直流电压 2<br>电机转速 2<br>变频器直流电压 2<br>显示用户选择 2<br>(rt81) | Ci运行频率       | 0/7 | -           | 0         | 0             |
| 81 | 0h1151   | 选择监控项目           | -             | 在用<br>种。<br>0<br>1<br>2                                                                                                    | (d.8.1)<br>户选择代码中监控一<br>输出电压 [V]<br>输出功率 [kW]<br>转矩 [kgf·m]                                                                                                    | 0:输出电压       | 0/7 | -           | 0         | 0             |
| 89 | 0h03E3   | 显示变更的参数          | -             | 0                                                                                                    | View All                                                                                                    | 0:View All   | 0/7 |             | 0         | 0             |
| 03 | UNULU    | 业小文尤的罗奴          |               | 1 View Changed                                                                                                    |                                                                                                    | 0.01000 /11  | On  |             | 0         |               |
| 90 | 0h115A   | ESC key 功能<br>选择 | -             | 0                                                                                                    | 移动初始位置<br>JOG Key                                                                                                    | 0:None       | X/7 | 5-7<br>5-18 | 0         | 0             |

<sup>58</sup> LCD 面板中不显示。

8-4 LSIS

| 伯旦 | 通讯     | 力振       | SEG        |                          | 沿守英国           | 初始店      | 国州  | 会表面          | 控制  | <b>摸式</b> |
|----|--------|----------|------------|--------------------------|----------------|----------|-----|--------------|-----|-----------|
| 狮勺 | 用地     | 12170    | 显示         | 交配回避<br>2 Local / Remote |                | 10194718 | 周江  | 995 <u>9</u> | V/F | SL        |
|    |        |          |            | 2                        | Local / Remote |          |     | 6-16         |     |           |
|    |        |          |            | 0                        | No             |          |     |              |     |           |
|    |        |          |            | 1                        | All Grp        |          |     |              |     |           |
|    |        |          |            | 2                        | dr Grp         |          |     |              |     |           |
|    |        |          |            | 3                        | bA Grp         |          |     |              |     |           |
|    |        |          |            | 4 Ad Grp                 |                |          |     |              |     |           |
|    |        |          |            | 5                        | Cn Grp         |          |     |              |     |           |
| 93 | 0h115D | 参数初始化    | -          | 6                        | In Grp         | 0:No     | X/7 |              | 0   | 0         |
|    |        |          |            | 7                        | OU Grp         |          |     |              |     |           |
|    |        |          |            | 8                        | CM Grp         |          |     |              |     |           |
|    |        |          |            | 9                        | AP Grp         |          |     |              |     |           |
|    |        |          |            | 12                       | Pr Grp         |          |     |              |     |           |
|    |        |          |            | 13                       | M2 Grp         |          |     |              |     |           |
|    |        |          |            | 16                       | 运行 Grp         |          |     |              |     |           |
| 94 | 0h115E | 密码注册     |            |                          | 0 ~ 9999       |          | 0/7 |              | 0   | 0         |
| 95 | 0h115F | 设置参数锁定   |            |                          | 0 ~ 9999       |          | 0/7 |              | 0   | 0         |
| 97 | 0h1161 | 软件版本     | -          |                          |                |          | -/7 | -            | 0   | 0         |
| 98 | 0h1162 | 10 板版本显示 | IO S/W Ver |                          |                |          | -/A | -            | 0   | 0         |

\* 阴影部分代码为隐藏代码,设置相应代码时才会显示。

1) dr.15(转矩补偿)代码值为 'Manual'时才能显示。

2) dr.15(T 转矩补偿)代码值为 'Manual'时才能显示。

#### 8.1.3 基本功能组 (PAR → bA)

| 伯旦                    | 通讯用                                   | k7 4kr             | LCD 显示         |    | いつな田        | 和始唐        | 屋耕  | 会共而 | 控制  | 模式 |
|-----------------------|---------------------------------------|--------------------|----------------|----|-------------|------------|-----|-----|-----|----|
| 拥与                    | 地址                                    | 伯你                 | LCD W/         |    | 以足祖国        | 19,19年1月   | 周江  | 多与火 | V/F | SL |
| 00                    | -                                     | 跳转代码               | Jump Code      |    | 1~99        | 20         | O/A | -   | 0   | 0  |
|                       |                                       |                    |                | 0  | None        |            |     |     |     |    |
|                       |                                       | A here when here a |                | 1  | V1          |            |     |     |     |    |
| 01                    | 01 0h1201 <sup>辅助速度指令</sup><br>设置方法 / | Aux Ref Src        | 3              | V2 | 0:None      | X/A        |     | 0   | 0   |    |
|                       |                                       | 风且/ЛД              |                | 4  | 12          |            |     |     |     |    |
|                       |                                       |                    |                | 6  | Pulse       |            |     |     |     |    |
|                       |                                       |                    |                | 0  | M+(G*A)     |            |     |     |     |    |
| 3)00                  | 064000                                | 辅助速度指令             | Aury Colo Turo | 1  | M*(G*A)     |            | VIA |     | 0   | 0  |
| <sup>3)</sup> 02 0h12 | 001202                                | 动作选择               | Aux Calc Type  | 2  | M/(G*A)     | 0: M+(G"A) | NA  |     | 0   | 0  |
|                       |                                       |                    |                | 3  | M+(M*(G*A)) |            |     |     |     |    |

| 编号 | 通讯用<br>地址 | 名称            | LCD 显示       |    | 设定范围            | 初始值                         | 属性  | 颜    | 控制<br>V/F | 模式<br>SL |
|----|-----------|---------------|--------------|----|-----------------|-----------------------------|-----|------|-----------|----------|
|    |           |               |              | 4  | M+G*2(A-50%)    |                             |     |      |           |          |
|    |           |               |              | 5  | M*(G*2(A-50%))  |                             |     |      |           |          |
|    |           |               |              | 6  | M/(G*2(A-50%))  |                             |     |      |           |          |
|    |           |               |              | 7  | M+M*G*2(A-50%)  |                             |     |      |           |          |
| 03 | 0h1203    | 辅助速度指令增益      | Aux Ref Gain | -: | 200.0~200.0[%]  | 100.0                       | O/A |      | 0         | 0        |
|    |           |               |              | 0  | Keypad          |                             |     |      |           |          |
|    |           |               |              | 1  | Fx/Rx-1         |                             |     |      |           |          |
| 04 | 0h1204    | 第2运行指令        | Cmd 2nd Src  | 2  | Fx/Rx-2         | 1:Fx/Rx-1                   | X/A | 6-34 | 0         | 0        |
|    |           | 力法            |              | 3  | Int 485         |                             |     |      |           |          |
|    |           |               |              | 4  | FieldBus        | -                           |     |      |           |          |
|    |           |               |              | 0  | Keypad-1        |                             |     |      |           |          |
|    |           |               |              | 1  | Kevpad-2        | -                           |     |      |           |          |
|    |           |               |              | 2  | V1              |                             |     |      |           |          |
| 05 | 01-4005   | 第2频率          | Free Ord Ore | 4  | V2              | Olfer and A                 | 0/4 | 6.24 |           | ~        |
| 05 | UN1205    | 设置方法          | Freq 2nd Src | 5  | 12              | U:Keypad-1                  | 0/A | 0-34 | 0         | 0        |
|    |           |               |              | 6  | Int 485         |                             |     |      |           |          |
|    |           |               |              | 8  | FieldBus        |                             |     |      |           |          |
|    |           |               |              | 12 | Pulse           |                             |     |      |           |          |
|    |           |               |              | 0  | Linear          |                             |     |      |           |          |
| 07 | 0h1207    | V/F 方式        | V/F Pattern  | 1  | Square          | 0·Linear                    | X/Δ | 6-25 | 0         | x        |
| 01 | 0111207   | VII JIL       | vii i duciii | 2  | User V/F        | U.LINGOI                    | MA  | 0 20 | Ŭ         | ~        |
|    |           |               |              | 3  | Square 2        |                             |     |      |           |          |
| 08 | 0h1208    | 加减速基准频率       | Ramp T Mode  | 0  | Max Freq        | 0:Max Freq                  | X/A | 6-20 | 0         | 0        |
|    |           | AND CLOPPAN I |              | 1  | Delta Freq      |                             |     |      | -         | -        |
|    |           |               |              | 0  | 0.01 sec        |                             |     | 0.00 |           |          |
| 09 | 0h1209    | 设直时间甲位        | Time Scale   | 1  | 0.1 sec         | 1:0.1 sec                   | X/A | 0-20 | 0         | 0        |
|    |           |               |              | 2  |                 |                             |     |      |           |          |
| 10 | 0h120A    | 输入电源频率        | 60/50 Hz Sel | 1  | 50Hz            | 0:60Hz                      | X/A |      | 0         | 0        |
| 11 | 0h120B    | 由机极数          | Pole Number  |    | 2~48            |                             | X/Δ |      | 0         | 0        |
| 12 | 0h120D    | 痴完滑差速度        | Rated Slin   |    | 0~3000[mm]      | 根据沿器由机                      | X/A |      | 0         | 0        |
| 13 | 0h120D    | 由机貓定由流        | Rated Curr   |    | 1 0 ~ 1000 0[A] | 不同                          | X/A |      | 0         | 0        |
| 14 | 0h120E    | 电机空载电流        | Noload Curr  |    | 0.0 ~ 1000.0[A] |                             | X/A |      | 0         | 0        |
| 15 | 0h120F    | 电机额定电压        | Rated Volt   |    | 170~480[V]      | 0                           | X/A |      | 0         | 0        |
| 16 | 0h1210    | 电机效率          | Efficiency   |    | 70~100[%]       | the time is a finite of the | X/A |      | 0         | 0        |
| 17 | 0h1211    | 负载惯性比         | Inertia Rate |    | 0~8             | 根据变频器容                      | X/A |      | 0         | 0        |
| 18 | 0h1212    | 调整功率显示        | Trim Power % |    | 70 ~ 130[%]     | 里叹且                         | O/A |      | 0         | 0        |

| 编号               | 通讯用<br>地址 | 名称       | LCD 显示        |                 | 设定范围             | 初始值      | 属性  | 颜    | 控制<br>V/F | 模式<br>SL |
|------------------|-----------|----------|---------------|-----------------|------------------|----------|-----|------|-----------|----------|
| 19               | 0h1213    | 输入电源电压   | AC Input Volt | 170~480V        |                  | 220/380V | O/A |      | 0         | 0        |
|                  |           |          |               | 0               | None             |          |     |      |           |          |
|                  |           |          | Διιτο         | 1               | All(旋转型)         |          |     |      |           |          |
| 20               | -         | 自整定      | Tuning        | 2               | ALL(静止型)         | 0:None   | X/A |      | Х         | 0        |
|                  |           |          | . a           | 3               | Rs+Lsigma(旋转型)   |          |     |      |           |          |
|                  |           |          |               | 6               | Tr(静止型)          |          |     |      |           |          |
| 21               | -         | 定于电阻     | Rs            | (               | ).000 ~ 9.999[Ω] | 根据设置由    | X/A |      | Х         | 0        |
| 22               | -         | 漏电感      | Lsigma        | 0.00 ~ 9.99[mH] |                  | 机不同      | X/A |      | Х         | 0        |
| 23               | -         | 定子电感     | Ls            | (               | 0.0~999.9[mH]    |          | X/A |      | Х         | 0        |
| 4) 24            | -         | 转子时间常数   | Tr            |                 | 25 ~ 5000[ms]    | -        | X/A |      | Х         | 0        |
| <sup>5)</sup> 41 | 0h1229    | 用户频率 1   | User Freq 1   | 0.0             | 0~最大频率[Hz]       | 15.00    | X/A | 6-26 | 0         | Х        |
| 42               | 0h122A    | 用户电压 1   | User Volt 1   |                 | 0 ~ 100[%]       | 25       | X/A | 6-26 | 0         | Х        |
| 43               | 0h122B    | 用户频率 2   | User Freq 2   | 0.              | 00~最大频率[Hz]      | 30.00    | X/A | 6-26 | 0         | Х        |
| 44               | 0h122C    | 用户电压 2   | User Volt 2   |                 | 0~100[%]         | 50       | X/A | 6-26 | 0         | Х        |
| 45               | 0h122D    | 用户频率 3   | User Freq 3   | 0.0             | 0~最大频率[Hz]       | 45.00    | X/A | 6-26 | 0         | Х        |
| 46               | 0h122E    | 用户电压 3   | User Volt 3   |                 | 0~100[%]         | 75       | X/A | 6-26 | 0         | Х        |
| 47               | 0h122F    | 用户频率 4   | User Freq 4   | 0.              | 00~最大频率[Hz]      | 最大频率     | X/A | 6-26 | 0         | Х        |
| 48               | 0h1230    | 用户电压 4   | User Volt 4   |                 | 0~100[%]         | 100      | X/A | 6-26 | 0         | Х        |
| <sup>6)</sup> 50 | 0h1232    | 多步频率 1   | Step Freq-1   | 0.              | 00~最大频率[Hz]      | 10.00    | O/L |      | 0         | 0        |
| 51               | 0h1233    | 多步频率 2   | Step Freq-2   | 0.              | 00~最大频率[Hz]      | 20.00    | O/L |      | 0         | 0        |
| 52               | 0h1234    | 多步频率 3   | Step Freq-3   | 0.              | 00~最大频率[Hz]      | 30.00    | O/L |      | 0         | 0        |
| 53               | 0h1235    | 多步频率 4   | Step Freq-4   | 0.              | 00~最大频率[Hz]      | 40.00    | O/A | 6-13 | 0         | 0        |
| 54               | 0h1236    | 多步频率 5   | Step Freq-5   | 0.              | 00~最大频率[Hz]      | 50.00    | O/A |      | 0         | 0        |
| 55               | 0h1237    | 多步频率 6   | Step Freq-6   | 0.              | 00~最大频率[Hz]      | 最大频率     | O/A |      | 0         | 0        |
| 56               | 0h1238    | 多步频率 7   | Step Freq-7   | 0.              | 00~最大频率[Hz]      | 最大频率     | O/A |      | 0         | 0        |
| 70               | 0h1246    | 多步加速时间 1 | Acc Time-1    |                 | 0.0~600.0[s]     | 20.0     | O/A | 0.04 | 0         | 0        |
| 71               | 0h1247    | 多步减速时间 1 | Dec Time-1    |                 | 0.0~600.0[s]     | 20.0     | O/A | 0-21 | 0         | 0        |
| <sup>7)</sup> 72 | 0h1248    | 多步加速时间 2 | Acc Time-2    |                 | 0.0~600.0[s]     | 30.0     | O/A |      | 0         | 0        |
| 73               | 0h1249    | 多步减速时间 2 | Dec Time-2    |                 | 0.0~600.0[s]     | 30.0     | O/A |      | 0         | 0        |
| 74               | 0h124A    | 多步加速时间 3 | Acc Time-3    |                 | 0.0~600.0[s]     | 40.0     | O/A |      | 0         | 0        |
| 75               | 0h124B    | 多步减速时间 3 | Dec Time-3    |                 | 0.0~600.0[s]     | 40.0     | O/A |      | 0         | 0        |
| 76               | 0h124C    | 多步加速时间 4 | Acc Time-4    |                 | 0.0~600.0[s]     | 50.0     | O/A | 6-21 | 0         | 0        |
| 77               | 0h124D    | 多步减速时间 4 | Dec Time-4    |                 | 0.0~600.0[s]     | 50.0     | O/A |      | 0         | 0        |
| 78               | 0h124E    | 多步加速时间 5 | Acc Time-5    | 0.0 ~ 600.0[s]  |                  | 40.0     | O/A |      | 0         | 0        |
| 79               | 0h124F    | 多步减速时间 5 | Dec Time-5    |                 | 0.0~600.0[s]     | 40.0     | O/A |      | 0         | 0        |

| 伯旦 | 编号通讯用  | 友報       | I CD 분구    | 边合英国         | 初始店  | 宫州  | 会长而 | 控制  | 模式 |
|----|--------|----------|------------|--------------|------|-----|-----|-----|----|
| 漏り | 地址     | 白你       |            | 以足把回         | 初始且  | 周吐  | 参与火 | V/F | SL |
| 80 | 0h1250 | 多步加速时间 6 | Acc Time-6 | 0.0~600.0[s] | 30.0 | O/A |     | 0   | 0  |
| 81 | 0h1251 | 多步减速时间 6 | Dec Time-6 | 0.0~600.0[s] | 30.0 | O/A |     | 0   | 0  |
| 82 | 0h1252 | 多步加速时间 7 | Acc Time-7 | 0.0~600.0[s] | 20.0 | O/A |     | 0   | 0  |
| 83 | 0h1253 | 多步减速时间 7 | Dec Time-7 | 0.0~600.0[s] | 20.0 | O/A |     | 0   | 0  |

\* 阴影部分为隐藏代码,设置相关代码时才能显示。

3) bA.01 不是 0 时才会显示。

4) dr.09 控制模式为'无传感矢量'时才会显示。

5) bA.41~bA.48 在 bA.07 或 M2.25(M2.V/F Patt)中至少一个设置为 'User V/F'时才会显示。

6) bA.50~bA.56 在 In.65~71 多功能输入中至少一个设置为 '多步(Speed-L, M, H)时才会显示。

7) bA.72~bA.83 在 ln.65~71 多功能输入中至少一个设置为 '多步加减速'(Xcel-L, M, H)时才会显示。

### 8.1.4 扩展功能组 (PAR → Ad)

| 编号                | 通讯用<br>地址 | 名称              | SEG<br>显示      |        | 设定范围             | 初始值       | 属性  | 颜    | 控制<br>V/F | 模式<br>SL |
|-------------------|-----------|-----------------|----------------|--------|------------------|-----------|-----|------|-----------|----------|
| 00                | -         | 跳转代码            | Jump Code      |        | 1~99             | 24        | O/A | -    | 0         | 0        |
| 01                | 0h1301    | 加速方式            | Acc Pattern    | 0      | Linear           | 0: Lincor | X/A | 6-23 | 0         | 0        |
| 02                | 0h1302    | 减速方式            | Dec Pattern    | 1      | S-curve          | 0: Linear | X/A | 6-23 | 0         | 0        |
| <sup>8)</sup> 03  | 0h1303    | S-曲线加速起始曲线      | Acc S Start    |        | 1~100[%]         | 40        | X/A | 6-23 | 0         | 0        |
| 04                | 0h1304    | S-曲线加速结束曲线      | Acc S End      |        | 1~100[%]         | 40        | X/A | 6-23 | 0         | 0        |
| <sup>9)</sup> 05  | 0h1305    | S-曲线减速起始曲线      | Dec S Start    |        | 1~100[%]         | 40        | X/A | 6-23 | 0         | 0        |
| 06                | 0h1306    | S-曲线减速结束曲线      | Dec S End      |        | 1~100[%]         | 40        | X/A | 6-23 | 0         | 0        |
| 07                | 061207    | 白井古式            | Start Mada     | 0      | Acc              | 0:400     | VIA | 6 20 | 0         | 0        |
| 07                | 011307    | 口列刀式            | Sidiri Would   | 1      | Dc-Start         | U.ACC     | NA  | 0-29 | 0         | 0        |
|                   |           |                 |                | 0      | Dec              |           |     |      |           |          |
| 09                | 061209    | 值止专式            | Stop Modo      | 1      | Dc-Brake         | 0.000     | VIA | 6.20 | 0         | 0        |
| 00                | 0111300   | 停止力式            | Stop Mode      | 2      | Free-Run         | U.Dec     | NA  | 0-30 | 0         | 0        |
|                   |           |                 |                | 4      | Power Braking    |           |     |      |           |          |
|                   |           |                 |                | 0      | None             |           |     |      |           |          |
| 09                | 0h1309    | 禁止旋转方向选择        | Run Prevent    | 1      | Forward Prev     | 0: None   | X/A | 6-18 | 0         | 0        |
|                   |           |                 |                | 2      | Reverse Prev     |           |     |      |           |          |
| 10                | 061204    | F中运行            | Power on Pun   | 0      | No               | 0:No      | 0// | 6 10 | 0         | 0        |
| 10                | UIIIJUA   | 工电包门            | Fower-off Ruff | 1      | Yes              | 0.140     | UA  | 0-10 | 0         | 0        |
| <sup>10)</sup> 12 | 0h130C    | 启动时直流制动时间       | Dc-Start Time  |        | 0.00~60.00[s]    | 0.00      | X/A | 6-29 | 0         | 0        |
| 13                | 0h130D    | 直流加载量           | Dc Inj Level   |        | 0~200[%]         | 50        | X/A | 6-29 | 0         | 0        |
| <sup>11)</sup> 14 | 0h130E    | 直流制动前<br>输出断开时间 | Dc-Block Time  |        | 0.00~ 60.00[s]   | 0.10      | X/A | 6-30 | 0         | 0        |
| 15                | 0h130F    | 直流制动时间          | Dc-Brake Time  |        | 0.00~ 60.00[s]   | 1.00      | X/A | 6-30 | 0         | 0        |
| 16                | 0h1310    | 直流制动量           | Dc-Brake Level |        | 0~200[%]         | 50        | X/A | 6-30 | 0         | 0        |
| 17                | 0h1311    | 直流制动频率          | Dc-Brake Freq  | đ      | 记始频率 ~ 60.00[Hz] | 5.00      | X/A | 6-30 | 0         | 0        |
| 20                | 0h1314    | 加速时曳引频率         | Acc Dwell Freq | į      | 起始频率~最大频率[Hz]    | 5.00      | X/A |      | 0         | 0        |
| 21                | 0h1315    | 加速时曳引运行时间       | Acc Dwell Time |        | 0.0~60.0[s]      | 0.0       | X/A |      | 0         | 0        |
| 22                | 0h1316    | 减速时曳引频率         | Dec Dwell Freq | ţ      | 起始频率~最大频率[Hz]    | 5.00      | X/A |      | 0         | 0        |
| 23                | 0h1317    | 减速时曳引运行时间       | Dec Dwell Time |        | 0.0~60.0[s]      | 0.0       | X/A |      | 0         | 0        |
| 24                | 0h1318    | 频率限制            | Freq Limit     | 0<br>1 | No<br>Yes        | 0:No      | X/A | 6-32 | 0         | 0        |
| <sup>12)</sup> 25 | 0h1319    | 频率下限            | Freq Limit Lo  |        | 0.00~ 上限频率[Hz]   | 0.50      | O/A | 6-32 | 0         | 0        |

| 编号                | 通讯用<br>地址 | 名称         | SEG<br>显示       |   | 设定范围                            | 初始值             | 属性  | 颜    | 控制<br>V/F | 模式<br>SL |
|-------------------|-----------|------------|-----------------|---|---------------------------------|-----------------|-----|------|-----------|----------|
| 26                | 0h131A    | 频率上限       | Freq Limit Hi   | Ŧ | 下限频率~最大频率[Hz]                   | 最大频率            | X/A | 6-32 | 0         | 0        |
| 27                | 0h131B    | 跳频选择       | Jump Freq       | 0 | No<br>Yes                       | 0:No            | X/A | 6-33 | 0         | 0        |
| <sup>13)</sup> 28 | 0h131C    | 跳频下限 1     | Jump Lo 1       | C | 0.00~跳频上限 1 [Hz]                | 10.00           | O/A | 6-33 | 0         | 0        |
| 29                | 0h131D    | 跳频上限 1     | Jump Hi 1       | 跳 | 顺下限 1~ 最大频率[Hz]                 | 15.00           | O/A | 6-33 | 0         | 0        |
| 30                | 0h131E    | 跳频下限 2     | Jump Lo 2       | ( | 0.00~跳频上限 2[Hz]                 | 20.00           | O/A | 6-33 | 0         | 0        |
| 31                | 0h131F    | 跳频上限 2     | Jump Hi 2       | 跳 | 频下限 2~最大频率[Hz]                  | 25.00           | O/A | 6-33 | 0         | 0        |
| 32                | 0h1320    | 跳频下限 3     | Jump Lo 3       | ( | 0.00~跳频上限 3[Hz]                 | 30.00           | O/A | 6-33 | 0         | 0        |
| 33                | 0h1321    | 跳频上限 3     | Jump Hi 3       | 跳 | 频下限 3~最大频率[Hz]                  | 35.00           | O/A | 6-33 | 0         | 0        |
| <sup>14)</sup> 41 | 0h1329    | 开闸电流       | BR RIs Curr     |   | 0.0~180.0[%]                    | 50.0            | O/A |      | 0         | 0        |
| 42                | 0h132A    | 开闸延迟时间     | BR RIs Dly      |   | 0.00~10.00[s]                   | 1.00            | X/A |      | 0         | 0        |
| 44                | 0h132C    | 开闸正向频率     | BR RIs Fwd Fr   |   | 0.00~最大频率[Hz]                   | 1.00            | X/A |      | 0         | 0        |
| 45                | 0h132D    | 开闸反向频率     | BR RIs Rev Fr   |   | 0.00~最大频率[Hz]                   | 1.00            | X/A |      | 0         | 0        |
| 46                | 0h132E    | 抱闸延迟时间     | BR Eng Dly      |   | 0.00 ~ 10.00[s]                 | 1.00            | X/A |      | 0         | 0        |
| 47                | 0h132F    | 抱闸频率       | BR Eng Fr       |   | 0.00~最大频率[Hz]                   | 2.00            | X/A |      | 0         | 0        |
|                   |           |            |                 | 0 | None                            |                 |     |      |           |          |
| 50                | 0h1332    | 节能运行       | E-Save Mode     | 1 | Manual                          | 0:None          | X/A |      | 0         | Х        |
|                   |           |            |                 | 2 | Auto                            |                 |     |      |           |          |
| <sup>15)</sup> 51 | 0h1333    | 节能大小       | Energy Save     |   | 0~30[%]                         | 0               | O/A |      | 0         | Х        |
| 60                | 0h133C    | 加减速时间转换频率  | Xcel Change Fr  |   | 0.00~最大频率[Hz]                   | 0.00            | X/A |      | 0         | 0        |
|                   |           |            |                 | 0 | During Run                      |                 |     |      |           |          |
| 64                | 0h1340    | 冷却风扇控制     | 1FN Control     | 1 | Always ON                       | 0:During<br>Run | O/A |      | 0         | 0        |
|                   |           |            |                 | 2 | Temp Control                    |                 |     |      |           |          |
| 65                | 0613/1    | 保存 up/down | U/D Save        | 0 | No                              | 0:No            | 0// |      | 0         | 0        |
| 00                | 0111341   | 运行频率       | Mode            | 1 | Yes                             | 0.110           | UA  |      | 0         | 0        |
|                   |           |            |                 | 0 | None                            |                 |     |      |           |          |
|                   |           |            |                 | 1 | V1                              |                 |     |      |           |          |
| 66                | 0h1342    | 输出触点开关控制方法 | On/Off Ctrl Src | 3 | V2                              | 0:None          | X/A |      | 0         | 0        |
|                   |           |            |                 | 4 | 12                              |                 |     |      |           |          |
|                   |           |            |                 | 6 | Pulse                           |                 |     |      |           |          |
| 67                | 0h1343    | 输出触点打开等级   | On-Ctrl Level   |   | 10.00 ~ 100.00[%]               | 90.00           | X/A |      | 0         | 0        |
| 68                | 0h1344    | 输出触点关闭等级   | Off-Ctrl Level  |   | -100.00~<br>输出触点打开等级 <b>[%]</b> | 10.00           | X/A |      | 0         | 0        |
| 70                | 0h1346    | 安全运行选择与否   | Run En Mode     | 0 | Always Enable                   | 0:Always        | X/A |      | 0         | 0        |

| 伯旦                | 通讯用     | 夕破                 | SEG               |              | 沿守英国              | 初始店            | 层析  | 会共而 | 控制  | 模式 |
|-------------------|---------|--------------------|-------------------|--------------|-------------------|----------------|-----|-----|-----|----|
| 拥与                | 地址      | 白你                 | 显示                |              | 以足把回              | 70,9471组       | 周江  | 参与火 | V/F | SL |
|                   |         |                    |                   | 1            | DI Dependent      | Enable         |     |     |     |    |
| 16)               |         |                    |                   | 0            | Free-Run          |                |     |     |     |    |
| 71                | 0h1347  | 安全运行停止方法           | Run Dis Stop      | 1            | Q-Stop            | 0:Free-<br>Run | X/A |     | 0   | 0  |
|                   |         |                    |                   | 2            | Q-Stop Resume     | 1 Cont         |     |     |     |    |
| 72                | 0h1348  | 安全运行减速时间           | Q-Stop Time       | 0.0~600.0[s] |                   | 5.0 O/A        |     |     | 0   | 0  |
| 74                | 061244  | 冲压专用再生             | Pagan Avd Sal     | 0 No         |                   | 0:No           | VIA |     | 0   | 0  |
| /4                | UIII34A | 避规功能选择             | Regenava Sei      | 1            | Yes               | 0.110          | ZK  |     | 0   | 0  |
| 75                | 06124D  | 冲压专用再生             | Decen Aud Lovel   |              | 200V : 300 ~ 400V | 350            | VIA |     | 0   | 0  |
| 75                | 0111340 | 避规动作电压等级           | Regenavu Lever    |              | 400V:600~800V     | 700            | NA  |     | 0   | 0  |
| <sup>17)</sup> 76 | 0h134C  | 冲压专用再生避规<br>补偿频率限制 | CompFreq Limit    |              | 0.00~ 10.00Hz     | 1.00           | X/A |     | 0   | 0  |
| 77                | 0h134D  | 冲压专用再生避规<br>P 增益   | RegenAvd<br>Pgain | 0.0~ 100.0%  |                   | 50.0           | O/A |     | 0   | 0  |
| 78                | 0h134E  | 冲压专用再生避规<br>  增益   | RegenAvd Igain    |              | 20 ~ 30000[ms]    | 500            | O/A |     | 0   | 0  |

\*阴影部分为隐藏代码,设置相关代码时才能显示。

8) Ad.03,04 在 Ad. 01 设为 1 时才能显示。

9) Ad.05,06 在 Ad. 02 设为 1 时才能显示。

10) Ad.12 在 Ad.07 'Start Mode'设为 'Dc-Start'时才能显示。

11) Ad.14~17 在 Ad.08 'Stop Mode'设为 'DC-Brake' 时才能显示。

12) Ad.25~26 在 Ad.24(Freq Limit)设为 'Freq Limit' 时才能显示。

13) Ad.28~33 在 Ad.27(Jump Freq)이 'Yes' 时才能显示。

14) Ad.41~47 在 OU.31, OU.33 中一个值设为 'BR Control' 时才能显示。

15) Ad.51 在 Ad.50(E-Save Mode) 设为不是 'None' 的值时才能显示。

16) Ad.71~72 在 Ad.70(Run En Mode)设为 'DI Dependent '时才能显示。

17) Ad.76~78 은 Ad.74(RegenAvd Sel)设为 'Yes' 时才能显示。

### 8.1.5 控制功能组 (PAR → Cn)

| 编号                | 通讯用    | 夕称                 | I CD 显示        | 设定范围 |                                            | 初始信              | 围绕    | 余而    | 控制  | 模式 |
|-------------------|--------|--------------------|----------------|------|--------------------------------------------|------------------|-------|-------|-----|----|
| - me              | 地址     | 12121              |                |      | XX:1010                                    | MAN DE           | /1911 | 97 JX | V/F | SL |
| 00                | -      | 调整代码               | Jump Code      |      | 1~99                                       | 4                | O/A   | -     | 0   | 0  |
| 04                | 061404 | 我计概学               | Corrier From   | HD   | V/F : 1.0~ 15.0[kHz]<br>SL : 2.0~15.0[kHz] | 3.0              | X/A   |       | 0   | 0  |
| 04                | 011404 | 联权列州半              | Callel Fley    | ND   | V/F : 1.0~ 5.0[kHz]<br>SL : 2.0~5.0[kHz]   | 2.0              | X/A   |       |     |    |
| 05                | 0h1405 | 开关模式               | PWM Mode       | 0    | Normal PWM<br>Lowleakage PWM               | 0:Norma<br>I PWM | X/A   |       | 0   | 0  |
| 09                | 0h1409 | 初期励磁时间             | PreExTime      |      | 0.00~60.00[s]                              | 1.00             | X/A   |       | Х   | 0  |
| 10                | 0h140A | 初期励磁加载量            | Flux Force     |      | 100.0 ~ 300.0%                             | 100.0            | X/A   |       | Х   | 0  |
| 11                | 0h140B | 零速运行维持时间           | Hold Time      |      | 0.00 ~ 60.00[s]                            | 0.00             | X/A   |       | Х   | 0  |
| 20                | 0h1414 | 无传感器 2nd           | SL2 G View Sel | 0    | No                                         | 0:No             | O/A   |       | х   | 0  |
| 21                | 0h1415 | 无传感器速度控制器<br>比例增益1 | ASR-SL P Gain1 | 1    | 0 ~ 5000[%]                                |                  | O/A   |       | х   | 0  |
| 22                | 0h1416 | 无传感器速度控制器<br>积分增益1 | ASR-SL I Gain1 |      | 10 ~ 9999[ms]                              |                  | O/A   |       | Х   | 0  |
| <sup>18)</sup> 23 | 0h1417 | 无传感器速度控制器<br>比例增益2 | ASR-SL P Gain2 |      | 1.0~1000.0[%]                              |                  | O/A   |       | Х   | 0  |
| 24                | 0h1418 | 无传感器速度控制器<br>积分增益2 | ASR-SL I Gain2 |      | 1.0~1000.0[%]                              |                  | O/A   |       | Х   | 0  |
| 26                | 0h141A | 磁通量估计器比例增益         | Flux P Gain    |      | 10~200[%]                                  |                  | O/A   |       | Х   | 0  |
| 27                | 0h141B | 磁通量估计器积分增益         | Flux I Gain    |      | 10 ~ 200[%]                                | 根据电机<br>容量不同     | O/A   |       | Х   | 0  |
| 28                | 0h141C | 速度估计器比例增益          | S-Est P Gain1  |      | 0~32767                                    |                  | O/A   |       | Х   | 0  |
| 29                | 0h141D | 速度估计器积分增益1         | S-Est I Gain1  |      | 100 ~ 1000                                 |                  | O/A   |       | Х   | 0  |
| 30                | 0h141E | 速度估计器积分增益2         | S-Est I Gain2  |      | 100 ~ 10000                                |                  | O/A   |       | Х   | 0  |
| 31                | 0h141F | 无传感器电流控制器比例<br>增益  | ACR SL P Gain  |      | 10 ~ 1000                                  |                  | O/A   |       | Х   | 0  |
| 32                | 0h1420 | 无传感器电流控制器积分<br>增益  | ACR SL I Gain  |      | 10~1000                                    |                  | O/A   |       | Х   | 0  |

| 编号                | 通讯用<br>地址 | 名称         | LCD 显示          |                                                                                                    | 设定范围                          | 初始值                        | 属性  | 颜 | 控制<br>V/F | 姨式<br>SL |
|-------------------|-----------|------------|-----------------|----------------------------------------------------------------------------------------------------|-------------------------------|----------------------------|-----|---|-----------|----------|
| 48                | -         | 电流控制器 P 增益 | ACR P Gain      |                                                                                                    | 0~10000                       | 1200                       | O/A | - | Х         | 0        |
| 49                | -         | 电流控制器丨增益   | ACR I Gain      | 0~1000           F         0~200[ms]           0         Keypad-1           1         Keypad-2           2         V1           4         V2           5         I2           6         Int 485           8         FieldBus           t         0.0~200.0[%] |                               | 120                        | O/A | - | Х         | 0        |
| 52                | 0h1434    | 转矩控制器输出滤波  | Torque Out LPF  |                                                                                                    | 0~2000[ms]                    | 0                          | X/A |   | Х         | 0        |
|                   |           |            |                 | 0                                                                                                    | Keypad-1                      |                            |     |   |           |          |
|                   |           |            |                 | 1                                                                                                    | Keypad-2                      |                            |     |   |           |          |
| 53                | 0h1435    |            | Torque L mt Src | 2                                                                                                    | V1                            | 0:                         |     |   |           |          |
| 00                | 0111-00   | 转矩限制设置方法   | loique Enit ole | 4                                                                                                    | V2                            | Keypad-                    | X/A |   | Х         | 0        |
|                   |           |            |                 | 5                                                                                                    | 12                            | 1                          |     |   |           |          |
|                   |           |            |                 | 6                                                                                                    | Int 485                       |                            |     |   |           |          |
|                   |           |            |                 | 8                                                                                                    | FieldBus                      |                            |     |   |           |          |
| <sup>19)</sup> 54 | 0h1436    | 正向逆行转矩限制   | FWD +Trq Lmt    |                                                                                                    | 0.0~200.0[%]                  | 180                        | O/A |   | Х         | 0        |
| 55                | 0h1437    | 正向回生转矩限制   | FWD – Trq Lmt   |                                                                                                    | 0.0 ~ 200.0[%]                | 180                        | O/A |   | х         | 0        |
| 56                | 0h1438    | 反向逆行转矩限制   | REV +Trq Lmt    |                                                                                                    | 0.0~200.0[%]                  | 180                        | O/A |   | х         | 0        |
| 57                | 0h1439    | 反向回生转矩限制   | REV – Trq Lmt   |                                                                                                    | 0.0~200.0[%]                  | 180                        | O/A |   | х         | 0        |
| 70                | 01-4440   | 生产植去排产水材   | 00 Mada         | 0                                                                                                    | Flying Start-1 <sup>29)</sup> | 0: Flying                  | X/A |   | ~         | _        |
| 70                | UN 1446   | 迷度搜索快式选择   | SS Mode         | 1                                                                                                    | Flying Start-2                | Start-1                    | X/A |   | 0         | 0        |
|                   |           |            |                 | Bit                                                                                                    | 0000~ 1111                    |                            |     |   |           |          |
|                   |           |            |                 | 0001                                                                                                    | 选择加速时速度搜索                     |                            |     |   |           |          |
| 71                | 0h1447    | 速度搜索运行选择   | Speed Search    | 0010                                                                                                    | 故障发生后<br>初始化启动时               | 0000 <sup>59</sup>         | X/A |   | 0         | 0        |
|                   |           |            |                 | 0100                                                                                                    | 瞬时停电后<br>重启时                  |                            |     |   |           |          |
|                   |           |            |                 | 1000                                                                                                    | 上电启动时                         |                            |     |   |           |          |
| <sup>20)</sup> 72 | 0h1448    | 速度搜索基准电流   | SS Sup-Current  |                                                                                                    | 80~200[%]                     | 150                        | O/A |   | 0         | 0        |
|                   |           |            |                 |                                                                                                    |                               | Flying<br>Start-1<br>: 100 |     |   |           |          |
| 73                | 0h1449    | 速度搜索比例增益   | SS P-Gain       |                                                                                                    | 0~9999                        | Flying<br>Start-2<br>: 600 | O/A |   | 0         | 0        |

<sup>59</sup> 初始值 0000 在 SEG中显示为 0000。

| 编号                | 通讯用<br>地址 | 名称               | LCD 显示        |        | 设定范围             | 初始值                                                       | 属性   | 颜 | 控制<br>V/F | <u></u><br>SL |
|-------------------|-----------|------------------|---------------|--------|------------------|-----------------------------------------------------------|------|---|-----------|---------------|
| 74                | 0h144A    | 速度搜索积分增益         | SS I-Gain     |        | 0 ~ 9999         | Flying<br>Start-1<br>: 200<br>Flying<br>Start-2<br>: 1000 | 0/ʿA |   | 0         | 0             |
| 75                | 0h144B    | 速度搜索前输出断开时间      | SS Block Time |        | 0.0~60.0[s]      | 1.0                                                       | X/A  |   | 0         | 0             |
| 76                | 0h144C    | 速度搜索速度推断增益       | Spd Est Gain  |        | 50 ~ 150[%]      | 100                                                       | O/A  |   | 0         | 0             |
| 77                | 0h144D    | 能量缓冲选择           | KEB Select    | 0<br>1 | No<br>Yes        | 0:No                                                      | X/A  |   | 0         | 0             |
| <sup>21)</sup> 78 | 0h144E    | 能量缓冲起始量          | KEB Start Lev |        | 110.0 ~ 140.0[%] | 125.0                                                     | X/A  |   | 0         | 0             |
| 79                | 0h144F    | 能量缓冲停止量          | KEB Stop Lev  |        | 125.0 ~ 145.0[%] | 130.0                                                     | X/A  |   | 0         | 0             |
| 80                | 0h1450    | 能量缓冲增益           | KEB Gain      |        | 1~20000          | 1000                                                      | O/A  |   | 0         | 0             |
| <sup>22)</sup> 85 | 0h1455    | 磁通量推断器比例增益1      | Flux P Gain1  |        | 100 ~ 700        | 370                                                       | O/A  |   | Х         | 0             |
| 86                | 0h1456    | 磁通量推断器比例增益2      | Flux P Gain2  |        | 0~100            | 0                                                         | O/A  |   | Х         | 0             |
| 87                | 0h1457    | 磁通量推断器比例增益3      | Flux P Gain3  |        | 0~500            | 100                                                       | O/A  |   | Х         | 0             |
| 88                | 0h1458    | 磁通量推断器积分增益1      | Flux I Gain1  |        | 0~200            | 50                                                        | O/A  |   | Х         | 0             |
| 89                | 0h1459    | 磁通量推断器积分增益2      | Flux I Gain2  |        | 0~200            | 50                                                        | O/A  |   | Х         | 0             |
| 90                | 0h145A    | 磁通量推断器积分增益3      | Flux I Gain3  |        | 0~200            | 50                                                        | O/A  |   | Х         | 0             |
| 91                | 0h145B    | 无传感器电压补偿1        | SL Volt Comp1 |        | 0~60             | 30                                                        | O/A  |   | Х         | 0             |
| 92                | 0h145C    | 无传感器电压补偿2        | SL Volt Comp2 |        | 0~60             | 20                                                        | O/A  |   | Х         | 0             |
| 93                | 0h145D    | 无传感器电压补偿3        | SL Volt Comp3 |        | 0~60             | 20                                                        | O/A  |   | Х         | 0             |
| 94                | 0h145E    | 无传感器弱磁控制<br>开始频率 | SL FW Freq    |        | 80.0 ~ 110.0[%]  | 100.0                                                     | X/A  |   | х         | 0             |
| 95                | 0h145F    | 无传感器增益<br>切换频率   | SL Fc Freq    |        | 0.00 ~ 8.00[Hz]  | 2.00                                                      | X/A  |   | х         | 0             |

\*阴影部分为隐藏代码,设置相关代码时才能显示。

18) Cn.23~32 在 dr.09(Control Mode)为 '异步电机 无传感矢量', Cn.20(SL2 G View Sel)为 'YES'时才会显示。

19) Cn.54~57 在 dr.09(Control Mode)为 '异步电机 无传感矢量'时才会显示。并且 Ad.74 再生避视功能设置时转矩限制初始值变成 150%。

20) Cn.73 ~ 76 在 Cn.71 的位至少一个设置为 '1'时才能显示。并且 Cn.72 在 Cn.71 的位至少一个为 '1', Cn.70 的 SS Mode 为 '0'(Flying Start-1)时才会显示。

21) Cn.78~80 在 Cn.77(KEB Select)设为 'Yes'时才会显示。

22) Cn.85~95 在 Cn.20(SL2 G View Sel) 'YES' 时才会显示。

29) Cn70 : Flying Start-1 在 dr.09(Control Mode)为 '无传感器不显示。

## 8.1.6 输入端子台功能组 (PAR → In)

| 编号                | 通讯用    | 友政          | I CD 显示        |                                     | 投守架围              | 初始信            | 冒姓  | 余和            | 撧   | 模式 |
|-------------------|--------|-------------|----------------|-------------------------------------|-------------------|----------------|-----|---------------|-----|----|
| 漏勺                | 地址     | 山松          |                |                                     | 风心地回              | 初知道            | 周江  | 9 <b>7</b> 5K | V/F | SL |
| 00                | -      | 跳转代码        | Jump Code      |                                     | 1~99              | 65             | O/A | -             | 0   | 0  |
| 01                | 0h1501 | 模拟量最大输入时频率  | Freq at 100%   | 起始频                                 | 率~最大频率[Hz]        | 最大频率           | O/A | 6-4           | 0   | 0  |
| 02                | 0h1502 | 模拟量最大输入时转矩  | Torque at100%  | 0.0                                 | 0~200.0[%]        | 100.0          | O/A | -             | Х   | Х  |
| 05                | 0h1505 | V1 输入量显示    | V1 Monitor[V]  | -12                                 | .00 ~ 12.00[V]    | 0.00           | O/A | 6-4           | 0   | 0  |
| 06                | 0h1506 | V1 输入极性选择   | V1 Polarity    | 0                                   | Unipolar<br>双极性   | 0:<br>Unipolar | X/A | 6-4           | 0   | 0  |
| 07                | 0h1507 | V1 输入滤波时间常数 | V1 Filter      | 0.                                  | ~ 10000[ms]       | 10             | O/A | 6-4           | 0   | 0  |
| 08                | 0h1508 | V1 输入最小电压   | V1 Volt x1     | 0.00~10.00[V]                       |                   | 0.00           | O/A | 6-4           | 0   | 0  |
| 09                | 0h1509 | V1 最小电压时输出% | V1 Perc y1     | 0.00 ~ 100.00[%]                    |                   | 0.00           | O/A | 6-4           | 0   | 0  |
| 10                | 0h150A | V1 输入最大电压   | V1 Volt x2     | 0.00 ~ 12.00[V]                     |                   | 10.00          | O/A | 6-4           | 0   | 0  |
| 11                | 0h150B | V1 最大电压时输出% | V1 Perc y2     | 0.00 ~ 100.00[%]                    |                   | 100.00         | O/A | 6-4           | 0   | 0  |
| <sup>23)</sup> 12 | 0h150C | V1-输入最小电压   | V1 –Volt x1'   | -10.00~ 0.00[V]                     |                   | 0.00           | O/A | 6-7           | 0   | 0  |
| 13                | 0h150D | V1-最小电压时输出% | V1 -Perc y1'   | -100                                | -100.00 ~ 0.00[%] |                | O/A | 6-7           | 0   | 0  |
| 14                | 0h150E | V1输入最大电压    | V1 –Volt x2'   | -12                                 | -12.00~ 0.00[V]   |                | O/A | 6-7           | 0   | 0  |
| 15                | 0h150F | V1-最大电压时输出% | V1 -Perc y2'   | -100                                | 0.00 ~ 0.00[%]    | -100.00        | O/A | 6-7           | 0   | 0  |
| 16                | 0h1510 | V1 转向变换     | V1 Inverting   | 0<br>1                              | No<br>Yes         | 0: No          | O/A | 6-4           | 0   | 0  |
| 17                | 0h1511 | V1 量化等级     | V1 Quantizing  | 0.00,                               | 0.04 ~ 10.00[%]   | 0.04           | X/A | 6-4           | 0   | 0  |
| <sup>24)</sup> 35 | 0h1523 | V2 输入量显示    | V2 Monitor[V]  | 0.0                                 | 00 ~ 12.00[V]     | 0.00           | O/A | 6-9           | 0   | 0  |
| 37                | 0h1525 | V2 输入滤波时间常数 | V2 Filter      | 0.                                  | ~ 10000[ms]       | 10             | O/A | 6-9           | 0   | 0  |
| 38                | 0h1526 | V2 输入最小电压   | V2 Volt x1     | 0.0                                 | 00 ~ 10.00[V]     | 0.00           | O/A | 6-9           | Х   | Х  |
| 39                | 0h1527 | V2 最小电压时输出% | V2 Perc y1     | 0.0                                 | 0~100.00[%]       | 0.00           | O/A | 6-9           | 0   | 0  |
| 40                | 0h1528 | V2 输入最大电压   | V2 Volt x2     | 0.0                                 | 00 ~ 10.00[V]     | 10             | O/A | 6-9           | Х   | Х  |
| 41                | 0h1529 | V2 最大电压时输出% | V2 Perc y2     | 0.0                                 | 0~100.00[%]       | 100.00         | O/A | 6-9           | 0   | 0  |
| 46                | 0h152E | V2 转向变换     | V2 Inverting   | 0 No<br>1 Yes                       |                   | 0:No           | O/A | 6-9           | 0   | 0  |
| 47                | 0h152F | V2 量化等级     | V2 Quantizing  | 0.00 <sup>60</sup> , 0.04~ 10.00[%] |                   | 0.04           | O/A | 6-10          | 0   | 0  |
| <sup>25)</sup> 50 | 0h1532 | 12 输入量显示    | I2 Monitor[mA] | 0~24[mA]                            |                   | 0.00           | O/A | 6-8           | 0   | 0  |
| 52                | 0h1534 | 12 输入滤波时间常数 | l2 Filter      | 0~10000[ms]                         |                   | 10             | O/A | 6-8           | 0   | 0  |
| 53                | 0h1535 | 12 输入最小电流   | l2 Curr x1     | 0.00 ~ 20.00[mA]                    |                   | 4.00           | O/A | 6-8           | 0   | 0  |
| 54                | 0h1536 | 12 最小电流时输出% | l2 Perc y1     | 0.00 ~ 100.00[%]                    |                   | 0.00           | O/A | 6-8           | 0   | 0  |

<sup>60</sup> 设为0则不使用 Quantizing。

| 编号 | 通讯用<br>地址 | 名称          | LCD 显示        |      | 设定范围                            | 初始值    | 属性  | 鈵    | 控制<br>V/F | 模式<br>SL |
|----|-----------|-------------|---------------|------|---------------------------------|--------|-----|------|-----------|----------|
| 55 | 0h1537    | 12 输入最大电流   | l2 Curr x2    | 0    | .00 ~ 24.00[mA]                 | 20.00  | O/A | 6-8  | 0         | 0        |
| 56 | 0h1538    | 12 最大电流时输出% | l2 Perc y2    | 0    | .00 ~ 100.00[%]                 | 100.00 | O/A | 6-8  | 0         | 0        |
| 61 | 0h153D    | 19 转向恋摘     | 12 Inverting  | 0    | No                              | 0:No   | 0/A | 6.8  | 0         | 0        |
| 01 | OITIGOD   |             |               | 1    | Yes                             | 0.140  | UIA | 00   | Ŭ         | 0        |
| 62 | 0h153E    | l2 量化等级     | I2 Quantizing | 0.00 | <sup>61</sup> , 0.04 ~ 10.00[%] | 0.04   | O/A | 6-8  | 0         | 0        |
| 65 | 0h1541    | P1 端子功能设置   | P1 Define     | 0    | None                            | 1.EX   | X/A | 6-15 | 0         | 0        |
| 00 | 011041    |             | 1 1 Deline    | 1    | FX                              | LI X   | MA  | 0-10 | Ŭ         | 0        |
| 66 | 0h1542    | P2 端子功能设置   | P2 Define     | 2    | RX                              | 2:RX   | X/A | 6-15 | 0         | 0        |
| 67 | 0h1543    | P3 端子功能设置   | P3 Define     | 3    | RST                             | 5:BX   | X/A |      | 0         | 0        |
| 68 | 0h1544    | P4 端子功能设置   | P4 Define     | 4    | External Trip                   | 3:RST  | X/A |      | 0         | 0        |
| 69 | 0h1545    | P5 端子功能设置   | P5 Define     | 5    | BX                              | 7:Sp-L | X/A |      | 0         | 0        |
| 70 | 0h1546    | P6 端子功能设置   | P6 Define     | 6    | JOG                             | 8:Sp-M | X/A |      | 0         | 0        |
| 71 | 0h1547    | P7 端子功能设置   | P7 Define     | 7    | Speed-L                         | 9:Sp-H | X/A | 6-13 | 0         | 0        |
|    |           |             |               | 8    | Speed-M                         |        |     |      |           |          |
|    |           |             |               | 9    | Speed-H                         |        |     |      |           |          |
|    |           |             |               | 11   | XCEL-L                          |        |     |      |           |          |
|    |           |             |               | 12   | XCEL-M                          |        |     |      |           |          |
|    |           |             |               | 13   | RUN Enable                      |        |     |      |           |          |
|    |           |             |               | 14   | 3-Wire                          |        |     |      |           |          |
|    |           |             |               | 15   | 2nd Source                      |        |     |      |           |          |
|    |           |             |               | 16   | Exchange                        |        |     |      |           |          |
|    |           |             |               | 17   | Up                              |        |     |      |           |          |
|    |           |             |               | 18   | Down                            |        |     |      |           |          |
|    |           |             |               | 20   | U/D Clear                       |        |     |      |           |          |
|    |           |             |               | 21   | Analog Hold                     |        |     |      |           |          |
|    |           |             |               | 22   | I-Term Clear                    |        |     |      |           |          |
|    |           |             |               | 23   | PID Openloop                    |        |     |      |           |          |
|    |           |             |               | 24   | P Gain2                         |        |     |      |           |          |
|    |           |             |               | 25   | XCEL Stop                       |        |     |      |           |          |
|    |           |             |               | 26   | 2nd Motor                       |        |     |      |           |          |
|    |           |             |               | 34   | Pre Excite                      |        |     |      |           |          |
|    |           |             |               | 38   | Timer In                        |        |     |      |           |          |

<sup>61</sup>设为0则不进行 Quantizing.

| 编号 | 通讯用    | 名称          | LCD 显示                 |                                       | 设定范围             | 初始值    | 属性  | 参领   | 控制  | 模式 |
|----|--------|-------------|------------------------|---------------------------------------|------------------|--------|-----|------|-----|----|
|    | 地址     |             |                        | 40                                    | die Aury Def     |        |     |      | V/F | SL |
|    |        |             |                        | 40                                    | dis Aux Ref      |        |     |      |     |    |
|    |        |             |                        | 46                                    | FWD JOG          |        |     |      |     |    |
|    |        |             |                        | 47                                    | REV JOG          |        |     |      |     |    |
|    |        |             |                        | 49                                    | XCEL-H           |        |     |      |     |    |
| 85 | 0h1555 | 多功能输入端子打开滤波 | DI On Delay            | (                                     | 0 ~ 10000[ms]    | 10     | O/A | 6-35 | 0   | 0  |
| 86 | 0h1556 | 多功能输入端子关闭滤波 | DI Off Delay           | (                                     | 0 ~ 10000[ms]    | 3      | O/A | 6-35 | 0   | 0  |
|    |        |             |                        |                                       | P7-P1            |        |     |      |     |    |
| 87 | 0h1557 | 多功能输入触点选择   | DI NC/NO Sel           | 0 A 触点(NO)                            |                  | 000    | X/A | 6-35 | 0   | 0  |
|    |        |             |                        | 1 B 触点(NC)                            |                  | 0000   |     |      |     |    |
| 89 | 0h1559 | 多步指令延迟时间    | InCheck Time           | 1 ~ 5000[ms]                          |                  | 1      | X/A | 6-13 | 0   | 0  |
|    |        |             |                        |                                       | P7-P1            |        |     |      |     |    |
| 90 | 0h155A | 多功能输入端子状态   | DI Status              | 0                                     | 开放( <b>Off</b> ) | 000    | O/A | 6-35 | 0   | 0  |
|    |        |             |                        | 1                                     | 解除(On)           | 0000   |     |      |     |    |
| 91 | 0h155B | 脉冲输入频率显示    | Pulse Monitor<br>[kHz] | 0                                     | .00 ~ 50.00[kHz] | 0.00   | O/A | 6-10 | 0   | 0  |
| 92 | 0h155C | TI 输入滤波时间常数 | TI Filter              |                                       | 0~9999[ms]       | 10     | O/A | 6-10 | 0   | 0  |
| 93 | 0h155D | TI输入最小脉冲    | TI Pls x1              | 0                                     | .00 ~ 32.00[kHz] | 0      | O/A | 6-10 | 0   | 0  |
| 94 | 0h153E | TI 最小脉冲时输出% | TI Perc y1             | 0                                     | .00 ~ 100.00[%]  | 0.00   | O/A | 6-10 | 0   | 0  |
| 95 | 0h155F | TI输入最大脉冲    | TI Pls x2              | 0                                     | .00 ~ 32.00[kHz] | 32.00  | O/A | 6-10 | 0   | 0  |
| 96 | 0h1560 | TI 最大脉冲时输出% | TI Perc y2             | 0~100[%]                              |                  | 100.00 | O/A | 6-10 | 0   | 0  |
| 97 | 0h1561 | TI 转向变换     | TI Inverting           | 0 No<br>1 Yes                         |                  | 0:No   | O/A | 6-10 | 0   | 0  |
| 98 | 0h1562 | TI 量化等级     | TI Quantizing          | g 0.00 <sup>64</sup> , 0.04 ~ 10.00[% |                  | 0.04   | O/A | 6-10 | 0   | 0  |

\* 閉影部分为隐藏代码,设置相关代码时才能显示。 23) ln.12~15 在 ln-06(V1 Polarity)为 '双极性时才会显示。 24) ln.35~47 在 IO 板的 SW2 为 V 时才会显示。 25) ln.50~62 在 IO 板的 SW2 为 I 时才会显示。

62 62 初始值 000 0000 在 SEG中显示为 印印印

<sup>64</sup> 设为0则不进行 Quantizing。

### 8.1.7 输出端子台功能组 (PAR → OU)

| 编号           | 通讯用    | 夕称             | SEG         |     | 沿守范围             | 初始值             | 同性  | 余石          | 控制  | 模式 |
|--------------|--------|----------------|-------------|-----|------------------|-----------------|-----|-------------|-----|----|
| 9 <b>m</b> J | 地址     | 1011/          | 显示          |     | X.CIUM           | MALE.           | 周山  | <i>9</i> 3X | V/F | SL |
| 00           | -      | 跳转代码           | JumpCode    |     | 1~99             | 30              | O/A | -           | 0   | 0  |
|              |        |                |             | 0   | Frequency        |                 |     |             |     |    |
|              |        |                |             | 1   | Output Current   |                 |     |             |     |    |
|              |        |                |             | 2   | Output Voltage   |                 |     |             |     |    |
|              |        |                |             | 3   | DCLink Voltage   |                 |     |             |     |    |
|              |        |                |             | 4   | Torque           |                 |     |             |     |    |
|              |        |                |             | 5   | Output Power     |                 |     |             |     |    |
|              |        |                |             | 6   | ldse             | 0               |     |             |     |    |
| 01           | 0h1601 | 模拟量输出 1 类型     | AO1 Mode    | 7   | lqse             | U:<br>Erequency | O/A |             | 0   | 0  |
|              |        |                |             | 8   | Target Freq      | Trequency       |     |             |     |    |
|              |        |                |             | 9   | Ramp Freq        |                 |     |             |     |    |
|              |        |                |             | 10  | Speed Fdb        |                 |     |             |     |    |
|              |        |                |             | 12  | PID Ref Value    |                 |     |             |     |    |
|              |        |                |             | 13  | PID Fdb Value    |                 |     |             |     |    |
|              |        |                |             | 14  | PID Output       |                 |     |             |     |    |
|              |        |                |             | 15  | Constant         |                 |     |             |     |    |
| 02           | 0h1602 | 模拟量输出 1 增益     | AO1 Gain    | -1  | 000.0~1000.0[%]  | 100.0           | O/A |             | 0   | 0  |
| 03           | 0h1603 | 模拟量输出 1bias    | AO1 Bias    | -   | 100.0 ~ 100.0[%] | 0.0             | O/A |             | 0   | 0  |
| 04           | 0h1604 | 模拟量输出 1 滤波     | AO1 Filter  |     | 0~10000[ms]      | 5               | O/A |             | 0   | 0  |
| 05           | 0h1606 | 模拟量常数输出 1      | AO1 Const % |     | 0.0~100.0[%]     | 0.0             | O/A |             | 0   | 0  |
| 06           | 0h1606 | 模拟量输出1监控       | AO1 Monitor |     | 0.0 ~ 1000.0[%]  | 0.0             | -/A |             | 0   | 0  |
|              |        |                |             | Bit | 000 ~ 111        |                 |     |             |     |    |
| 20           | 0-4045 | 44/22/24 11 米田 | Trip        | 1   | 低电压故障            | 04065           | 0/4 |             | 0   | 0  |
| 30           | UNIOTE | 议厚捆出失空         | Out Mode    | 2   | 其他故障             | 010             | U/A |             | 0   | 0  |
|              |        |                |             | 3   | 自动重启失败           |                 |     |             |     |    |
|              |        |                |             | 0   | None             |                 |     |             |     |    |
|              |        |                |             | 1   | FDT-1            |                 |     |             |     |    |
| 31           | 0h161F | 多功能继电器 1 项目    | Relay 1     | 2   | FDT-2            | 29:Trip         | O/A |             | 0   | 0  |
|              |        |                |             | 3   | FDT-3            |                 |     |             |     |    |
|              |        |                |             | 4   | FDT-4            |                 |     |             |     |    |

<sup>65</sup> 初始值 010 在 SEG上显示为 0000.

8-18 LSIS

| 编号 | 通讯用<br>地址 | 名称       | SEG<br>显示 |    | 设定范围           | 初始值    | 属性  | 颜 | 控制<br>V/F | 模式<br>SL |
|----|-----------|----------|-----------|----|----------------|--------|-----|---|-----------|----------|
|    |           |          |           | 5  | Over Load      |        |     |   |           |          |
|    |           |          |           | 6  | IOL            |        |     |   |           |          |
|    |           |          |           | 7  | Under Load     |        |     |   |           |          |
|    |           |          |           | 8  | 1Fn Warning    |        |     |   |           |          |
|    |           |          |           | 9  | Stall          |        |     |   |           |          |
|    |           |          |           | 10 | Over Voltage   |        |     |   |           |          |
|    |           |          |           | 11 | Low Voltage    |        |     |   |           |          |
|    |           |          |           | 12 | Over Heat      |        |     |   |           |          |
|    |           |          |           | 13 | Lost Command   |        |     |   |           |          |
|    |           |          |           | 14 | Run            |        |     |   |           |          |
|    |           |          |           | 15 | Stop           |        |     |   |           |          |
|    |           |          |           | 16 | Steady         |        |     |   |           |          |
|    |           |          |           | 17 | Inverter Line  |        |     |   |           |          |
|    |           |          |           | 18 | Comm Line      |        |     |   |           |          |
|    |           |          |           | 19 | Speed Search   |        |     |   |           |          |
|    |           |          |           | 22 | Ready          |        |     |   |           |          |
|    |           |          |           | 28 | Timer Out      |        |     |   |           |          |
|    |           |          |           | 29 | Trip           |        |     |   |           |          |
|    |           |          |           | 31 | DB Warn%ED     |        |     |   |           |          |
|    |           |          |           | 34 | On/Off Control |        |     |   |           |          |
|    |           |          |           | 35 | BR Control     |        |     |   |           |          |
|    |           |          |           | 0  | None           |        |     |   |           |          |
|    |           |          |           | 1  | FDT-1          |        |     |   |           |          |
|    |           |          |           | 2  | FDT-2          |        |     |   |           |          |
|    |           |          |           | 3  | FDT-3          |        |     |   |           |          |
|    |           |          |           | 4  | FDT-4          |        |     |   |           |          |
|    |           |          |           | 5  | Over Load      |        |     |   |           |          |
| 33 | 0h1621    | 多功能输出1项目 | Q1 Define | 6  | IOL            | 14:Run | O/A |   | 0         | 0        |
|    |           |          |           | 7  | Under Load     |        |     |   |           |          |
|    |           |          |           | 8  | 1Fn Warning    |        |     |   |           |          |
|    |           |          |           | 9  | Stall          |        |     |   |           |          |
|    |           |          |           | 10 | Over Voltage   |        |     |   |           |          |
|    |           |          |           | 11 | Low Voltage    |        |     |   |           |          |
|    |           |          |           | 12 | Over Heat      |        |     |   |           |          |

LS 8-19

| 编号 | 通讯用<br>地址 | 名称             | SEG<br>显示      |    | 设定范围             | 初始值              | 属性  | 颜 | 控制<br>V/F | 模式<br>SL |
|----|-----------|----------------|----------------|----|------------------|------------------|-----|---|-----------|----------|
|    |           |                |                | 13 | Lost Command     |                  |     |   |           |          |
|    |           |                |                | 14 | Run              |                  |     |   |           |          |
|    |           |                |                | 15 | Stop             |                  |     |   |           |          |
|    |           |                |                | 16 | Steady           |                  |     |   |           |          |
|    |           |                |                | 17 | Inverter Line    |                  |     |   |           |          |
|    |           |                |                | 18 | Comm Line        |                  |     |   |           |          |
|    |           |                |                | 19 | Speed Search     |                  |     |   |           |          |
|    |           |                |                | 22 | Ready            |                  |     |   |           |          |
|    |           |                |                | 28 | Timer Out        |                  |     |   |           |          |
|    |           |                |                | 29 | Trip             |                  |     |   |           |          |
|    |           |                |                | 31 | DB Warn%ED       |                  |     |   |           |          |
|    |           |                |                | 34 | On/Off Control   |                  |     |   |           |          |
|    |           |                |                | 35 | BR Control       |                  |     |   |           |          |
| 41 | 0h1629    | 多功能输出监控        | DO Status      |    | -                | 00               | X/A |   |           |          |
| 50 | 0h1632    | 多功能输出打开延迟      | DO On Delay    |    | 0.00 ~ 100.00[s] | 0.00             | O/A |   | 0         | 0        |
| 51 | 0h1633    | 多功能输出关闭延迟      | DO Off Delay   |    | 0.00 ~ 100.00[s] | 0.00             | O/A |   | 0         | 0        |
|    |           | 在北部市田          | 50             |    | Q1, 继电器 1        |                  |     |   |           |          |
| 52 | 0h1634    | 多以能继电器<br>軸占进择 |                | 0  | A 触点 (NO)        | 00 <sup>66</sup> | X/A |   | 0         | 0        |
|    |           | HILR JUDIF     | NO/NO JEI      | 1  | B 触点 (NC)        |                  |     |   |           |          |
| 53 | 0h1635    | 故障输出打开延迟       | TripOut OnDly  |    | 0.00 ~ 100.00[s] | 0.00             | O/A |   | 0         | 0        |
| 54 | 0h1636    | 故障输出关闭延迟       | TripOut OffDly |    | 0.00 ~ 100.00[s] | 0.00             | O/A |   | 0         | 0        |
| 55 | 0h1637    | 计时器打开延迟        | TimerOn Delay  |    | 0.00 ~ 100.00[s] | 0.00             | O/A |   | 0         | 0        |
| 56 | 0h1638    | 计时器关闭延迟        | TimerOff Delay |    | 0.00 ~ 100.00[s] | 0.00             | O/A |   | 0         | 0        |
| 57 | 0h1639    | 检测频率           | FDT Frequency  | 0. | 00~ 最大频率[Hz]     | 30.00            | O/A |   | 0         | 0        |
| 58 | 0h163A    | 监控频率宽度         | FDT Band       | 0. | 00~最大频率[Hz]      | 10.00            | O/A |   | 0         | 0        |
|    |           |                |                | 0  | Frequency        |                  |     |   |           |          |
|    |           |                |                | 1  | Output Current   |                  |     |   |           |          |
| 61 | 061620    | 脑油检山西日         | TO Mode        | 2  | Output Voltage   | 0                | 0/4 |   | 0         | 0        |
| 01 | ULIUSD    | 加州"彻田·贝日       | TO WOULD       | 3  | DCLink Voltage   | U                | UA  |   | U         | 0        |
|    |           |                |                | 4  | Torque           |                  |     |   |           |          |
|    |           |                |                | 5  | Output Power     |                  |     |   |           |          |

66 初始值 00 在 SEG上显示为 00000。

8-20 **LS**IS

| 疟阜 | 通讯用    | 友振        | SEG        |                  | 沿守架国              | 初始店      | 国外  | 金石   | 控制  | 模式 |
|----|--------|-----------|------------|------------------|-------------------|----------|-----|------|-----|----|
| 潮力 | 地址     | 10170     | 显示         |                  | 反定范围              | 10,04718 | 周江  | 975X | V/F | SL |
|    |        |           |            | 6                | ldse              |          |     |      |     |    |
|    |        |           |            | 7                | lqse              |          |     |      |     |    |
|    |        |           |            | 8                | Target Freq       |          |     |      |     |    |
|    |        |           |            | 9                | Ramp Freq         |          |     |      |     |    |
|    |        |           |            | 10               | Speed Fdb         |          |     |      |     |    |
|    |        |           |            | 12 PID Ref Value |                   |          |     |      |     |    |
|    |        |           |            | 13               | PID Fdb Value     |          |     |      |     |    |
|    |        |           |            | 14               | PID Output        |          |     |      |     |    |
|    |        |           |            | 15               | Constant          |          |     |      |     |    |
| 62 | 0h163E | 脉冲输出增益    | TO Gain    | -1               | 000.0 ~ 1000.0[%] | 100.0    | O/A |      | 0   | 0  |
| 63 | 0h163F | 脉冲输出偏置    | TO Bias    | -                | 100.0 ~ 100.0[%]  | 0.0      | O/A |      | 0   | 0  |
| 64 | 0h1640 | 脉冲输出滤波    | TO Filter  |                  | 0~10000[ms]       | 5        | O/A |      | 0   | 0  |
| 65 | 0h1641 | 脉冲输出常数输出2 | TO Const % |                  | 0.0~100.0[%]      | 0.0      | O/A |      | 0   | 0  |
| 66 | 0h1642 | 脉冲输出监控    | TO Monitor | 0.0~1000.0[%]    |                   | 0.0      | O/A |      | 0   | 0  |

#### 8.1.8 通讯功能组 (PAR → CM)

| 编号               | 通讯用     | 夕称             | I cd 显示        |                 | 沿守如围                   | 初始借           | 冒機   | 余石          | 控制  | 模式 |
|------------------|---------|----------------|----------------|-----------------|------------------------|---------------|------|-------------|-----|----|
| 9 <b>m</b> J     | 地址      | 1011/          | LOU MOIN       |                 |                        | ижне          | ляц. | <i>9</i> 3X | V/F | SL |
| 00               | -       | 跳转代码           | Jump Code      |                 | 1~99                   | 20            | O/A  | -           | 0   | 0  |
| 01               | 0h1701  | 变频器 ID         | Int485 St ID   |                 | 1~250                  | 1             | O/A  | 7-3         | 0   | 0  |
|                  |         |                |                | 0               | ModBus RTU             | 0:            |      |             |     |    |
| 02               | 0h1702  | 通讯协议选择         | Int485 Proto   | 2               | LS Inv 485             | ModBus<br>RTU | O/A  | 7-3         | 0   | 0  |
|                  |         |                |                | 0               | 1200 bps               |               |      |             |     |    |
|                  |         |                |                | 1               | 2400 bps               |               |      |             |     |    |
|                  |         |                |                | 2               | 4800 bps               |               |      |             |     |    |
| 00               | 064700  | 市開創通河山林本       | Int405 DevelD  | 3               | 9600 bps               | 3:            | 0/4  | 7.0         | 0   | 0  |
| 03               | 011703  | 内直空地讯几行半       | Int465 Baudr   | 4               | 19200 bps              | 9600<br>bps   | U/A  | 7-3         | 0   | 0  |
|                  |         |                |                | 5               | 38400 bps              | opo           |      |             |     |    |
|                  |         |                |                | 6               | 56 Kbps                |               |      |             |     |    |
|                  |         |                |                | 7               | 115 Kbps <sup>67</sup> |               |      |             |     |    |
|                  |         |                |                | 0               | D8/PN/S1               |               |      |             |     |    |
|                  | 01-4704 | 中面可发力教性中近面     | Lation Maria   | 1               | D8/PN/S2               | 0:            | 0/4  | 7.0         | ~   | ~  |
| 04               | 011704  | 内直空地讯叙佑庆叹直     | Int485 Mode    | 2               | D8/PE/S1               | 1 D8/PN/S     | U/A  | 7-3         | 0   | 0  |
|                  |         |                |                | 3               | D8/PO/S1               |               |      |             |     |    |
| 05               | 0h1705  | 接收后发送延迟        | Resp Delay     |                 | 0~1000[ms]             | 5ms           | O/A  | 7-3         | 0   | 0  |
| <sup>68</sup> 06 | 0h1706  | 通讯选件 SW 版本     | FBus S/W Ver   |                 | -                      | 0.00          | O/A  |             | 0   | 0  |
| 07               | 0h1707  | 通讯选件变频器 ID     | FBus ID        |                 | 0~255                  | 1             | O/A  |             | 0   | 0  |
| 08               | 0h1708  | FIELD BUS 通讯速度 | FBUS BaudRate  |                 | -                      | 12Mbps        | -/A  |             | 0   | 0  |
| 09               | 0h1709  | 通讯选件 LED 状态    | FieldBus LED   |                 | -                      | -             | O/A  |             | 0   | 0  |
| 30               | 0h171E  | 输出参数数量         | ParaStatus Num |                 | 0~8                    | 3             | O/A  | 7-7         | 0   | 0  |
| 31               | 0h171F  | 输出通讯地址 1       | Para Stauts-1  | (               | 0000 ~ FFFF Hex        | 000A          | O/A  | 7-7         | 0   | 0  |
| 32               | 0h1720  | 输出通讯地址 2       | Para Stauts-2  | (               | 0000 ~ FFFF Hex        | 000E          | O/A  | 7-7         | 0   | 0  |
| 33               | 0h1721  | 输出通讯地址 3       | Para Stauts-3  | (               | 0000 ~ FFFF Hex        | 000F          | O/A  | 7-7         | 0   | 0  |
| 34               | 0h1722  | 输出通讯地址 4       | Para Stauts-4  | (               | 0000 ~ FFFF Hex        | 0000          | O/A  | 7-7         | 0   | 0  |
| 35               | 0h1723  | 输出通讯地址 5       | Para Stauts-5  | (               | 0000 ~ FFFF Hex        | 0000          | O/A  | 7-7         | 0   | 0  |
| 36               | 0h1724  | 输出通讯地址 6       | Para Stauts-6  | (               | 0000 ~ FFFF Hex        | 0000          | O/A  | 7-7         | 0   | 0  |
| 37               | 0h1725  | 输出通讯地址 7       | Para Stauts-7  | 0000 ~ FFFF Hex |                        | 0000          | O/A  | 7-7         | 0   | 0  |

 $^{67}$  115,200 bps  $_{\circ}$ 

<sup>68</sup> CM 06 ~ 9代码只在安装通讯选件时显示。选件请参考单独的选件说明书。

8-22 LSIS

| _  |        |           |                |     |               |        |     |      |           |          |
|----|--------|-----------|----------------|-----|---------------|--------|-----|------|-----------|----------|
| 编号 | 通讯用地址  | 名称        | Lcd 显示         |     | 设定范围          | 初始值    | 属性  | 颜    | 控制<br>V/F | 模式<br>SL |
| 38 | 0h1726 | 输出通讯地址 8  | Para Stauts-8  | 000 | 00 ~ FFFF Hex | 0000   | O/A | 7-7  | 0         | 0        |
| 50 | 0h1732 | 输入参数数量    | Para Ctrl Num  |     | 0~8           | 2      | O/A | 7-7  | 0         | 0        |
| 51 | 0h1733 | 输入通讯地址 1  | Para Control-1 | 000 | 00 ~ FFFF Hex | 0005   | X/A | 7-7  | 0         | 0        |
| 52 | 0h1734 | 输入通讯地址 2  | Para Control-2 | 000 | 00 ~ FFFF Hex | 0006   | X/A | 7-7  | 0         | 0        |
| 53 | 0h1735 | 输入通讯地址 3  | Para Control-3 | 000 | 00 ~ FFFF Hex | 0000   | X/A | 7-7  | 0         | 0        |
| 54 | 0h1736 | 输入通讯地址 4  | Para Control-4 | 000 | 00 ~ FFFF Hex | 0000   | X/A | 7-7  | 0         | 0        |
| 55 | 0h1737 | 输入通讯地址 5  | Para Control-5 | 000 | 00 ~ FFFF Hex | 0000   | X/A | 7-7  | 0         | 0        |
| 56 | 0h1738 | 输入通讯地址 6  | Para Control-6 | 000 | 00 ~ FFFF Hex | 0000   | X/A | 7-7  | 0         | 0        |
| 57 | 0h1739 | 输入通讯地址 7  | Para Control-7 | 000 | 00 ~ FFFF Hex | 0000   | X/A | 7-7  | 0         | 0        |
| 58 | 0h173A | 输入通讯地址 8  | Para Control-8 | 000 | 00 ~ FFFF Hex | 0000   | X/A | 7-7  | 0         | 0        |
| 70 | 0h1746 | 通讯多功能输入 1 | Virtual DI 1   | 0   | None          | 0:None | O/A | 7-28 | 0         | 0        |
| 71 | 0h1747 | 通讯多功能输入 2 | Virtual DI 2   | 1   | FX            | 0:None | O/A | 7-28 | 0         | 0        |
| 72 | 0h1748 | 通讯多功能输入 3 | Virtual DI 3   | 2   | RX            | 0:None | O/A | 7-28 | 0         | 0        |
| 73 | 0h1749 | 通讯多功能输入 4 | Virtual DI 4   | 3   | RST           | 0:None | O/A | 7-28 | 0         | 0        |
| 74 | 0h174A | 通讯多功能输入 5 | Virtual DI 5   | 4   | External Trip | 0:None | O/A | 7-28 | 0         | 0        |
| 75 | 0h174B | 通讯多功能输入 6 | Virtual DI 6   | 5   | BX            | 0:None | O/A | 7-28 | 0         | 0        |
| 76 | 0h174C | 通讯多功能输入 7 | Virtual DI 7   | 6   | JOG           | 0:None | O/A | 7-28 | 0         | 0        |
| 77 | 0h174D | 通讯多功能输入 8 | Virtual DI 8   | 7   | Speed-L       | 0:None | O/A | 7-28 | 0         | 0        |
|    |        |           |                | 8   | Speed-M       |        |     |      |           |          |
|    |        |           |                | 9   | Speed-H       |        |     |      |           |          |
|    |        |           |                | 11  | XCEL-L        |        |     |      |           |          |
|    |        |           |                | 12  | XCEL-M        |        |     |      |           |          |
|    |        |           |                | 13  | RUN Enable    |        |     |      |           |          |
|    |        |           |                | 14  | 3-Wire        |        |     |      |           |          |
|    |        |           |                | 15  | 2nd Source    |        |     |      |           |          |
|    |        |           |                | 16  | Exchange      |        |     |      |           |          |
|    |        |           |                | 17  | Up            |        |     |      |           |          |
|    |        |           |                | 18  | Down          |        |     |      |           |          |
|    |        |           |                | 20  | U/D Clear     |        |     |      |           |          |
|    |        |           |                | 21  | Analog Hold   |        |     |      |           |          |
|    |        |           |                | 22  | I-Term Clear  |        |     |      |           |          |
|    |        |           |                | 23  | PID Openloop  |        |     |      |           |          |
|    |        |           |                | 24  | P Gain2       |        |     |      |           |          |
|    |        |           |                | 25  | XCEL Stop     | l      |     |      |           |          |

| 伯旦               | 通讯用    | 力振        | 니어 퇴구          |    | <b>小宁车田</b> | 初始店   | 同州  | <del>4</del> 7.5 | 控制  | 模式 |
|------------------|--------|-----------|----------------|----|-------------|-------|-----|------------------|-----|----|
| 编句               | 地址     | 1117      | LCU 亚介         |    | 反走把回        | 初知祖   | 周江  | 参与火              | V/F | SL |
|                  |        |           |                | 26 | 2nd Motor   |       |     |                  |     |    |
|                  |        |           |                | 34 | Pre Excite  |       |     |                  |     |    |
|                  |        |           |                | 38 | Timer In    |       |     |                  |     |    |
|                  |        |           |                | 40 | dis Aux Ref |       |     |                  |     |    |
|                  |        |           |                | 46 | FWD JOG     |       |     |                  |     |    |
|                  |        |           |                | 47 | REV JOG     |       |     |                  |     |    |
|                  |        |           |                | 49 | XCEL-H      |       |     |                  |     |    |
| 86               | 0h1756 | 通讯多功能输入监控 | Virt DI Status |    | -           | 0     | X/A | 7-5              | 0   | 0  |
| <sup>69</sup> 04 |        | 通河粉屉上住    | Comm Lindata   | 0  | No          | 0:No  | /A  |                  | 0   | 0  |
| 94               | -      | 迪叭奴掂上传    | Comm Opdate    | 1  | Yes         | U.INO | -/A | -                | 0   | 0  |

<sup>69</sup> CM 94 代码在安装通讯选件时显示。

#### 8.1.9 应用功能组 (PAR → AP)

| 编号                | 通讯用<br>地址 | 名称         | LCD 显示            |      | 设定范围                    | 初始值        | 属性  | 颜 | 控制<br>V/F | 戭<br>SL |
|-------------------|-----------|------------|-------------------|------|-------------------------|------------|-----|---|-----------|---------|
| 00                | -         | 跳转代码       | Jump Code         |      | 1~99                    | 20         | O/A | - | 0         | 0       |
|                   |           |            |                   | 0    | None                    |            |     |   |           |         |
| 01                | 0h1801    | 选择应用功能     | App Mode          | 1    | -                       | 0:<br>Nene | X/A | - | 0         | 0       |
|                   |           |            |                   | 2    | Proc PID                | NOTe       |     |   |           |         |
| <sup>26)</sup> 16 | 0h1810    | PID 输出监控   | PID Output        |      | [%]                     | 0.00       | -/A |   | 0         | 0       |
| 17                | 0h1811    | PID 参考监控   | PID Ref Value     |      | [%]                     | 50.00      | -/A |   | 0         | 0       |
| 18                | 0h1812    | PID 反馈监控   | PID Fdb Value     |      | [%]                     | 0.00       | -/A |   | 0         | 0       |
| 19                | 0h1813    | PID 参考设置   | PID Ref Set       | -100 | 0.00 ~ 100.00[%]        | 50.00      | O/A |   | 0         | 0       |
|                   |           |            |                   | 0    | Keypad                  |            |     |   |           |         |
|                   |           |            |                   | 1    | V1                      |            |     |   |           |         |
|                   |           |            |                   | 3    | V2                      | Orlifore   |     |   |           |         |
| 20                | 0h1814    | PID 参考选择   | PID<br>Ref Source | 4    | 12                      | 0:Key      | X/A |   | 0         | 0       |
|                   |           |            |                   | 5    | Int 485                 | pau        |     |   |           |         |
|                   |           |            |                   | 7    | FieldBus                |            |     |   |           |         |
|                   |           |            |                   | 11   | Pulse                   |            |     |   |           |         |
|                   |           |            |                   | 0    | V1                      |            |     |   |           |         |
|                   |           |            |                   | 2    | V2                      |            |     |   |           |         |
| 21                | 061015    | DID 后续进权   | PID               | 3    | 12                      | 0.1/1      | VIA |   |           | 0       |
| 21                | UIII0ID   | FID 汉顷远件   | F/B Source        | 4    | Int 485                 | 0.01       | NA  |   | 0         | 0       |
|                   |           |            |                   | 6    | FieldBus                |            |     |   |           |         |
|                   |           |            |                   | 10   | Pulse                   |            |     |   |           |         |
| 22                | 0h1816    | PID 比例增益   | PID P-Gain        | 0.   | .0 ~ 1000.0[%]          | 50.0       | O/A |   | 0         | 0       |
| 23                | 0h1817    | PID 积分时间   | PID I-Time        | (    | 0.0~200.0[s]            | 10.0       | O/A |   | 0         | 0       |
| 24                | 0h1818    | PID 微分时间   | PID D-Time        |      | 0 ~ 1000[ms]            | 0          | O/A |   | 0         | 0       |
| 25                | 0h1819    | PID 转向补偿增益 | PID F-Gain        | 0.   | .0 ~ 1000.0[%]          | 0.0        | O/A |   | 0         | 0       |
| 26                | 0h181A    | 比例增益比例     | P Gain Scale      | C    | 0.0 ~ 100.0[%]          | 100.0      | X/A |   | 0         | 0       |
| 27                | 0h181B    | PID 输出滤波   | PID Out LPF       | C    | ) ~ 10000[ms]           | 0          | O/A |   | 0         | 0       |
| 29                | 0h181D    | PID 上限频率   | PID Limit Hi      | P    | ID 下限频率 ~<br>300.00[Hz] | 60.00      | O/A |   | 0         | 0       |
| 30                | 0h181E    | PID 下限频率   | PID Limit Lo      | PI   | -300.00~<br>D 上限频率[Hz]  | -60.00     | O/A |   | 0         | 0       |
| 21                | 061915    | DID 給山后結   | DID Out Inv       | 0    | No                      | 0:No       | VA  |   | 0         | 0       |
| 31                | UIIIOIF   | FID 捆击风将   | PID Out IIIV      | 1    | Yes                     | U.INU      | NA  |   | 0         | 0       |

| 编号 | 通讯用<br>地址 | 名称           | LCD 显示         |                 | 设定范围             | 初始值     | 属性  | 颜  | 控制<br>V/F | 拭<br>SL |  |  |
|----|-----------|--------------|----------------|-----------------|------------------|---------|-----|----|-----------|---------|--|--|
| 32 | 0h1820    | PID 输出比例     | PID Out Scale  |                 | 0.1 ~ 1000.0[%]  | 100.0   | X/A |    | 0         | 0       |  |  |
| 34 | 0h1822    | PID 动作频率     | Pre-PID Freq   | 0.              | 00~最大频率[Hz]      | 0.00    | X/A |    | 0         | 0       |  |  |
| 35 | 0h1823    | PID 动作等级     | Pre-PID Exit   |                 | 0.0~100.0[%]     | 0.0     | X/A |    | 0         | 0       |  |  |
| 36 | 0h1824    | PID 动作延迟时间   | Pre-PID Delay  |                 | 0~9999[s]        | 600     | O/A |    | 0         | 0       |  |  |
| 37 | 0h1825    | PID 睡眠模式延迟时间 | PID Sleep DT   |                 | 0.0~999.9[s]     | 60.0    | O/A |    | 0         | 0       |  |  |
| 38 | 0h1826    | PID 睡眠模式频率   | PID Sleep Freq | 0               | .00~最大频率[Hz]     | 0.00    | O/A |    | 0         | 0       |  |  |
| 39 | 0h1827    | PID 叫醒等级     | PIDWakeUp Lev  |                 | 0~100[%]         | 35      | O/A |    | 0         | 0       |  |  |
|    |           |              | DID Wokal In   | 0               | Below Level      | 0.Delaw |     |    |           |         |  |  |
| 40 | 0h1828    | PID 叫醒模式设置   | Mod            | 1               | Above Level      | U:Below | O/A |    | 0         | 0       |  |  |
|    |           |              | mou            | 2               | Beyond Level     | 2010.   |     |    |           |         |  |  |
|    |           |              |                | 0               | %                |         |     |    |           |         |  |  |
|    |           |              |                | 1               | Bar              |         |     |    |           |         |  |  |
|    |           |              |                | 2               | mBar             |         |     |    |           |         |  |  |
|    |           |              |                | 3               | Pa               |         |     |    |           |         |  |  |
|    |           |              |                | 4               | kPa              |         |     |    |           |         |  |  |
|    |           |              |                |                 |                  |         | 5   | Hz |           |         |  |  |
| 42 | 0h182A    | PID 单位选择     | PID Unit Sel   | 6               | rpm              | 0:%     | O/A |    | 0         | 0       |  |  |
|    |           |              |                | 7               | V                |         |     |    |           |         |  |  |
|    |           |              |                | 8               | I                |         |     |    |           |         |  |  |
|    |           |              |                | 9               | kW               |         |     |    |           |         |  |  |
|    |           |              |                | 10              | HP               |         |     |    |           |         |  |  |
|    |           |              |                | 11              | Ĵ                |         |     |    |           |         |  |  |
|    |           |              |                | 12              | °F               |         |     |    |           |         |  |  |
| 43 | 0h182B    | PID 单位增益     | PID Unit Gain  | (               | 0.00 ~ 300.00[%] | 100.00  | O/A |    | 0         | 0       |  |  |
|    |           |              |                | 0               | x100             |         |     |    |           |         |  |  |
|    |           |              |                | 1               | x10              |         |     |    |           |         |  |  |
| 44 | 0h182C    | PID 单位比例     | PID Unit Scale | 2               | x 1              | 2:x 1   | O/A |    | 0         | 0       |  |  |
|    |           |              |                | 3               | x 0.1            |         |     |    |           |         |  |  |
|    |           |              |                | 4               | x 0.01           |         |     |    |           |         |  |  |
| 45 | 0h182D    | PID 第2比例增益   | PID P2-Gain    | 0.0 ~ 1000.0[%] |                  | 100.0   | X/A |    | 0         | 0       |  |  |

\*阴影部分为隐藏代码,设置相关代码时才能显示。

26) AP 16~46 在 AP.01 (App Mode)设为 'Proc PID'时才能显示。

### 8.1.10保护功能组 (PAR → Pr)

| 伯旦                | 通讯用     | 友我              | SEG              |                | 沿守英国          | 初始店              | 属   | 余石 | 控制  | 模式 |
|-------------------|---------|-----------------|------------------|----------------|---------------|------------------|-----|----|-----|----|
| 漏り                | 地址      | -1140           | 显示               |                | 成定范围          | 1017411          | 性   | 罗尔 | V/F | SL |
| 00                | -       | 跳转代码            | Jump Code        |                | 1~99          | 40               | O/A | -  | 0   | 0  |
| 04                | 0b1B04  | 设置布载量           | Load Duty        | 0              | 轻载            | 1:Heavy          | Y/A |    | 0   | 0  |
|                   | UIIID04 | 以且贝轼里           | Load Duty        | 1              | 重载            | Duty             | ~~~ |    | 0   | 0  |
|                   |         |                 |                  | Bit            | 00~11         |                  |     |    |     |    |
| 05                | 0h1B05  | 输入输出缺相保护        | Phase Loss Chk   | 01             | 输出缺相          | 00 <sup>70</sup> | X/A |    | 0   | 0  |
|                   |         |                 |                  | 10             | 输入缺相          |                  |     |    |     |    |
| 06                | 0h1B06  | 输入电压缺相边缘        | IPO V Band       |                | 1~100[V]      | 15               | X/A |    | 0   | 0  |
| 07                | 0h1B07  | 故障时减速时间         | Trip Dec Time    | 0.0 ~ 600.0[s] |               | 3.0              | O/A |    | 0   | 0  |
| 00                | 061000  | 井蔭有台时白井進塚       | DST Destart      | 0              | No            | 0:No             | 0   |    | 0   | 0  |
| 00                | UIIIDUO | <b></b> 似       | ROTRESIDI        | 1 Yes          |               | 0.110            | UA  |    | 0   | 0  |
| 09                | 0h1B09  | 自动重启次数          | Retry Number     | 0~10           |               | 0                | O/A |    | 0   | 0  |
| <sup>27)</sup> 10 | 0h1B0A  | 自动重启延迟时间        | Retry Delay      | 0.0~60.0[s]    |               | 1.0              | O/A |    | 0   | 0  |
|                   |         |                 |                  | 0              | None          |                  |     |    |     |    |
|                   |         |                 |                  | 1              | Free-Run      |                  |     |    |     |    |
| 12                | 061000  | 壬止油亩也入时动作       | Last Cred Mada   | 2              | Dec           | 0:Nono           | 0/4 |    | 0   | 0  |
| 12                | UIIDUC  | 乙八地文泪マ时4川       | LOSI CITILI MOLE | 3              | Hold Input    | 0.NOTIC          | UA  |    | 0   | 0  |
|                   |         |                 |                  | 4              | Hold Output   |                  |     |    |     |    |
|                   |         |                 |                  | 5              | Lost Preset   |                  |     |    |     |    |
| <sup>28)</sup> 13 | 0h1B0D  | 速度指令丧失判定时间      | Lost Cmd Time    |                | 0.1 ~ 120[s]  | 1.0              | O/A |    | 0   | 0  |
| 14                | 0h1B0E  | 速度指令丧失时<br>运行频率 | Lost Preset F    | 起如             | 始频率~最大频率[Hz]  | 0.00             | O/A |    | 0   | 0  |
| 15                |         | 模拟量输入           | Allectional      | 0              | Half of x1    | 0:Half of        | 0   |    | 0   | 0  |
| 15                | UNIBUE  | 丧失判定等级          | AI LOSI LEVEI    | 1 Below x1     |               | x1               | UA  |    | 0   | 0  |
| 17                | 0b1D11  | 计我坦敬选择          | OL Warn Salaat   | 0 No           |               | 0:No             | 0/4 |    | 0   | 0  |
| 17                | VIIIBII | 过来报音选择          | OL Warn Select   | 1              | Yes           | U.NO             | UA  |    | 0   | 0  |
| 18                | 0h1B12  | 过载报警等级          | OL Warn Level    | 30 ~ 180[%]    |               | 150              | O/A |    | 0   | 0  |
| 19                | 0h1B13  | 过载报警时间          | OL Warn Time     |                | 0.0 ~ 30.0[s] | 10.0             | O/A |    | 0   | 0  |

\*阴影部分为隐藏代码,设置相关代码时才能显示。

27) Pr.10 在 Pr.09(Retry Number)为 '0'以上时才能显示。

28) Pr.13~15 는 Pr.12(Lost Cmd Mode)为不是 'NONE'时才能显示。

<sup>70</sup> 初始值 00 在 SEG上显示为 00000.

| 编号  | 通讯用<br>地址 | 名称                        | SEG<br>显示      |                       | 设定范围          | 初始值         | 属性    | 豽 | 控制<br>V/F | 模式<br>SL |
|-----|-----------|---------------------------|----------------|-----------------------|---------------|-------------|-------|---|-----------|----------|
|     |           |                           |                | 0                     | None          |             |       |   |           |          |
| 20  | 0h1B14    | 过载故障时动作                   | OL Trip Select | 1                     | Free-Run      | 1:Free-     | O/A   | 1 | 0         | 0        |
|     |           |                           |                | 2                     | Dec           | . Null      |       |   |           |          |
| 21  | 0h1B15    | 过载故障等级                    | OL Trip Level  |                       | 30~200[%]     | 180         | O/A   |   | 0         | 0        |
| 22  | 0h1B16    | 过载故障时间                    | OL Trip Time   |                       | 0.0~60.0[s]   | 60.0        | O/A   |   | 0         | 0        |
| 25  | 0h1B10    | 权裁坦敬准择                    | LII Warn Sel   | 0                     | No            | 0:No        | 0/A   |   | 0         | 0        |
| 2.5 | 011013    | 在城底自起并                    | OL Wall Gel    | 1                     | Yes           | 0.110       | UA    |   | 0         | 0        |
| 26  | 0h1B1A    | 轻载报警时间                    | UL Warn Time   |                       | 0.0~600.0[s]  | 10.0        | O/A   |   | 0         | 0        |
|     |           |                           |                | 0                     | None          |             |       |   |           |          |
| 27  | 0h1B1B    | 轻载故障选择                    | UL Trip Sel    | 1                     | Free-Run      | 0:None      | O/A   |   | 0         | 0        |
|     |           |                           |                | 2                     | Dec           |             |       |   |           |          |
| 28  | 0h1B1C    | 轻载故障时间                    | UL Trip Time   |                       | 0.0~600.0[s]  | 30.0        | O/A   |   | 0         | 0        |
| 29  | 0h1B1D    | 轻载下限等级                    | UL LF Level    | 10~30[%]              |               | 30          | O/A   |   | 0         | 0        |
| 30  | 0h1B1E    | 轻载上限等级                    | UL BF Level    | 30 ~ 100[%]           |               | 30          | O/A   |   | 0         | 0        |
| 31  | 0h1B1F    | 检测于由机时的动作                 | No Motor Trip  | 0 None                |               | 0.None      | O/A   |   | 0         | 0        |
| 01  | UNDI      | 1203/0.07 07 03 11 3-91 F | no motor mp    | 1 Free-Run            |               | 0.10010     | 0// ( |   | Ŭ         | Ŭ        |
| 32  | 0h1B20    | 检测无电机电流等级                 | No Motor Level |                       | 1 ~ 100[%]    | 5           | O/A   |   | 0         | 0        |
| 33  | 0h1B21    | 检测无电机延迟                   | No Motor Time  |                       | 0.1 ~ 10.0[s] | 3.0         | O/A   |   | 0         | 0        |
|     |           |                           |                | 0                     | None          |             |       |   |           |          |
| 40  | 0h1B28    | 电子热保护故障选择                 | ETH Trip Sel   | 1                     | Free-Run      | 0:None      | O/A   |   | 0         | 0        |
|     |           |                           |                | 2                     | Dec           |             |       |   |           |          |
| 41  | 0h1B29    | 冷却风扇运行方式                  | Motor Coolina  | 0                     | Self-cool     | 0:Self-cool | O/A   |   | 0         | 0        |
|     |           |                           | ······         | 1                     | Forced-cool   |             |       |   | -         |          |
| 42  | 0h1B2A    | 电子热保护 1 分钟额定              | ETH 1min       |                       | 120 ~ 200[%]  | 150         | O/A   |   | 0         | 0        |
| 43  | 0h1B2B    | 电子热保护连续额定                 | ETH Cont       |                       | 50 ~ 150[%]   | 120         | O/A   |   | 0         | 0        |
|     |           |                           |                | Bit                   | 0000 ~ 1111   |             |       |   |           |          |
|     |           |                           |                | 0001                  | 1 加速中         |             |       |   |           |          |
| 50  | 0h1B32    | 防堵转及磁通量制动                 | Stall Prevent  | 0010                  | ) 恒速中         | 1000        | X/A   |   | 0         | 0        |
|     |           |                           |                | 0100 减速中              |               |             |       |   |           |          |
|     |           |                           |                | 1000 磁通量制动            |               |             |       |   |           |          |
| 51  | 0h1B33    | 堵转频率 1                    | Stall Freq 1   | 起始频率~堵转频率 1[Hz]       |               | 60.00       | O/A   |   | 0         | 0        |
| 52  | 0h1B34    | 堵转等级 1                    | Stall Level 1  | 30~250[%]             |               | 180         | X/A   |   | 0         | 0        |
| 53  | 0h1B35    | 堵转频率 2                    | Stall Freq 2   | 堵转频率 1<br>~堵转频率 2[Hz] |               | 60.00       | O/A   |   | 0         | 0        |

8-28 LSIS

| 伯旦 | 通讯用     | <b>友 4</b> 家 | SEG           |                      | <b>小宁车田</b>          | 洲丛唐            | 国社  | <b>**</b> # | 控制  | 模式 |
|----|---------|--------------|---------------|----------------------|----------------------|----------------|-----|-------------|-----|----|
| 绷勺 | 地址      | 石柳           | 显示            |                      | 区走祖国                 | 初知祖            | 周注  | 参与火         | V/F | SL |
| 54 | 0h1B36  | 堵转等级 2       | Stall Level 2 |                      | 30~250[%]            | 180            | X/A |             | 0   | 0  |
| 55 | 0h1B37  | 堵转频率 3       | Stall Freq 3  | ~                    | 堵转频率 2<br>堵转频率 4[Hz] | 60.00          | O/A |             | 0   | 0  |
| 56 | 0h1B38  | 堵转等级 3       | Stall Level 3 |                      | 30~250[%]            | 180            | X/A |             | 0   | 0  |
| 57 | 0h1B39  | 堵转频率 4       | Stall Freq 4  | 堵转频率 3<br>~ 最大频率[Hz] |                      | 60.00          | O/A |             | 0   | 0  |
| 58 | 0h1B3A  | 堵转等级 4       | Stall Level 4 |                      | 30~250[%]            | 180            | X/A |             | 0   | 0  |
| 66 | 0h1B42  | DB 电阻警报等级    | DB Warn %ED   |                      | 0~30[%]              | 0              | O/A |             | 0   | 0  |
| 70 |         | 公扣口 户井底井权    |               | 0                    | Trip                 | 0.Tria         | 04  |             | 0   |    |
| 79 | UN IB4F | 行动风雨似厚远挥     | TEN TIP Mode  | 1                    | Warning              | 0:Trip         | UA  |             | 0   |    |
|    |         |              |               | 0                    | None                 |                |     |             |     |    |
| 80 | 0h1B50  | 选件故障时动作选择    | Opt Trip Mode | 1                    | Free-Run             | 1:Free-<br>Run | O/A |             | 0   | 0  |
|    |         |              |               | 2                    | Dec                  |                |     |             |     |    |
| 81 | 0h1B51  | 欠压故障判定延迟时间   | LVT Delay     |                      | 0.0 ~ 60.0[s]        | 0.0            | X/A |             | 0   | 0  |
| 90 | 0h1B5A  | 警报信息         |               |                      |                      | -              | -/7 |             | 0   | 0  |
| 91 | 0h1B5B  | 历史故障 1       |               |                      |                      | -              | -/7 |             | 0   | 0  |
| 92 | 0h1B5C  | 历史故障 2       |               |                      |                      | -              | -/7 |             | 0   | 0  |
| 93 | 0h1B5D  | 历史故障 3       |               |                      |                      | -              | -/7 |             | 0   | 0  |
| 94 | 0h1B5E  | 历史故障 4       |               |                      |                      | -              | -/7 |             | 0   | 0  |
| 95 | 0h1B5F  | 历史故障 5       |               |                      |                      | -              | -/7 |             | 0   | 0  |
| 06 | 0-4000  | 法林压山步险       |               | 0                    | No                   | 0:No           | 17  |             | 0   | 0  |
| 90 | 00.1R00 | 用疋川乂以甲       |               | 1                    | Yes                  | 0.110          | -// |             | 0   |    |

### 8.1.11 第 2 电机功能组 (PAR → M2)<sup>71</sup>

| 编号 | 通讯用    | 名称     | SEG<br>룂示      |                 | 设定范围              | 初始值           | 属性  | 鈵 | 控制<br>V/F | 機式 |
|----|--------|--------|----------------|-----------------|-------------------|---------------|-----|---|-----------|----|
| 00 | -      | 跳转代码   | Jump Code      |                 | 1~99              | 14            | O/A | - | 0         | 0  |
| 04 | 0h1C04 | 加速时间   | M2-Acc Time    |                 | 0.0~600.0[s]      | 20.0          | O/A |   | 0         | 0  |
| 05 | 0h1C05 | 减速时间   | M2-Dec Time    |                 | 0.0~600.0[s]      | 30.0          | O/A |   | 0         | 0  |
|    |        |        |                | 0               | 0.2 kW            |               |     |   |           |    |
|    |        |        |                | 1               | 0.4 kW            |               |     |   |           |    |
|    |        |        |                | 2               | 0.75 kW           |               |     |   |           |    |
|    |        |        |                | 3               | 1.1 kW            |               |     |   |           |    |
|    |        |        |                | 4               | 1.5 kW            |               |     |   |           |    |
|    |        |        |                | 5               | 2.2 kW            |               |     |   |           |    |
|    |        |        |                | 6               | 3.0 kW            |               |     |   |           |    |
| 00 | 064000 | 山和安昌   | MO Canasity    | 7               | 3.7 kW            |               | VA  |   | ~         | 0  |
| 00 | UNICUO | 电机谷里   | MZ-Capacity    | 8               | 4.0 kW            | -             | NA  |   | 0         | 0  |
|    |        |        |                | 9               | 5.5 kW            |               |     |   |           |    |
|    |        |        |                | 10              | 7.5 kW            |               |     |   |           |    |
|    |        |        |                | 11              | 11.0 kW           |               |     |   |           |    |
|    |        |        |                | 12              | 15.0 kW           |               |     |   |           |    |
|    |        |        |                | 13              | 18.5 kW           |               |     |   |           |    |
|    |        |        |                | 14              | 22.0 kW           |               |     |   |           |    |
|    |        |        |                | 15              | 30.0 kW           |               |     |   |           |    |
| 07 | 0h1C07 | 基本频率   | M2-Base Freq   | 3               | 0.00 ~ 400.00[Hz] | 60.00         | X/A |   | 0         | 0  |
|    |        |        |                | 0               | V/F               |               |     |   |           |    |
| 08 | 0h1C08 | 控制模式   | M2-Ctrl Mode   | 2               | Slip Compen       | 0·V/F         | X/A |   | 0         | 0  |
|    |        | TEMPON |                | 4               | 异步电机<br>无传感矢量     |               |     |   | Ū         | 0  |
| 10 | 0h1C0A | 电机极数   | M2-Pole Num    |                 | 2~48              |               | X/A |   | 0         | 0  |
| 11 | 0h1C0B | 额定滑差速度 | M2-Rated Slip  |                 | 0~3000[rpm]       |               | X/A |   | 0         | 0  |
| 12 | 0h1C0C | 电机额定电流 | M2-Rated Curr  |                 | 1.0~1000.0[A]     |               | X/A |   | 0         | 0  |
| 13 | 0h1C0D | 电机空载电流 | M2-Noload Curr | 0.5 ~ 1000.0[A] |                   | 根据设定电<br>和 不同 | X/A |   | 0         | 0  |
| 14 | 0h1C0E | 电机额定电压 | M2-Rated Volt  | 170 ~ 480[V]    |                   | 1/10/11/09    | X/A |   | 0         | 0  |
| 15 | 0h1C0F | 电机效率   | M2-Efficiency  | 70 ~ 100[%]     |                   | ]             | X/A |   | 0         | 0  |
| 16 | 0h1C10 | 负载惯性比  | M2-Inertia Rt  | 0~8             |                   |               | X/A |   | 0         | 0  |

8-30 **LS**is

| 编                 | 通讯用    | 友報           | SEG          |                 | <b>小宁菜田</b>      | 初始店       | 르싸  | <del>61</del> 55 | 控制  | 模式 |
|-------------------|--------|--------------|--------------|-----------------|------------------|-----------|-----|------------------|-----|----|
| 号                 | 地址     | 白你           | 显示           |                 | 以足把回             | 10,94718  | 周江  | 参与火              | V/F | SL |
| 17                | -      | 定子电阻         | M2-Rs        |                 | 0.0 ~ 9.999[Ω]   |           | X/A |                  | 0   | 0  |
| 18                | -      | 漏电感          | M2-Lsigma    | (               | 0.00 ~ 99.99[mH] |           | X/A |                  | 0   | 0  |
| 19                | -      | 定子电感         | M2-Ls        | 0.0 ~ 999.9[mH] |                  |           | X/A |                  | 0   | 0  |
| <sup>30)</sup> 20 | -      | 转子时间常数       | M2-Tr        | 25 ~ 5000[ms]   |                  |           | X/A |                  | 0   | 0  |
|                   |        |              |              | 0 Linear        |                  |           |     |                  |     |    |
| 25                | 0h1C19 | V/F 方式       | M2-V/F Patt  | 1 Square        |                  | 0: Linear | X/A |                  | 0   | 0  |
|                   |        |              |              | 2               | User V/F         |           |     |                  |     | 1  |
| 26                | 0h1C1A | 正向转矩补偿       | M2-Fwd Boost |                 | 0.0~15.0[%]      | 2.0       | X/A |                  | 0   | 0  |
| 27                | 0h1C1B | 反向转矩补偿       | M2-Rev Boost |                 | 0.0~15.0[%]      | 2.0       | X/A |                  | 0   | 0  |
| 28                | 0h1C1C | 防堵转等级        | M2-Stall Lev |                 | 30~150[%]        | 150       | X/A |                  | 0   | 0  |
| 29                | 0h1C1D | 电子热保护 1 分钟额定 | M2-ETH 1min  | 100~200[%]      |                  | 150       | X/A |                  | 0   | 0  |
| 30                | 0h1C1E | 电子热保护连续额定    | M2-ETH Cont  | 50 ~ 150[%]     |                  | 100       | X/A |                  | 0   | 0  |

\*阴影部分为隐藏代码,设置相关代码时才能显示。

30) M2.20(转子时间整数)在 M.08(控制模式)设为 4(异步电机 无传感矢量)时才能显示。

# 8.2 LCD 面板专用组

#### 8.2.1 故障模式(TRP Last-x)

| 编号 | 功能标示           | 名称        |            | 设置范围 | 初始值           | 参考页 |
|----|----------------|-----------|------------|------|---------------|-----|
| 00 | Trip Name(x)   | 显示故障种类    | -          |      | -             |     |
| 01 | Output Freq    | 故障时运行频率   | -          |      | -             |     |
| 02 | Output Current | 故障时输出电流   | -          |      | -             |     |
| 03 | Inverter State | 故障时加减速状态  | -          |      | -             |     |
| 04 | DCLink Voltage | 直流电压      | -          |      | -             |     |
| 05 | Temperature    | NTC 温度    | -          |      | -             |     |
| 06 | DI State       | 输入端子台状态   | -          |      | 0000 0000     |     |
| 07 | DO State       | 输出端子台状态   | -          |      | 000           |     |
| 08 | Trip On Time   | 上电后故障时间   | -          |      | 0/00/00 00:00 |     |
| 09 | Trip Run Time  | 开始运行后故障时间 | -          |      | 0/00/00 00:00 |     |
| 10 | Trip Doloto2   | 副公正市井陰    | 0          | No   | 0 : No        |     |
| 10 | Thb Delete ;   | 则际历天议程    | 1 Yes 01NO |      |               |     |

## 8.2.2 配置模式 (CNF)

| 编号 | 功能标示           | 名称              |     | 设置范围           | 初始值              | 参考页 |
|----|----------------|-----------------|-----|----------------|------------------|-----|
| 00 | Jump Code      | 跳转代码            | 1~9 | 99             | 40               | -   |
| 01 | Language Sel   | 选择面板语言          | 0:E | inglish        | 0 : English      |     |
| 02 | LCD Contrast   | LCD 亮度调整        |     | -              | -                |     |
| 10 | Inv S/W Ver    | 主机 SWW 版本       |     | -              | -                |     |
| 11 | KeypadS/W Ver  | 面板 SWW 版本       |     | -              | -                |     |
| 12 | KPD Title Ver  | 面板 Title 版本     |     | -              | -                |     |
| 20 | Anytime Para   | 状态显示窗显示项目       | 0   | Frequency      | 0: Frequency     |     |
| 21 | Monitor Line-1 | 监控模式显示项目1       | 1   | Speed          | 0: Frequency     |     |
| 22 | Monitor Line-2 | 监控模式显示项目2       | 2   | Output Current | 2:Output Current |     |
| 23 | Monitor Line-3 | 监控模式显示项目3       | 3   | Output Voltage | 3:Output Voltage |     |
|    |                |                 | 4   | Output Power   |                  |     |
|    |                |                 | 5   | WHour Counter  |                  |     |
|    |                |                 | 6   | DCLink Voltage |                  |     |
|    |                |                 | 7   | DI State       |                  |     |
|    |                |                 | 8   | DO State       |                  |     |
|    |                |                 | 9   | V1 Monitor[V]  |                  |     |
|    |                |                 | 10  | V1 Monitor[%]  |                  |     |
|    |                |                 | 13  | V2 Monitor[V]  |                  |     |
|    |                |                 | 14  | V2 Monitor[%]  |                  |     |
|    |                |                 | 15  | I2 Monitor[mA] |                  |     |
|    |                |                 | 16  | I2 Monitor[%]  |                  |     |
|    |                |                 | 17  | PID Output     |                  |     |
|    |                |                 | 18  | PID Ref Value  |                  |     |
|    |                |                 | 19  | PID Fdb Value  |                  |     |
|    |                |                 | 20  | Torque         |                  |     |
|    |                |                 | 21  | Torque Limit   |                  |     |
|    |                |                 | 23  | Speed Limit    |                  |     |
| 24 | Man Mada Init  | 收按进于知道          | 0   | No             | 0:No             |     |
| 24 | WON WODE INL   | <b>油生侠</b> 式彻娟化 | 1   | Yes            | UINO             |     |
| 30 | Option-1 Type  | 选件槽 1 种类显示      | 0   | None           | 0:None           |     |
| 31 | Option-2 Type  | 选件槽2种类显示        | 6   | Ethernet       | 0:None           |     |
| 32 | Option-3 Type  | 选件槽3种类显示        | 9   | CANopen        | 0:None           |     |

| 编号 | 功能标示               | 名称           |    | 设置范围           | 初始值        | 参考页 |
|----|--------------------|--------------|----|----------------|------------|-----|
|    |                    |              | 0  | No             |            |     |
|    |                    |              | 1  | 1 All Grp      |            |     |
|    |                    |              | 2  | DRV Grp        |            |     |
|    |                    |              | 3  | BAS Grp        |            |     |
|    |                    |              | 4  | ADV Grp        |            |     |
|    |                    |              | 5  | CON Grp        |            |     |
| 40 | 参数 Init            | 参数初始化        | 6  | IN Grp         | 0:No       |     |
|    |                    |              | 7  | OUT Grp        |            |     |
|    |                    |              | 8  | COM Grp        |            |     |
|    |                    |              | 9  | APP Grp        |            |     |
|    |                    |              | 12 | PRT Grp        |            |     |
|    |                    |              | 13 | M2 Grp         |            |     |
|    |                    |              | 16 | SPS Grp        |            |     |
| 44 | Channed Dava       | 日二本市协会教      | 0  | View All       |            |     |
| 41 | Changed Para       | 並不受史的麥銳      | 1  | View Changed   | U:VIEW AII |     |
|    |                    |              | 0  | None           |            |     |
| 40 | Multi Kan Oal      | A            | 1  | JOG Key        | 0.01       |     |
| 42 | Multi Key Sei      | 多功能键坝日       | 2  | Local/Remote   | UINONE     |     |
|    |                    |              | 3  | UserGrp SelKey |            |     |
| 43 | Macro Select       | 宏功能项目        | 0  | None           | 0:None     |     |
| 44 |                    | 副心口市书应       | 0  | No             | 0.110      |     |
| 44 | Erase All Trip     | 删际历史议陧       | 1  | Yes            | U:INO      |     |
| 45 |                    | 田內政主任司副政     | 0  | No             | 0.110      |     |
| 40 | UserGrp AliDei     | 用户复来代码删除     | 1  | Yes            | U:INO      |     |
| 40 | 会料 Dard            | 分型注册         | 0  | No             | 0.11-      |     |
| 40 | 参数 Read            | 参观识现         | 1  | Yes            | U:INO      |     |
| 47 | 参数                 | 会新行う         | 0  | No             | 0: No      |     |
| 4/ | Write              | <b>沙</b> 奴与八 | 1  | Yes            | 0. NO      |     |
| 40 | <del>分数</del> Sava | 会粉但方         | 0  | No             | 0:No       |     |
| 40 | 参数 Save            | <b>少</b> 奴休行 | 1  | Yes            | U.INO      |     |
| 50 | View Lock Set      | 隐藏参数模式       |    | 0~9999         | Un-locked  |     |
| 51 | View Lock Pw       | 隐藏参数模式密码     |    | 0~9999         | Password   |     |
| 52 | Key Lock Set       | 锁定参数编辑       |    | 0~9999         | Un-locked  |     |
| 53 | Key Lock Pw        | 锁定参数编辑密码     |    | 0~9999         | Password   |     |
| 60 | Add Title Up       | 追加题目更新       | 0  | No             | 0:No       |     |
| 编号               | 功能标示           | 名称            |              | 设置范围 | 初始值   | 参考页 |
|------------------|----------------|---------------|--------------|------|-------|-----|
|                  |                |               | 1            | Yes  |       |     |
| 61               | From Stort On  | 参数简易设置        | 0            | No   | 1:Yes |     |
| 01               | Easy Start Off |               | 1            | Yes  |       |     |
| 62 WHCount Reset | 用计中量和拉伊        |               | No           | 0:No |       |     |
|                  | WHCOUIII Resel | 赤川 电里彻阳化      | 1            | Yes  | 0.110 |     |
| 70               | On-time        | 变频器动作累计时间     | 年/月/日 小时: 分钟 |      | -     |     |
| 71               | Run-time       | 变频器运行累计时间     | 年/月/日 小时: 分钟 |      | -     |     |
| 72               | Time Reset     | 亦顧嬰テ行用让时间加始化  | 0            | No   | 0:No  |     |
|                  |                | 文列帝运行系计时间初如化  | 1            | Yes  | 0.110 |     |
| 74               | 1Fn Time       | 冷却风扇运行累计时间    | 年/月/日 小时: 分钟 |      | -     |     |
| 75               | 1En Timo Dot   | 冷却风扇运行累计时间初始化 | 0            | No   | 0:No  |     |
|                  | IFIT HILLE KSL |               | 1            | Yes  |       |     |

# 9. 异常对策及检验

△ 注意

对变频器进行检验之前一定要阅读本使用说明书开头的安全注意事项。

# 9.1 保护功能项目

- 对输出电流和输入电压的保护
- 表 9-1 对输出电流和输入电压的保护功能项目

| SEG 显示                                                | LCD 显示               | 类型    | 内容                                                                    | 备注 |
|-------------------------------------------------------|----------------------|-------|-----------------------------------------------------------------------|----|
| <u> </u>                                              | Over Load            | Latch | 设置了电机过载故障的情况下,负载量超过设定值时发生。Pr.20 号设置为 0 号以外的值才能动作。                     | -  |
| <b>ULE</b>                                            | Under<br>Load        | Latch | 设置了轻载保护功能的情况下,电机负载量在设定轻载等级以下时发生。Pr.27 号设置为 0 号以外的值才能动作。               | -  |
|                                                       | Over<br>Current1     | Latch | 变频器输出电流超过额定电流的 200% 时发生。                                              | -  |
| Gut                                                   | Over<br>Voltage      | Latch | 直流部回路的电压增加到规定值以上时发生。                                                  | -  |
| Lut                                                   | Low<br>Voltage       | Level | 变频器内部回路的直流电压低于规定值时发生。                                                 | -  |
| [1]                                                   | Low<br>Voltage2      | Latch | 变频器运行中内部部回路的直流电压低于规定值时发生。                                             | -  |
| <u><u></u><br/><i>L</i><br/><i>F</i><br/><i>L</i></u> | Ground<br>Trip       | Latch | 变频器输出侧发生接地并有规定值以上电流时发生。变频器容量<br>不同,接地检测电流有差异。                         | -  |
| <b>[{}{}{</b>                                         | E-Thermal            | Latch | 为防止电机过载运行时过热,根据反限时热特性发生故障。Pr.40 号设置为 0 号以外的值时动作。                      | -  |
| PûŁ                                                   | Out Ph -<br>ase Open | Latch | 变频器 3 相输出中 1 相以上缺相的状态下发生。Pr.05 号的位 1 设置为 1 才能动作。                      | -  |
|                                                       | In Phase<br>Open     | Latch | 变频器 3 相输入中 1 相以上缺相时发生。Pr.05 号的位 2 设置为 1 才能动作。                         | -  |
|                                                       | Inverter<br>OLT      | Latch | 保护变频器过热的反限时热特性保护功能。以变频器额定电流为基准,150%、1分钟,200%、4秒为基准。200%,4秒根据变频器容量有差异。 | -  |
| <b>n</b> nt                                           | No Motor<br>Trip     | Latch | 变频器未连接电机时发生。Pr.31号设为 1号时动作。                                           | -  |

| 提示                                                              |
|-----------------------------------------------------------------|
| Level: 故障改善后自动解除。不保存到历史故障中。                                     |
| Latch: 故障改善后输入复位信号后解除。                                          |
| 1Ftal: 故障改善后变频器电源断开,内部充电灯灭后再上电后解除。再上电后继续维持故障状态时请联系本公司客服中心。      |
| 使用 LCD 面板时的详细 Trip 内容显示在 LCD 面板上,SEG 上与 Trip 内容无关,显示 "TRIP" 信息。 |
| 半生 9 A N L Tria H LOD 日三生半生的 Tria OFO 时日三生生晒白白的 Tria            |

发生2个以上Trip时,LCD显示先发生的Trip,SEG则显示优先顺序高的Trip。

• 根据变频器内部回路异常及外部信号的保护

表 9-2 根据变频器内部回路异常及外部信号的保护

| SEG 显示       | LCD 显示             | 类型    | 内容                                                                                                    | 备注                |
|--------------|--------------------|-------|----------------------------------------------------------------------------------------------------|-------------------|
| <b>OXF</b>   | Over Heat          | Latch | 变频器散热器的温度上升到规定值以上时发生故障。                                                                                                    | -                 |
|              | Over<br>Current2   | Latch | 变频器内部的直流部检测出短路电流时发生的 故障。                                                                                                    | -                 |
| <b>E</b> 52  | External<br>Trip   | Latch | 设置多功能端子的功能时检测的外部故障信息。In.65~71<br>号的功能中选择 4 号 External Trip。                                                                                                    | -                 |
| 64           | BX                 | Level | 根据多功能端子的功能选择切断变频器输出。ln.65~71<br>号的功能中选择 5 号 BX。                                                                                                    | -                 |
| <u> </u>     | H/W-Diag           | 1Ftal | 变频器内部的储存设备 (EEPRom)、模拟量-<br>数字量转换器输出 (ADC Off Set)、CPU 误动作 (Watch<br>Dog-1, Watch Dog-2) 导致的异常。 - EEP Err: KPD EEP Rom 受损等原因导致 ReadWrite<br>异常时发生 - ADC Off Set: 电流传感部分(UVW CT 等)发生异常时 | -                 |
| nt[          | NTC<br>Open        | Latch | 电力用半导体 (IGBT)的温度检测传感器检测到异常时发生<br>故障。                                                                                                    | -                 |
| F8n          | 1Fn Trip           | Latch | 检测到冷却风扇异常时发生故障。Pr.79 号设置为0号时<br>动作。                                                                                                    | <b>22kW</b><br>以下 |
| Pi d         | Pre-PID<br>1Fil    | Latch | 根据 AP.34~36 的功能设置,在 Pre-PID 运行中控制量<br>(PID 反馈值) 输入一直低于设定值时,判定为负载系统的<br>异常,并发生故障。                                                                                                    | -                 |
| <u> ነ</u> ኔר | Ext-Brake          | Latch | 通过多功能端子功能,进行外部刹车信号运行时动作。变频器启动时变频器输出电流维持在低于 Ad-41 的状态时发生故障。OU.31, 32 中的一个设置为 35 号 BR Control。                                                                                           | -                 |
| 5F8<br>5Fb   | Safety<br>A(B) Err | Level | 2个安全输入中至少一个信号为 off 时发生。                                                                                                    | -                 |

■ 根据选件的保护

## 表 9-3 根据 KEYPAD 及选件的保护功能项目

| SEG 显示     | LCD 显示            | 类型                     | 内容                                                           | 备注            |
|------------|-------------------|------------------------|--------------------------------------------------------------|---------------|
| LOr        | Lost<br>Command   | Level                  | 用端子台或通讯指令等面板以外的方式输入频率指令或运行指令时,指令发生异常的情况。Pr.12号设置为0号以外的值才会动作。 | -             |
|            |                   |                        | 基本 I/O 或外置型通讯卡未与变频器连接或接触状态不良                                 | -             |
| 167        | IO Board<br>Trip  | IO Board<br>Trip Latch | 时发生。                                                         | -             |
| Errl       |                   |                        | "S100"发生维持 5秒以上时发生。                                          | -             |
| P8r        | ParaWrite<br>Trip | Latch                  | Loader Cable 异常或接触不良等导致参数 Write 中无法 通讯时发生。                   | LCD 面<br>板使用时 |
| <i>0PE</i> | Option Trip-<br>1 | Latch                  | 变频器主机和 Option(通讯)间发生通讯异常时发生。                                 | Option<br>使用时 |

# 9.2 报警功能项目

表 9-4 报警功能项目

| SEG 显示  | LCD 显示           | 说 明                                                                                                    |
|---------|------------------|----------------------------------------------------------------------------------------------------|
|         | Over Load        | 电机处于过载时发生报警信息。Pr.17 号设置为 1 才能动作。输出触点需要<br>信号时 OU.31,33 功能中选择 5 号 Over Load。                                |
| <i></i> | Under Load       | 需要对轻载情况的报警时将 Pr.25 号设置为 1。输出信号要将 OU.31, 33<br>功能中选择 7 号 Under Load。                                        |
|         | INV Over<br>Load | 变频器过热防止功能 (Inverter IOLT)动作的等级的 60%的时间累积后发生<br>报警。输出信号在 OU.31, 33 功能中选择 6 号 IOL。                           |
|         | Lost<br>Command  | Pr.12 Lost Cmd Mod 为 0 号的状态下可输出报警信号。根据 Pr.13~15 号<br>中设定的条件发生报警。输出信号在 OU.31~33 功能中选择 13 号 Lost<br>Command。 |
| [F8n''] | 1Fn<br>Warning   | Pr.79         FAN Trip Mode 设为 1 号的状态下,检测到冷却风扇异常时发生报           警。输出信号要在 OU.31, 33 功能中选择 8 号 1Fn Warnin。    |
| db''    | DB<br>Warn %ED   | DB 电阻使用率超过设定值时发生报警。Pr.66 号中设置检测等级。                                                                         |
| trEr    | Retry Tr<br>Tune | DR.9 设置为 4 号才能动作。自整定时转子时间整数 (Tr)过高或过低时发<br>生。                                                              |

# 9.3 故障对策

| Over         • 负载比电机额定大。         • 加大电机和变频器容量。           Load         • 低于过载故障等级 (Pr21)中设定的值。         • 加大过载故障等级的设定值。 |  |
|----------------------------------------------------------------------------------------------------|--|
| Load • 低于过载故障等级 (Pr.21)中设定的值。 • 加大过载故障等级的设定值。                                                                         |  |
|                                                                                                    |  |
| Under • 电机和负载的连接有问题。 • 降低电机和变频器容量。                                                                                    |  |
| Load • 轻载等级 (Pr.29,30)比系统最小负载量大。 • 降低轻载等级的设定值。                                                                        |  |
| • 与负载惯性(GD2)相比加减速时间过短。 • 增加加减速时间。                                                                                     |  |
| •负载大于变频器的额定容量。 • 更换为较大容量的变频器。                                                                                         |  |
| • 电机空转中加载了变频器输出。 • 电机停止后运行或使用速度搜索功能(Cn.60)                                                                            |  |
| • 电机的机械刹车动作快。 •检查机械刹车。                                                                                                |  |
|                                                                                                    |  |
| • 负载惯性 (GD2)相比减速时间过短。 • 增加减速时间。                                                                                       |  |
| Over • 变频器输出侧有回生负载。 •使用制动电阻                                                                                           |  |
| Voltage • 输入电源电压高。 • 请确认输入电源电压是否在规定值以上。                                                                               |  |
|                                                                                                    |  |
| • 输入电源电压低。<br>中海无体体体之间,在海峡中,海峡中,海峡中,海峡中,海峡中,海峡中,海峡中,海峡中,海峡中,海峡中,                                                      |  |
| ● 电源系统连接丁比电源谷重天的贝软。(焊接机 ● 增加电源谷重。<br>山西连连连接由机学)                                                                       |  |
| Voltage 以且按任按电机守) • 请史把电子按删器。                                                                                         |  |
|                                                                                                    |  |
| <ul> <li>•运行中输入电压降低了。</li> <li>• 请确认输入电源电压是否在规定值以下。</li> </ul>                                                        |  |
| Low • 输入缺相。 • 确认输入线。                                                                                                  |  |
| vontage2 • 电源侧电子接触器不良。 • 请更换电子接触器。                                                                                    |  |
| Ground • 变频器的输出线接地。 • 请确认变频器的输出端子接线                                                                                   |  |
| Trip • 电机的绝缘被破坏。 • 请更换电机。                                                                                             |  |
| • 电机过热。 • 请减少负载或运行频度。                                                                                                 |  |
| • 变频器负载大于额定。 • 请加大变频器容量。                                                                                              |  |
| □ E-<br>Thermal ● 电子热保护等级设置较低。      ● 请设置适当的电子热保护等级。                                                                  |  |
| • 变频器在低速长时间运行。 • 更换为可单独供应电机冷却风扇电源的电机。                                                                                 |  |
|                                                                                                    |  |
| Out • 输出侧电子接触器发生了接触不良。 • 请确认变频器输出侧电子接触器。                                                                              |  |
| Priase ● 发生了输出线不良。<br>Open ● 请确认输出接线。                                                                                 |  |
| <ul> <li>● 給入側由子接触哭发生了接触不良</li> <li>● 确社 本類哭給入側由子接触哭</li> </ul>                                                       |  |
| Im Phace • 输入接线发生不良、应该更换变频器直流侧由 • 确认输入接线。                                                                             |  |
| Open 容。<br>• 更換交類器目論部由家。                                                                                              |  |
| • 请联系附近的指定服务点。                                                                                                    |  |
| Inverter • 负载比变频器额定大。                                                                                                 |  |
| OLT         • 转矩补偿过高。         • 请减少转矩补偿量。                                                                             |  |

| 种类               | 异常原因                                                                 | 对策                                                                                 |
|------------------|----------------------------------------------------------------------|------------------------------------------------------------------------------------|
| Over<br>Heat     | <ul> <li>冷却系统有异常。</li> <li>使用时间已超过冷却风扇寿命。</li> <li>环境温度高。</li> </ul> | <ul> <li>确认空气吸入口及排出口有无异物。</li> <li>更换变频器冷却风扇。</li> <li>环境温度请维持在 50℃ 以下。</li> </ul> |
| Over<br>Current2 | • 变频器输出线短路。<br>• 变频器的 IGBT 发生故障。                                     | <ul> <li>• 请检查变频器的输出端子接线。</li> <li>• 变频器不能运行,请联系附近的服务点。</li> </ul>                 |
| NTC<br>Open      | <ul> <li>环境温度过低。</li> <li>变频器内部温度传感器发生了问题。</li> </ul>                | <ul> <li>• 变频器请在环境温度为 -10℃以上的环境下运行。</li> <li>• 请联系附近的服务点。</li> </ul>               |
| 1FN<br>Lock      | <ul> <li>风扇附近的变频器通风口有异物。</li> <li>变频器冷却风扇达到使用寿命。</li> </ul>          | <ul><li> 请确认空气吸入口及排出口。</li><li> 更换变频器冷却风扇。</li></ul>                               |
| IP54<br>1FN Trip | <ul> <li>风扇连接器未连接。</li> <li>变频器冷却风扇需更换。</li> </ul>                   | <ul><li>连接风扇连接器。</li><li>更换变频器冷却风扇。</li></ul>                                      |

# 9.4 无异常显示的情况下故障对策

• 无法设置参数。

| 原因                    | 对策                       |
|-----------------------|--------------------------|
| • 变频器在运行中。<br>(驱动模式。) | • 停止变频器,变更为程序模式后设置参数。    |
| •参数通道等级不正确。           | • 需要确认正确的参数通道等级后设置。      |
| • 密码不一致。              | •确认密码并解除参数 UNLOCK 后设置参数。 |
| • 检测到欠压。              | • 确认电源输入并解除欠压状态后设置参数。    |

按下面板的 Forward 键或输入外部运行信号, 电机也不会按照指令旋转。

■ 电机不旋转。

| 原因                        |                                                         |
|---------------------------|---------------------------------------------------------|
| • 频率指令方法设置错误。             | • 确认频率指令方法的设置。                                          |
| • 运行指令方法设置错误。             | • 确认运行指令方法的设置。                                          |
| • 端子 R, S, T 上未供电。        | • 确认端子 R, S, T 及 U, V, W 连接。                            |
| • 电源指示灯是否关闭?              | • 变频器上电。                                                |
| • 运行指令 RUN 关闭。            | • 打开运行指令 RUN。                                           |
| • 电机被锁定。                  | • 解除电机驱动或降低负载。                                          |
| <ul> <li>负载过重。</li> </ul> | • 单独运行电机。                                               |
| • 有紧急停车信号输入。              | • 解除紧急停车信号后运行。                                          |
| • 控制回路端子的接线不正确。           | • 确认控制回路端子接线并正确连接后运行。                                   |
| • 频率指令的输入方法错误。            | • 确认频率指令的输入方法并正确设置后运行。                                  |
| • 主速度频率指令的电压/电流输入选择错误。    | •确认电压/电流输入并正确设置后运行。                                     |
| • sink 模式/source 模式的选择错误。 | • 确认 sink 模式/source 模式设置并正确变更后运行。                       |
| • 频率指令值过低。                | • 确认频率指令, 输入最低频率以上后运行。                                  |
| • 按下 STOP 键。              | • 正常停止状态,重新运行即可。                                        |
| • 电机的转矩低。                 | • 变更为 VF, 异步电机 无传感矢量 等运行方式运行。<br>•如果相同问题持续出现,则提高变频器的容量。 |

▪ 电机运行方向与指令相反。

| 原因                                    | 对策                  |
|---------------------------------------|---------------------|
| • 电机输出线的接线错误。                         | • 按电机相数(U,V,W)接输出线。 |
| •变频器的控制回路端子(正转·反转)和控制面板的正转·反转信号连接不正确。 | •核对正转、反转接线后作出必要的改动。 |

• 电机只按一个方向旋转。

| 原因                    | 对策                    |
|-----------------------|-----------------------|
| • 选择了禁止反转功能。          | • 解除进行反转设置后运行。        |
| •即使选择了3线式方式也没有输入反转信号。 | • 确认3线运行相关的输入信号并正确调整。 |

▪ 电机异常发热。

| 原因                    | 対策                                                                                                    |
|-----------------------|----------------------------------------------------------------------------------------------------|
| •负载过重。                | •减少负载。增加加减速时间。核对电机相关参数并正确设置。<br>更换为与负载等级相匹配的电机及变频器。                                                                                    |
| • 电机环境温度高。            | •降低电机环境温度。                                                                                                    |
| • 电机的相间耐压不足。          | <ul> <li>使用电机相间的耐浪涌电压高于最大浪涌的电机。</li> <li>400V 级变频器上使用变频器专用电机。</li> <li>变频器输出侧连接 AC 电抗器。</li> <li>(连接 AC 电抗器时载波频率要设置为 2kHz。)</li> </ul> |
| • 电机风扇停止或风扇上堆积了灰尘·垃圾。 | • 确认电机的风扇并清除异物。                                                                                                    |

■加速时或者带负载运行时电机停止。

| 原因      | 对策                          |
|---------|-----------------------------|
| • 负载过大。 | •减少负载。<br>•更换为符合负载量的电机及变频器。 |

• 电机不加速/加速时间长。

| 原因                   | 对策                                                           |
|----------------------|--------------------------------------------------------------|
| • 频率指令值低。            | • 确认频率指令后输入运行。                                               |
| • 负载大。               | <ul><li>减少负载。增加加减速时间。</li><li>确认机械刹车的状态。</li></ul>           |
| • 加速时间的设置过长。         | • 确认并变更加速时间。                                                 |
| • 电机特性和变频器参数的组合值不正确。 | • 确认并变更电机相关参数。                                               |
| • 加速中防堵转等级低。         | • 确认并变更防堵转等级。                                                |
| • 运行中防堵转等级低。         | • 确认并变更防堵转等级。                                                |
| • 启动转矩不足。            | <ul><li>• 变更为矢量控制运行方式运行。</li><li>• 相同现象持续时增加变频器容量。</li></ul> |

•运行中旋转抖动。

| 原因          | 对策               |
|-------------|------------------|
| • 负载变动大。    | • 提高电机、变频器容量。    |
| • 电源电压变动。   | • 降低电源电压波动。      |
| •在特定频率发生抖动。 | • 调整输出频率,避开共振频率。 |

电机过热且电机旋转不稳定

| 原因            | 对策                  |
|---------------|---------------------|
| • V/F 方式设置错误。 | • 设置符合电机规格的 V/F 方式。 |

## • 连接制动电阻选件后电机的减速时间长。

| 原因                                              | 对策                            |
|-------------------------------------------------|-------------------------------|
| • 减速时间设置过长。                                     | • 确认减速时间并变更设置。                |
| • 电机的转矩不足。                                      | • 电机相关参数正常时为电机能力的极限,需要加大电机容量。 |
| <ul> <li>负载超过变频器的额定电流决定的内部转矩限<br/>制。</li> </ul> | • 请加大变频器容量。                   |

▪ 轻载时不稳定。

| 原因                       | 对策               |
|--------------------------|------------------|
| • 载波频率高。                 | • 调低变频器载波频率。     |
| • 低速时的 V/F 设定值大,处于过励磁状态。 | • 降低转矩补偿值,防止过励磁。 |

# • 变频器启动后其他控制设备误动作或有噪声。

| 原因              | 对策                                                                         |
|-----------------|----------------------------------------------------------------------------|
| • 变频器内部的开关发生噪声。 | <ul> <li>载波频率变更为最小值。</li> <li>变频器输出端安装 MSF(Micro Serge Filter)。</li> </ul> |

• 变频器运行时漏电断路器动作。

| 原因                    | 対策                                                                                                    |
|-----------------------|----------------------------------------------------------------------------------------------------|
| • 由于变频器的漏电电流,漏电断路器动作。 | <ul> <li>用变频器专用接地端子进行接地。</li> <li>接地电阻要确认是否在 200V 系列 100 Q, 400V 系列 10 Q以下。</li> <li>确认漏电断路器的容量,连接变频器建议的额定电流产品。</li> <li>降低变频器的载波频率设定值。</li> <li>变频器和电机的连接线过长时尽量选择缩短长度。</li> </ul> |

• 电机振动大,不能正常旋转。

| 原因         | 对策                                                  |
|------------|-----------------------------------------------------|
| • 相电压平衡不好。 | <ul><li>确认输入电源电压,稳定电源。</li><li>确认电机的绝缘状态。</li></ul> |

• 机器发生嗡嗡声或刺耳的噪音。

| 原因                       | 对策                                                                                         |
|--------------------------|--------------------------------------------------------------------------------------------|
| • 机器的固有振动数和载波频率发生了共振。    | • 稍微提高或降低载波频率。                                                                             |
| • 机器的固有振动数和变频器输出频率发生了共振。 | <ul> <li>         • 稍微提高或降低载波频率。     </li> <li>         可用跳频功能避开发生共振的频率领域。     </li> </ul> |

• 机器振动/抖动。

| 原因                 | 对策                                               |
|--------------------|--------------------------------------------------|
| • 频率指令用模拟量指令从外部输入。 | •模拟量输入端有噪声流入,导致频率指令有干扰时变更输入滤波时间常数(IN07)值。        |
| • 变频器和电机的接线过长。     | • 变频器和电机间的总接线长度要在 200m 以内。<br>(3.7kW 以下: 50m 以内) |

# • 停止变频器输出后电机没有完全停止。

| 原因                      | 対策                                                                               |
|-------------------------|----------------------------------------------------------------------------------|
| • 停止时直流制动没有正常动作,不能重复减速。 | <ul> <li>调整主流制动相关参数。</li> <li>加大直流制动电流的设定值。</li> <li>加大停止时直流制动时间的设定值。</li> </ul> |

• 输出频率不能达到指令频率。

| 原因              | 对策                       |
|-----------------|--------------------------|
| • 指令频率在跳频范围内。   | • 指令频率重新设置为跳频范围外的值。      |
| • 超过了指令频率的上限值。  | • 指令频率的上限值设置为要设定的指令频率以上。 |
| • 负载过大,防堵转功能动作。 | • 更换为大一个等级的变频器。          |

• 冷却风扇不旋转。

| 原因                | 对策                                                                                          |
|-------------------|---------------------------------------------------------------------------------------------|
| • 冷却风扇控制参数没有设置正确。 | •确认冷却风扇控制参数设定值。<br>During Run(变频器运行时风扇动作), Always On(风扇一<br>直动作), Temp Control(在一定温度以上风扇动作) |

# 9.5 冷却风扇更换

5.5~22.0kW 产品风扇更换方法

产品上端的风扇罩向箭头方向按下后向前拔出,拆分风扇连接器后更换风扇。

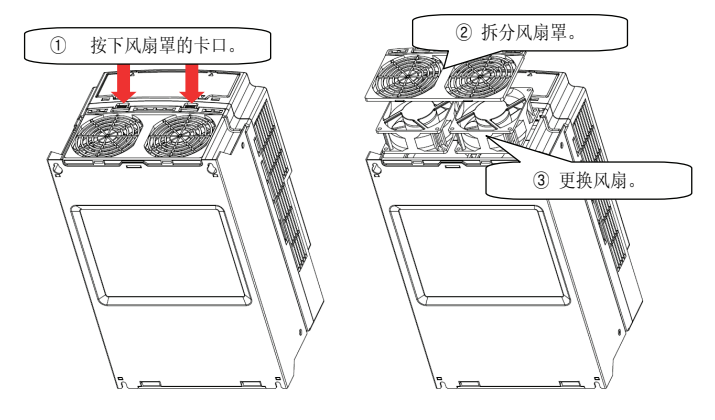

图 9-1 5.5~22.0kW

# 9.6 日常检验及定期检验项目

■ 日常检验

| 检验<br>部位 | 检验<br>项目                              | 检验事项                                                 | 检验方法                            | 判定基准                                             | 检验<br>设备            |
|----------|---------------------------------------|------------------------------------------------------|---------------------------------|--------------------------------------------------|---------------------|
| 16 A     | 环境<br>温度                              | 确认环境温度、湿<br>度、有无粉尘。                                  | 请参考安全注意事项(fii 页)。               | 环境温度要在 -10~<br>+40,不得冻结,湿<br>度要在 50%以下,不<br>得结露。 | 温度计、<br>湿度计、<br>记录仪 |
| 全部       | <sup>彩</sup> 设备 有无异常振动或异常 祝<br>全部 声音? |                                                      | 视觉或听觉判定。                        | 不得有异常                                            |                     |
|          | 电源<br>电压                              | 主回路电压是否正常?                                           | 测量变频器端子台 R, S, T 相间电压。          | -                                                | 万用表/测<br>试仪         |
| 主回路      | 平滑<br>电容                              | <ol> <li>内部液体有无外<br/>漏?</li> <li>电容有无鼓起来?</li> </ol> | 1),2) 肉眼确认。                     | 1), 2) 不得有异常                                     | -                   |
| 冷却<br>系统 | 冷却<br>风扇                              | 有无异常振动或异常<br>噪音 <b>?</b>                             | 电源关断的状态下用手转动。                   | 旋转平稳                                             | -                   |
| 显示       | 测量<br>仪表                              | 显示值是否正常?                                             | 确认配电柜表面的显示设备显示<br>值。            | 确认规定值、管理值                                        | 电压计/<br>电流计等        |
| 电机       | 全部                                    | <ol> <li>有无异常振动或异<br/>常噪音?</li> <li>有无异味?</li> </ol> | 1) 耳朵、手、肉眼确认。<br>2) 确认过热、损伤等异常。 | 不得有异常                                            | -                   |

定期检验 (1年周期)

| 检验<br>部位           | 检验<br>项目  | 检验事项                                                                                              | 检验方法                                                                                                    | 判定基准                                                                | 检验<br>设备               |
|--------------------|-----------|---------------------------------------------------------------------------------------------------|----------------------------------------------------------------------------------------------------|---------------------------------------------------------------------|------------------------|
|                    | 全部        | <ol> <li>高阻计检验(主回<br/>路端子和接地端子<br/>间)</li> <li>固定部分有无脱<br/>落?</li> <li>各部品有无过热痕<br/>迹?</li> </ol> | <ol> <li>折开变频器连接,短接 R, S, T,<br/>U, V, W 端子后用高阻计测量此处<br/>与接地端子间。</li> <li>紧固螺丝。</li> <li>肉眼确认。</li> </ol> | 1) 要在 5MΩ 以上<br>2), 3) 不得有异常                                        | <b>DC 500V</b><br>级高阻计 |
| ŧ                  | 接导<br>( 线 | <ol> <li>1) 导体有无腐蚀?</li> <li>2) 电线皮膜有无破<br/>损?</li> </ol>                                         | 1),2)肉眼确认。                                                                                                | 1), 2) 不得有异常                                                        | -                      |
| 回路                 | 端子<br>台   | 有无损伤 <b>?</b>                                                                                     | 肉眼确认。                                                                                                    | 不得有异常                                                               | -                      |
|                    | 平滑<br>电容  | 测量静电容量                                                                                            | 用容量测试仪测量。                                                                                                 | 额定容量 85% 以上                                                         | 容量仪                    |
|                    | 继电<br>器   | <ol> <li>1) 动作时有无抖动<br/>声?</li> <li>2) 触点有无损伤?</li> </ol>                                         | 1) 用听觉确认。<br>2) 肉眼确认。                                                                                     | 不得有异常                                                               | -                      |
|                    | 电阻        | 1) 电阻有无损伤?<br>2) 确认有无缘故                                                                           | <ol> <li>肉眼确认。</li> <li>折开一边的连接,用测试仪测量。</li> </ol>                                                        | <ol> <li>不得有异常</li> <li>要在显示的电阻值<br/>的 ±10% 以内误差范<br/>围内</li> </ol> | 万用表/<br>模拟量测<br>试仪     |
| 控制<br>国路<br>护<br>路 | 确认动作      | <ol> <li>支频器运行中确认<br/>各输出电压的不平衡<br/>与否</li> <li>实施序列保护动作<br/>试验后显示回路不得<br/>有异常。</li> </ol>        | <ol> <li>調量变频器输出端子 U, V, W 间<br/>电压</li> <li>2)强制短接或开放变频器保护回路<br/>输出。</li> </ol>                          | 1)相间电压平衡<br>200V(400V)用在<br>4V(8V)以内<br>2)异常回路要按照序<br>列动作           | 万用表/<br>直流型电<br>压计     |
| 冷却<br>系统           | 冷却<br>风扇  | 接触部分有无松动?                                                                                         | 再次紧固。                                                                                                    | 不得有异常                                                               | -                      |
| 显示                 | 测量<br>仪   | 显示值是否正常?                                                                                          | 确认配电柜表面显示设备的显示<br>值。                                                                                      | 确认规定值、管理值                                                           | 电压计/<br>电流计等           |

定期检验 (2年周期)

| 检验<br>部位 | 检验<br>项目 | 检验事项                    | 检验方法                                                  | 判定基准          | 检验<br>设备            |
|----------|----------|-------------------------|-------------------------------------------------------|---------------|---------------------|
| 主回路      | 全部       | 高阻计检验 (主回路<br>端子和接地端子间) | 拆开变频器连接,短接 R, S, T, U,<br>V, W 端子后用高阻计测量此处与<br>接地端子间。 | <b>5MΩ</b> 以上 | DC<br>500V 级<br>高阻计 |
| 电机       | 绝缘<br>电阻 | 高阻计检验 (输出端<br>子和接地端子间)  | 拆开 U, V, W 的连接,用电机排线<br>捆绑。                           | 5MΩ 以上        | DC<br>500V 级<br>高阻计 |

# EC DECLARATION OF CONFORMITY

#### We, the undersigned,

| Representative:<br>Address: | LSIS Co., Ltd.<br>LS Tower, Hogye-dong, Dongan-gu,<br>Anyang-si, Gyeonggi-do 1026-6,<br>Korea |  |  |
|-----------------------------|-----------------------------------------------------------------------------------------------|--|--|
| Manu 1Fcturer:<br>Address:  | LSIS Co., Ltd.<br>181, Samsung-ri, Mokcheon-eup,<br>Cheonan-si, Chungnam, 330-845,            |  |  |

Korea

#### Certify and declare under our sole responsibility that the following apparatus:

| Type of Equipment: | Inverter (Power Conversion Equipment) |
|--------------------|---------------------------------------|
| Model Name:        | LSLV-S100 series                      |
| Trade Mark:        | LSIS Co., Ltd.                        |

#### Conforms with the essential requirements of the directives:

2006/95/EC Directive of the European Parliament and of the Council on the harmonisation of the laws of Member States relating to Electrical Equipment designed for use within certain voltage limits

2004/108/EC Directive of the European Parliament and of the Council on the approximation of the laws of the Member States relating to electromagnetic compatibility

#### Based on the following specifications applied:

EN 61800-3:2004 EN 61800-5-1:2007

and therefore complies with the essential requirements and provisions of the 2006/95/CE and 2004/108/CE Directives.

Place:

Cheonan-si, Chungnam, Korea

0111 カ 20/2.2.1

(Signature /Date)

Mr. In Sik Choi / General Manager (Full name / Position)

#### EMI / RFI POWER LINE FILTERS LSIS inverters, LSLV-S100 series

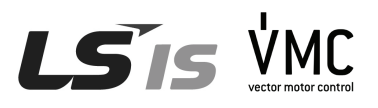

# **RFI FILTERS**

THE POWER LINE FILTER, FEB(Standard) SERIES, HAVE BEEN SPECIALLY DESIGNED WITH HIGH FREQUENCY LSIS INVERTER. THE FOLLOWING INSTRUCTION WILL HELP TO ENSURE TROUBLE FREE USE ALONGSIDE SENSITIVE DEVICES, COMPLIANCE TO CONDUCTED EMISSION AND IMMUNITY STANDARD TO EN 50081

## CAUTION

IN CASE OF A LEAKAGE CURRENT, PROTECTIVE DEVICE IS USED ON POWER SUPPLY. IT MAY BE FAULT AT POWER ON OR OFF. IN ORDER TO AVOID THIS CASE, THE DETECTION CURRENT OF PROTECTIVE DIVICE SHOULD BE LARGER.

## RECOMMENDED INSTALLATION INSTRUCTIONS

To conform to the EMC directive, it is necessary that these instructions should be followed as closely as possible. Follow the usual safety procedures when working with electrical equipment. All electrical connections to the filter, inverter and motor must be made by a qualified electrical technician.

1- ) Check the filter rating label to ensure that the current, voltage rating and part number are correct.

2-) For best results, the filter should be fitted as closely as possible to the incoming mains supply of the wiring enclousure, usually directly after the enclousures circuit breaker or supply switch.

3-) The back panel of the wiring cabinet of board should be prepared for the mounting dimensions of the filter. Care should be taken to remove any paint etc... from the mounting holes and 1Fce area of the panel to ensure the best possible earthing of the filter.

possible earthing of the filter.

4- ) Mount the filter securely.

5-) Connect the mains supply to the filter terminals marked LINE, connect any earth cables to the earth stud provided. Connect the filter terminals marked LOAD to the mains input of the inverter using short lengths of appropriate gauge cable.

6-) Connect the motor and fit the ferrite core (output chokes) as close to the inverter as possible. Armoured or screened cable should be used with the 3 phase conductors only threaded twice through the center of the ferrite core. The earth conductor should be securely earthed at both inverter and motor ends. The screen should be connected to the enclousure body via and earthed cable gland.

7- ) Connect any control cables as instructed in the inverter instructions manual.

#### IT IS IMPORTANT THAT ALL LEAD LENGTH ARE KEPT AS SHORT AS POSSIBLE AND THAT INCOMING MAINS AND OUTGOING MOTOR CABLES ARE KEPT WELL SEPARATED.

# FEB Series (Standard)

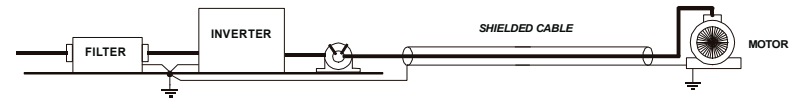

# FEB SERIES(Standard)

|          |                          |             | 1    |                | 1             |                   |          | -      |      |    | 1      |
|----------|--------------------------|-------------|------|----------------|---------------|-------------------|----------|--------|------|----|--------|
| INVERTER | POWER                    | CODE        | CUR  | VOLTA          | LEAKAGE       | DIMENSIONS        | MOUNTING | WEIGHT | MOUN | FI | OUTPUT |
|          | IONLIN                   | OODL        | RENT | GE             | CURRENT       | LWH               | Y X      | WEIGHT | Т    | G  | CHOKE  |
| THREE PH | THREE PHASE NOM.<br>MAX. |             |      |                |               |                   |          |        |      |    |        |
| 0055-2   | 5.5kW                    | FEB<br>3042 | 42A  | 220-<br>480VAC | 0.5mA<br>27mA | 310 x 50 x 85     | 30 x 295 | 2.8Kg  |      | A  | FS – 2 |
| 0075-2   | 7.5kW                    | FEB<br>3055 | 55A  | 220-<br>480VAC | 0.5mA<br>27mA | 250 x 85 x 90     | 60 x 235 | 3.1Kg  |      | A  | FS – 2 |
| 0110-2   | 11kW                     | FEB<br>3075 | 75A  | 220-<br>480VAC | 0.5mA<br>27mA | 270 x 80 x<br>135 | 60 x 255 | 4Kg    |      | A  | FS – 2 |
| 0150-2   | 15kW                     | FEB<br>3100 | 100A | 220-<br>480VAC | 0.5mA<br>27mA | 270 x 90 x<br>150 | 65 x 255 | 5.5Kg  |      | A  | FS – 3 |
| 0185-2   | 18.5kW                   | FEB         | 1304 | 220-           | 0.5mA         | 270 x 90 x        | 65 x 255 | 7.5Ka  |      | Δ  | FS _ 3 |
| 0220-2   | 22kW                     | 3130        | IJUA | 480VAC         | 27mA          | 150               | 00 x 200 | r.orty |      | A  | 10-3   |

1) 0055~0220-4 : To conform to EMC directive, Input choke,FS-2 with 2 turns, should be installed on power supply cable.

### 2) The EMC test is taken at 3kHz carrier frequency. LSLV0055~0220 S100-2 EN 55011 CLASS A IEC/EN 61800-3 C2 - C3

FEB SERIES (Standard)

FIG.A

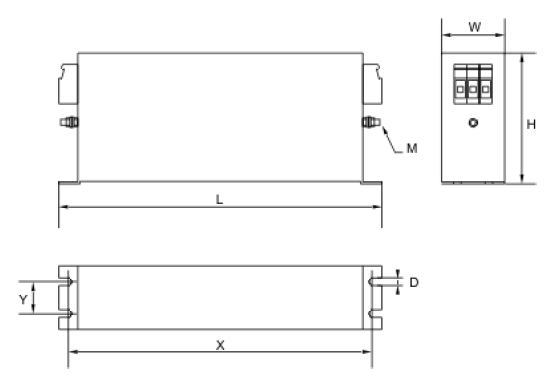

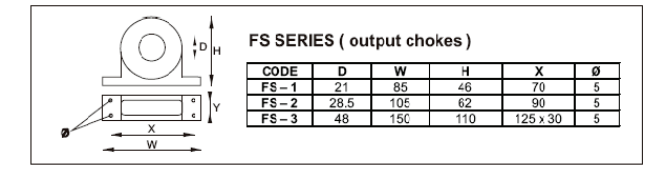

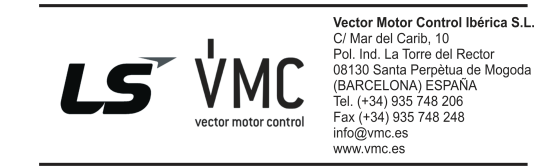

D LS'IS

保修卡

| 产品名 | LS 🖻 | 产电泛用变频器   | 安装日期 |  |
|-----|------|-----------|------|--|
| 型号名 | L    | .SLV-S100 | 保修期间 |  |
|     | 姓名   |           |      |  |
| 客户  | 地址   |           |      |  |
|     | 电话   |           |      |  |
|     | 姓名   |           |      |  |
| 销售点 | 地址   |           |      |  |
|     | 电话   |           |      |  |

本产品是通过 LS产电技术人员的严格品质管理及检查过程的产品。 产品保修期间为自安装日起 12 个月,未记录安装日期则以制造日起 18 个月为准。 但,可根据合同条件变更。

#### 保修服务介绍

正常使用状态下载产品保修期间内发生故障时,联系本公司代理商或服务中心,给予免费维修。

#### 过保服务介绍

如下情况下不予保修,即使未过保。

- ▶ 用户故意或不注意导致的故障
- ▶ 使用电源的异常及连接设备的不良导致的故障
- ▶ 自然灾害导致的故障(火灾、水灾、气体、地震等)
- ▶ 在不是本公司代理商或服务中心的地方改造或修理过的产品
- ▶ 未粘贴 LS 产电铭牌的产品
- ▶ 保修期满产品

访问LS产电主页 (http://www.lsis.com.cn)可获得更多有用信息或服务。

# 使用说明书修改履历

| 编号 | 发行年月      | 变更内容 | Version No. | 备注 |
|----|-----------|------|-------------|----|
| 1  | 2013年 07月 | 初版   | 1.00        | -  |
| 2  |           |      |             |    |